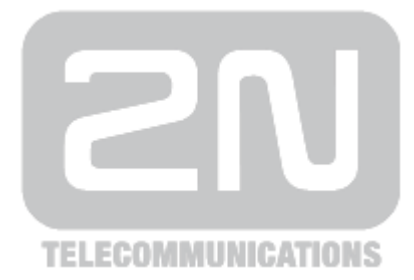

# 2N<sup>®</sup> NetStar

# **Communication System**

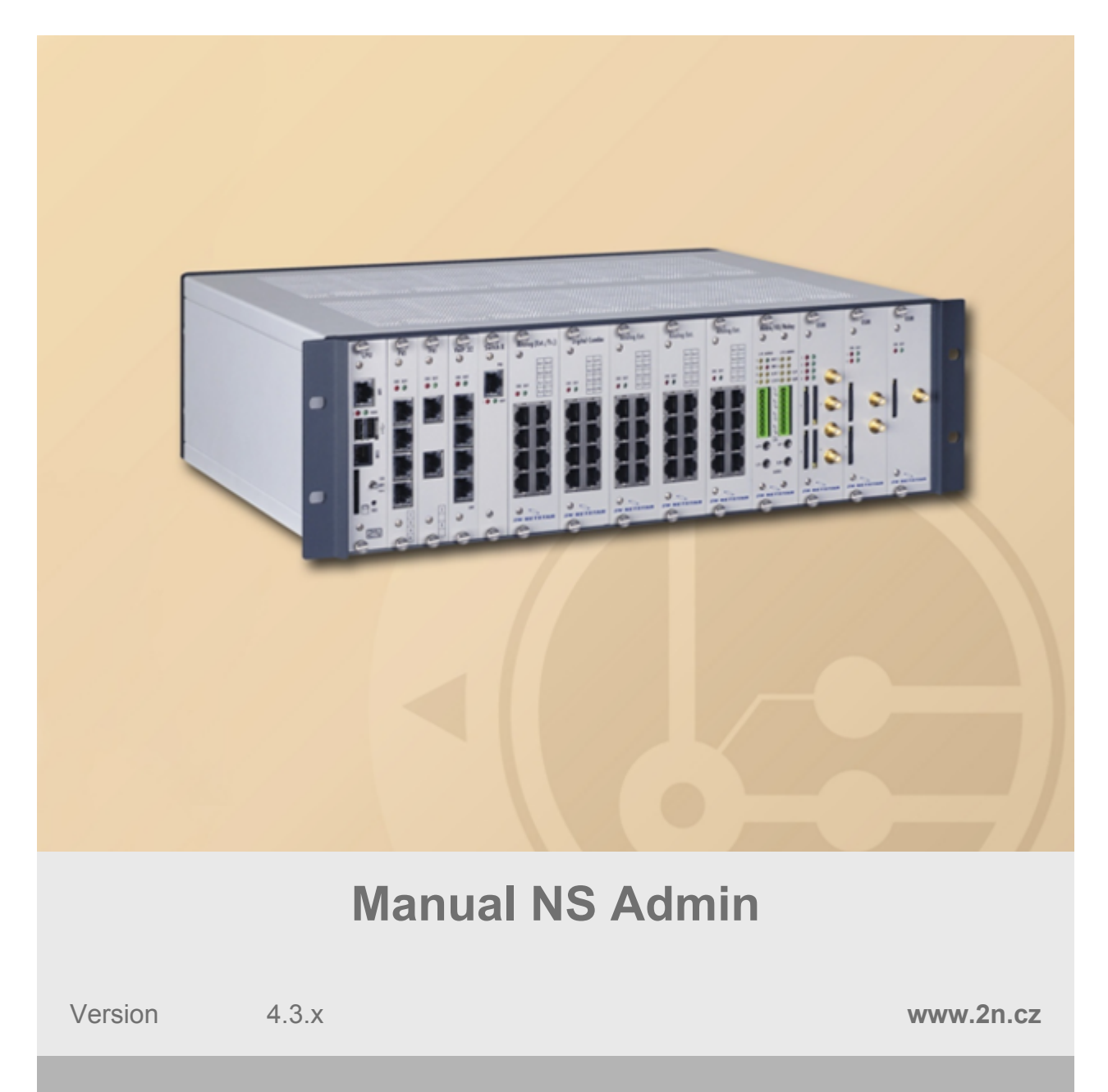

The 2N TELEKOMUNIKACE a.s. is a Czech manufacturer and supplier of telecommunications equipment.

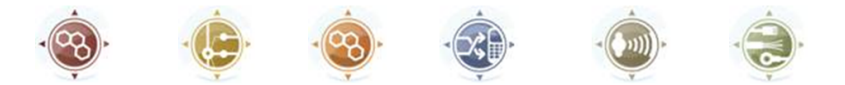

The product family developed by 2N TELEKOMUNIKACE a.s. includes GSM gateways, private branch exchanges (PBX), and door and lift communicators. 2N TELEKOMUNIKACE a.s. has been ranked among the Czech top companies for years and represented a symbol of stability and prosperity on the telecommunications market for almost two decades. At present, we export our products into over 120 countries worldwide and have exclusive distributors on all continents.

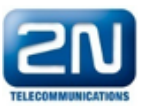

 $2N^{\mbox{(R)}}$  is a registered trademark of 2N TELEKOMUNIKACE a.s. Any product and/or other names mentioned herein are registered trademarks and/or trademarks or brands protected by law.

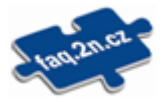

2N TELEKOMUNIKACE a.s. administers the FAQ database to help you quickly find information and to answer your questions about 2N products and services. On www.faq.2n.cz you can find information regarding products adjustment and instructions for optimum use and procedures "What to do if...".

# CE

2N TELEKOMUNIKACE a.s. hereby declares that the  $2N^{\mbox{\ensuremath{\mathbb{R}}}}$  NetStar product complies with all basic requirements and other relevant provisions of the 1999/5/EC directive. For the full wording of the Declaration of Conformity see the CD-ROM (if enclosed) or our website at www.2n.cz.

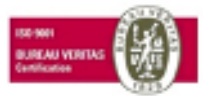

The 2N TELEKOMUNIKACE a.s. is the holder of the ISO 9001:2009 certificate. All development, production and distribution processes of the company are managed by this standard and guarantee a high quality, technical level and professional aspect of all our products.

# Content

| 1. | About Application                                                                                                    | 5                                                        |
|----|----------------------------------------------------------------------------------------------------|----------------------------------------------------------|
|    | 1.1 Connecting to PBX1.2 Configuration Menu1.3 PBX Activation                                                                                                    | 7<br>12<br>16                                            |
| 2. | Hardware                                                                                                    | 25                                                       |
|    | 2.1 Basic2.2 Boards2.3 Synchronisation2.4 Board and Port List                                                                                                    | 26<br>28<br>32<br>33                                     |
| 3. | Virtual Ports                                                                                                    | 34                                                       |
|    | 3.1 BRI and PRI         3.2 Cornet         3.3 ASL         3.4 CO         3.5 GSM         3.6 SIP         3.7 SMTP         3.8 SMPP         3.9 Software and Dialler         3.10 Virtual Port Options | 35<br>42<br>45<br>47<br>51<br>57<br>67<br>69<br>71<br>73 |
| 4. | <b>SIM</b>                                                                                                    | <b>81</b><br>82                                          |
| 5. | Network                                                                                                    | 83                                                       |
|    | <ul> <li>5.1 Network Interface</li> <li>5.2 Routing Table</li> <li>5.3 Service Settings</li> <li>5.4 Supervision Services</li> <li>5.5 DB Connectors</li> </ul>                                        | 84<br>85<br>86<br>97<br>108                              |
| 6. | Global Data                                                                                                    | 110                                                      |
|    | <ul> <li>6.1 Global Parameters</li> <li>6.2 Emergency Calls</li> <li>6.3 Localisation</li> <li>6.4 Licences</li> </ul>                                                                                 | 111<br>114<br>115<br>117                                 |

|      | 6.5 Language Packages6.6 Services6.7 Conference Rooms6.8 Active Conferences6.9 Progress Tones6.10 Ring Tones6.11 AutoClip Parameters6.12 Storage Manager6.13 Scheduled Tasks6.14 Status Control Parameters6.15 DTMF6.16 Causes6.17 Time Parameters6.18 Assistant | <ol> <li>119</li> <li>120</li> <li>122</li> <li>125</li> <li>126</li> <li>131</li> <li>132</li> <li>134</li> <li>139</li> <li>141</li> <li>142</li> <li>143</li> <li>148</li> <li>153</li> </ol> |
|------|----------------------------------------------------------------------------------------------------|----------------------------------------------------------------------------------------------------|
| 7. F | Routing                                                                                                    | 156                                                                                                    |
|      | 7.1 Routers         7.2 External Routers         7.3 Complex Routers         7.4 Switch Routers         7.5 Routing Objects         7.6 Identification Tables         7.7 AutoClip Routers                                                                       | 157<br>163<br>165<br>172<br>175<br>213<br>216                                                                                                    |
| 8. L | Jsers                                                                                                    | 219                                                                                                    |
|      | <ul> <li>8.1 Users &amp; Groups</li> <li>8.2 User Rights</li> <li>8.3 Extension Types</li> <li>8.4 Extensions</li> <li>8.5 Phone Directories</li> </ul>                                                                                                    | 220<br>230<br>232<br>233<br>238                                                                                                    |
| 9. S | Setting Properties                                                                                                    | 244                                                                                                    |
|      | 9.1 Setting Properties                                                                                                    | 245                                                                                                    |
| 10.  | Billing and Tariffs                                                                                                    | 259                                                                                                    |
|      | 10.1 Billing and Tariffs                                                                                                    | 260                                                                                                    |
| 11.  | Configuration Examples                                                                                                    | 262                                                                                                    |
|      | 11.1 Other Useful Information       11.2 Mobility Extension Configuration         11.3 2N® NetStar Installation Guide       11.3 2N® NetStar Installation Guide                                                                                                  | 263<br>265<br>279                                                                                                    |

# **1. About Application**

## **About Application**

**NSAdmin** is a configuration tool that helps configure the **2N**<sup>®</sup> **NetStar** communication system, version 2. The application is designed for an x86 platform using the WINDOWS operating system connected with **2N**<sup>®</sup> **NetStar** through a network. It is controlled by a mouse and, secondarily, a keyboard. NS Admin tool uses the TCP connection or modem and communicates with **2N**<sup>®</sup> **NetStar** basically via port 6992.

As a necessary condition for using this configuration tool under the Windows XP OS, a service pack 2 and Framework v.3. have been installed. The program does not work without these components.

## **Configuration Tool Main Menu**

Once the configuration tool has been started, a window is displayed helping to configure connections to PBXs, analyse traces and start up the Help.

| Admin | Trace | Help |
|-------|-------|------|
|       | K     |      |

The main menu offers the following options:

- Admin
  - Settings open a dialogue with the global configuration tool settings.
  - Language choose one of the supported languages.
  - **Exit** push this key to exit the configuration tool.
- Trace operations with previously saved traces are only available here at the current stage.
  - Load trace from file upload the saved trace.
  - Add trace from file add the saved trace to the current trace.

- Start trace analyzer push to open a trace analysis window.
- **Help** start the Help in the chosen language.

## **Configuration Tool Global Settings**

This dialogue includes three tabs with the following parameters:

- XML script
  - Type of debugging use this section to enable and define the range of displaying the xml trace in the configuration tool. The PBX trace cannot be set here.
  - Indent size use this parameter to define the indent size for the xml trace.
- **View** this is an auxiliary function for trace analysis using database.
  - Show current window name check this option to display the current window name in the right-hand bottom corner.
  - Show object IDs check this option to display the current object Id in the right-hand bottom corner. This is an easy way how to know e.g. the port Id and find the port in the trace.
- Separete windows
  - Open last created separate windows define whether the open windows of the tool must be displayed after repeated login to the PBX.
  - Default window width and height define the width and height of the open window.
- General
  - Set colours of virtual ports define the colour for each virtual port or disable this function.
  - Set colours of tables define the background colours for tables or disable this function.
  - Set colours of logins define the colour for each user login or disable this function.
  - Set colours of extensions define the colour for each extension (SIP, external, etc.) or disable this function.
    - Click the **Default** button, which is available in each subtab of the General tab, to set the output object colour.
  - Advanced enable the Ask before delete if object is used in configuration parameter to allow/restrict indication of the warning information when the router or routing objects are being removed from configuration.
- Login
  - Copy devices structure from old version storage restrict/allow copying of the PBX structure from the earliest configuration tool versions. If the PBX structure has already been copied, erase (not tick of) the checkbox to remove the displayed PBX.

Click **OK** to confirm the configuration setting and **Cancel** to exit the dialogue without saving.

Here is what you can find in this chapter:

- 1.1 Connecting to PBX
- 1.2 Configuration Menu
- 1.3 PBX Activation

# **1.1 Connecting to PBX**

## **Connection Section Icons**

The figure below presents all icons of this section.

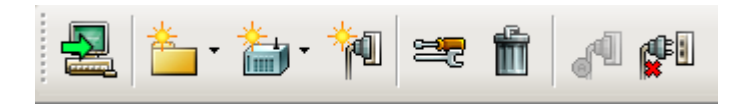

Figure: View of PBX Login Icons

**Connect to PBX** – use this icon to connect the configuration tool to the PBX via a selected connection. Icon meanings from the left:

- Create group create a group of PBXs on the same level as the selected object or nested into the existing group.
- Create PBX create a PBX on the same level as the selected object or nested into the existing group.
- Create connection create a connection to the selected PBX.
- Properties set or change the properties of a selected object. A name is only assigned to groups. For details on PBX and connection settings see below.
- Delete sdelete a group, PBX or connection.
- Auto login enable an automatic PBX connection via the current connection after starting the configuration tool. One automatic connection may only be active at a time. By selecting another setting you cancel the previous one.
- Cancel auto login cancel the automatic connection without specifying any object.

In addition, the following options are available in the context menu:

- **Import PBX structure** import a predefined PBX structure as described below.
- Export PBX structure export the current PBX structure for later PC connection use.
- Import database import the database of a selected PBX in the off-line mode only. In the on-line mode, the database is replaced with the PBX data.
- Export database export the database of a selected PBX in the off-line mode only.
- **Show versions** display the PBX database version and the version downloaded in the off-line mode. The information is shown after the first login to the PBX.

#### **Connection Structure**

In this menu you can create groups and subgroups (nested groups) and, subsequently, add PBXs to them. You can create PBXs without groups too, but this might be confusing if you use a higher number of PBXs. Then you can create connections for particular PBXs using the TCP/IP and modem protocols. The records are arranged alphabetically.

For easier administration of existing records, a record moving option using the mouse has been implemented on this screen, also designated as **drag & drop.** 

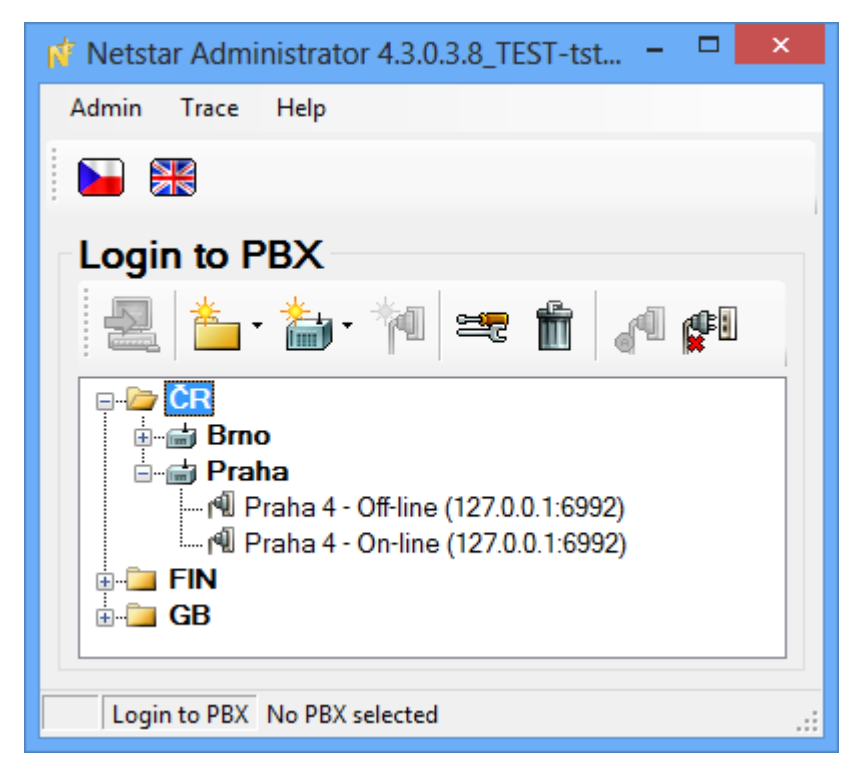

Figure: View of Possible PBX Connection Structure

To change the PBX connection settings use the **Properties** icon.

#### **PBX Properties**

The dialogue shown in figure below helps you create a PBX or change the properties of an existing PBX. The parameter meanings are as follows:

- Name define the name of the PBX to be connected.
- **Folder** define the path to the folder for the configuration to be saved.
- **Autosave** enable automatic database saving in the off-line mode.
- **Autosave database after** set the interval for automatic database backup. This function may only be used for the off-line mode.
- Delete autosave item older than set the maximum time for keeping old database backups in the storage folder. This function can only be used in the off-line mode.
- Autosynchronisation If this selection is active, the tool tries to synchronise the data automatically with the PBX without inquiring. This function can only be used in the off-line mode. If this selection is active, 'Loading from PBX' is performed if the off-line database is empty. 'Display changes' is performed if the database has been synchronised, the identifier matches and 'Database from Autosave' has not been selected. Otherwise, the synchronisation type dialogue is invoked. If this selection is inactive, the dialogue is invoked in all cases.

|                                                                                                    | PBX parameters × |  |  |
|----------------------------------------------------------------------------------------------------|------------------|--|--|
| Name       Praha         Folder       C:\Users\2N\Documents\2N TELEKOMUNIKACE\Netst         Image: Autosave (for off-line mode only)         Autosave database after         168                                                                                                    |                  |  |  |
| Delete autosave items older       31       days         Image: Autosynchronisation (for off-line mode only)       If active, 'Loading from PBX' is performed if the off-line database is empty. 'Display changes' is performed if the database has been synchronised, the identifier matches and 'Database from Autosave' has not been selected. Otherwise, the synchronisation type dialogue is invoked. If inactive, the dialogue is invoked in all cases.         OK       Cancel |                  |  |  |

Figure: View of PBX Property Settings

#### **Connection Properties**

The dialogue shown in figure below helps you create a PBX connection or change the properties of an existing PBX connection. The parameter meanings are as follows:

- **Connection name** enter the name of the selected connection.
- Modes define whether the connection will support the on-line, off-line or both modes.
- Download trace disable or restrict trace downloading from the PBX. Particularly useful for modem connections. \*Any of the following modes can be selected:
  - Only new only the new trace is sent to the tool existent since the moment of PBX connection.
  - Never no trace is sent to the tool (useful for trouble making modem connections).
  - Always approximately a 300kB 1MB trace is read out of the PBX buffer upon connection and sent to the tool. Useful for sending the trace after the PBX start up.
- Connection type define the PBX connection type. Typically, the TCP/IP or modem connection is selected. Use the TCP/IP, enter the PBX CPU IP address and the port to be used (6992 by default). With a modem choose the one that supports the X.75 protocol.
- If unsuccessful try again define the time interval between the PBX connection attempts in case of failure (PBX switch-off or restart).
- **Connect as** define the login and password data for a secured PBX access.

|                                   | Connection parameters 'Praha' ×                                                                   |  |  |
|-----------------------------------|---------------------------------------------------------------------------------------------------|--|--|
| Connection name                   | Praha 4                                                                                           |  |  |
|                                   |                                                                                                   |  |  |
| Modes                             | Both                                                                                              |  |  |
| Download trace                    | Only new 🗸                                                                                        |  |  |
| ✔ Use database (                  | choice only for experts)                                                                          |  |  |
| Parameters                        |                                                                                                   |  |  |
| Device                            | TCP/IP (internet)                                                                                 |  |  |
| IP address                        | 192.168.22.115                                                                                    |  |  |
| IP port                           | 6992                                                                                              |  |  |
| - If unsuccessful tr              | y again                                                                                           |  |  |
| <ul> <li>Enabled</li> </ul>       | Timeout between attemp 5 Seconds                                                                  |  |  |
| Connect as                        |                                                                                                   |  |  |
| User                              | Admin                                                                                             |  |  |
| Password                          |                                                                                                   |  |  |
| Show passwo                       | ords                                                                                              |  |  |
| Waming!! Savin<br>against unautho | Warning!! Saving password may be dangerous. Protect your computer<br>against unauthorised access! |  |  |
| ОК                                | Cancel                                                                                            |  |  |

Figure: View of Connection Property Settings

## **Connecting to PBX**

After an automatic or manual initiation of the PBX connection, the dialogue shown in the figure below is displayed. It provides information on the PBX to be connected, the PBX firmware version (if detected), the last known connection error and, in the case of automatic connection attempts, also the remaining time to the next attempt. To connect immediately (before the timeout), push the **Try again** button. The **Cancel** but ton is used for leaving the dialogue.

|                                                                                                    | Connection course                                                                                                    | × |
|----------------------------------------------------------------------------------------------------|----------------------------------------------------------------------------------------------------|---|
| Connecting to 'Pr<br>Connection type<br>Last error<br>Opponent's version<br>Next try in<br>Bytes read:<br>Initialize hardware (Et<br>Initialisation is done, s | raha - Praha 4' (192.168.22.115:6992)<br>TCP/IP (Internet), address 192.168.22.115:6992<br>OK<br>None<br>Proceeding<br>123 B<br>hemet, Modem, Serial Cable)<br>searching for device |   |
| Try again                                                                                                    | Cancel                                                                                                    |   |

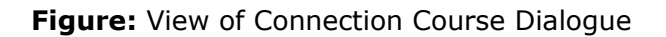

If you are unable to connect to your PBX, please check whether:

- 1. the PBX has been switched on;
- 2. the PBX has been connected to the network;
- 3. both sides have the same IP address and port;
- 4. the used communication port has been opened;
- 5. the appropriate firmware and configuration tool versions are used;
- 6. the used communication port is not blocked by your antivirus software.

# **1.2 Configuration Menu**

#### Main Menu

After a successful connection to the PBX, the configuration part of the application is displayed. The main menu of this view is shown in figure below and contains the following options:

#### Administrator

- Logout PBX log out the configuration tool from the PBX and return to the previous menu for another connection as described above.
- Connect/Disconnect use these options off-line to connect/disconnect the configuration tool to/from the PBX.
- **Save changes** save all changes made since the last save.
- Undo changes cancel all changes made since the last save in a menu.
- Settings invoke a global setting dialogue as described in Chapter <u>1</u>. <u>About Application</u>.
- Language choose one of the supported languages.
- Exit exit the configuration tool.
- Trace
  - Load trace from file load a trace from the file, thus clearing the previous one.
  - Add trace from file load a trace from the file and add it to the existing one. You can interconnect traces for easy analysis.
  - Save trace to file save the current on-line trace to a file. The configuration tool always saves an entire trace independently of whether the filter is being applied or not.
  - Start trace analyser open the trace analysis window.
- PBX
  - Upgrade display a firmware upgrade dialogue. Having been chosen, the firmware file is uploaded into the PBX and unpacked. After a restart, the new firmware is used.
  - Import logs from PBX get an easy access to the PBX logs without using other applications. You can import All logs or selected logs only ( Selectively).
    - All after selecting a directory, the config.db and aoc.db files and the contents of the internal/log and /var/log directories are imported.
    - Selectively select this item to display a dialogue for downloading selected logs from the PBX. The user can enter the files through a storage as defined in the Global Data Storage Manager menu.
  - **Restart PBX** use this option to initiate the PBX restart.
  - Restore factory settings delete all the PBX settings. After selection, a dialogue window will appear with 2 options. Having selected one of them, confirm the selection by clicking OK twice.
- Wizards
  - Activation wizard refer to the next subsection, <u>1.3 PBX Activation</u>, for details.
  - Import/export company structure invoke the company structure import/export dialogue. The csv and xml files are supported.
  - Database import open the database importing window. There are 2 options in the dialogue window: import database From file or From PBX. If From PBX is selected, all the created PBXs will be displayed with

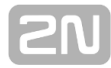

available databases. The **Rule** parameter specifies the parameters that must not be overwritten by the import. **This option is available for the off-line mode only**.

- Database export export the PBX database to a file in the xml format. This option is available for the off-line mode only.
- VoiceMail wizard add automatically routers, DISA dial-in and progress tones for user VoiceMail.
- **Help** start the help menu in the chosen language.

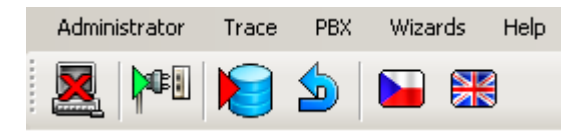

Figure: View of Configuration Tool Main Menu

The figure above also includes all configuration menu icons. Icon meanings from the left:

- Logout PBX log out the configuration tool from the PBX and return to the previous menu for another connection as described above.
- Connect/Disconnect use these icons off-line to connect/disconnect the configuration tool to/from the PBX.
- Save changes save all changes made since the last save.
- **Undo changes** cancel all changes made since the last save in a menu.
- Language flags are used to mark the configuration tool language versions.
- **Eject to window** open the current tool indication in a separate window.

#### Windows

On the left-hand side of the configuration tool you can find the TreeView where you can choose a menu item to be configured. The selected menu then opens on the right-hand side and is mostly divided into two subwindows; one for selecting and the other for configuring an object. The configuration is divided into tabs for easier orientation. All the above mentioned windows are shown in the figure below.

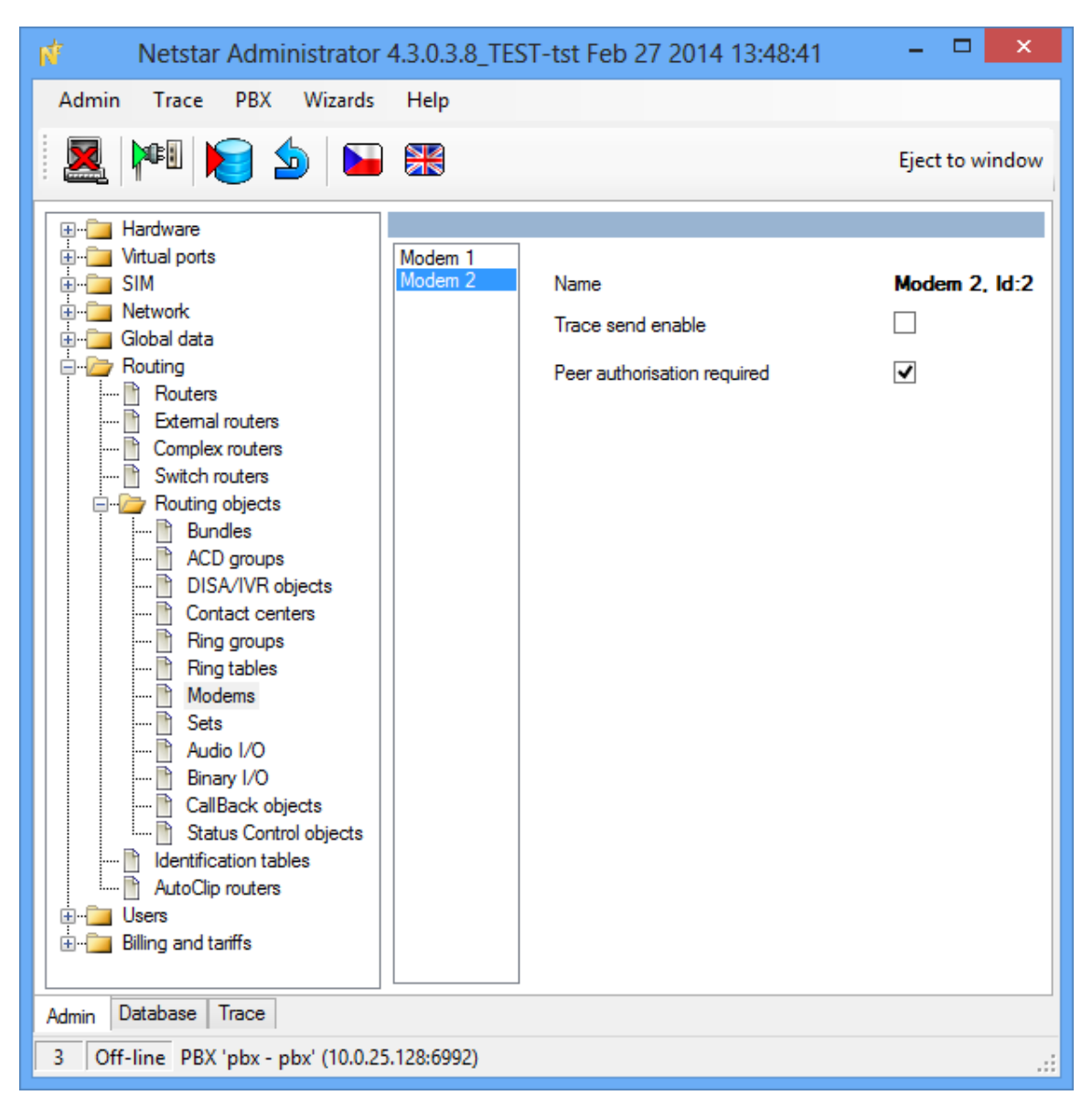

Figure: View of Configuration Tool Tabs and Windows

The **Trace** and **Database** sections situated in the lower part of the screen above the status bar are important configuration tool components. **Trace** helps you monitor calls and analyse configuration errors if any. **Database** provides a direct view of the data stored (depending on the connection mode). **We strongly recommend that you should not change the data in this view if you do not know how!** This menu tab is governed by the read & write rights assigned to each login.

#### **Status Bar**

The status bar is a lower task bar in the configuration tool. It provides two important pieces of information. The first one is the connection mode, which is either **on-line** or **off-line**. The other is the connected PBX name, which includes the **PBX** and **connection** data separated with a dash.

9 Online PBX 'ns Marek - 42'

Figure: View of Configuration Tool Status Bar

# **1.3 PBX Activation**

#### What You Need

To activate and configure **2N**<sup>®</sup> **NetStar** you need the **2N**<sup>®</sup> **NetStar system**, a computer running the supported Windows version, a keyboard and a mouse. The PC and **2N**<sup>®</sup> **NetStar** PBX have to be interconnected in a LAN. Furthermore, it is necessary to display the redirected standard PBX input and output on your PC console. To do this, you need a six-wire, crossed cable with a six-pin RJ-12 connector on one end and a serial connector on the other. This cable is supplied as standard equipment. You can use a 'Tera Term Pro' console or any other functional console. You can also work in the HyperTerminal mode, but longer lines are interlaced.

#### Step 1: IP Address Setting

Prior to starting configuration you need to set up the PBX IP address to establish network communication between the system and the computer. To do this, you can use a serial console or the default IP address 192.168.100.100. The **2N® NetStar** – PC communication can be on-line or off-line. To configure the console use the table below.

| Speed        | 115200 |
|--------------|--------|
| Bits         | 8      |
| Parity       | None   |
| Stop bits    | 1      |
| Flow control | None   |

If necessary, a serial port or modem may be used for PBX connection through the configuration tool, yet at a considerably lower bit rate.

|                                                                                                   | Connection parameters 'pbx'      |  |
|---------------------------------------------------------------------------------------------------|----------------------------------|--|
| Connection name                                                                                   | pbx                              |  |
| Modes                                                                                             | Both                             |  |
| Download trace                                                                                    |                                  |  |
| ✓ Use database (                                                                                  | (choice only for experts)        |  |
| Parameters                                                                                        | choice only for expensy          |  |
| Device                                                                                            | TCP/IP (internet)                |  |
| IP address                                                                                        | TCP/IP (internet)<br>COM1        |  |
| IP port                                                                                           | COM2<br>0332                     |  |
| - If unsuccessful tr                                                                              | y again                          |  |
| Enabled                                                                                           | Timeout between attemp 0 Seconds |  |
| Connect as                                                                                        |                                  |  |
| User                                                                                              | admin                            |  |
| Password                                                                                          | ••                               |  |
| Show passw                                                                                        | ords                             |  |
| Warning!! Saving password may be dangerous. Protect your computer<br>against unauthorised access! |                                  |  |
|                                                                                                   |                                  |  |
| ОК                                                                                                | Cancel                           |  |

## **Step 2: Hardware Activation**

After the first connection to the selected PBX according to the Connection to PBX section, a configuration wizard is displayed as shown in figure below. This wizard is displayed only if the PBX has a new empty database (has not been preconfigured according to your demands).

|    | Hardware installation wizard                                                                                                    | × |
|----|----------------------------------------------------------------------------------------------------|---|
| 2N | Welcome to the configuration wizard of the 2N NetStar PBX. This<br>wizard will guide you through detection and hardware configuration. It<br>will help you configure your new PBX for the first start-up. |   |
|    | BRI configuration     TE with MPT     NT with MPT     TE with PTP     NT with PTP                                                                                                    |   |
|    |                                                                                                    |   |
|    | Next > Finish                                                                                                    |   |

Figure: View of Hardware Configuration Wizard Dialogue

When the wizard gets displayed, you can define the basic configuration settings of the virtual BRI ports. If you are not sure, you can push the **Next** button to proceed to the next configuration step because these settings may be changed any time later. Once you do that, the configuration tool (together with the PBX) starts to detect the hardware as shown in figure below.

| Hardware installation wizard |                                                                                                    |                                                                                  | ×      |  |
|------------------------------|----------------------------------------------------------------------------------------------------|----------------------------------------------------------------------------------|--------|--|
| SN                           | Automatic hardware configuration<br>The basic PBX configuration is being created now. Detection and<br>configuration of the connected boards are in the progress. |                                                                                  |        |  |
|                              | Basic unit<br>Extender 1<br>Extender 2<br>Extender 3<br>Extender 4                                                                                                | Ready<br>Waiting for detection<br>Waiting for detection<br>Waiting for detection |        |  |
|                              | Creating basic co                                                                                                    | onfiguration                                                                     | Disk   |  |
|                              |                                                                                                    |                                                                                  | Finish |  |

Figure: View of Wizard Hardware Detection Operations

The boards are detected both in the basic unit and extenders. Once some hardware is detected, activation takes place, which means that virtual ports are assigned to all the boards detected (except for VoIP boards). The terminals connected are detected in the last stage of the wizard hardware configuration. This should make the PBX ready for further configuration, which is signalled by green board LEDs. The GSM board is the only board without LED indicators and so its ready status is signalled by the port LEDs. The current firmware version is loaded into the PBX after the first start-up or every firmware upgrade and may cause a short delay in the GSM board activation.

## **Step 3: Localisation Setting**

Localisation setting is another important step of the **2N**<sup>®</sup> **NetStar** configuration. In this step you can define the parameters shown in figure below and described in detail in the <u>6.3 Localisation</u> subsection. In addition, you can add a language package of your own including texts and progress tones. Two language packages – Czech and English – are available in the PBX by default.

| - |  |
|---|--|
| 6 |  |
|   |  |

| Initialization wizard ×                                                           |
|-----------------------------------------------------------------------------------|
| Please fill all prefixes, later will be used for localisation of calling numbers. |
| Please fill all prefixes, later will be used for localisation of calling numbers. |
| <br>Next > Finish                                                                 |

Figure: View of Wizard Localisation Setting Operations

## Step 4: Time Setting

In this step, the wizard helps you set time, date and time zone. And also define the NTP server for automatic time synchronisation.

| Initialization wizard ×                                                                                                    |
|----------------------------------------------------------------------------------------------------|
| These part of the wizard set all time parametrs.                                                                                                    |
| These part of the wizard set all time parametrs.          Time settings         Date       8. dubna 2014         Time       12       21       1         Time zone       (GMT) Greenwich Mean Time : Dublin, Edinburgh, Lisbon, London          Synchronise time with network time server       192.168.122.110          Get from PC |
| < Previous Next > Finish                                                                                                    |

Figure: View of Configuration Wizard Time Setting

#### **Step 5: PBX Function Selection**

In this step, choose one of the PBX modes. The setting is not final, it just defines the wizard's next configuration steps. The following options are available:

- Private branch exchange
- Virtual branch exchange
- GSM gateway
- Hotel

The offer of settings depends on the PBX mode selected. The lowest number of settings are available in the **GSM gateway**, where some steps are omitted and configuration starts as late as the SMTP. The settings are identical for the other modes except for step 1, which is always adapted to the particular version. The following steps are available in the **Private branch exchange**.

### **Step 6: Creation of Groups, Users and Extensions**

In this step, the configuration wizard enables an automatic creation of a group and its users and extensions. There are three types of extensions to be generated – analog, SIP and Cornet extensions. Analog extensions are used for the ASL virtual ports. SIP extensions are used for connecting SIP-supporting VoIP terminals and are assigned to the SIP proxy terminals. Cornet extensions are used for the StarPoint key (system) phones connected to the Cornet virtual ports. You can define the first extension number and count of extensions for each group (every other extension has a number increased by one). The extensions are then assigned to ports according to their types (if possible).

If you do not want to create extensions automatically, you can import the company structure from a pre-prepared file in the **xml** or **csv** format. In this way you can create a relatively complex company structure including user logins and multiple user extensions.

Three functions are added to this section, the first two of which are used for re-launching of the wizard.

- Add new and remove deleted compare the existing structure of extensions with the selected file. New extensions are added and those which are present in the PBX yet undefined in the file are removed.
- Add new only compare the existing structure of extensions with the selected file and new extensions are added only. Undefined extensions are retained in the configuration.
- Assign ports randomly enable random assignment of extensions to ports.

If you neither want to automatically create extensions nor intend to import the company structure, you can click **Next** and select **Don't create anything** to proceed to the next step.

| Initialization wizard × |                                                                                                    |         |          |                 |         |   |  |  |  |  |
|-------------------------|----------------------------------------------------------------------------------------------------|---------|----------|-----------------|---------|---|--|--|--|--|
| Wizard for<br>settings, | Wizard for automatic extension settings. Automatic settings [auto] - group of extensions, extension settings, ports. |         |          |                 |         |   |  |  |  |  |
| Extensions definition   |                                                                                                    |         |          |                 |         |   |  |  |  |  |
| Auto                    | <ul> <li>Auto</li> </ul>                                                                                             |         |          |                 |         |   |  |  |  |  |
| Group                   | name Pra                                                                                                    | Praha   |          |                 |         |   |  |  |  |  |
| Numbe                   | ring plan                                                                                                    | Start   |          | Number of exten | sions   |   |  |  |  |  |
| ASL ex                  | tension                                                                                                    | 1001    | <b>•</b> | 10              | *       |   |  |  |  |  |
| SIP ext                 | tension                                                                                                    | 2001    | -        | 15              | *<br>*  |   |  |  |  |  |
| Comet                   | extension                                                                                                    | 3001    | ▲<br>▼   | 20              | ▲<br>▼  |   |  |  |  |  |
|                         | O Import                                                                                                    |         |          |                 |         |   |  |  |  |  |
| Path                    |                                                                                                    |         |          | Ch              | noose   |   |  |  |  |  |
| ● Ad                    | <ul> <li>Add new and remove deleted</li> <li>Add new only</li> </ul>                                                 |         |          |                 |         |   |  |  |  |  |
| O Ad                    |                                                                                                    |         |          |                 |         |   |  |  |  |  |
| As                      | sign ports accid                                                                                                    | entally |          |                 |         |   |  |  |  |  |
| O Do r                  | not create anyth                                                                                                    | iing    |          |                 |         |   |  |  |  |  |
|                         |                                                                                                    |         |          |                 |         |   |  |  |  |  |
|                         |                                                                                                    |         |          |                 |         |   |  |  |  |  |
|                         |                                                                                                    |         |          |                 |         |   |  |  |  |  |
|                         |                                                                                                    |         |          |                 |         |   |  |  |  |  |
|                         |                                                                                                    |         | < Pr     | evious Next     | > Finis | h |  |  |  |  |

Figure: View of Wizard Extension Creation or Intra-Plant Structure Import

#### **Step 7: Settings for Assistant**

This configuration step includes just two functions with the following meanings:

- Launch web server launch the internal PBX web server, to which you can log in by entering the CPU IP address from your web browser.
- Generate default logins generate logins for the users created in the preceding step. With them, you can log in to the web server as a user.

### Step 8: SIP Domain Setting

This step helps you define a specific SIP domain. If this option is not selected, the CPU IP address is used as the domain.

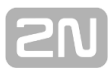

### Step 9: SMTP Setting

Within this step you can define the SMTP server to be used by the PBX. Port 25 and the CPU Ethernet interface are set automatically for the SMTP. No security is used by default.

### **Step 10: Creation of Routers**

The wizard's last step is creating PBX routers. Routers are used for call/SMS routing from one PBX port to another. The wizard offers several default sets of routers, which are sufficient for your basic call routing. For special routing demands, reconfigure the routers and add new ones. All new routers are automatically filled with services, extensions and users and linked with each other.

Click Add routers for VoiceMail to create the routers and DISA objects for user VoiceMail.

#### Step 11: Data Saving

Changes are not automatically stored into the PBX during the wizard process. To save the changes, click the **Save** button after completing the wizard. To cancel all new settings, push the **Undo** button.

# 2. Hardware

Here is what you can find in this chapter:

- 2.1 Basic
  2.2 Boards
  2.3 Synchronisation
  2.4 Board and Port List

201

# 2.1 Basic

### **Service Mode**

The section helps you put the PBX in the service mode and back if necessary. The service mode is used for quick changes such as card replacement. The PBX start is much faster after the service mode than after the PBX power off.

- OFF a normal PBX running status. To reuse the PBX while in the service mode, select OFF and save the changes. Having returned from the service mode successfully, you can see in the section Detected rack in the column Status the state RUN.
- ON the PBX service mode. To switch the PBX into the service mode while it is in a normal running status, select ON and save the changes. Having transferred into the service mode successfully, you can see in the section Detected rack in the column Status the state STOP.

#### **Detected Rack**

The detected rack table gives you a clear overview of all parts of your PBX.

- **MAC address** MAC address of the detected rack.
- Serial number serial number of the detected CPU card.
- State current rack state. This may differ from the CPU card state (e.g. the CPU is ON while the rack if OFF in the service mode).
  - **RUN** normal rack operation. The power supply is connected to the cards.
  - **STOP** the rack is stopped. The power supply is disconnected from the cards. Typical for the service mode.
  - ERROR\_LICENCE\_EXPIRED the rack is running, but the trial licence or time-limited main licence has expired. A new licence has to be requested.
- **1:Basic** indicates the basic unit state.
  - **PRESENT** the basic unit is detected.
  - **MISSING** the basic unit is not detected.
- **2-5:Extender** displays the extender state.
  - **PRESENT** the extender is detected.
  - MISSING the extender is not detected. Check the power supply connection and the switch card extender CPU interconnection.

#### **Hardware Profile**

To set the hardware profiles and improve your system efficiency use the **HW** – **HW profiles** menu. The menu contains ten different hardware profiles. For their benefits and disadvantages see the table below.

# Each VoIP card allocates 32 channels in hardware profile 0 and 64 channels in all the other profiles. The PRI card always allocates 32 bus channels.

HW profile number – since different hardware profiles use different bus frequencies, the new configuration saving system is switched into the service mode and back automatically to bring the bus frequency changes into effect. The clock frequency of the bus can be 2, 4 or 8 MHz thus it corresponds to the amount of the channeles in extender: 32, 64 or 128. Amount of extender channels, used for calling, are always less by 4 because one channel is occupied for signaling.

| Profiles                    | 0   | 1            | 2   | 3   | 4   | 5            | 6   | 7   | 8   | 9            |
|-----------------------------|-----|--------------|-----|-----|-----|--------------|-----|-----|-----|--------------|
| Extenders                   | 4   | 0            | 4   | 4   | 4   | 0            | 4   | 4   | 4   | 0            |
| Extender<br>channels        | 128 | 0            | 32  | 64  | 128 | 0            | 32  | 64  | 128 | 0            |
| Trunk positions             | 128 | 256<br>(164) | 224 | 192 | 128 | 224<br>(132) | 192 | 160 | 96  | 288<br>(192) |
| Main case case –<br>digital | 128 | 64           | 64  | 64  | 64  | 64           | 64  | 64  | 64  | 32           |
| Main case –<br>analog       | 32  | 32           | 32  | 32  | 32  | 64           | 64  | 64  | 64  | 32           |
| Detectors                   | 32  | 64           | 64  | 64  | 64  | 64           | 64  | 64  | 64  | 64           |
| Players                     | 32  | 64           | 64  | 64  | 64  | 64           | 64  | 64  | 64  | 64           |

Table: Benefits and Disadvantages of Hardware Profiles

#### A Caution

The amount of channels for trunk positions in some hardware profiles depends on the type of the Switch card used. The default values are valid for the Switch card with one PRI interface or for the card with one PRI and 4 ports used for extender connection. If the Switch card with 4 PRI ports is used, the values in the brackets are valid.

# 2.2 Boards

### HW Arrangement

Unfolding the **HW** – **Rack** menu you can see the rack fitting as shown in the figure below.

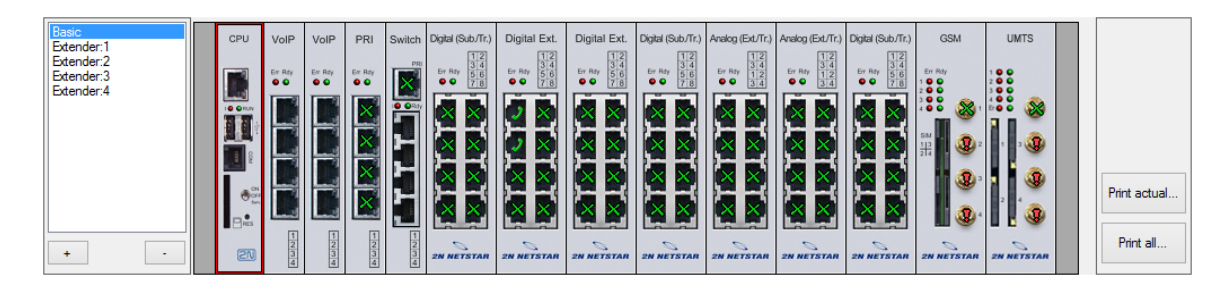

Figure: View of PBX Basic Unit Panel

#### 🕕 Warning

Do not remove or insert the board from the PBX without prior PBX switching off or into the service mode to avoid the PBX damage.

Use the list on the left-hand side of the PBX to switch between the basic unit and extender views. Click on the right-hand mouse button in the basic unit or extender view to display the following options:

- Add board click on an empty (no-board) PBX position to use this option. Add a board that has been detected by the PBX (using the Detected option) or a board from the list of supported boards for this position.
- Remove board remove a selected board. If virtual ports or resources have been assigned to the board, you will be asked whether they should be removed or retained.
- Migrate virtual port/resource use only if the context menu has been displayed on a port to initiate a virtual port substitution dialogue.
- Synchronise with detected synchronise the current unit or extender with the detected PBX boards. Before a board is removed from the current configuration, you are asked to confirm the removal.
- Expert menu access the advanced unit, board or port configuration functions. For details see later.

#### Note

- Let us explain the terms "virtual port" and "physical port" and their difference for convenience. Basically, a virtual port is used for software setting of basic properties of a physical port. The advantage of this approach is the fact that the defined set of properties is attributed to a physical port only if the virtual port is assigned to it. Thus, you can esily move virtual ports between physical ports and change their functions as necessary.
- Expert menu Virtual port
   Assign virtual port assign an existing virtual port to a physical port.

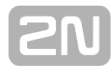

Select a virtual port from the list of existing ports.

- Create virtual port use this option only for physical ports without any assigned virtual port. The new virtual port is automatically assigned to this physical port.
- Remove virtual port remove a virtual port from a selected physical port without deleting it. This virtual port can be used later including all settings (routing, assigned extensions, etc.). Rename the virtual port from XXX to UnassignedXXX.
- Delete virtual porte remove and delete a virtual port once forever. You will not be able to use this port any more.
- Regenerate name rename a selected virtual port according to its physical port.
- Expert menu Board and Case
  - Create virtual ports/resources create virtual ports (resources) for all of those physical board or unit ports at once that have not been assigned a virtual port.
  - Remove virtual ports/resources remove all virtual board or unit ports at once without deleting them. These ports can be used later including their settings. Rename these virtual ports from XXX to UnassignedXXX.
  - Delete virtual ports/resources delete all virtual board or unit ports once forever. You will not be able to use this port any longer.
  - Regenerate unchanged names change all unchanged names of the virtual board or unit ports according to their physical ports.
  - Regenerate all names change the names of all virtual board or unit ports according to their physical ports.

#### Board

The figure below shows all possible signalling statuses on the board ports.

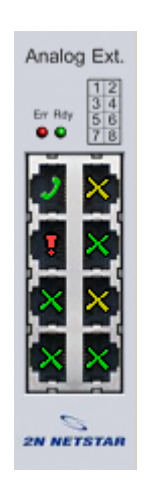

Figure: View of Available Analog Board Signalling Statuses

- Earphone
- Cross
  - **Green** signals a physical port with an assigned virtual port.
  - Yellow signals a physical port with an assigned virtual port and active call (or call establishment).
  - Green signals a physical port with an assigned virtual port and assigned extension.
  - Yellow signals a physical port with an assigned virtual port, assigned extension and active call (or call establishment).

#### Exclamation mark

- Yellow signals a physical port without any assigned virtual port or physical port without detected status.
- Red signals a hardware error, e.g. a low signal level for a GSM, GSM port without SIM card, ISDN virtual port with deactivated L1 or L2 (adjustable), etc.

#### Tisk hardwarové konfigurace ústředny

K vytisknutí aktuální hardwarové konfigurace ústředny slouží tlačítka umístěná vpravo od obrázku základní jednotky nebo extenderu. Po kliknutí na jedno z tlačítek tisku se zobrazí okno s možností nastavení tisku. Volbou Tisk zobrazíme náhled, který lze pomocí tlačítka v levém horním rohu okna vytisknout. Tlačítka v pravém horním rohu slouží k zobrazení náhledu na připojené extendery.

- Tisk aktuálního pohledu Vytiskne pohled zvolený pomocí tlačítek vlevo od desky CPU (základní jednotku nebo extender).
- **Tisk všeho** Vytiskne základní jednotku a extendery.

#### Boards

A two-part **Boards tag** is available under the PBX view. The upper part shows basic information on the selected board. The parameters mean the following:

- **Position** gives the board position number in the case as described below.
- **Type** gives the type of the board to be configured.
- **Enabled** disables the selected board. This option is useful, for example, while changing SIM cards without switching off the PBX.
- State provides the current board status including information on a mismatch of the board to be configured with the detected one.
- **Detected** shows the parameters of the board detected.
  - **Type** type of the board detected on a selected position.
  - Serial number serial number of the board detected on a selected position.
  - **MAC address** MAC address of the board detected on a selected position.

A window showing the list of physical ports of the selected board is displayed under the above-mentioned part. The meaning of each list column is explained in the 2.4 Board and Port List chapter.

#### Tab Virtual port

The **Virtual port** tag helps you configure your virtual ports easily. You can set all parameters of the selected virtual ports and simultaneously see the panel layout. Use the **Virtual port** tag for an easy configuration of virtual ports. The tag includes all configuration settings for the selected virtual port while keeping the PBX view. Click on a card or its port to display the port assignment to a virtual port type in the left section of the screen. Use the drag&drop function to move a virtual port to another type. If you select the CPU card, all the virtual ports that use the card's LAN interface are displayed. Thus, you will see the SIP Proxy and SIP Gateway virtual ports as well as the SMTP and SMTPD virtual ports.

For details on the setting options associated with the parameters in the right-hand section of the tag refer to the User Manual chapters dedicated to particular virtual ports (especially <u>3. Virtual Ports</u>).

#### Addressing

The position of each board is specified in the **R** : **C** : **B** format and the position of a port in the **R** : **C** : **B** : **P** format. The characters have the following meanings:

- R rack number;
- **C** rack unit number;
- B unit board number;
- P board port number.

Currently, **R** takes up the value of 0 and **C** ranges from 1 to 5, the basic unit being 1, the first extender 2 and so on up to the fourth extender with number 5. The board positions (**B**) in the basic unit are numbered 1 to 14 from the left. The extender positions are numbered similarly, from 1 to 12. The first basic unit and extender position is always reserved for the CPU board. The 1x/2x/4x ISDN PRI (with or without Zarlink) or Surf Ethernet boards can be mounted into positions 0:1:2 to 0:1:4 only. The position 0:1:5 is reserved for the Switch board, which contains the digital switching array.

## 2.3 Synchronisation

Upon connection to a public or private ISDN network, remember to configure one port for synchronisation at least. The PBX works in two modes at the same time: as a source of synchronisation (Master) and a device that receives synchronisation (Slave). There are two fields in the **HW** – **Synchronisation** menu. The left-hand one contains all digital virtual ports that can be selected for synchronisation, i.e. all PRI and BRI virtual ports in the TE mode. The other field contains a list of virtual ports that have been selected for synchronisation. All ports in the NT mode can be used as synchronisation sources.

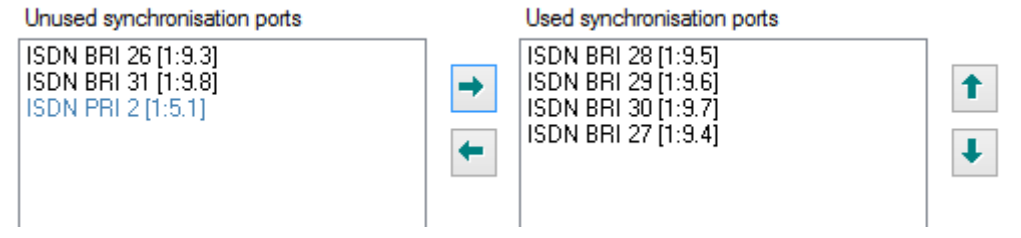

Figure: View of Synchronisation Port Assigning and Priorities

Use the **Up** and **Down** buttons to move the selected synchronisation up or down for a higher or lower synchronisation priority respectively – the port listed first has the highest priority (255). Every other carrier has a priority lower by 1 (254, 253, ..). A newly assigned carrier is always placed last (the lowest priority). In the case of synchronisation loss, the following port in the list (with a lower priority) is selected automatically. Upon synchronisation restoration, the PBX returns automatically to the port with the highest priority.

Push the **Right** and **Left** buttons to transfer the virtual ports from one field to another and thus ensure the PBX synchronisation.

## 2.4 Board and Port List

The **Hardware** – **Board list** menu contains a list of boards that are physically present in the PBX. The board list has four columns with the following meanings:

- Address shows the physical board address within the PBX according to the <u>2.2</u> <u>Boards</u> chapter.
- **Type** shows the board type.
- Serial number shows the factory-programmed board serial number.
- MAC address shows the board MAC address.
- **Module IMEI** shows IMEI of GSM module.
- Virtual port shows the complete name of the carrier or resource assigned to a physical port.
- **Stack** shows the general carrier / protocol stack (DSS1, ASL, CO, etc.).
- **Extension** shows the list of extensions assigned to a physical port carrier.
- **User** shows the users of extensions assigned to a physical port.
- **State** shows the current port state.
- Description provides associated information.

The context menu under the right button offers the following two options:

- Export to CSV export the whole table into a \*.CSV file. You can use this export for stocktaking purposes and/or for contacting the 2N TELEKOMUNIKACE Technical Support if necessary.
- Move to port move quickly to the configuration of the virtual port on the selected row.

# **3. Virtual Ports**

Here is what you can find in this chapter:

- 3.1 BRI and PRI
  3.2 Cornet
- 3.3 ASL
- **3.4 CO**
- 3.5 GSM 3.6 SIP

- 3.7 SMTP
  3.8 SMPP
  3.9 Software and Dialler
- 3.10 Virtual Port Options

# 3.1 BRI and PRI

#### BRI

Refer to the 2.2 Boards subsection for the meaning of the virtual port.

BRI virtual ports are assigned to physical ISDN ports for the Basic Rate Interface. For the hardware configuration of BRI virtual ports refer to the **Virtual ports – BRI/PRI** menu in the **Stack** tab. A list of all BRI virtual ports is displayed on the left and a window for the port parameter setting is available on the right. The configuration parameters are divided into logical parts.

#### **Stack status**

This field displays information on the stack and its current status including information on the L1 or L2 states, higher error rates or loss of synchronisation.

#### Digital interface parameters

- Interface type cannot be selected, only shows the type of interface including bit rate information.
- Interface mode switch between the NT (Network Termination) and TE (Terminal Equipment) modes. Some basic unit positions can only be used in the NT mode. Specifically, they are basic unit board positions 6, 9 and 12 if you follow addressing as described in <u>2.2 Boards</u>. A correct function requires a software-hardware matching and a proper jumper setting for each board port. Figure below may serve as a guide.
- Bus mode switch between the MPT (point-to-multipoint) and PTP (point-to-point) modes. In the MPT mode you can connect up to eight terminals to one physical port. The PTP mode is mainly used for cross-connecting lines (trunks) between PBXs or for one terminal connection.
- **Enabled channels** activate the B–channels. If no channel is checked off, you cannot use this port for communication (it behaves as if busy).
- Deactivate L1 at relax deactivate the L1 layer on an inactive interface. The PBX automatically deactivates the layer after a timeout as defined in the Deactivation timeout item. Any incoming call automatically reactivates this layer.
- Keep L1 active make the PBX keep L1 active on this interface without any incoming call. This option cannot be combined with the Deactivate L1 at relax option.
- Inactive L1 as error activate a caution about the first layer being inactive. This is indicated by a red exclamation mark on the port in the Hardware – Boards menu and a red text in the upper stack status field. This option may not combined with the Deactivate L1 at relax option.
- Set SLIP select Nonsynchronous as error to enable acceptable SLIP range parameters. Use this option in the TE mode only. If the SLIP rate gets over the upper level, a red exclamation mark appears on the port in the Hardware Boards menu and a red text is displayed in the upper stack status field. This error status gets changed after the SLIP rate falls below the lower level. The interval between these two values represents hysteresis.
- Settings for BER select BER as error to enable acceptable interface error parameters. If the BER rate gets over the upper level, a red exclamation mark appears on the port in the Hardware Boards menu and a red text is displayed in the upper stack status field. This error status gets changed after the BER value falls below the lower level. The interval between these two values represents hysteresis. The BER values are entered in an exponential format (e.g. 3e–5 means 3 errors in 100,000 bits). In practice, the BER may occur on a virtual port close after the cable connection. In that case, this is not an error if the BER disappears in a few minutes.
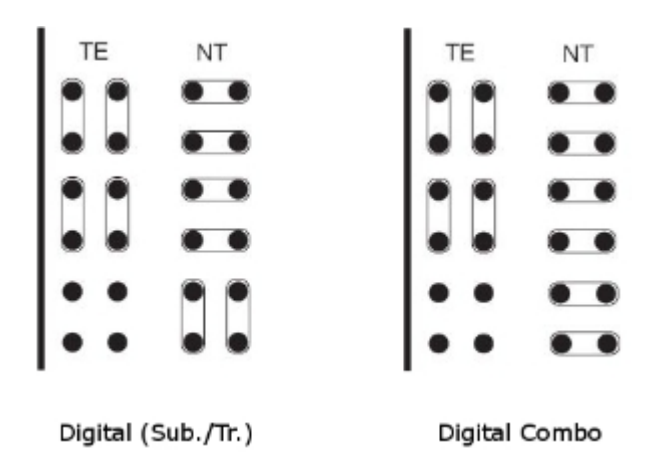

Figure: View of ISDN BRI Board Jumper Configuration (Thick Line Represents Board Front)

### Specific interface parameters

- Multiframe is the first layer parameter of the So bus. For details refer to recommendation I.430.
- Extended bus activate an extended bus. With just one terminal and proper terminating impedance you can extend the PBX-terminal distance up to 1,000 metres. This parameter can be set for an NT port only.
- Priority 10 is the first layer parameter of the So bus. This parameter can be set for a TE port only.

### **DSS1** protocol parameters

- Reverse NT/TE mode this option refers to L3 signalling only. Check this option to make a TE port behave as an NT port (and vice versa).
- Do not send time at NT disable sending of the connection date and time information within the CONNECT message from an NT port to a TE port. Available for NT ports only.
- Ignore unset explicit channel enable call establishment without an explicitly set B-channel.
- Always select B-channel disable sending the channel identification information within the SETUP message together with channel signalling. Available for TE ports only.
- Disconnect L2 if there is no call disconnect the L2 layer on a inactive interface. The PBX automatically disconnects the layer after a timeout. An incoming call automatically reconnects the layer.
- Keep L2 connected make the PBX to keep L2 connected on this interface without any incoming call. This option may not be combined with the Disconnect L2 if no call option.
- Disconnected L2 as error activate a caution about the second layer being disconnected. This fact is indicated by a red exclamation mark on the port in the Hardware Boards menu and a red text in the upper stack status field. This option may not be combined with the Disconnect L2 if no call option.
- Terminals is active for virtual MPT NT ports. Enter all connected ISDN terminals including their MSN numbers. Assign a extension to these terminals using the Extensions tab. The terminal shall then identify itself as the selected extension within the PBX.

# **SN**

### A Caution

2N<sup>®</sup> NetStar allows only the calls encoded with G.711 A-law to be processed on the ISDN interface (i.e. to be sent to interfaces other than ISDN). G.711 µ-law encoded incoming calls can only be sent between the ISDN interfaces via the PBX.

### **Digital interface diagnostic**

- Line state the parameter cannot be set. It only shows the state of the first interface layer.
- Number of SLIPs per minute set the count of slips. A slip is caused by different clocks of the PBX and the active terminal. This value is updated every 6 seconds and represents a weighted average per minute.
- Bit error rate per second the BER parameter gives a count of incorrectly transferred bits during transmission. The value is updated every 6 seconds and represents a weighted average per minute.

If the **SNMP** port supervision is used, enable some or all of the following parameters: **Inactive L1 as error**, **Disconnected L2 as error**, **Nonsynchronous L1 as error**, **BER as error**. If not, the port error will not be detected and the PBX will be unable to send a warning.

### Expert tab

- OUT parameters (PBX out)
- IN parameters (PBX in)

## PRI

Refer to the 2.2 Boards subsection for the meaning of the virtual port.

PRI virtual ports are assigned to physical ISDN ports for the Primary Rate Interface. For the hardware configuration of the PRI virtual ports refer to the **Virtual ports** – **BRI/PRI** menu in the Stack tab. A list of all available PRI virtual ports is displayed on the left and a window for the port parameter settings is on the right. The configuration parameters are divided into logical parts.

### Stack status

This field displays information on the stack and its current status including information on the L1 or L2 states, higher error rates or loss of synchronisation.

### Digital interface parameters

- Interface type the parameter cannot be configured. It only shows the type of interface including bit rate information.
- Interface mode switch between the NT (Network Termination) and TE (Terminal Equipment) modes. A correct function requires a software-hardware matching and a proper jumper setting for each ISDN board port. Figure below may serve as a guide.
- Enabled channels activate the B–channels. If no channel is checked off, you cannot use this port for communication or data transmission (it behaves as if busy). B–channels 0 and 16 cannot be used for call or data transmission under normal circumstances since they are blank. In PCMs of the 1st order are used for frame synchronisation and signalling transmission.
- Deactivate L1 at relax deactivate the L1 layer on an inactive interface. The PBX automatically deactivates the layer after a timeout as defined in the Deactivation timeout item. Any incoming call automatically reactivates this layer.
- Keep L1 active make the PBX keep L1 active on this interface without any incoming call. This option cannot be combined with the Deactivate L1 at relax option.
- Inactive L1 as error activate a caution about the first layer being inactive. This is indicated by a red exclamation mark on the port in the Hardware – Boards menu and a red text in the upper stack status field. This option may not combined with the Deactivate L1 at relax option.
- Settings for SLIP select Nonsynchronous as error to enable acceptable SLIP range parameters. Use this option in the TE mode only. If the SLIP rate gets over the upper level, a red exclamation mark appears on the port in the Hardware – Boards menu and a red text is displayed in the upper stack status field. This error status gets changed after the SLIP rate falls below the lower level. The interval between these two values represents hysteresis.
- Settings for BER select BER as error to enable acceptable BER range parameters. If the BER rate gets over the upper level, a red exclamation mark appears on the port in the Hardware Boards menu and a red text is displayed in the upper stack status field. This error status gets changed after the BER rate value falls below the lower level. The interval between these two values represents hysteresis. The BER values are entered in an exponential format (e.g. 3e–5 means 3 errors in 100,000 bits). In practice, the BER may occur on a virtual port close after the cable connection. In that case, this is not an error if the BER disappears in a few minutes.

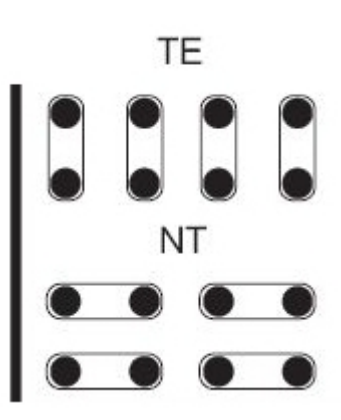

Figure: View of ISDN PRI Board Jumper Configuration (Thick Line Represents Board Front)

### Specific interface parameters

- Prefer CRC enable preferring communication with the Cyclic Redundancy Check. In this mode, the PBX tries to establish connection with the CRC at first and, having failed, attempts to establish connection without the CRC.
- Long haul activate an extended bus called the Long Haul. With just one terminal and holding impedance, you can extend the distance up to 1,000 metres. This parameter can be set only on an NT port.

### **DSS1** protocol parameters

- Reverse mode NT/TE this option refers to L3 signalling only. Check this option to make a TE port behave as an NT port (and vice versa).
- Do not send time at NT disable sending of the connection date and time information within the CONNECT message from an NT port to a TE port. Available for NT ports only.
- Ignore unset explicit channel enable call establishment without an explicitly set B-channel.
- Always select B-channel disable sending the Channel identification information within the SETUP message with channel signalling. Available for TE ports only.
- Disconnect L2 if no call disconnect the L2 layer on an inactive interface. The PBX automatically disconnects the layer after a timeout. An incoming call automatically reconnects the layer.
- Keep L2 connected make the PBX keep the L2 layer connected on this interface without any incoming call. This option may not be combined with the Disconnect L2 if no call option.
- Disconnected L2 as error activate a caution about the second layer being disconnected. This fact is indicated by a red exclamation mark on the port in the Hardware Boards menu and a red text in the upper stack status field. This option may not be combined with the Disconnect L2 if no call option.
- **Terminals** not applied for PRI ports.

#### A Caution

2N<sup>®</sup> NetStar allows only the calls encoded with G.711 A-law to be processed on the ISDN interface (i.e. to be sent to interfaces other than ISDN). G.711 µ-law encoded incoming calls can only be sent between the ISDN interfaces via the PBX.

### Digital interface diagnostic

- Line state the parameter cannot be set. It only shows the state of the first interface layer.
- Number of SLIPs per minute set the count of slips. A slip is caused by different clocks of the PBX and the active terminal. This value is updated every 6 seconds and represents a weighted average per minute.
- Bit error rate per second the BER parameter gives a count of incorrectly transferred bits during transmission. The value is updated every 6 seconds and represents a weighted average per minute.

If the **SNMP** port supervision is used, enable some or all of the following parameters: **Inactive L1 as error, Disconnected L2 as error, Nonsynchronous L1 as error, BER as error**. If not, the port error will not be detected and the PBX will be unable to

21/

send a warning.

## Expert tab

- OUT parameters (PBX out)
  IN parameters (PBX in)

# 3.2 Cornet

**Cornet** is a digital virtual port for the StarPoint key phones with proprietary signalling (UPN interface). The Stack tab provides limited configuration capacities only. The parameters are divided into logical sections according to their respective functions. For the StarPoint configuration parameters refer to the Softphone subtab of the Properties tab. For more details on Softphone extensions refer to S. <u>9. Setting Properties</u>.

## Virtual port status

The upper menu field displays information on the stack type and its current status including information on the L1 and L2 states, increased bit error rate or nonsynchronous L1.

## Digital interface parameters

- Interface type the parameter cannot be configured. It only shows the type of interface.
- Interface mode this parameter is set to NT and cannot be reconfigured. Thus, cross-connecting lines cannot be made using these ports.
- Bus mode this parameter is always set to PTP and cannot be reconfigured. This port is used for one terminal only.
- Enabled channels enable selected interface channels. If none is enabled, the interface cannot be used and behaves as if it was busy.
- **Keep L1 active** make the PBX keep the interface active automatically.
- Inactive L1 as error activate a caution about the first layer being inactive. This is indicated by a red exclamation mark on the port in the Hardware – Boards menu and a red text in the upper stack status field.
- Set BER select BER as error to enable acceptable BER range parameters. If the BER rate gets over the BER error level, a red exclamation mark appears on the port in the Hardware Boards menu and a red text is displayed in the port status field. This error status gets changed after the BER value falls below the BER OK level. The interval between these two values represents hysteresis. The BER values are entered in an exponential format (e.g. 3e–5 means 3 errors in 100,000 bits).

### Master terminal

- **Type** shows the type of the StarPoint terminal connected.
- **Firmware** shows the current firmware version of the terminal connected.
- Extenders shows information on the active extenders of the terminal connected.

### Slave terminal

- **Type** shows the type of the StarPoint terminal connected.
- Firmware shows the current firmware version of the terminal connected.
- Extenders shows information on the active extenders of the terminal connected.

# 2N

## Digital interface diagnostic

- Line state the parameter cannot be configured. It only shows the state of the first interface layer.
- Number of SLIPs per minute shows the count of SLIPs. A SLIP is caused by different clocks on the PBX and the terminal. This value is updated every 6 seconds and represents a weighted average per minute.
- BER per second the Bit Error Rate shows the count of incorrectly transferred bits on the interface during transmission. The value is updated every 6 seconds and represents a weighted average per minute.

## Supported terminals

List of supperted terminals:

- 2N<sup>®</sup> Optiset
  - Advance
  - Standard
  - Entry
- 2N<sup>®</sup> StarPoint
  - Advance
  - Standard
  - Economy
  - Basic
  - Entry
- 2N<sup>®</sup> OpenStage
  - **1**0
  - 15
  - **2**0
  - **3**0
  - **4**0

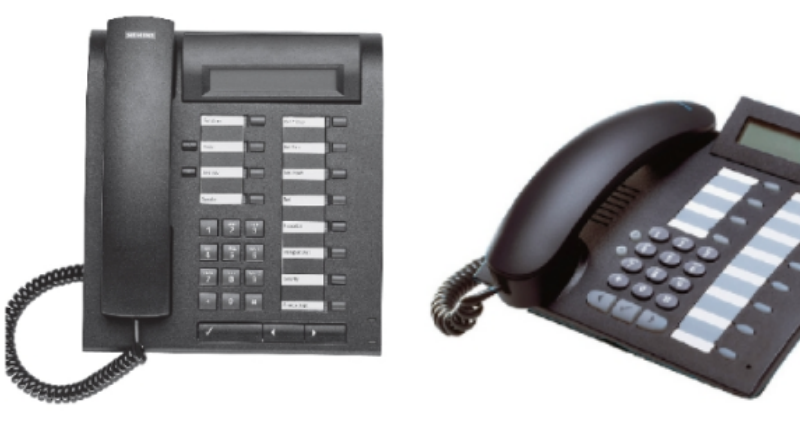

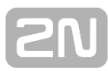

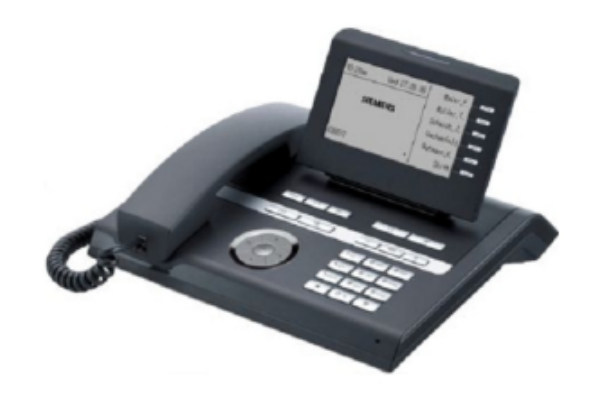

# 3.3 ASL

The **ASL** virtual port is used for connecting common analogue telephones or fax machines. This virtual port enables DTMF and pulse dialling detection and as well as DTMF or FSK using CLIP transmission. The parameters are divided into logical sections.

### Stack status

This field displays information on the stack and its current status. With an ASL virtual port you can see the following statuses:

- null
- config
- on\_hook
- off\_hook
- error\_stop
- error\_start\_req

| Stack ASL                                                         | Stack status                       | On-hook                                                           |
|-------------------------------------------------------------------|------------------------------------|-------------------------------------------------------------------|
| Line parameters<br>Impedance<br>Line model                        | Etsi 600<br>Eia 0                  | <ul> <li>✓</li> <li>✓</li> </ul>                                  |
| Signalling type<br>Tariff pulse type                              | Normal<br>P16KHZ                   | <ul> <li>✓</li> <li>✓</li> </ul>                                  |
| Incoming parameters (dialling)<br>Call type                       | Voice                              | Outgoing parameters (ringing)       CLIP broadcasting mode   DTMF |
| Pulse dial enable<br>Flash length[ms]<br>CPU DTMF detector enable | <ul> <li>✓</li> <li>150</li> </ul> | ÷                                                                 |

Figure: View of ASL Virtual Port Hardware Configuration

### Line parameters

- Impedance this parameter determines the impedance of the hybrid circuit according to preset models (User, ETSI 600, Germany and Real 600).
- Line model this parameter provides further hybrid circuit parameters according to preset models EIA0 to EIA7 (e.g. EIA0 represents a 100m long line model).
- Signalling type shows the type of active state signalling. Choose from Reverse polarity, Tariff pulse or Simple.
- Tariff pulse type defines the tariff pulse sending source. Select 12 kHz, 16 kHz or none.

### Incoming parameters (phone is dialling)

- Call type determine the preferred type of communication on this port. Choose one of the Voice, FAX, A3.1kHz Audio and 56kb Modem options.
- DTMF dial enabled make the carrier detect DTMF dialling from an analogue phone.
- Pulse dial enabled make the carrier detect pulse dialling from an analogue phone.
- FLASH length [ms] set the maximum time of the FLASH signal transmitted from a local phone to the PBX. The default value is 150 ms and the minimum value is 80 ms.
- CPU DTMF detector enable disable/enable DTMF detection using a detector on the board in order to save the internal PBX detectors.

### Outgoing parameters (phone is ringing)

 CLI broadcasting mode – define the preferred CLIP (Calling Line Identification Presentation) transmission type. The selections are DTMF, FSK and none.

# 3.4 CO

The **CO** virtual port is an analogue virtual port for connection of a CO (central exchange) analogue line. Since it has only a DTMF transmitter, it is unable to detect the DTMF. Therefore, route an incoming call directly to the final destination, or assign the DISA function to the virtual port to detect the DTMF symbols and route the call to the required destination. The parameters are divided into logical sections.

# Basic

### **Stack status**

This field displays information on the stack and its current status. With a CO virtual port you can see the following statuses:

- null
- config
- on\_hook
- off\_hook
- error\_stop
- error\_start\_req

| Sta | ck CO                              | Stack status |                                  |      |        |
|-----|------------------------------------|--------------|----------------------------------|------|--------|
|     | Line parameters                    |              |                                  |      |        |
|     | Impedance                          | Etsi 600 🗸 🗸 |                                  |      |        |
|     | Line model                         | Eia 0 🗸 🗸    |                                  |      |        |
|     | Signalling type                    | Normal 🗸     |                                  |      |        |
|     | Tariff pulse type                  | P16KHZ ∨     |                                  |      |        |
|     | Dial tone                          | None 🗸       |                                  |      |        |
|     | Congestion tone                    | None 🗸       |                                  |      |        |
|     | Check Congestion tone              |              |                                  |      |        |
|     | Outbound way parameters (dialling) | )            | Inbound way parameters (ringing) |      |        |
|     | Current detection timeout [ms]     | 500 😩        | Ring pulse time [ms]             | 200  | *<br>* |
|     | Dial tone timeout [ms]             | 1000 韋       | Ring pulse threshold [V]         | 20   | -      |
|     | Dial to connect timeout [ms]       | 4000 ≑       | Ring pattern time [ms]           | 5500 | -      |
|     | Check dial tone                    |              | CLI reception mode               | None | ~      |
|     | DTMF dial enable                   | <b>√</b>     | CLI reception timeout [ms]       | 3000 | -      |
|     | Pulse dial enable                  |              | Polarity timeout [ms]            | 1000 | -      |
|     | Flash length[ms]                   | 150          | Call reject timeout [ms]         | 2000 | -      |
|     |                                    |              |                                  |      |        |

Figure: View of CO Virtual Port Hardware Configuration

# 2N

### Line parameters

- Impedance determines the impedance of the hybrid coil according to preset models (User, ETSI 600, Germany and Real 600).
- Line model determines further hybrid coil parameters according to preset models EIA0 to EIA7 (e.g. EIA0 represents a 100m long line model).
- Signalling type shows the type of active state signalling. Choose one of the Reverse polarity, Tariff pulse or Simple options.
- Tariff pulse type defines the tariff pulse sending source. Choose 12 kHz, 16 kHz or none.
- Dial tone
- **Congestion tone** select the congestion tone mask for testing purposes. The setting is available if the **Check Congestion tone** parametr is ticked off.
- Check congestion tone tick off this option to test the presence of the congestion tone. If the congestion tone is detected, the port passes to the On hook state.

### **Outbound way parameters (from PBX)**

- Current detection timeout [ms] set the time for current detection on the picked-up carrier. If no current is detected within this timeout, a failure is reported.
- Dial tone timeout [ms] set the waiting time for dialling numbers to the carrier. Select the Check dial tone option to test the dial tone presence during this time.
- Dial to connect timeout [ms] set the maximum delay time for CO line dialling. Time monitoring is renewed after every digit entered. If no digit is detected within this timeout, the connection will be regarded as terminated and a new connection attempt will be made.
- Check dial tone enable dial tone testing on the carrier for a period of time set in the Dial tone wait timeout parameter.
- **DTMF dial enabled** enable DTMF dialling via the port.
- Pulse dial enabled enable pulse dialling via the port.
- FLASH length [ms] set the maximum time of the FLASH transmitted from a local phone to the PBX. The default value is 150 ms and the minimum value is 80 ms.

# 2N

### Inbound way parameters (to PBX)

- Ring pulse time [ms] this parameter sets the minimum time of the ring signal presence needed for ring detection. If the ring time is shorter than the preset value, ringing will be ignored.
- Ring pulse treshold [V] this parameter sets the minimum ring voltage level needed for ring detection. If the ring voltage level is lower than the preset value, ringing will be ignored.
- Ring pattern time [ms] this parameter sets the minimum period of time for alerting detection.
- CLI reception mode define the preferred CLIP (Calling Line Identification Presentation) reception type. Choose DTMF, FSK or none.
- CLI reception timeout [ms] set the CLI detection timeout as counted from the end of the first ring. This option is active only if the DTMF or FSK reception mode has been selected.
- Polarity timeout [ms] set the reverse polarity timeout. This option is active only if the Reverse polarity item has been selected for this virtual port.
- Call reject timeout [ms] if the PBX needs to reject an incoming CO call, it has to pick up and hang up. Use this parameter to define the timeout for this action. If the action is too short, the other party will not recognise termination.

# Expert

### Chipset

- Chipset Type this parameter determines the type of the chipset used. The SILABS\_SI350 chipset is only supported at present.
- **Chipset Config** activate one of the chipset configurations created.
- **New config** create a new configuration for the selected chipset type.

### **Specific Chipset configuration**

• **Name** – set the chipset type whose configuration is being set in the section.

#### \land Caution

- Do not change the above mentioned parameters unless absolutely necessary.
- **DCTerm** set the DC termination parameters (ringing voltage, minimum current, impedance). Hexadecimal values are used.
- DAA Ctrl 5 set further parameters for analogue line matching (on/off-hook rate, low pass filter). Hexadecimal values are used.
- ACIM set the proper impedance. Hexadecimal values are used.
- Tx Gain set the transmit gain.
- **Rx Gain** set the receive gain.

The table below includes the ACIM settings including meanings.

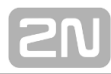

| ACIM<br>[3:0] | Set | AC termination                                                     |
|---------------|-----|--------------------------------------------------------------------|
| 0000          | 00  | 600 Ohm                                                            |
| 0001          | 01  | 900 Ohm                                                            |
| 0010          | 02  | 270 Ohm + (750 Ohm    150 nF) and 275 Ohm + (780 Ohm   <br>150 nF) |
| 0011          | 03  | 220 Ohm + (820 Ohm    120 nF) and 220 Ohm + (820 Ohm   <br>115 nF) |
| 0100          | 04  | 370 Ohm + (620 Ohm    310 nF)                                      |
| 0101          | 05  | 320 Ohm + (1050 Ohm    230 nF)                                     |
| 0110          | 06  | 370 Ohm + (820 Ohm    110 nF)                                      |
| 0111          | 07  | 275 Ohm + (780 Ohm    150 nF)                                      |
| 1000          | 08  | 120 Ohm + (820 Ohm    110 nF)                                      |
| 1001          | 09  | 350 Ohm + (1000 Ohm    210 nF)                                     |
| 1010          | 0A  | 0 Ohm + (900 Ohm    30 nF)                                         |
| 1011          | 0B  | 600 Ohm + 2.16 μF                                                  |
| 1100          | 0C  | 900 Ohm + 1 μF                                                     |
| 1101          | 0D  | 900 Ohm + 2.16 μF                                                  |
| 1110          | 0E  | 600 Ohm + 1 μF                                                     |
| 1111          | 0F  | Global complex impedance                                           |

# 3.5 GSM

The **Virtual ports** – **GSM** menu provides a list of all GSM virtual ports of the PBX. The parameters are divided into logical sections.

# Basic

### **Stack status**

This field displays information on the stack and its current status.

### **Network selection**

- Net type selection select the preferred network for module login. The following options are available:
  - Any
  - Only GSM
  - Prefer GSM
  - Only UMTS
  - Prefer UMTS
- **Roaming enabled** enable roaming for a GSM virtual port.
- Manual network selection if not checked, the SIM card tries to log into the preferred network automatically. If checked, enter the correct Network code to make the SIM card log into the selected network only. If the selected network is unreachable, the SIM card will not try to log into another network.
  - Network code fill in a 5-digit international network code (e.g. T-mobile CZ=23001, O2 CZ=23002, Vodafone CZ=23003).
  - Network name enter the name of the network as coded in the Network code parameter.
- **Cell selection** select the network cell to which the module shall/may log in.
  - **Off** the cell is selected automatically.
  - Prefer selected the module tries to log in to the cell specified in the parameter below. If unsuccessful, the module tries other available cells.
  - Only selected the module only tries to log in to the cell specified in the parameter below.
- Cell ID set the network cell identifier for module login.

The following options are available under the right mouse button:

- **Known networks** open a dialogue with the list of known networks and their international GSM codes. The networks are arranged according to countries.
- Visible networks open a dialogue with the list of visible networks in the surroundings. By initiating the search you make your SIM card log out temporarily from the module.

## Signal diagnostics

- **Signal measuring** enable signal level measuring for a selected carrier.
- Signal monitoring enable signal level monitoring for a selected carrier. If the signal level drops below the value specified in the **Poor signal level** parameter, a red exclamation mark appears on the port in the Hardware Boards menu and a red text is displayed in the upper stack status field. This poor signal status gets changed after the signal level exceeds the value specified in the **Good signal level** parameter. The interval between the values represents hysteresis.

| Stack GSM                     | Stack status      | No SI    | M detected             |                  |
|-------------------------------|-------------------|----------|------------------------|------------------|
| Net selection                 |                   |          | GSM module diagnostic  |                  |
| Net type selection            | Any               | ~        | Producer               | Cinterion        |
| Roaming enable                |                   |          | Туре                   | MC55i-W          |
| Manual network selection      |                   |          | Firmware revision      | REVISION 01.301  |
| Network code                  |                   |          | IMEI module            | 356498041456282  |
| Network name                  | Unknown           |          | GSM potwork discoveria |                  |
| Cell selection                | Off               | ~        | Clarke                 | No. CIM detected |
| Cell ID                       |                   |          | State                  | No SIM detected  |
|                               |                   |          | Net type               | None             |
| Signal quality                |                   |          | Logged network         |                  |
| Signal measuring              |                   |          | Network name           | Unknown          |
| Signal monitoring             |                   | ✓        | Area code              |                  |
| Poor signal level (dB)        | -100              | -        | Cell ID                |                  |
| Good signal level (dB)        | -90               | -        | Cell selection state   | Unsupported      |
| GSM interface parameters      |                   |          | Signal                 | Not detected     |
| CLI mode                      | By SIM            | ~        | SIM number             |                  |
| Relax interval between calls  | 2000              | <b>_</b> | SMS centre number      |                  |
| DID transmission in number    |                   |          | PIN                    |                  |
| DID separator                 |                   |          | PUK                    |                  |
| DID Mode                      | By Calling number | ~        | Phone number           |                  |
| DID Replace pattern           |                   |          |                        |                  |
| DID Off for Emergency calls   |                   |          |                        |                  |
| CPU DTMF detector enable (b   | etter, max 64)    |          |                        |                  |
| Send Congestion tone          |                   |          |                        |                  |
| Transmit DTMF signaling via G | SM                |          |                        |                  |
| Dtmf tone duration (ms)       | 300               | <b>•</b> |                        |                  |
| Validity of SMS (s)           | -1                | <b></b>  |                        |                  |
|                               |                   |          |                        |                  |

### Figure: View of GSM Virtual Port Hardware Configuration

### **GSM** interface parameters

- CLI mode enable CLI restriction for the active SIM card. The following options are available:
  - **By SIM** the SIM card default setting is respected.
  - By calling number the calling user CLI setting is respected. If CLI is allowed, the SIM card uses CLI too. If not, the SIM card's identification is restricted.
  - Presented SIM CLI is always restricted regardless of the SIM card or calling user settings.
  - Restricted SIM CLI is always presented regardless of the SIM card or calling user settings.

#### 🔥 Caution

- This function must be supported by the network provider. Otherwise, calls with suppressed identification are rejected with a corresponding cause.
- Relax interval between calls determine the idle period between two calls. This parameter only applies to calls going out from the PBX through the GSM carrier, not to incoming calls. During this time all outgoing calls are rejected with cause 34 – no circuit/channel available.
- DID transmission in number enable a special direct dial-in transmission function within the called number. This function is supported by some networks only.
- DID separator set a character to separate the called SIM card number and the DID (direct dial-in).
- DID mode define how to work with the DID. Select one of the following options:
  - By calling number if the calling user has CLIR, the calling number is not displayed in the DID (777982494#). If not, the calling number is displayed behind the DID separator (777982494#274).
  - Always presented CLI is always presented in the DID regardless of the CLI setting (777982494#274).
  - Restricted DID replace the mode is similar to the By calling number mode; the only difference being that, in the case of CLIR enable, the identifier specified in the DID replace pattern parameter is displayed behind the DID separator instead of the CLI (e.g. 777982494#888).
- DID replace pattern specify the DID to be used as the caller's identification in the case of CLIR.
- DID off for emergency calls disable the use of DID for specified emergency calls while the PBX is in one of the modes as described in detail in the <u>6.2</u> Emergency Calls menu.
- CPU DTMF detector enable disable/enable DTMF detection using a board detector in order to save internal PBX detectors.
- Send congestion tone if this item is selected and the port requires tones, the PBX generates the congestion tone to the other party after the call end until the port receives the **Release** message or the **30s timeout** expires. If this item is not selected, the channel is closed practically on the telephone hang-up. If the port requires no tone, the channel is closed immediately too.
- Transmit DTMF signaling via GSM enable sending of DTMF signalling via GSM instead of a voice channel for better detection by the counterparty. The function is available for the GSM card with MC55 modules only – Part No. 1011708E.
- **DTMF tone duration [ms]** define the DTMF tone duration.
- Validity of SMS [s] set validity of the SMS to be sent to the provider's

network. Always round the value up. The steps are as follows: 5 minutes for up to 720 minut (12 hours), 30 minutes for 12 to 24 hours, 1 day for 1 to 30 days and 1 week for 4 to 63 weeks.

### GSM modul diagnostic

- **Producer** provides information on the board manufacturer.
- **Type** provides information on the board type.
- Firmware revision the software revision of the firmware uploaded into the board.
- **Module IMEI** shows the detected IMEI code.

### **GSM** network diagnostic

- State shows the current port state for detection of network login problems if any. For example, PIN REQUESTED means that the SIM card requires the PIN code to log in. To log in successfully, you either enter the PIN or disable PIN requesting by the SIM card.
- Net type shows the network type to which the module is logged at the moment.
- Logged network shows the international code of the network to which the SIM card is logged at the moment.
- Network name shows the name of the network into which the SIM card is logged at the moment.
- Area code displays the code of the area to which the SIM card is logged at the moment.
- **Cell ID** identifies the cell to which the SIM card is logged at the moment.
- Cell selection state informs whether the given module supports manual cell selection.
- Signal shows the current signal level (if activated). A low signal level may result in logout or call failure due to a high error rate.
- **SIM number** shows the SIM card code detected.
- SMS centre number fill in this parameter to enable SMS sending. In GSM networks, SMSs are not routed directly to the final destination, but through the provider's SMS centre. This is useful where an SMS cannot be delivered immediately (e.g. due to target phone unavailability). The SMS centre tries to deliver this message cyclically for a preset SMS validity time. This parameter is mostly automatically detected on the SIM card (preset by the provider). If not, fill it in manually.
- **PIN** enter the PIN code if it is required by the SIM card and has not been entered in the SIM SIM cards menu for this SIM card.
- **PUK** enter the PUK code if it is required by the SIM card and has not been entered in the SIM – SIM cards menu for this SIM card.
- **Phone number** this field is for information only. You can enter your SIM card telephone number for easier orientation. This parameter has no function.

# [2N

## Expert

### **AT commands**

You can add AT commands here to set the module properties. These AT commands are executed upon every PBX restart or GSM/UMTS card restart. Use the arrows in the right-hand part of the section to specify the sequence of the commands. The **Timeout** column sets the time during which the answer to the command entered is awaited. The **Result** columns includes a brief statement on whether or not the command was successful. For specific answers see the **Answers for selected** section.

### Answers for selected

Here find an answer to the AT command selected in the left part of the screen.

### Net code locks

Use a special licence to restrict a module to a specific network. **This restriction is permanent.** Use a special licence again to unlock the status. The lock supports up to 8 networks.

#### Lock mode:

- **Unused** the lock is not activated.
- **First enable** the module is locked for the first network to which it logs in.
- **Enable** the module may log in to the selected networks only.
- Disable the module may log in to all networks except for those selected in the Net code section.

### SIM num locks

Use a special licence to restrict a module to a specific SIM card. **This restriction is permanent.** Use a special licence again to unlock the status. The lock supports up to 4 SIM cards.

#### Lock mode:

- **Unused** the lock is not activated.
- **First enable** the module is locked for the first SIM card inserted.
- **Enable** the selected SIM cards may log in to the module only.
- Disable all SIM cards may log in to the module except for those selected in the SIM num section.

### Audio parameters

Here set the audio profile for various Siemens MC55/MC55i GSM module versions.

- MC55 Audio Profile select the module version.
- Tx gain set the gain of the audio signal to be transmitted not implemented yet.
- **Rx gain** set the gain of the audio signal to be received **not implemented**

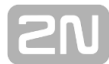

yet.

# USSD

## **USSD** commands

This section helps you enter the USSD commands (codes) for prepaid SIM card recharging or credit info obtaining, for example. Click **New** to enter the required command and **Repeat** to repeat the last-entered command. Click **Cancel** to abort the currently executed command. View the information on the USSD command result in the **Reply** window.

- Network name display the name of the network to which the SIM card is logged in at the moment.
- Command display the last-entered USSD command.
- State provides information on the command processing.

# 3.6 SIP

# **SIP Gateway**

The SIP Gateway virtual port is used for creating a trunk between two PBXs or connecting a PBX to the public network via a VoIP provider.

### **Stack status**

This field displays information on the stack and its current status.

- **SOCK\_TCP\_ERROR** the TCP socket has not been opened.
- SOCK\_UDP\_ERROR the UDP socket has not been opened.
- CREDS\_IN\_ERROR the authorisation server is unavailable.
- **CREDS\_OUT\_ERROR** the authorisation client is unavailable.
- REALM\_CONFLICT the Realm collides with another port's Realm/Alias.
- **STUNNING** the public IP address is being obtained from the STUN server.
- **STUN\_TIMEOUT** the STUN server is unavailable.
- **EXPIRED** the public IP address validity has expired.
- **SIP\_REGISTERING** the gateway registration is in progress.
- **REG\_TIMEOUT** the REGISTRAR server is unavailable.
- **REG\_NOT\_AUTH** the registration has not been authorised.
- **REG\_REJECTED** the registration has been rejected with an error.

### SIP server status

This section helps identify the current connection state via the OPTIONS messages sent in a preset interval. Refer to the **Advanced** menu on the **Misc** tab for settings. The following states are available:

- Unmonitored OPTIONS sending is off.
- Ready the counterpart replied to the OPTIONS sent, connection has been established.
- Not responding no reply to the OPTIONS sent has been received.
- Unknown

### Local settings

- Listening port define the local gateway port to communicate with the other party.
- Realm (Domain) define the domain over which the gateway communicates. The domain and ports specified here help route calls to the gateway. The Realm(Domain) + port items are checked in the Request-URI field for incoming INVITE messages. If the setting matches the gateway SIP, the packets are routed to the gateway. The INVITE messages whose Request-URI items are included in the Alias field are served too.
- Via/Contact define the contents of the Via and Contact headers. The following options are available:
  - **IP address** fill in the CPU IP address.
  - FQDN fill in the PBX DNS HostName as entered for the PBX IP interface (e.g. on CPU board in menu Hardware – Boards).
  - NAT fill in the public IP address and NAT port for the opponent's sending of signalling messages. Packets are routed to the PBX according to the port routing and router IP address settings.
  - STUN enter the STUN server address and port for finding the current address behind the NAT.
- Authorisation required enable the other party's authorisation for incoming calls. User login data are used for this purpose. All logins are always used.

| Stack SIP              | Stack status Ready              |   |                            | SIP server status Unmonitored |
|------------------------|---------------------------------|---|----------------------------|-------------------------------|
| Local settings         |                                 |   | Remote SIP server paramete | ars                           |
| Listening port         | 5091                            |   | Connect to:                | 0.0.25.124:5091               |
| Realm (Domain)         | ns5091.tt                       |   | Protocol                   | IDP/TCP v                     |
| Via/Contact            | IP address ♥                    |   | Register line              | Expiry 60 🛓                   |
| Authorisation required |                                 |   | Usemame                    |                               |
| RTP interface          |                                 |   | Password                   |                               |
| Name UDP min U         | IDP max NAT NAT source NAT base |   | Trustful IP addresses      |                               |
| VoIP-2 30000 30        | 099 None 0                      |   | IP addresses               | ^                             |
|                        |                                 |   |                            |                               |
| <                      | >                               |   |                            |                               |
|                        |                                 | - |                            |                               |
|                        |                                 |   |                            | ~                             |
|                        |                                 |   | <                          | >                             |

Figure: View of SIP Gateway Configuration Menu

# [2N

### **Remote SIP server parameters**

- Connect to define the opponent's (provider's or other PBX's) IP address or DNS for trunk connection (call routing and registration request sending). If a port other than 5060 is to be used, it should be specified behind a colon (192.168.122.43:5071).
- Protocol specify whether to use UDP and/or TCP, or just one of these protocols for transmission. If the NAPTR (Name Authority PoinTeR) option is selected, a query to the DNS is made first and the transmission protocol is selected depending on the reply. The Use DNS SRV parameter (menu Advanced, Miscellaneous tab) can only be used with this setting and a suitable DNS.
- Use DNS SRV if this option is selected, a query to the defined DNS is made before the INVITE message is sent. The DNS reply defines two different call routing addresses. INVITE is routed to the first address and, if no reply comes after three INVITE sending attempts, the PBX sends INVITE to the other address included in the DNS reply.
- Register line enable line registration and specify the Caller ID. If a line is not registered, no call establishing requests are sent to it.
- **Expiry** define the registration expiry. The final value may be defined by the other party (e.g. shorter).
- **Username** enter the username for login with authorisation.
- **Password** enter the password for login with authorisation.

## **Trustful IP addresses**

The parameter helps you secure your PBX system against unauthorised call setup attempts via the given SIP gateway. Tick off this option to make your PBX process requests from trustworthy IP addresses only. Click on the buttons to the right of the IP address list or open the context menu in the IP address list using the right mouse button to add, remove or modify an IP address.

## **RTP** interface

- **Name** shows the name of the Ethernet interface (VoIP card) used.
- **UDP min** define the lower limit for the UDP ports used for RTP stream sending.
- **UDP max** define the upper limit for the UDP ports used for RTP stream sending.
- NAT enable RTP stream routing through the NAT. If this selection is No, the opponent's RTP stream is sent to the VoIP interface. If a PBX is configured behind the NAT, one of the options in this menu has to be used for the VoIP interface to send a correct IP address to the WAN.
- **NAT source** if you have entered the fixed IP address in the NAT column, now fill in the NAT IP address here for RTP streaming.
- NAT base if you have entered the fixed IP address in the NAT column, now fill in the NAT port here for RTP streaming.

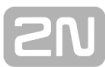

### Codecs

- Supported here find a list of supported codecs excluding the codecs that have been selected as Allowed.
- Allowed here find a list of codecs to be used for communication on this virtual port. The context menu under the right-hand mouse button provides further Codec setting options.
- DTMF according to RFC2833 enable DTMF transmission according to RFC2833. Upon selection, set the Payload type for DTMF transmission via a link below the name.
- Fax T.38 enable fax transmission according to the T.38 recommendation. If checked off, a link becomes available to the Advanced settings. The recommended setting is TCF Transfer, Error correction Redundancy and No compression.
- FAX detection set whether 2N<sup>®</sup> NetStar shall detect fax (send re-INVITE with T.38 in SDP) for incoming or outoging fax messages only, always or never.

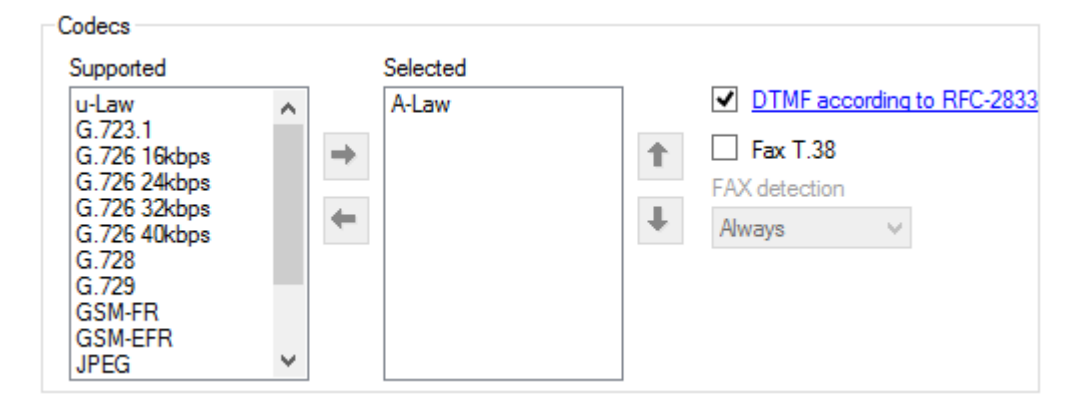

Figure: View of Codecs Setting Menu

## SIP Proxy

The SIP Proxy virtual port is used for connecting SIP terminals to the PBX through terminal registration. All the parameters are divided into logical sections.

### Basic

### Stack status

This field displays information on the stack and its current status.

- **SOCK\_TCP\_ERROR** the TCP socket has not been opened.
- **SOCK\_UDP\_ERROR** the UDP socket has not been opened.
- **CREDS\_IN\_ERROR** the authorisation server is unavailable.
- **CREDS\_OUT\_ERROR** the authorisation client is unavailable.
- **REALM\_CONFLICT** the Realm collides with another port's Realm/Alias.
- **STUNNING** the public IP address is being obtained from the STUN server.
- STUN\_TIMEOUT the STUN server is unavailable.
- **EXPIRED** the public IP address validity has expired.

- **SIP\_REGISTERING** the gateway registration is in progress.
- **REG\_TIMEOUT** the REGISTRAR server is unavailable.
- **REG\_NOT\_AUTH** the registration has not been authorised.
- **REG\_REJECTED** the registration has been rejected with an error.

#### Local settings

- Listening port here fill in PBX port for the SIP Proxy terminal communication.
- Realm (Domain) define the domain over which the gateway communicates. The domain and ports specified here help route calls to the gateway. The Realm(Domain) + port items are checked in the Request-URI field for incoming INVITE messages. If the setting matches the SIP Gateway setting, the packets are routed to the gateway. The INVITE messages whose Request-URI items are included in the Alias field are served too.
- Via/Contact define the contents of the Via and Contact headers. The following options are available:
  - **IP address** fill in the PBX IP address.
  - FQD N fill in the PBX DNS HostName as entered for the PBX IP interface (e.g. on CPU board in menu Hardware – Boards).
  - NAT fill in the public IP address and NAT port for the opponent's sending of signalling messages. Packets are routed to the PBX according to the port routing and router IP address settings.
  - **STUN** enter the STUN server address and port for finding the current address behind the NAT.
- Authorisation required enable authorisation for all terminals. Logins and passwords of the users whose extensions are assigned to the given terminal on the Extensions tab are used for registration.

#### **Proxy parameters**

**Registration validity** – use this parameter to define the validity for terminal registrations. Every terminal has to send a new registration request upon expiry. The parameter range is 30 to 3,600s. The resultant registration term may be shorter than the value defined here (depending on the terminal setting).

#### **RTP** interface

- **Name** shows the name of the Ethernet interface used.
- **UDP min** define the lower limit for the UDP ports used for RTP stream sending.
- **UDP max** define the higher limit for the UDP ports used for RTP stream sending.
- NAT enable RTP stream routing through the NAT. If this selection is No, the opponent's RTP stream is sent to the VoIP interface. If a PBX is configured behind the NAT, one of the options in this menu has to be used for the VoIP interface to send a correct IP address to the WAN.
- NAT source if you have entered the fixed IP address in the NAT column, now fill in the NAT IP address here for RTP streaming.
- NAT base if you have entered the fixed IP address in the NAT column, now fill in the NAT port here for RTP streaming.

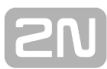

### Codecs

- Supported here find a list of supported codecs excluding the codecs that have been selected as Allowed.
- Allowed here find a list of codecs to be used for communication on this virtual port. The context menu under the right-hand mouse button provides further Codec setting options.
- DTMF according to RFC2833 enable DTMF transmission according to RFC2833. Upon selection, set the Payload type for DTMF transmission via a link below the name.
- Fax T.38 enable fax transmission according to the T.38 recommendation. If checked off, a link becomes available to the Advanced settings. The recommended setting is TCF Transfer, Error correction Redundancy and No compression.
- FAX detection set whether 2N<sup>®</sup> NetStar shall detect fax (send re-INVITE with T.38 in SDP) for incoming or outoging fax messages only, always or never.

### Terminals

This section is used for terminal management. If no terminal has been created, the VoIP phone cannot register to the SIP proxy. A registered phone is indicated by displaying the IP and MAC address for the connected terminal. Multiple phones may be registered to one terminal. In the case of an outgoing call, all of the registered phones are alerted until one of them answers the call. Incoming calls are identified according to the extensions that are assigned to the terminals on the **Extensions** tab.

| Restart IP phones                |                                                                                                    |
|----------------------------------|----------------------------------------------------------------------------------------------------|
| Always ensure visible of selecte | ad node                                                                                                    |
| Teminals                         |                                                                                                    |
|                                  | cAddr: (00:15:65:2A:2F:8C)<br>acAddr: (), User-Agent: Yealink SIP-T32G 32.70.9.3<br>i, MacAddr: (00:15:65:45:78:F5)<br>acAddr: (), User-Agent: Yealink SIP-T46G 28.72.0.1<br>MacAddr: (00:15:65:35:05:74)<br>acAddr: (), User-Agent: VP530P 23.70.9.5 |

Figure: View of SIP Proxy Configuration

The following options are available under the right mouse button:

- Add display a terminal adding dialogue. Select the Name, Type and MAC address for the terminal.
- **Edit** edit the existing records.
- **Remove** remove the selected record from the configuration.
- Transfer MAC address to terminal transfer the MAC address of a registered terminal device into the terminal configuration.

The handset icon colour signals the terminal state: green means relax, red indicates an active call, terminal ringing or outgoing call ringing and blue signals an unknown terminal state or a current state change.

### A Caution

Using the SIP Provisioning function for supported IP phones and itercoms, make sure that the terminal type and MAC address are completed correctly.

# **Advanced Settings**

| Advanced                        | SIP settings    | ×                    |
|---------------------------------|-----------------|----------------------|
| SIP Headers Aliases RTP QoS     | Echo suppressio | n Jitter buffer Misc |
| Behaviour                       | Dedicated       | REGISTRAR            |
| Always mediate RTP              | Address         |                      |
| Reverse RTP negotiation         |                 |                      |
| Use short headers               |                 |                      |
| Do not replace +,#,* in numbers | Schema:         | sip 🗸                |
| Route by To header              | Caller-ID:      | PAI 🗸                |
| BLF by station                  | Min MTU:        | 1300                 |
| Register sender's address       |                 |                      |
| Send Congestion tone            |                 |                      |
| Support WebSocket SIP           |                 |                      |
| Ignore hist. info and reff. by  |                 |                      |
| ·                               |                 |                      |
| ОК                              | Can             | cel                  |

Figure: View of Advanced VoIP Parameter Setting Dialogue

**SN** 

### SIP

- Always mediate RTP if this option is checked off, the RTP stream is always routed through the PBX VoIP card. If not, the RTP stream is processed outside the PBX (in the case of VoIP – VoIP connection) and the PBX is reponsible for signalling only.
- Reverse RTP negotiation define the way of codec negotiation. If this option is not checked, codecs are offered already in the Invite message.
- Use short headers enable using short headers (e.g. From = f, To = t, Via = v) for data transfer minimisation.
- Do not replace +,#,\* in numbers these characters are replaced with corresponding strings %xx in numbers only if the option is not selected. If it is selected, they are sent.
- Route by To header if this option is selected, the incoming calls of the given port are routed by the To header. In other cases (including the default setting!), the calls are routed according to the Request URI header.
- BLF by station activate station state monitoring (according to station numbers). The user state is monitored by default (according to user numbers).
- Register sender's address used for displaying of the IP address and NAT port from which registration came of the terminal that is behind the NAT and registering with the PBX Proxy.
- Send congestion tone enable transmission of the congestion tone from the PBX or network in case the opposite subscriber hangs up.
- Support WebSocket SIP enable the WebSockets technology for SIP-based client communication.
- Ignore History-Info and Referred-By disable further processing of the History-Info and Referred-By headers if detected in the incoming SIP signalling.
- Dedicated Registrar enable routing registrations from gateways to another destination.
  - Address the selected Registrar server address.
- Scheme set the sip or tel scheme in the To and From SIP headers. tel is used for the networks that apply the numbering plan according to the E.164 recommendation.
- Caller-ID specify whether From or P-Asserted-Identity shall be used for caller's identification.
- Min. MTU set the packet size limit for obligatory TCP use in the UDP&TCP mode. The recommended maximum value is 1,448 bytes.

### Headers

- Complete domains specify the domain to be used for the From, To or PAI (P-Asserted-Identity) headers.
- Send information
  - P-Asserted-Identity activate the P-Asserted-Identity header in the INVITE message for CLIR transmission. The opponent can thus obtain CLI information even if its CLIR (Calling Line Identification Restriction) is enabled. By default, CLIR is enabled on the SIP Gateway port (header active) and disabled on the SIP Proxy port (header inactive).
  - P-Preferred-Identity activate the P-Preferred-Identity header in INVITE messages. This header is used for transmission of the number (ID) of the user to be redirected. Also, enable the Redirecting number or Facility parameter on the Properties Customer tab.
- **Complete users** modify the ID to be sent in the **P-Asserted-Identity** header.

**SN** 

### Aliases

This section enables you to define further Realms (Domains) to be accepted. Those incoming calls (their INVITEs) will be accepted to the port whose Request-URI field shall match the SIP gateway or SIP proxy Domain and Alias settings.

## RTP

- DSP use this section for transferred data optimisation. When enabled, packets are not sent uselessly when the user does not speak. VAD stands for Voice Activity Detector.
  - VAD off
  - VAD according to G.729 Annex B
  - VAD light
- Generate comfort-noise generate some noise into the call. Since analogue line users are used to some background noise, similar noise is simulated here for their comfort.
- Mask lost packets activate lost packet masking optimisation.
- RTCP Nastavuje interval odesílání RTCP paketů.

### QoS

The **TOS/DiffServ** section helps you set the packet outgoing parameters to determine the packet processing priority in network elements.

- **SIP** set the hexadecimal value of the SIP packet priority.
- **RTP** set the hexadecimal value of the RTP packet priority.
- Default values reset the default values for both the parameters. The default settings are optimum for voice transmission.

### **Echo suppression**

Use this tab to enable variable echo suppression modes.

- Suppression off
- Profile G.168 8 ms
- Profile G.168 16 ms
- Profile G.168 32 ms
- Profile G.168 64 ms
- Profile G.168 128 ms
- Delay [ms]
- Adaptive suppression
- Non-linear processing
- Re-use coefficients
- Automatic control

### Jitter buffer

Use this tab to enable variable jitter suppression modes.

- **Type** select one of the following jitter buffer types:
  - **Fixed** the jitter buffer settings are fixed; the set delay value is constant.

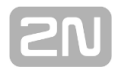

- Adaptive the jitter buffer settings may vary depending on the network conditions and variable packet delays.
- Short-run adaptive the jitter buffer settings are fixed; the set delay value is constant. If, however, packets are discarded or the delays exceed the upper/lower limit, the jitter buffer will adapt to the current network conditions.
  - Lower limit [ms]
  - Upper limit [ms]
  - Threshold
- Non-managed network jitter buffer settings for networks with constantly varying transmission conditions. The settings are based on the Adaptive jitter buffer, but the setting changes are not made in steps.
- Delay [ms]
- Depth [ms]

### **Miscellaneous**

#### In-call mark receiving

• **Mode** – set the supported DTMF receiving method for calls.

#### Generating of INFO message

**DTMF** – select one of the two DTMF transmission modes via SIP INFO. The modes use different formats for the DTMF transmitting message.

#### KeepAlive

Interval – defines the KeepAlive packet sending interval. The default value is 10 s.

#### **STUN server**

The STUN server allows the NAT clients (i.e. computers behind the firewall) to set up calls with a VoIP provider outside the local network.

- Host enter the STUN server address (IP or domain name). The address is used in case the STUN IP method is selected in the RTP interface configuration. By default, stunserver.org is selected.
- Port define the port to be used for the STUN server. The default value is port 3478.

#### Others

- Use DNS SRV if this option is selected, a query to the defined DNS is made before the INVITE message is sent. The DNS reply defines two different call routing addresses. INVITE is routed to the first address and, if no reply comes after three INVITE sending attempts, the PBX sends INVITE to the other address included in the DNS reply.
- Outbound gateway if this option is selected, the Contact and Record route headers are ignored in replies and packets are routed directly to the address specified in the Address field.

# 3.7 SMTP

# SMTP

The **Simple Mail Transfer Protocol (SMTP)** is an Internet protocol used for e-mail transmissions across the Internet between clients and the server. The protocol provides deliveries via a direct sender-receiver connection.

E-mail messages can be sent via the SMTP client and received via the SMTP server in the NetStar PBX. See below for details. E-mail messages are routed by the PBX in the same way as SMS messages, i.e. using such objects as text routers and the **SMS routing** tab.

## **SMTP Clients**

**2N<sup>®</sup> NetStar** provides more than one Ethernet interface. For communication with the SMTP server, however, the PBX always uses the CPU Ethernet interface. In the Virtual **ports – SMTP** menu you can create SMTP clients to log into the SMTP servers and send e-mail messages.

| Stack SMTP           |             |        |
|----------------------|-------------|--------|
| Network interfaces   | LAN 🗸       |        |
| Outgoing mail server | ex.2n.cz 25 | *<br>* |
| E-mail address       | voicemail   |        |
| Authentication       | Login V     |        |
| Account name         | admin@2n.cz |        |
| Password             | •••••       |        |

Figure: View of SMTP Client Configuration

- Network interface choose the network interface to be used for SMTP communication with the server. In this version you can use the CPU network interface only.
- Outgoing mail server enter the IP address of the SMTP server. If you use the DNS server, you can also use the domain name of your SMTP server.
- Port define the port to be used for communication with the SMTP server. Typically, port 25 is used.
- E-mail address is used for identification of incoming messages within the SMTP server. Without a correct setup, the SMTP server will probably reject all connection establishment requests!
- Authentication choose the type of authentication for access to your e-mail account on the selected SMTP server.
  - None
  - Plain
  - Login
  - Digest\_MD5

### Cram\_MD5

- Account name provide the name of the e-mail account registered by the selected SMTP server. Required by all the above mentioned methods.
- Password set the account access password required by all the above mentioned methods.

## **SMTP Server (SMTPD)**

The **SMTP** server processes incoming e-mail messages.

- Port set the port on which incoming e-mails for this SMTP server are awaited. Two PBX SMTP servers may not have one and the same port.
- Queue length set the count of e-mail messages to be queued and subsequently processed by the server (routed to final destinations in the PBX or resent to another interface). If you set 1, the server will not receive an e-mail processing request until it completes the preceding one.
- Authorised group authorise incoming e-mails. The following options are available:
  - Without authorisation incoming e-mails are accepted without authorisation.
  - **Any** the e-mails matching any PBX user login are accepted.
  - Group of users the e-mails matching user logins from a certain user group are accepted. If a superior group is selected, all the subgroup users are included too.

| Stack SMTPD       | Stack status            | Ready |
|-------------------|-------------------------|-------|
|                   | 05                      |       |
| Port:             | 25 📮                    |       |
| Queue length:     | 10 🜲                    |       |
| Authorized group: | <not required=""></not> |       |

Figure: View of SMTP Server Configuration

# 2N

# 3.8 **SMPP**

# SMPP

The **Short Message Peer-to-peer Protocol** is a network protocol designed for SMS transmission. It is primarily used for bulk transmission between the provider's SMS centre and the client (called ESME – External Short Message Entity).

### **Stack status**

The upper menu field displays information on the stack (communication protocol) type, connection state and current port status.

- Connection state
  - Idle
  - Error
  - Connecting...
  - Logging...
  - Logged in
  - Login failed
- Last state
  - O.K.
  - Disconnected
  - SMPP error by login (Invalid response)
  - SMPPNACK error
  - Response timeout
  - Invalid password
  - Invalid username

| Stack SMPP      | Stack status   | Connection state<br>Last state |            |
|-----------------|----------------|--------------------------------|------------|
| Connection type | Transciever    | ~                              |            |
| Server address  | 192.168.22.143 |                                |            |
| Port            | 2775 🚖         |                                |            |
| User name       | user           |                                |            |
| Password        | 12345678       |                                |            |
| Address range   |                |                                | (optional) |
| System type     |                |                                | (optional) |

Figure: View of SMPP Configuration

- **Connection type** select one of the following modes:
  - Transciever the port receives and sends SMS messages.
  - Receiver the port is connected to the server waiting for SMS messages. The attempt to send an SMS to the server is rejected by the PBX.

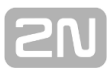

- Transmitter the port only sends SMS messages to the server. The connection state is Idle and login occurs when an SMS is to be sent.
- Server address set the IP address of the server (SMSC) to which the client shall connect. You can use the server domain name too for a DNS server.
- **Port** set the number of the port to be used for server communication.
- User name set the user name for server communication authentication. The maximum length is 15 characters (limited by the SMPP standard).
- Password set the user password. The maximum length is 8 characters (limited by the SMPP standard).
- Address range specify the range of addresses of potential addressees, used optionally by the server for SMS sending.
- **System type** specify the type of client if the server connection requires so (optional parameter).

# 3.9 Software and Dialler

# Software and Dialler

The **Software** port and **Dialler** are objects used for easy verification of the PBX configuration, especially the routing rules for calls and SMS.

When a software port is added, a Dialler (software terminal) is created automatically. As its functions are based on a key phone, its controls and menus are almost identical with the key phone. Similarly, you can assign a station to the software port on the **Stations** tab and make outgoing and incoming calls like with a standard key phone.

### \Lambda Caution

The calls between the Dialler and any other PBX port are only connected on the signalling level: as the speech channel is not allocated, the speech signal cannot be transmitted.

### A Caution

If you, during an active call, pass into another menu (except for Trace), the call will be terminated. Use the **Eject to window** function on the upper toolbar to keep the active call.

| Stack                        | Software                                                  | Stack status           |
|------------------------------|-----------------------------------------------------------|------------------------|
| Port<br>Disp<br>Disp<br>Keys | type<br>lay width [chars]<br>lay height [rows]<br>s count | Admin v<br>24 ÷<br>4 ÷ |

Figure: Software Port Options

- Port type
  - Ádmin
  - No login
- **Display width** define the Dialler display width in characters.
- Display height define the Dialler display height in rows.
- Keys count define the count of programmable Dialler keys. Having assigned a station to the Dialler, configure the keys in the **Properties** fall-down menu on the **Softphone** tab.

| 12:04                            | Po 14.4.14                                                                                               |  |  |  |  |
|----------------------------------|----------------------------------------------------------------------------------------------------|--|--|--|--|
| Přijaté<br>123                   | zprávy:1<br>Žádný                                                                                        |  |  |  |  |
| <b>I</b>                         | Flash HF                                                                                                 |  |  |  |  |
| 1 2 3<br>4 5 0<br>7 8 9<br>• 0 1 | 3     Ring: Off       6     Aud: Off       6     Chn: None       9     Peer: None       #     Tone: None |  |  |  |  |
|                                  | - <                                                                                                    |  |  |  |  |
| Call slot 1                      | Call slot 1                                                                                              |  |  |  |  |
| Call slot 2                      | Call slot 2                                                                                              |  |  |  |  |
| Call slot 3                      |                                                                                                    |  |  |  |  |
| Tight arra                       | Tight arrangement                                                                                        |  |  |  |  |

#### Figure: Dialler

The Dialler figure can be divided into the following three sections:

- Display display the following in the default state (upon station login): station number, current profile, date and time.
- Control keys
  - represents the Dialler handset. Press the handset to start a call with the previously dialled number, or receive a call.
  - IF is the HandsFree key, which has the same function as the handset key in the Dialler.
  - Flash helps you hold an active call or return to a call on hold.
    - and helps you move across the Dialler menu.
  - is used for confirmation. Press this key to select a function, receive a call or send the dialled number.
  - is used for return from a menu or call rejection.
- Phone keys set the phone key count on the Stack tab of the respective Software port. Set the phone key function in the Properties fall-down menu on the Softphone tab.
# **3.10 Virtual Port Options**

## Introduction

The Virtual ports menu helps you configure all virtual port types and virtual ports. In the Virtual ports – All menu you can see all virtual ports regardless of their type. For easier orientation, the virtual ports are arranged according to port types and also colour-distinguished according to the stack type. To display a selected virtual port type use the Virtual ports submenus. By default, the following colours are assigned to virtual ports: DSS1 BRI, DSS1 PRI, CORNET, ASL, CO, GSM, SIP Proxy, SIP Gateway, SMTP client, SMTP server, Software, SMPP. These settings can be changed within the application setting as described in Chapter <u>1. About Application</u>.

# **Creating Virtual Ports**

By default, the database contains two basic virtual port types – **Default IN** and **Default OUT**. The virtual ports are created automatically in the Hardware – Boards menu. You can create more virtual ports and virtual port types manually using the following context menu options:

- Add virtual port type create a new virtual port type. To assign a virtual port to a new virtual port type use the Drag&Drop function or the Type parameter on the Basic tab.
- Add virtual port initiate a dialogue box for adding a new virtual port. Enter the virtual port name and choose the stack type from the available submenu list. The offerings depend on which menu you use. The Virtual ports – All menu includes a list of all stack types, but the Virtual ports – Cornet menu provides a list of Cornet stack types only. Manually created virtual ports are not assigned to physical ports automatically. They have to be assigned manually using the Hardware – Boards.
- **Delete** delete a selected virtual port or virtual port type.
- **Rename** rename a selected virtual port or virtual port type.
- Copy make a copy of the selected virtual port or virtual port type retaining its settings (only the items that may not be identical are changed).
- Assign name to unchanged according to physical port rename all the virtual ports that have not been renamed yet according to the physical ports they are assigned to.
- Assign name to all according to physical port rename all virtual ports according to the physical ports they are assigned to.
- Set parameters as Default IN this option is only available for the port type and helps you set all parameters of a new port type quickly according to Default IN.
- Set parameters as Default OUT this option is only available for the port type and helps you set all parameters of a new port type quickly according to Default OUT.

Moving records using the mouse, also called **drag & drop**, has been implemented in this menu for an easier transfer of existing virtual ports between the virtual port types.

The subsection below provides a description of the virtual port and virtual port type tabs. All the tabs and parameters defined below are common for all virtual port types. Some parameters or tabs are omitted in some virtual ports because they have no sense there.

## Basic

The **Basic** tab includes the following parameters:

- Name according to the physic port rename a virtual port according to the physical port to which it is assigned. The name consists of the stack name and hardware address in the square brackets. In the event of a manual name change, the option keeps automatically unchecked.
- **Type** assign a virtual port to a specific virtual port type, which represents another hierarchical level for some parameters.
- Enable call without extension enable/disable answering of incoming calls without the CLI. This parameter is enabled by default. For example, it can be used where a terminal is connected to a certain physical port and no extension has been assigned to the virtual port.
- Internal numbering plan set the Calling Line Identification (CLI) subtype to Internal. YES is typically set for internal ports and NO for external ports. If YES is selected, no CLI normalisation is made and Mobility Extension terminals are not recognized.
- Call on port is accounted insert an indicator (a = accounted) in the accounting sentence that is used for charging outgoing calls through this port. The accounting sentences are thus easily traceable by the accounting software.

### **CLI** section

- Identification tab assign an identification table to a virtual port. Choose any of the tables available in the Routing Identification tables menu. The selected identification table is used for changing the Calling Line Identification (CLI) for outgoing calls through the corresponding virtual port.
- Add prefix for external CLI assign a prefix to the virtual port as defined in the Global data – Global parameters menu. The prefix is then added to the Calling Line Identification for all external subtypes, but does not influence number assignment to a phone directory name. The prefix addition facilitates CallBacks for the virtual ports that do not support the number subtype (analog lines, SIP).

### Keep number subtype

The parameter defines the final subtype of incoming and outgoing numbers for a virtual port, including the Calling Line Identification (CLI) and Called Party Number (CPN).

- You can set the following:
  - **Incoming CLIP** set whether or not an incoming CLI shall be retained.
  - **Incoming CPN** set whether or not an incoming CPN shall be retained.
  - **Outgoing CLIP** set whether or not an outgoing CLI shall be retained.
  - **Outgoing CPN** set whether or not an incoming CPN shall be retained.
- Meanings of set values:
  - **Default** settings from higher levels can be taken over.
  - Replace unknown the numbers are only normalised that arrive in the PBX with the Unknown subtype. The other subtypes are retained. Normalising takes place as defined in the Localisation menu.
  - **Replace always** all incoming numbers are normalised.
  - **Retain** no number is normalised. The numbers are further processed with the subtype they arrive in the PBX with.

## AutoClip routers

This section is used for assigning a selected AutoClip router to a virtual port. Assign the AutoClip routers for calls and messages separately but you can use one and the same AutoClip router. For details on AutoClip routers refer to Subs. <u>7.7 AutoClip Routers</u>.

- Calls assign an AutoClip router for saving records on outgoing calls. To make the function work, assign the AutoClip parameters to the calling user in the Routing – Users & groups menu on the user or use group level. To assign the AutoClip parameters use the Global data – Autoclip parameters menu.
- Messages assign an AutoClip router for saving records on outgoing SMS. To make the function work, assign the AutoClip parameters to the calling user in the Routing Users & Groups menu on the user or use group level. To assign the AutoClip parameters use the Global data AutoClip parameters menu. One and the same AutoClip router can be used both for SMS and calls.

### Cause mapping

In this section, you can specify your own sets of causes to be used for signalling. To do this, use the **Global data – Causes – Cause mapping tables** menu. You can set a translation of a certain event into the given interface (SIP, GSM a ISDN) in the cause mapping table. Use these sets only if the predefined cause translations are inconvenient.

- CP to stack define a specific cause translation for changes from the PBX to the virtual port. Hence, it is a change of a specific internal cause into any stack cause.
- Stack to CP define a specific cause translation for changes from the virtual port to the PBX. Hence, it is a change of any stack cause into a specific internal cause.

You can choose a mapping table for each direction, **disable** the use of a table assigned to a virtual port type or use **Default** to enable the default table.

### Name information sending

The settings in this section are primarily intended for the SIP Gateway port. Select one of the following two parameters to insert the caller's name in the From field of the SIP INVITE message.

- **Find name in group phone book** select a group whose phone directory shall be used for matching the calling number and a name in the phone directory.
- Insert calling station name define whether the calling stattion name shall be added to the outgoing INVITE message.
- **Own channel count** display the count of voice channels that can be served by the virtual port.

### Licences needed

In this section, you can check easily whether the **Mobility Extension** or **Call Recording** licence is required on the virtual port. If a licence is required yet absent or insufficient, it is in red letters here. If a licence is valid, the **Valid licence** text is blue highlighted.

# **Properties**

The **Properties** tab consists of a number of subtabs, which are described in a separate chapter. This tab is exceptional because almost all of its parameters obey the fall-down hierarchy. For the hierarchy and parameter details refer to Chapter Setting Properties.

# **Progress Info**

The parameters in this tab help you enable/disable progress tones that are to be played back to the user. In some cases, the progress tones are generated by the PBX, in others they are transmitted from the network. The final effect depends not only on the user's virtual port, but also on a combination of the user's virtual port (mostly an internal PBX port) setup and the other party's virtual port (a public network port or another internal PBX port).

The port generates the network progress info into the opposite port:

- Dial tone the port is a source of the network dial tone for the opposite port if the latter requires the dial tone.
- Alert tone the port is a source of the network alert tone for the opposite port if the latter requires the alert tone.
- Disconnect tone the port is a source of the network disconnect/congestion/busy tone for the opposite port if the latter requires the disconnect tone.
- Setting options
  - Default provide fall-down to the next level (virtual port type).
  - Yes enable use.
  - No disable use.
  - Conditionally if a tone is signalled by the network, the generated tone is played. If a tone is not signalled, the internal PBX tone is played. The Reset condition section is applied to this setting only. This setting is recommended especially for the SIP Gateway virtual port.

The port requests progress info from the PBX or the opposite port:

- Dial tone the port requests the dial tone from the PBX or the opposite port that generates the dial tone.
- Alert tone the port requests the alert tone from the PBX or the opposite port that generates the alert tone.
- Disconnect tone the port requests the disconnect tone from the PBX or the opposite port that generates the disconnect tone.
- Setting options
  - Default provide fall-down to the next level (virtual port type).
  - Yes enable use.
    - No disable use.

 $\ensuremath{\textbf{Reset condition}}$  – enable playing of some PBX tones and some network tones for one call.

- Parameters
  - Alert resets condition an incoming Alerting message resets the tone-generating condition and signalling of the played tone is awaited again.
  - Connect resets condition an incoming Connect message resets the tone-generating condition and signalling of the played tone is awaited

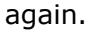

- Disconnect resets condition an incoming Disconnect message resets the progress tone condition and signalling of the played tone is awaited again.
- Setting options
  - **Default** provide fall-down to the next level (virtual port type).
  - Yes enable use.
  - No disable use.

The following examples are given for easier comprehension:

- 1. Suppose that user **A**'s phone is connected to an internal PBX port. Set the dial tone request for this port for user **A** to hear the dial tone after picking up the phone. If user **A** makes a call to user **B** connected to another internal PBX port and you want user **A** to hear the alert tone, set the alert tone request for user **A** 's port too.
- 2. Suppose that your PBX is connected to a public or private network that generates progress info. If you want the calling user to hear the alert tone, set the port used for calling into the public or private network to generate the alert tone and the user extension port to request the alert tone. Otherwise, the calling user would not hear the alert tone during outgoing calls. The disconnect tone is mostly generated by own PBX.
- 3. Outgoing call to PSTN with conditioned generating
- 4. Suppose that a call is going out to the PSTN, which generates the dialtone only. However, you want the user to hear the ringing and disconnect tones too. Therefore, set the **Conditioned option** in the **Generate tone** section and the **Alert resets condition** parameter at least in the **Reset condition** section for all the three tones for the port used for the outgoing call. Suppose that the three-tone requirement is set for the user's internal extension. Thus, when a CO line is seized, the user is played the PSTN dialtone first and then the internal PBX ringing tone after the dialling and ringing start (Alerting state signalling), because the PSTN generates no ringing tone. When the PSTN subscriber hangs up, the user is played the internal PBX disconnect tone.

**Terminate call when PROGRESS\_IND received** – here enable call termination on selected ports in case the oppopnent signals progress tone playing during call setup. Moreover, you can define the call rejection cause. Two basic modes are defined for call setup termination:

- Before alerting when the PROGRESS\_IND message comes before the opponent's alert signalling.
- During alerting when the PROGRESS\_IND message comes after the opponent's alert signalling.

# Overlap

**Overlap** is one of the Called Party Number (CPN) sending methods. If enabled, the CPN is not transmitted all in a SETUP message, but digit-by-digit in an INFO message.

The setup consists of the following parameters:

- Overlap sending enable overlap sending in the port-to-PBX direction. It is primarily used for ISDN virtual ports.
- **Overlap receiving** has not been implemented yet. The selection is inactive.
- **Overlap dialling** has not been implemented yet. The selection is inactive.
- First digit timeout [ms] set the first digit dialling timeout starting at the moment of the microtelephone pick-up. When it expires, the user cannot go on

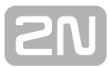

dialling, obtains the disconnect tone and the call connection is terminated. The default timeout value is 14 s.

Next digit timeout [ms] – this parameter sets the next digit dialling timeout restarting after each digit received. When it expires, the call establishment begins. The default timeout value is 6 s. To initiate call establishing before the timeout, push the # button.

# Extensions

The **Extensions** tab provides a list of extensions assigned to the virtual port. There are three forms of the tab depending on the virtual port type:

- 1. With the **BRI**, **PRI**, **SIP Gateway** and **SIP Proxy** virtual ports, the tab structure respects the presence of a terminal. To create a terminal, use the **HW** tab. Terminals are used for authorisation, MSN numbers and extension assignment. The **Extensions** tab consists of three parts. The first window from the left includes a list of terminals assigned to the virtual port. If you have not created any terminal, you can use the **Default** one. The central window provides a list of the selected terminal. The field on the right-hand side of the menu helps you select a extension to be active among multiple extensions assigned to the terminal are identified as the active extension and accounted to this active extension too (except for the **Private call from my extension** service).
- 2. With the **Cornet** virtual port, the situation is similar. The difference is that extensions are assigned as Master or Slave terminals because you can connect just one terminal to a Cornet port. If multiple extensions are assigned to this virtual port, specify the active extension (one for Master and one for Slave).
- 3. With the **ASL**, **CO** and **GSM** virtual ports, the situation is the simplest. The tab has two parts only. One is used for extension assignment and the other for active extension specification.

# **Free Minutes/SMS**

The tab helps you set free minutes and SMS for a selected virtual port.

### Select tariff rate

Click on the **Set free minutes/SMS** button to display a dialogue and select one of the tariff rates as defined in the **Accounting and tariff rates** menu. In addition, you can assign here a setting to the selected virtual port tariff rate as defined earlier for any other virtual port. To change the tariff rate if necessary, use the **Used tariff rate** optio n. If you do so, you will lose all data saved on free minutes with the given tariff rate via this virtual port. To cancel the virtual port tariff rate, push the **Cancel free minutes/SMS** button.

### Free minutes/SMS settings

Once a tariff rate is selected, the tariff rate credit rows are displayed in this section. Click on a row to display a setting dialogue for the count of free minutes, SMS messages and other credit parameters for the given virtual port. See the figure below for the dialogue.

| Free minut                                                       | es/SMS settings             | × |
|------------------------------------------------------------------|-----------------------------|---|
| Free minutes                                                     |                             |   |
| Next month                                                       | 500 (-1=unlimited)          |   |
| This month                                                       | 100 (-1=unlimited)          |   |
| Free SMS                                                         |                             |   |
| Next month                                                       | 100 (-1=unlimited)          |   |
| This month                                                       | 0 (-1=unlimited)            |   |
| Account                                                          |                             |   |
| Frequence                                                        | Monthly                     | ~ |
| Day of account                                                   | 1                           |   |
| Mode                                                             | Don't transfer free minutes | ~ |
| Transfer                                                         |                             |   |
| Max. count of transferred<br>minutes to next month               | -1 (-1=unlimited)           |   |
| Max. count of transferred SMSs to next month                     | -1 (-1=unlimited)           |   |
| Max. value of credit (count of<br>minutes) for enabling new call | -1 (-1=no limit)            |   |
|                                                                  | OK Cancel                   |   |

The table includes columns with the following meanings:

- **Credit name** the credit name as defined during tariff rate creation.
- Free minutes for month the column includes the count of free minutes per month for the given virtual port. This count is credited to the given virtual port at the beginning of the accounting period. If the free minute count changes within a month, the port credit is not increased until the beginning of the next accounting period unless provided otherwise in the setting dialogue.
- Free minutes for this month the column shows the current count of free minutes to be used in this month. The value includes free minutes transferred from the previous accouting period if any.
- Spent minutes display the current count of minutes spent in the accounting period.
- Free SMS for month the column includes the count of free SMS messages per month for the given virtual port. This count is credited to the given virtual port at the beginning of the accounting period. If the free SMS count changes within a month, the port credit is not increased until the beginning of the next accounting period unless provided otherwise in the setting dialogue.
- Free SMS for this month the column shows the current count of SMS messages to be used in this month. The value includes free SMS transferred from

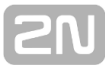

the previous accouting period if any.

- **Spent SMS** display the current count of SMS sent in the accounting period.
- Account set the accounting frequency, i.e., the accounting period length. On this date, the free minute and SMS counts are increased according to the selected transfer mode. The mimimum values are set in the Free minutes for month a Free SMS for month columns.
- Mode select the method of transfer of old free minutes into the next accounting period.
  - **Do not transfer** no free minutes and/or SMS are transferred.
  - First use new old free minutes and SMS are transferred but new ones are used first. Unused units older than one month are not transferred.
  - First use transferred old free minutes and SMS are transferred and new ones are not used until these old units have been exhausted. Unused units older than one month are not transferred.

### Files

The menu displays the current files with records of calls via the selected virtual port or virtual port type. The menu consists of a simple table with five columns with the following meanings:

- Name name of the locked file.
- File type type of the file.
- **Created** the moment of file creation.
- Valid for the file locking time, in other words a file storing time in a physical storage. When this time elapses, the file will be deleted.
- Size size of the file.
- **CLIP Scheme** scheme of the calling number.
- **CLIP Type** type of the calling number.
- **CLIP Number/URI** number or URI of the calling subscriber.
- CPN Scheme scheme of the called number.
- **CPN Type** type of the called number.
- **CPN Number/URI** number or URI of the called subscriber.

Moreover, the context menu provides the following record handling options:

- **Save** transfer the file from a storage to the PC.
- **Listen** play the selected file.
- Remove remove the selected file from a storage.
- **Remove all** delete all files from a selected storage.

### Stack

The **Stack** tab is described in S. <u>3. Virtual Ports</u> depending on the stack type.

# 4. SIM

Here is what you can find in this chapter:

4.1 SIM Cards

**2N** 

# 4.1 SIM Cards

The **Virtual ports – GSM – SIM** menu includes a list of all PBX SIM cards. This menu is opened automatically whenever the SIM card is inserted in the PBX and the parameters filled in by the user (e.g. PIN) are used automatically for any future system detection of the SIM card. The menu includes two tabs.

# Basic

- Card serial number this parameter shows the SIM card identification code detected. 2N<sup>®</sup> NetStar Admin uses this code automatically for SIM card identification in the list to the left.
- **PIN** Personal Identification Number insert the SIM card PIN if requested to be shared by the user and the authentication system. If the PIN is requested yet not entered or entered incorrectly, the SIM will not be logged into the network.
- **PUK** Personal Unblocking Key insert the PUK to unblock the SIM card in case you have entered three incorrect values of the PIN code.
- SMS centre number enable SMS sending. In GSM networks, SMS messages are not routed directly to the final destination, but through the provider's SMS centre. This is useful where an SMS cannot be delivered immediately (e.g. due to target phone unavailability). The SMS centre tries to deliver this message cyclically for a preset SMS validity time. This parameter is mostly automatically detected on the SIM card (preset by the provider). If not, fill it in manually.
- Phone number this field is for information only. You can enter your SIM card telephone number for easier orientation. This parameter has no function.

# **Free Minutes/SMS**

Use the tab to set the count of free minutes and SMS mesages via the selected SIM card. Refer to Free minutes/SMS in Subs. <u>3.10 Virtual Port Options</u> for details on controls and tables.

# 5. Network

Here is what you can find in this chapter:

- 5.1 Network Interface
- 5.2 Routing Table
- 5.3 Service Settings
  - Time Synchronisation (NTP)
  - TFTP Root Storage
  - TCP/IP Communication Port
  - System Services
    DHCP Server

  - Directory Service (LDAP)
  - API
- 5.4 Supervision Services
  - Event Reporter
  - Remote Control (SNMP)
- 5.5 DB Connectors

# **5.1 Network Interface**

The **Network – Network Interfaces** menu helps you manage all network interfaces available in the PBX. In addition to the CPU interface, there are Ethernet interfaces of VoIP boards. The bit rate of all the interfaces is 10/100 Mbit/s. These interfaces are used for communication with the PBX and SMTP clients, for signalling and RTP streams of VoIP calls. Having been opened, the **Network – Network interfaces** menu displays a list of Ethernet interfaces of the PBX on the left and selected interface settings on the right. With the CPU interface, the options are as follows:

**Get IP address from DHCP server** – enable obtaining IP settings from the DHCP server automatically. In this case the following sections are inactive.

- Use following IP address enable the following static IP address and DNS server setting sections.
  - **IP address** define the static IP address for this interface.
  - **Subnet mask** define the subnet bit mask.
  - Default gateway define the IP address of the router or PC through which the PBX communicates outside the LAN.
- DNS server addresses
  - **Preferred server** define the IP address of the primary DNS server.
  - **Spare server** define the IP address of the secondary DNS server.
  - DNS HostName define the PBX Host Name.
  - DNS Domain define the PBX Domain Name.
- Description this field is for information only.
- Producer this field is for information only.

#### 🕑 Tip

 You will lose connection with the PBX whenever you change the IP address. We recommend you to change the IP address via the console menu on the serial interface.

# 5.2 Routing Table

The routing table includes records on network routes. When the CPU address is set, two default static records are created. Additional records can be added and removed via the context menu.

| User defined | State | Destination  | Mask          | Gateway       | Network interface    |        |
|--------------|-------|--------------|---------------|---------------|----------------------|--------|
| No           | ОК    | Default      | 0.0.0.0       | 192.168.22.31 | LAN (192.168.22.165) | ^      |
| No           | ОК    | 192.168.22.0 | 255.255.255.0 | 0.0.0.0       | LAN (192.168.22.165) |        |
|              |       |              |               |               |                      |        |
|              |       |              |               |               |                      | $\sim$ |
| <            |       |              |               |               |                      | >      |

Figure: Routing Table with Default Static Records

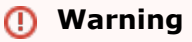

Make sure that the settings are correct to avoid the PBX connection error.

# **5.3 Service Settings**

Here is what you can find in this section:

- Time Synchronisation (NTP)
- TFTP Root Storage
- TCP/IP Communication Port
- System Services
- DHCP Server
- Directory Service (LDAP)
- API

# Time Synchronisation (NTP)

The menu helps you define the NTP server to be used for time synchronisation by the PBX. After checking the option in the upper menu part, enter the IP address or domain name of the existing NTP server into the field under the checkbox. After saving the data, the PBX will try to synchronise time with the preset NTP server. The result of this action is always shown in the **Synchronisation result** field together with information about the next planned synchronisation attempt.

| Synchronise time with network time server                |  |
|----------------------------------------------------------|--|
| Time server address                                      |  |
| 192.168.22.110                                           |  |
| - Synchronisation result                                 |  |
| Next synchronisation is scheduled for 8.4.2014 at 13:53. |  |

Figure: View of Time Synchronisation Menu

# **TFTP Root Storage**

### What Is TFTP?

The **Trivial File Transfer Protocol** is a very simple file transfer protocol, containing just basic FTP functions. The TFTP works over the connectionless **UDP** protocol. A single file can only be transferred through one connection. A single packet is only present in the network during communication. Having sent a packet, the program waits for confirmation and only then sends another one. Due to such simplification, the protocol provides just a **low transmission rate** to lines with a high latency. The TFTP uses **port 69**.

It has some restrictions and differences compared with the FTP:

- 1. Directories cannot be browsed through.
- 2. No user login and/or password entering is possible.
- 3. Can be used for data reading and/or remote writing only.
- 4. Supports the following three different transfer modes:
  - a. netascii for an ASCII text with modifications from the Telnet protocol
  - b. octet for raw binary 8-bit data
  - c. mail for e-mail sending; this mode should not be used any longer
- 5. The maximum size of the file to be transferred is 32 MB.

# TFTP in 2N<sup>®</sup> NetStar

In **2N<sup>®</sup> NetStar**, the TFTP storage is used as a root directory for the TFTP server where the files provided by the TFTP server (which is part of every **2N<sup>®</sup> NetStar** unit) to TFTP clients are located. The typical TFTP client is an IP phone, which requests configuration, a phone directory or new firmware from the TFTP server. The TFTP server searches this directory and provides the file, if found, to the client.

### Using TFTP in 2N<sup>®</sup> NetStar

The TFTP is used for downloading the following files from **2N<sup>®</sup> NetStar**:

- 1. **gs\_phonebook.xml**, which contains the **GrandStream** compatible phone book. Set the source phone directory in the **SIP phonebooks** menu.
- tftpPhoneBook.xml, which contains the 2N<sup>®</sup> StarPoint IP Txx compatible phone book. Set the source phone directory in the SIP phonebooks menu.
- 3. y000000000xx.cfg and <MAC\_address>.cfg, plus contactData1.xml, which contain the configuration and phone directory, respectively, for the 2N<sup>®</sup> StarPoint IP Txx phones.
- hipv-common.xml and hipv-MAC\_address.xml configuration files for the 2N<sup>®</sup> Helios IP Vario intercom.

### Configuration

#### The context menu provides the following options:

- **Refresh** refresh the root storage for updated view.
- Delete remove a file from the root storage.

- **Rename** rename a file within the root storage.
- Add file add a PC file to the root storage.
- **Save file** save a root storage file into your PC.

#### The meanings of the table columns are as follows:

- **Name** display the file name within the root storage.
- **Size** display the size of the file added.
- **Changed** display the date and time of the last file update.
- Attributes display additional information on the file.

### Example for 2N<sup>®</sup> StarPoint IP T28

Log in to the telephone web interface (default login data: admin, admin) and move to the **Phone directory** tab. Here select the **Remote phone directory** middle link in the upper part. Enter the following string into one of the fields: tftp://PBX\_IP\_address/tftpPhoneBook.xml. Save the data. Go to the Users – Phone directories – SIP phone directories menu in 2N<sup>®</sup> NetStar and select the phone directory source. Now push the directory access button on your phone to download the directory from the PBX.

# **TCP/IP Communication Port**

The **TCP/IP Communication port** menu is used for management of ports via which you can access your PBX. Basically, you can only **Add** or **Remove** a port in this menu, enabling/disabling the authorisation requirement. It is only port 6992 that requires authorisation after initialisation.

| TCP port | Require authorization | Keep Alive packets | HeartBeat Interval [s] |
|----------|-----------------------|--------------------|------------------------|
| 6991     |                       |                    | 5                      |
| 6992     |                       |                    | 15                     |
|          | Add                   |                    |                        |
|          | Delete                |                    |                        |

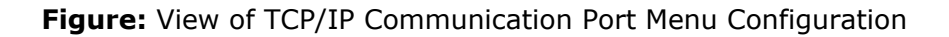

If the PBX is accessed via a password-protected port, the **Database** tab for direct configuration is not displayed for the user or administrator by default. To display it, assign the Read and Write rights to the user or administrator using the **Users – User rights** menu, or use a PBX port without authentication. In such case, however, you expose your PBX to the risk of unauthorised access. The database access is unnecessary for common configuration needs and should be granted to experienced technicians only.

As shown in figure above, you can define more parameters for each port (except for authorisation requirement).

- KeepAlive packets enable/disable sending of keep-alive packets on a port to keep communication.
- **HeartBeat interval** define the time interval between the keep-alive packets.

### **Communication Ports**

Ports 22 (SSH) and 23 (TELNET) are closed for security reasons in the default configuration in the firmware version 2.3.0 and later. To open them use a console or this configuration tool. Enter the "root" login for Telnet or SSH. The password is not defined by default. You are strongly recommended to set the password! The password setting command syntax is as follows:

- passwd root <Enter>
- Change password for root
- New password: <Enter>
- Retype password: <Enter>

The password will be changed regardless of the original password. If you forget your password, you can change it any time in the same way. All you have to know is your console login name.

Use the "Admin" login for the console and password "2n" (by default).

#### 🕕 Warning

If you, despite recommendations, use the TELNET and SSH protocols for login to the NetStar PBX, any software warranty provided by the manufacturer shall be null and void. The system access is logged and intended for servicing purposes only.

### Menu System

To open or close a port using the configuration tool, go to the **Network – Service setting – System services** menu and use the **Enabled** or **Disabled** options. The meanings of the options are as follows:

- Internal server of Assistant open or close access to the Assistant web server (user web application).
- **Telnet server** open or close access to the system via the Telnet protocol.
- **SSH server** open or close access to the system via the SSH protocol.
- Trace level enable the Linux level for trace message displaying. This option is especially useful if you need to supervise the PBX remotely with a poor connection.
  - All all available trace messages. Basic settings.
  - None discontinue all trace messages.
  - Call mng messages related to call routing by the PBX.
  - Stack just messages related to call processing on the PBX interfaces (GSM, ISDN, SIP, analogue).
  - **HEAP** write out the PBX memory load messages in special development firmware versions only.

# **DHCP Server**

The **DHCP server** is used exclusively for assigning IP addresses and other parameters to SIP terminals with the specified MAC address in NetStar.

The menu consists of two basic sections. Look left for a field to set the ranges of subnet IP addresses to be assigned and right for more parameter settings for the selected subnet.

### Subnet

The context menu provides the following options:

- Add new subnet display a dialogue to define the required subnet parameters, see below.
- Change range edit the existing subnet range. It has the same function as a double click on the selected subnet.
- **Delete subnet** delete the selected subnet from configuration.

| Add a new subnet ×                           |                                                               |  |  |  |
|----------------------------------------------|---------------------------------------------------------------|--|--|--|
| IP address range:<br>✓ Subnet mask:          | 192.168.22.100 - 192.168.22.150<br>255.255.255.0              |  |  |  |
| ✓ Default gateway:                           | 192.168.22.1                                                  |  |  |  |
| Preferred DNS server:     Backup DNS server: | 192.168.       1       .102         0       .       0       . |  |  |  |
| ОК                                           | Cancel                                                        |  |  |  |

You can specify the following in this dialogue:

- IP address range
- Subnet mask
- Default gateway
- Preferred DNS server
- Backup DNS server

The first obligatory step is to enter the range of IP addresses. The remaining parameters need not be filled in immediately if you unselect them. You can edit the parameters later in the **Subnet properties** subsection.

### **Subnet Options**

The context menu provides the following options:

• Add subnet mask – the option is only active for subnets with no mask defined

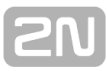

so far.

- Add default gateway the option is only active for subnets with no default gateway defined so far.
- Add DNS server(s) the option is only active for subnets with no DNS defined.
- Edit value edit the existing values. It has the same function as a double click on the selected parameter.
- **Remove option** remove a parameter from the selected subnet configuration.

# **Directory Service (LDAP)**

### What Is a Directory Service

**Directory service** is an application running on the Directory server, which collects and provides information on the named and frequently accessed objects that seldom change. The information is stored in the form of tree-structured records on the directory server. The Lightweight Directory Access Protocol (LDAP), working on the client-server principle, is a convenient tool for storing and accessing data on the directory server. The LDAP also includes client authentication.

# LDAP in 2N<sup>®</sup> NetStar

The Directory service menu consists of two main sections. A list of available directory servers is located to the left and server parameters are to the right. Click the context menu in the server list with the right-hand mouse button to create, rename or delete a server. The LDAP server configuration includes:

| iser.             | user                                 | Phone book | Suffix          | Phone type       |
|-------------------|--------------------------------------|------------|-----------------|------------------|
| assword:          | •••••                                | LDAP       | dc=tel-2n,dc=cz | Telephone number |
| DAP Address:      | 192.168.22.23                        |            |                 |                  |
| )omain:           | tel-2n.cz                            |            |                 |                  |
| ort:              | 389                                  |            |                 |                  |
| uthentication:    | KERBEROSv5 ∨                         |            |                 |                  |
| Kerberos          |                                      |            |                 |                  |
| Address:          | 192.168.22.23                        |            |                 |                  |
| Port:             | 88                                   |            |                 |                  |
|                   |                                      |            |                 |                  |
| contromisation re | esuit                                | -+ 15:14   |                 |                  |
| erver nas been    | i successruily synchronised 5.6.2013 | at 10:14.  |                 |                  |

Figure: View of LDAP Settings

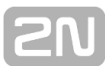

#### Settings

- User use this item for user authentication in server communication. Enter without the domain.
- **Password** enter the user password.
- LDAP Address enter the IP address or domain name of the LDAP server to which the PBX gets connected.
- **Domain** enter the whole domain including the highest order domain (tel-2n.cz, e.g.).
- Port enter the port number for directory server communication. The default port is 389.
- Authentication select one of the following three authentication protocols for user authentication in server communication:
  - Simple user name (DN Distinguished Name) and password based authentication.
  - **KERBEROSv5** Kerberos based authentication.
    - Address set the KDC server (Key Distribution Centre) address for user authentication.
    - **Port** set the KDC server port. The default value is 88.
  - NTLMv2

#### Partitions

Use the context menu to add or remove an organisational unit – phone book.

- Phonebook set the PBX phone book (directory) to which the records obtained from the LDAP server shall be stored.
- Suffix define the search area or directory level from which synchronisation with the LDAP server shall be made. Start with the lowest level.

#### Example:

Suppose there is a structure on the LDAP server (tel-2n.cz domain) including a group (2N) and subgroups (Development, Sales, etc.). Enter the suffix **ou=Development,ou=2N,dc=tel-2n,dc=cz** to download the contacts of the Sales subgroup.

Phone type – define the type of the record with which synchronisation with the LDAP server shall be made.

### A Caution

The records that are not included in the LDAP server are deleted from the assigned phone book during synchronisation.

#### Synchronisation result

Use the **Global data – Scheduled tasks** menu to schedule synchronisation. Add the **LDAP synchronisation** event and set the synchronisation time. View the synchronisation result in the lower part of the screen.

# API

This menu helps you define the TCP ports for **API** (Application Programming Interface) communication via the XML and HTTP protocols. Use the context menu to modify the port and maximum count of clients that can communicate via the interface at the same time.

| TCP port | Protocol type | Max. clients count |   |
|----------|---------------|--------------------|---|
| 6543     | 2N XML API    | 10                 | ^ |
| 8088     | 2N HTTP API   | 10                 | 7 |
|          |               |                    | - |
| <        |               |                    | > |

#### Figure: API Default Settings

### 🔥 Caution

• One port can only be assigned to each protocol type.

# **5.4 Supervision Services**

Here is what you can find in this section:

- <u>Event Reporter</u>
   <u>Remote Control (SNMP)</u>

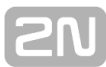

# **Event Reporter**

Find the Event reporter in the **Network – Supervision services – Event reporter** m enu. Here you can set the basic rules for sending info SMS on system parts. **This function is subject to licence!** 

- Event set the event type to be SMS-reported. Choose one of the following options:
  - **PBX restart** PBX restart notification.
  - PBX keepalive sending of KeepAlive messages for PBX operation check. Set the KeepAlive sending period in the Scheduled events in the Global data menu.
  - **Port ready** notification of virtual port function reactivation.
  - Port busy notification of virtual port occupation. The BRI and PRI ports are considered busy whenever all channels have been occupied. This function cannot be used for the SIP or SMTP port.
  - **Port error** virtual port error notification.
  - Storage full notification of a functionless logical storage due to overfilling.
  - **No call port credit** low credit notification for a defined virtual port.
  - **No call SIM credit** low credit notification for a defined SIM card.
  - No call terminal credit not implemented yet.
  - No call user credit low credit notification for a defined user.
  - No SMS port credit notification of SMS limit exhaustion for a defined port.
  - No SMS SIM credit notification of SMS limit exhaustion for a defined SIM card.
  - No SMS terminal credit not implemented yet.
  - **No SMS user credit** low credit notification for a defined user.
  - State of status control object Error notification of the status control object transition to the Error state.
  - State of status control object OK notification of the status control object transition to the OK state.

**Set the report sending hysteresis to avoid excessive report [s]** – set the report sending hysteresis to avoid excessive report sending due to repeated port changes. The states to which a hysteresis timeout applies are reported at once (within one report) after the timeout.

### **Report on Active Notification**

Define how to report an active event:

- Message specify the SMS text to be sent whenever the selected event occurs (Port error, Storage full, etc.), i.e. when the event is active. If the Message field is not completed, the SMS will not be sent. In addition to standard texts, the following dynamic strings can be entered:
  - %n name enter the name of the event reporter that recorded the event.
  - %d date enter the PBX date and time valid at the instant of event recording.
  - %k key enter the name of the port to which the event relates.
  - %v value enter the event value. At present, there is no event to meet this parameter.
- Relay action this option is not available until the port is selected in the Used

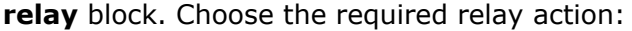

- Switch on close the relay of the below–specified port whenever some of the conditions defined in the Event parameters is met.
- Switch off open the relay of the below–specified port whenever some of the conditions defined in the Event parameters is met.
- Positive pulse close the relay of the below specified port for a period defined in the Relay pulse width parameter whenever some of the conditions defined in the Event parameters is met.
- Negative pulse open the relay of the below specified port for a period defined in the Relay pulse width parameter whenever some of the conditions defined in the Event parameters is met.
- Relay pulse width if Positive pulse/ Negative pulse above is enabled, set the pulse width in milliseconds.

### **Report on Inactive Notification**

Define how to report an inactive event:

- Message specify the SMS text to be sent whenever the selected event ceases to exist (Port error, Storage full, etc.), i.e. when the event is inactive. If the Message field is not completed, the SMS will not be sent. In addition to standard texts, dynamic strings can be entered (see above).
- Relay action this option is not available until the port is selected in the Used relay block. Choose the required relay action.
- Relay pulse width if Positive pulse/ Negative pulse in the above mentioned parameter is enabled, set the pulse width in miliseconds.

### **Parameter Evaluation**

- Active notify evaluation specify under which conditions the message shall be sent. The following options are available:
  - Independent of parameter messages on active/inactive events are sent for each parameter separately, independently of the states of the other parameters.
  - At least one parameter active messages are sent for each parameter with active event separately, independently of the states of the other parameters. If the %k string is used in the SMS text, the SMS always contains a list of parameters with active event. The inactive event message is not sent until the event ceases to exist for all the parameters.
  - All parameters active this selection represents a logical AND of all the selected parameters. The message is sent only if the event condition is met for all of the selected parameters. Messages on inactive events are sent for each parameter separately, independently of the states of the other parameters. If the %k string is used in the SMS text, the SMS always contains a list of parameters with active event.
- Deglitch active change shorter than [s] restrict the evaluation of active events in the case of abrupt changes. If the selected event exists for a time period shorter than as defined here, the event will not be evaluated as active.
- Deglitch inactive change shorter than [s] restrict the evaluation of inactive events in the case of abrupt changes. If the selected event stops for a time period shorter than as defined here, the event will not be evaluated as inactive.

| Name                                                | GSM bundle busy       |                                  |                                  |
|-----------------------------------------------------|-----------------------|----------------------------------|----------------------------------|
| Event                                               | Port busy 🗸           |                                  |                                  |
| Allow to set the report sending hysteresis to avoid |                       |                                  |                                  |
| excessive report.                                   | 0                     |                                  |                                  |
| Report on active notification                       |                       |                                  |                                  |
| Message                                             | Port %k is busy       |                                  |                                  |
| Relay action                                        | None v                |                                  |                                  |
| Relay pulse width [ms]                              | 0                     |                                  |                                  |
|                                                     |                       |                                  |                                  |
| Report on inactive notification                     |                       |                                  |                                  |
| Message                                             | Port %k is free       |                                  |                                  |
| Relay action                                        | None v                |                                  |                                  |
| Relay pulse width [ms]                              | 0                     |                                  |                                  |
| <b>D</b>                                            |                       | <b>-</b>                         |                                  |
| Parameter evaluation                                |                       | Event parameters<br>Offer        | Selection                        |
| Active notify evaluation                            | All parameters active | ASL 54 [1:8.6]                   | GSM 13 [1:7.3]                   |
| Deglitch active change shorter than [s]             |                       | ASL 55 [1:8.7]<br>ASL 56 [1:8.8] | GSM 46 [1:6.2]<br>GSM 11 [1:7.1] |
|                                                     | 0                     | AVL 49 [1:8.1]<br>AVL 50 [1:8.2] | ASL 53 [1:8.5]                   |
| Deglitch inactive change shorter than [s]           |                       | AVL 51 [1:8.3]                   | +                                |
|                                                     | U v                   | GSM 12 [1:7.2]                   |                                  |
| Send as user                                        |                       | GSM 45 [1:7.4]                   |                                  |
| User                                                | 4351 🗸                | GSM 47 [1:6.3]<br>GSM 48 [1:6.4] |                                  |
|                                                     |                       | ISDN PRI 2 [1:5.1]<br>NS120-5092 |                                  |
| Send to user                                        |                       | NS124-5091                       |                                  |
| User                                                | 102 🗸                 |                                  |                                  |
| Save to user (for dig. phone and assistant)         | Allways save 🗸        |                                  |                                  |
| SIP extensions                                      | Don't send 🗸          |                                  |                                  |
| Email extensions                                    | Don't send 🗸          |                                  |                                  |
| Mobility extensions                                 | By extensions         |                                  |                                  |
| _ SNMP                                              |                       |                                  |                                  |
| Notification                                        | None                  |                                  |                                  |
|                                                     |                       |                                  |                                  |
| Used relay                                          |                       |                                  |                                  |
| Port                                                | None 🗸                |                                  |                                  |
|                                                     |                       |                                  |                                  |

### Figure: View of Event Reporter Settings

### Send as User

• **User** – define the user to be presented as the message author.

### Send to User

- **User** define the user to which the message shall be sent.
- Save to User enable/disable saving messages to the user regardless of the user settings, or respecting the user settings.
- SIP extensions enable/disable resending messages to user SIP extensions regardless of the user settings, or respecting the user settings (According to stations).
- Email extensions enable/disable resending messages to user email extensions regardless of the user settings, or respecting the user settings (According to stations).
- Mobility Extensions enable/disable resending messages to user external extensions regardless of the user settings, or respecting the user settings (According to stations).

### **SNMP**

 Notification – specify the SNMP user for notifications. The SNMP block is not available yet.

### **Used Relay**

 Port – specify the port whose relay is to be closed whenever some of the conditions defined in the Event parameters is met.

### **Event Parameters**

The block is accessible if one of the above mentioned options (PBX restart, Port ready, Port error, etc.) is selected in the **Event parameters**. A survey of available objects related to the event is to the left and a list of objects currently monitored by the given Event reporter is to the right. Use the arrows to move the objects from one side to the other.

### Example

Refer to Figure 1 for GSM port trunk occupation. If all the GSM ports are occupied, the addressee is sent an "All ports occupied" SMS. When some of the GSM ports get released (the selected event is inactive), the addressee is sent the "Port %k is free" SMS, where %k represents the list of available ports.

### **HTTP Commands**

**2N<sup>®</sup> NetStar** allows you to close/open the defined relay via the HTTP commands on default port 8088. Change the port in the **Network – Network settings – API** menu . Enter the HTTP command as follows:

```
http://ns_address:port/httpAPI.xml?port=1&relay=ON&pulselen=1000
```

where

- **port** is the port ID BIO
- relay can be ON (closed) or OFF (open)

 pulselen defines the closing/opening pulse time in milliseconds. The parameter is optional.

#### Example:

#### Close relay:

```
http://192.168.100.100:8088/httpAPI.xml?port=1&relay=ON
```

#### Open relay:

```
http://192.168.100.100:8088/httpAPI.xml?port=1&relay=OFF
```

#### Close relay for 3 seconds:

```
http://192.168.100.100:8088/httpAPI.xml?port=1&relay=ON&pulselen=3000
```

### A Caution

• The HTTP command is Lower/Upper Case sensitive. Keep the format to avoid the HTTP command failure.

### What is SNMP?

The **Simple Network Management Protocol (SNMP)** is part of the Internet protocol suite as defined by the Internet Engineering Task Force (IETF). The SNMP is used in network management systems for data acquisition and network monitoring for administration purposes. It consists of a set of network management standards, including the Application Layer protocol, a database schema and a set of data objects. The SNMP is available in three versions. Compared with the first version, version 2 is enhanced with authentication and version 3 with encryption. A majority of today's devices support the SNMP version two.

There are two sides in the SNMP communication – the monitoring one and the monitored one. These parts can run on separate physical devices or within one piece of equipment. The monitored side is often called **Agent** and the monitoring side **Manager**. The monitoring side flexibly collects information on the system state. The **Manager** s ends requests to the **Agent**, mostly requesting some system state information. The **Agent** provides responses to the **Manager**. The **Agent-Manager** communication is often marked as an **SNMP operation**.

The **OID** or **Object Identifier** is an identifier used for explicit identification of each value in the SNMP communication. The OID is composed of a dot-separated sequence of numbers where each dot represents one level of the OID tree structure. The numerical identifications in subtrees are not unique and that is why the OID is always sent as a whole string. Each company and each of its SNMP supporting devices has an international OID of its own.

The **MIB** or **Management Information Base** is used for translation of OID strings into a more comprehensible text. The **MIB database** can be extended to include more **MIB files**.

### Users

The SNMP v3 is a user oriented communication protocol. The user created in this part of configuration corresponds to the **USM** (User Security Model) in the SNMP v3 and to **Community** in the other versions. In addition to standard options **Add**, **Delete** and **Rename** user, the **Default** option is available, which helps introduce the default SNMP setting, including creation of the **public** user, right line **Unrestricted** and filters **Internet** and **NetStar Traps**.

- **Authentication** define the password and way of encryption for authentication.
  - Protocol use the MD5 or SHA methods to secure your password.
  - Password enter the user password.
- Privacy define the password and way of encryption for data transmission.
  - Protocol use the DES or AES methods to secure your transmission.
     Password enter the encryption password.
- Access assign rights to a selected user using the list of available rights.

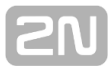

### Rights

- Name define the name of the right to be created. This name is displayed in the Users selection.
- **Context** use a text string to identify the SNMP module within the client address. This parameter need not be filled in.
- Full match context enable requirement of full match including context. It is mostly unnecessary.
- Security model choose either a specific security model (SNMP v1, SNMP v2c, USM = SNMP v3) or the Whatever option. Any selection has to be supported by the other party too since no communication feedback is available.
- **Minimum security level** the parameter offers three different models:
  - Authentication and privacy
  - Without authentication and privacy
  - Authentication only
- Read filter set the Read filter by choosing an item from the list of available filters on the Filters tab. The filter restricts access to the PBX information for selected users.
- Write filter set the Write filter by choosing an item from the list of available filters on the Filters tab. The filter restricts writing within the PBX for selected users.
- Notify filter set the Notify filter by choosing an item from the list of available filters on the Filters tab. The filter restricts notifications from the PBX for selected users.

| Name       | Cont | Full context | Security model   | Minimum security level       | Read filter | Write filter | Notify filter |
|------------|------|--------------|------------------|------------------------------|-------------|--------------|---------------|
| Internet   |      |              | Whatever         | Without authentication and p | Internet    | Internet     | Internet      |
| Restricted |      |              | User model (USM) | Authentication and privacy   | Restricted  | Restricted   | Restricted    |

Figure: View of SNMP User Right Setting Menu

### Filters

The **Filters** tab displays the list of filters created. The **Internet** and **NetStar Traps** filt ers are created by default. Use the context menu to add, edit and derive the filters.

- **OID root** set the OID tree root to be used as a base for filter setting. You can view the OID structure in a tree or an alphabetical list.
- Exception change the meaning of a filter rule. If this option is not checked, the defined OID subtree is used. If it is checked, the use of a subtree from this row is denied. With this parameter you can specify that the whole section 2.1 will be used except for subsection 2.1.3.
- OID subtree choose restrictions for a subtree. If the row is empty, the whole of the above specified OID root is used. Every filter should have one rule at least, even an empty row. It is because the filter compares rules with the subtrees instead of the OID root. If some subtrees overlap, the most common (the shortest OID) rule is applied.

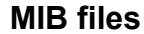

- Add add a selected MIB file to the MIB database.
- **Delete** delete a selected MIB file.
- **Recompile** recompile a selected MIB file.
- File this column shows the path to the MIB file source. This path is relevant for the **Recompile** option.
- Status this column shows the current status of a MIB file. The options are Compiled, Not compiled and Not found. The MIB file statuses are also indicated by the icons on the line beginnings as shown in Figure 2.
- Additional information display additional information.

| MIB files                                                  |   |                                       |                                                                |
|------------------------------------------------------------|---|---------------------------------------|----------------------------------------------------------------|
| File                                                       | s | Status                                | Additional information                                         |
| C:\Ns-3.80.10.mib<br>C:\Ns-3.99.3.mib<br>C:\Ns-4.00.01.mib |   | Compiled<br>Not Found<br>Not Compiled | Soubor C:\Ns-3.99.3.mib nebyl nalezen.<br>Line= 0; SyntaxError |

Figure: View of MIB File Management Section

#### Default Notify filter options according to RFC3415

- Internet access:
  - subtree 1.3.6.1
- Restricted access:
  - System subtree 1.3.6.1.2.1.1 according to RFC3918
  - SNMP subtree 1.3.6.1.2.1.11 according to RFC3918
  - snmpEngine subtree 1.3.6.1.6.3.10.2.1 according to RFC3411
  - snmpMPDStats subtree 1.3.6.1.6.3.11.2.1 according to RFC3412
  - usmStats subtree 1.3.6.1.6.3.15.1.1 according to RFC3414

When you choose the Internet filter, the following traps are transmitted upon the PBX restart:

- 1. ColdStart is sent notifying of the PBX restart or switch-off.
- 2. Information is sent on all L1 Active ports, i.e. Cornet, BRI and PRI.
- 3. Information is sent on all CO and ASL ports.
- 4. Information is sent on all successfully logged-in GSM ports with SIM cards.
- 5. Finally, information on error statuses and their elimination is sent: DSS1 deactivation or higher BER or SLIP (according to setting), Cornet deactivation (according to setting), ASL error, CO error, GSM logout or bad signal (according to setting).

#### Answer

In this tab specify the ports and the client from which the PBX is able to receive requests.

- Peer port here the PBX expects the SNMP requests and acknowledgements. The default SNMP port is 161.
- From this client address only lock request receiving from a selected IP address or domain name.

| Peer port                     | 161            |
|-------------------------------|----------------|
| From this client address only | 192.168.22.110 |

Figure: View of Listening Port Setting Section

### Notification

- Client address define the client's IP address or domain name to which notifications are filtered as mentioned below are sent.
- **Client port** define the client port to which notifications are sent.
- Used local port specify the PBX port to be used for sending notifications if necessary. And for receiving info request confirmations. If this option is disabled, the port is selected randomly.
- Notification type select the type of notification to be used. For SNMP v1, Traps may be selected only, for higher versions info requests are also available.
  - Trap is an SNMP message sent to the client about an event that should be notified. The message does not require acknowledgement.
  - Inform request is an SNMP message sent to the client about an event that should be notified. Unlike traps, inform requests can be resent if undelivered within the acknowledgement timeout.
    - **Repeat** define the count of notification sending attempts.
    - In interval define the time interval during which confirmation is awaited from the client.
- Version specify the notification coding type according to the SNMP version used.
  - SNMP v1
  - SNMP v2c
  - SNMP v3

| Client address<br>Client port<br>Used local port |                         | 192.168.22.110<br>163              |   |  |
|--------------------------------------------------|-------------------------|------------------------------------|---|--|
| Notification type                                | <b>D</b>                |                                    |   |  |
| Inform request                                   | Repeat:<br>In interval: | 5 times<br>2500 times              |   |  |
| Version<br>SNMP v1<br>SNMP v2c<br>SNMP v3        |                         |                                    |   |  |
| User/Community                                   |                         | public                             | ~ |  |
| Filter                                           |                         | Internet                           | ~ |  |
| Security level                                   |                         | Without authentication and privacy | ~ |  |
| Context                                          |                         |                                    |   |  |

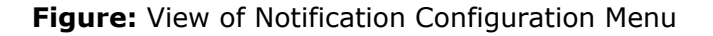

- User/Community define the SNMP user that corresponds to the USM for SNMP v3 and Community for the other versions.
- **Filter** define the Notify filter. The longer the root and subtree OID, the stricter the filter.
- Security level this parameter can be used for SNMP v3 only and defines the notification security level. Choose one of the following options:
  - Authentication and privacy
  - Without authentication and privacy
  - Authentication only
- **Context** use a text string to identify a SNMP module within the client address. This parameter need not be filled in.

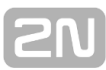

# **5.5 DB Connectors**

The **Network – DB connectors** menu helps you set communication with the External Routing Machine (ERM server), which can work in the following two modes:

- Routing partially replaces or complements the internal routing mechanisms of the 2N<sup>®</sup> NetStar PBX. Based on a call/SMS routing request, a query is sent to the ERM server. If a matching record is found in the ERM database table, the ERM server returns a response specifying a parameter for further call or SMS routing via the PBX.
- Names is used as an external phone directory. Based on a CLIP-name assignment request, the PBX sends a query to the ERM server. If a matching record is found in the ERM phone directory, the ERM server returns the calling subscriber's name.

The DB connectors created are assigned to External routers (**Routing – External routers**), which, in the **Routing** mode, route calls/SMS to the selected destination according to the parameter returned by the ERM server. In the **Names** mode, they route calls directly to the default destination of the External router (the router rows are not applied in this mode).

Use the context menu to the left to add, rename and remove the DB connectors. There two sections to the right: the upper section sets the DB connector properties and the lower one sets parameters for the DB connector - ERM server communication.

| DB connector name                 | 2N ERM connector, Id | :1       |
|-----------------------------------|----------------------|----------|
| DB connector type                 | 2n ERM               |          |
| Answer timeout [ms]               | 3000 🖨               |          |
| Cache by                          | Disable cache        | ~        |
| Maximum number of record in cache | 5000                 | <b>•</b> |
| Valid record time in cache [s]    | 3600                 | <b>*</b> |
| Actual count of records in cache  | 0 Clear cache        |          |
|                                   |                      |          |
| Port                              | 6995                 |          |
| Туре                              | Routing V            |          |
| Check IP address                  |                      |          |
| Checked IP address                | 0.0.0.0              |          |
| User name                         | Admin                |          |
| Password                          | **                   |          |
| Connection state                  | Heslo                |          |
|                                   | Disconnect           |          |
|                                   |                      |          |

Figure: View of DB Connector Settings

**DB connector name** – set the DB connector name.
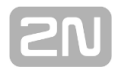

- **DB connector type** select the DB connector type.
- Answer timeout set the time period during which the PBX shall wait for the ERM server reply. If no response comes within this timeout, the call is routed to the default destination in the External router.
- Cache by select how to store the ERM server replies. If a matching record is found in the cache, no query is sent to the ERM server from the PBX. Records can be stored according to the calling/called subscriber. Record storing is disabled by default.
- Maximum number of records in cache set the maximum count of records to be stored.
- Valid record time in cache set the validity for the record to be stored in the cache.
- Actual count of records in cache display the current count of records stored. Click Clear cache to delete all the records.
- **Port** set the port number for PBX ERM server communication .
- **Type** define the DB connector mode:
  - **Routing** for call/SMS routing via the PBX.
  - **Names** for name assignment to CLIP.
- Check IP address select this option and complete the Checked IP address to communicate with the ERM server with this IP address only.
- User name enter the user name for user authentication in the ERM server communication.
- **Password** enter the user password as set in the ERM server.
- Connection state monitor the ERM server connection state. Click Disconnect to disconnect from the ERM server temporarily.

# 6. Global Data

Here is what you can find in this chapter:

- 6.1 Global Parameters
- 6.2 Emergency Calls
- 6.3 Localisation
- 6.4 Licences
- 6.5 Language Packages
- 6.6 Services
- 6.7 Conference Rooms
- 6.8 Active Conferences
- 6.9 Progress Tones
- 6.10 Ring Tones
- 6.11 AutoClip Parameters
- 6.12 Storage Manager
- 6.13 Scheduled Tasks
- 6.14 Status Control Parameters
- 6.15 DTMF
- 6.16 Causes
- 6.17 Time Parameters
- 6.18 Assistant

## 6.1 Global Parameters

### Disable all new calls

Tick off the parameter to switch the PBX into a mode in which no new calls can be made but active calls are not forcibly terminated. Trying to set up a call, the user fails being played a defined message. This function is useful for servicing purposes.

### Switch on ME mode

Use this option to switch your PBX into the Mobility Extension mode, which is specifically used whenever the PBX is connected as a gateway between another PBX and various types of private or public networks. When this mode is active, all the Flash patterns and DTMF characters are sent directly to the opposite port of the PBX, which does not respond to them. This function has nothing to do with the Mobility Extension used for authorised external extensions!

### **Unselected as missed**

This option sets the way of displaying missed calls. It refers to cases when an incoming call is routed to a group of extensions or to one user with multiple extensions and is answered by one of these extensions. If this option is not checked, missed calls are not displayed. If it is checked, missed calls are displayed at all extensions except for the one that has answered it.

### Generate phone directories from users

Use this option to define the way of automatic generation of phone directories using the list of users or extensions in the **Users – Phone directories – Group generated** menu. If this option is checked off, the phone directory is filled with user names and respective internal numbers. If not, the phone directory is filled with extension names and respective numbers.

### **Repeat destinations**

With firmware v. 2.7.0 and higher, you can repeatedly route a call to one and the same object. This is used, for example, for new routing in a bundle if the **Repeat cyclically** parameter is enabled.

- Timeout define the time interval after which the same call can be routed to the selected object. If routed before the timeout end, the call is ignored by the PBX.
- Count define the count of routing repetitions via one object for the given call. When this count is completed, call routing is terminated in the next routing attempt to this object.

#### Note

An unduly low timeout value may result in a considerable PBX overload due to call deadlock.

#### Example:

÷

| Disable all new calls<br>Switch into ME mode<br>Unselected as missed<br>Generate phone directories from users |  | Destinations repeating<br>Timeout [s] 5<br>Count 30                                             | )  | <b>A</b><br><b>T</b> |
|----------------------------------------------------------------------------------------------------|--|-------------------------------------------------------------------------------------------------|----|----------------------|
| Add prefix when dialing via CTI<br>Add prefix also when dialing from Assistant<br>Simple AOC                  |  | Restart UMTS cards after preset count of calls      Count of calls      Disabled      I         |    | *                    |
| Record format .wav                                                                                            |  | Various<br>Maximum simultaneously recordings<br>Maximum number of detectors for contact centers | 20 | *<br>*               |

| Prefix name    | Prefix | Group of users | Visible in assistant |   |
|----------------|--------|----------------|----------------------|---|
| PRIGTS         | 51     | Skupina 1      |                      | 1 |
| PRI Telefonica | 52     | Skupina 2      |                      |   |
| VoIP           | 9      | None           |                      |   |
|                |        | None           |                      |   |
|                |        | None           |                      |   |
|                |        | None           |                      |   |
|                |        | None           |                      |   |

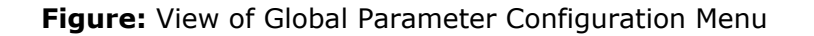

### **Global prefixes**

Global prefixes are primarily used for Analogue and VoIP virtual ports for easier dialling (CallBacks) even to public networks from the list of missed calls. The prefix is not added where the CLI has the **Internal** subtype. Assign the respective prefixes to the virtual ports using the **Added prefix for external CLIP** included on the **Basic** tab. Unlike the frequently used identification table, this option is applied close before departure to the selected port, i.e. after pairing with the telephone directory. It would be necessary to keep different phone directories for digital, analogue and SIP virtual ports if this option were not used.

- Add prefix when dialling via CTI enable dialling prefixes also for CTI calls, i.e. calls from the Tray icon, Assistant and-or Communicator. In order to set up a call, the PBX checks the length of the called number against the Numbering plan length parameter in the Localisation menu. If the called number is longer, the prefix matching the calling user group is dialled.
- Add prefix also when dialling from Assistant enable dialling prefixes also from the Assistant. The key fact for whether to enable or disable this item is whether or not the prefixes are included in the phone directories. If so, do not check this option off to avoid double prefix dialling. You can select this option only if the preceding one is enabled.

The meanings of the tab columns are as follows:

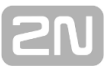

- Prefix name define the prefix name to be used in other menus for identification.
- **Prefix** define the prefix to precede the calling party identification.
- **Group of users** define the group of users to use the given prefix. If no group is selected, the prefix is valid for all groups of the PBX.
- Visible in Assistant display a prefix within the application. If it is not checked, the prefix is not available for use.

#### Example

Suppose a call is coming from a public network extension with the number 777123456. The call is routed through the PBX to the user Karel Furst, who belongs to user group 'Skupina 1'. His VoIP phone is registered to the SIP proxy, which has been assigned prefix PRI GTS (Figure 1) in the **Added prefix for external CLIP** parameter. If the number 777123456 is found in the phone book, the calling user name is sent to the terminal including the calling user number and the added prefix 51, i.e. 51777123456. To call this number back, the user Karel Furst can dial it directly from the list of missed calls (or received calls). The call is correctly and least-cost routed to the appropriate external port.

### Billing

**Simple AOC** – this function helps you modify the billing rercords of the PBX. It allows you to simply distribute costs of such functions as call forwarding, Mobility Extension (bidirectionally) and CallBack. You are recommended to tick off the parameter before exporting data from the PBX at the latest. This simplification applies to CDRs created by firmware versions 3.0.0 and higher. The internal subscriber numbers are crucial for billing in these versions.

### Recording

**Record format .wav** – select this option to store the call records in the .wav format. The default format is .alaw.

#### **Miscellaneous**

Maximum simultaneous recordings – set the maximum count of calls to be recorded at the same time.

#### A Caution

- Setting a value higher than 20 (default value) for the Maximum simultanous recordings may lead to a considerable load and malfunction of the PBX.
- Maximum number of detectors for contact centres set the count of allocated DTMF detectors for the 2N<sup>®</sup> Contact Centre Solution.

## 6.2 Emergency Calls

The **Emergency Calls** menu helps you route emergency calls properly when the PBX is in one of the pre-defined emergency modes. Of course, this setting does not solve the PBX error states. In error states, analogue CO lines and an analogue telephone connected to the corresponding port of the same card can be used, for example. If the card is not powered, these ports are disconnected and you can make PSTN calls via the card directly.

- List of emergency numbers specify all necessary emergency numbers. Enter the numbers into one row using the comma separator. The count of numbers is unlimited.
- Set exceptional situations define how the PBX should process calls other than the emergency ones. A call rejection cause and a voice message are defined for each contingency.
  - Licence expired the PBX licence has expired.
  - **Emergency mode** PBX emergency mode.
  - Disable calls the Disable new calls option from the Global parameters menu has been activated. No new calls may be set up but active calls are not terminated (the PBX is waiting for the users to hang up).
- Destination for emergency calls in exceptional situation define a virtual port or bundle of ports to be used for emergency call routing.

| List of emergency nun  | nbers     | 112,911,150,155,158           |     |                        |
|------------------------|-----------|-------------------------------|-----|------------------------|
| - Settings of exceptio | nal situa | ations                        |     |                        |
|                        |           | Cause                         |     | Tone                   |
| Licence expired        |           | NETWORK OUT OF ORDER          | ۲ × | Licence expired V      |
| Emergency mode         |           | NETWORK OUT OF ORDER          | R ∨ | Emergency call V       |
| Disabled calls         |           | NETWORK OUT OF ORDE           | ₹ ¥ | Maintenance progress V |
| Destination for emer   | rgency o  | alls in exceptional situation |     |                        |
| Type Bu                | indle     |                               | ~   |                        |
| ld No                  | one       |                               | *   |                        |

Figure: View of Possible Emergency Call Menu Configuration

## 6.3 Localisation

### **Destination selection**

In this field enter the numbers and prefixes according to the international numbering plan. This subsequently facilitates normalisation of incoming and outgoing numbers and call routing:

- Destination choose a Localisation (country) from the list and the appropriate country code and access codes will be assigned automatically. The settings can be changed manually if needed.
- Number this number represents the country code within the international numbering plan. For example, the Czech Republic has number 420 and Slovakia 421.
- Prefixes this prefix represents access codes into the international telephone network. By default it is 00 and + for the GSM network.

| Destination             |     | Czech | Republic |                                      | ¥        |
|-------------------------|-----|-------|----------|--------------------------------------|----------|
| Number plan leng        | th  | β     | <b>•</b> | Local calls enabled<br>Nomalise CLIP | <b>\</b> |
| International<br>Number | 420 |       |          |                                      |          |
| Prefixes                | ►   | +     |          |                                      |          |
|                         |     | 00    |          |                                      |          |
|                         |     |       |          |                                      |          |
|                         |     |       |          |                                      |          |

Figure: Basic PBX Localisation Setting Menu

### Local settings

Like the **International** option, the **Local calls possible** tab helps you define the national parameters:

- Number represents the national access code (area code). For example, the town of Bratislava, Slovakia, has the area code 2.
- Prefixes represents the access codes into the national telephone network. The default value is 0.

### Normalise CLIP

- Normalise CLIP cut automatically the Calling Party Number (CPN) to the shortest known format according to the CLIP routing Localisation setting. If this option is not checked, you have to route incoming calls to the requested destinations via the CPN routers. As a matter of fact, this setting means that numbers +421XXX, 00421XXX, 0XXX and XXX are identical in terms of routing.
- **Number plan length** define the PBX numbering plan length. The setting affects number normalising.

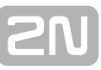

The settings included in this chapter are particularly utilised by the Initial Wizard for the first system login in the on-line mode with a new database.

## 6.4 Licences

### **Licence Files**

This section provides a list of installed licence files including basic descriptions. Here you can install, uninstall or download the licence files to your computer. The field consists of several columns with the following meanings:

- Serial number of CPU shows the CPU serial number.
- File shows the absolute path to a licence file within the system data space.
- State shows the current state of a licence file within the system (e.g. Loaded, Not loaded, Bad CPU, etc.).
- **E1 ports** shows the count of licensed ports for ISDN PRI.
- E1 channels shows the count of licensed channels for ISDN PRI.
- SIP terminals shows the count of licensed terminals for VoIP telephones that are necessary for logging your VoIP extension to the SIP proxy.
- ME shows the count of licensed external extensions (ME Mobility Extensions). To enable the **Transfer** parameter on the **Properties – ME** tab on any of the hierarchical levels, you need more licences. Setting this parameter to **YES** on the user level needs as many licences as many extensions the user has. Setting this parameter to **YES** on the carrier level needs as many licences are there are extensions logged to the carriers of the selected type.

| Licence files |                            |        |
|---------------|----------------------------|--------|
| File          | ID                         | Status |
| 0.key         | NS2LIP-Gb9564487162ff95957 | ок     |
| 1.key         | NS2LIP-G1f0856f2cbc8f042d6 | ОК     |

Figure: Example of Three-Licence 2N® NetStar

### Licences

This part displays a well-arranged table showing details on a selected licence file. The field consists of several columns with the following meanings:

- Feature shows the type of a licensed service, interface or object within the system.
- **Type** defines a licence within its type.
- Licensed shows the count of licensed channels, terminals or service accesses.
- Requested the currently requested count of channels, terminals or service accesses. The red-highlighted rows indicate a lack of licences.

If no licence is available, the PBX works in the trial mode. After the trial licence expiry (800 hours), the system is blocked and will not work until the relevant licence is installed.

| Licence features        |            |           |           |
|-------------------------|------------|-----------|-----------|
| Feature                 | Туре       | Licensed  | Requested |
| Event reporter          |            | Unlimited | 1         |
| Virtual port            | Common BRI | Unlimited | 0         |
| Virtual port            | S0         | Unlimited | 0         |
| Virtual port            | UPN        | Unlimited | 0         |
| Virtual port            | E1         | 13        | 1         |
| Virtual port            | ASL        | Unlimited | 4         |
| Virtual port            | со         | Unlimited | 4         |
| Virtual port            | GSM        | Unlimited | 8         |
| Virtual port            | AUX        | Unlimited | 0         |
| Virtual port            | Binary I/O | Unlimited | 0         |
| SIP terminal            |            | Unlimited | 206       |
| Conference subscriber   |            | 30        | 0         |
| Mobility Extension user |            | 50        | 0         |
| CallBack user           |            | 50        | 0         |

#### Figure: View of Licence Features Table

### **Most Important Licences**

The survey below includes the most important licences including their function descriptions.

- SIP terminal shows the count of licensed terminals for VoIP phones. You cannot log in a VoIP extension to the SIP proxy without a terminal.
- Mobility Extension user shows the count of Mobility Extension licences (external extensions). They are necessary for enabling the Transfer parameter on the Properties ME tab on some of the hierarchical levels. Setting this parameter to Yes on the user level needs as many licences as there are user extensions (excluding external extensions). Setting this parameter to Yes on the carrier type level needs ME licences for all extensions logged in to the carriers of this type.
- CallBack user the CallBack licence shows the count of extensions that are allowed to use and that are currently using the function.
- Conference subscriber the licence shows the highest count of conference participants during the PBX operation instead of the current count of participants for the Requested column. The function helps identify the need for licence expansion.
- Conference rooms shows the count of licensed and currently existing conference rooms. The licence is also allocated to the rooms that are currently inactive due to a time condition.
- VoiceMail user gives the count of users to whom the VoiceMail function may be assigned and the count of users who are currently using the VoiceMail function.
- Modem the modem licence shows no count. The function is either licensed or unlicensed.
- Event reporter the Event reporter licence shows no count. The function is either licensed or unlicensed.
- Call recording the count of recording users or channels is licensed. One licence is allocated to one virtual port channel or one station of an authorised user. This means that 30 licences are needed to enable recording over the whole ISDN PRI port. If, for example, your licence is limited to 10, calls via 10 channels of this port will only be recorded.

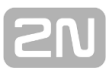

## 6.5 Language Packages

The list of available language packages finds itself in the **Global data – Language packages** menu. In addition to default packages, new languages packages can be installed here. A language package consists of progress tones, service messages and StarPoint key telephone menus.

You can create a language package easily using any of the existing packages. Open the **Language.ini** file (a common text file). Change the **Language ID** into the number corresponding to the required localisation. Now translate the file rows into the selected language. To add a message, record one and name it exactly as specified in the English/Czech or any other package. Finally, zip all the files into a folder (hungary.zip, e.g.).

To install a new language package, click on the right-hand mouse button and select the **Install language package** option in the context menu. Then choose the path to the packed file. To uninstall a language package, select the package and use the **Uninstall language package** option with the right-hand mouse button. The language package table consists of four columns.

It is unnecessary to define a storage for the language package in this menu as the storage set in the Global data – Storage Manager menu is used automatically.

| Language | e packages             |                                  |            |
|----------|------------------------|----------------------------------|------------|
| Name     | Status                 | Directory                        |            |
| Czech    | ок                     | cz/                              |            |
| English  | ок                     | en/                              |            |
| Finnish  | Install la<br>Uninstal | inguage packa<br>Il language pac | ge<br>kage |
|          |                        |                                  |            |

Figure: View of Language Package Adding Menu

Column meanings:

- **Name** display the name of the language package. The default packages are named after their respective languages.
- Storage define the path to the package storage within the system data space. Built-in means the /opt/netstar directory and Internal means the /data/netstar directory. Together with the Directory column, this parameter gives the absolute path to the storage.
- **Status** display the package installation status.
- Directory define the path to the package storage within the system data space. Together with the Storage column, it gives the absolute path to the storage.

## 6.6 Services

### **Service Division**

The services supported by the  $2N^{\circledast}$  NetStar PBX can be divided into four groups: User , Users VoiceMail, Extension and Others.

- User this group consists of user call forwarding settings, including PIN changing, user bundle login and so on.
- Users VoiceMail this group contains services related to call forwarding to the user VoiceMail, recording, playing and deleting user VoiceMail welcome notes and other services.
- Extension this group consists of extension forwarding settings, extension ringing settings for user calls, extension bundle and carrier logins, private calls, CallBack to a extension, call takeover from a extension and so on.
- Others this group consists of all the remaining services progress tones recording, PBX date and time setting, CallBack to a number, global setup, call assumption from a group, conference calls, connection to calls, profile activation and so on.

### **Service Setting**

The **Global data** – **Services** menu displays a list of available services on the let. To create the default list use the **Default** option in the context menu. Set the selected service on the right-hand side of the menu. Programmable service attributes are added to each service such as progress tones, setting status messages, PIN activation, alert time and default routing destination. If a service requires the PIN, assign the PIN to the calling user to avoid service unavailability!

To activate a service, dial the service prefix into the routing table according to the called number. For the default service router refer to the **Services** in the **Routing** – **Routers** menu as shown below:

| Nar        | me    |              |            | SERVICES, Id:5   |            |            |          |          |                  |             |   |
|------------|-------|--------------|------------|------------------|------------|------------|----------|----------|------------------|-------------|---|
| Тур        | pe    |              |            | Called number    | ~          | Show comm  | ents     |          |                  |             |   |
| Pr         | refix | Digits after | Remove fro | Add to beginning | Remove fro | Add to end | Scheme   | Туре     | Destination type | Destinatior | 1 |
| •21        | 1     | 0            | 3          |                  | 0          |            | Preserve | Preserve | Service          | Forward     | Ť |
| •22        | 2     | 0            | 3          |                  | 0          |            | Preserve | Preserve | Service          | Forward     |   |
| *23        | 3     | 0            | 3          |                  | 0          |            | Preserve | Preserve | Service          | Forward     |   |
| #2         | 0     | 0            | 3          |                  | 0          |            | Preserve | Preserve | Service          | Cancel a    |   |
| #2         | 1     | 0            | 3          |                  | 0          |            | Preserve | Preserve | Service          | Cancel u    |   |
| #2         | 2     | 0            | 3          |                  | 0          |            | Preserve | Preserve | Service          | Cancel u    |   |
| #2         | 3     | 0            | 3          |                  | 0          |            | Preserve | Preserve | Service          | Cancel u    |   |
| •          |       | 0            | 2          |                  | 0          |            | Preserve | Preserve | Service          | Take ov     |   |
| ##         | t -   | 0            | 2          |                  | 0          |            | Preserve | Preserve | Service          | Take ov     |   |
| <b>#</b> • |       | 0            | 2          |                  | 0          |            | Preserve | Preserve | Service          | Take ov     |   |
| •#         |       | 0            | 2          |                  | 0          |            | Preserve | Preserve | Service          | Take ov     |   |
| *50        | כ     | 0            | 3          |                  | 0          |            | Preserve | Preserve | Service          | Alarm       |   |
| #5         | 0     | 0            | 3          |                  | 0          |            | Preserve | Preserve | Service          | Cancel a    |   |
|            |       | 1            |            |                  | 1          |            | 1        | 1        | 1                |             |   |

Figure: View of Service Call Routing Menu

Or, activate a service by sending an SMS. This method can only be used for groups of services that need not be active during extension setting (e.g. call forwarding, PIN/user changing, profile activation, etc.).

### **Description of Selected Services**

For some services, more parameters should be defined in addition to progress tones or messages. Below are some of them:

### Private call

Here set the destination type in the **Destination** field to **Nothing** (the calling user settings are used) or **Router** (select a router).

### Call parking

Here define the **Maximum parking time**. The default value is set to 180s. The parked user hears the Music on Hold. After the time limit, the parking place is cleared and the call returns to the extension that parked it before. The parked user hears the alert tone.

### Set presence

You can use an SMS message (not a call) to set the presence text. The SMS is routed to the text router where the text section is removed that is used for SMS routing to the **Set presence** service. The default code is **\*61**. The rest of the text is used as a new presence text of the SMS sending user. If the user has an active profile at the time of sending, the presence text is assigned to the profile.

### Add to conference

Use this service to add held subscribers to a conference. Two extensions at least have to be on hold for a correct function (speech slots are used). Now use the **Add to conference** service. The default code is\*\*0#\*. The two held extensions and the caller now join the conference.

### Call to conference room

Use this service to call a conference for a defined conference room. Having dialled the service code (**\*2#** by default), you are invited to enter the conference room access code. Enter the code and then a 'hash'. If the calling user has the right to call together the conference room subscribers, the other users are called subsequently. For more information refer to Subs. <u>6.7 Conference Rooms</u>.

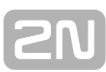

## 6.7 Conference Rooms

For conference room settings refer to the **Global data – Conference rooms** menu. Use this menu to configure the conference rooms and define the authorised users. This function is subject to licence, so make sure that you have the required count of licences for operating all of your conference rooms.

### Basic

- Access code is used for distinguishing your conference rooms within the service. Therefore, assign a unique access code to each conference room.
- Time condition define a time interval to limit the conference room use. If no time condition is defined (- -), the conference room is accessible continuously.
- Maximum time alert [s] define the maximum ringing time for each of the extensions called together within a conference room. After this time interval, ringing to unanswered extensions is terminated. The default value is 180s.
- Licensed if this checkbox is ticked off, the conference room is licensed and may be used. If not, check the count of licences in the Global data – Licences menu and purchase new licences or delete unused conference rooms as necessary.
- Access only for enumerated lock the conference room and give access to selected users only. Unauthorised users are denied access to the conference room.
- Unknown dials others assign the conference-calling right to a user that is not included in the conference room.

| ccess code                    |                                       | 12                 | 34             |                     |                |            |       |         |             |   |
|-------------------------------|---------------------------------------|--------------------|----------------|---------------------|----------------|------------|-------|---------|-------------|---|
| ime condition                 |                                       |                    |                | ~                   | -              |            |       |         |             |   |
| Maximal time alert [s         | ]                                     | 180                | )              | <b>÷</b>            |                |            |       |         |             |   |
| icensed                       |                                       | ~                  |                |                     |                |            |       |         |             |   |
| ccess only for enur           | merated                               | ~                  |                |                     |                |            |       |         |             |   |
| Inknown dials othe            | rs                                    |                    |                |                     |                |            |       |         |             |   |
| lones                         |                                       |                    |                |                     |                |            |       |         |             |   |
| Nelcome to confere            | ence                                  | Confer             | ence welcome n | ote 🗸 🗸             | Alone in confe | erention   | Music | on hold |             | ~ |
| Notice on entering Confer     |                                       | ference notice 🗸 🗸 |                | Alone with alerting |                | Alert      |       | ~       |             |   |
| /isible in Assistant<br>Group | ✓<br>Cornet are                       | up 1               | ~              | Туре                | Router         | *<br>*     | Туре  | Route   | r<br>It SMS |   |
| Parties to conference         | e e e e e e e e e e e e e e e e e e e | op i               |                | D                   | - an one o     |            | IO    | 00.00   |             |   |
| Destination type              | Destination                           |                    | Scheme         | Prefix              | Number/UBI     | Dials othe | rs ls | dialled | Mute        |   |
| Extension                     | user 101 (10                          | 1)                 | None           | None                | None           |            |       |         |             | - |
| Extension                     | user 102 (10)                         | 2)                 | None           | None                | None           |            |       | ✓       |             |   |
| Extension                     | user 432 SIP                          | (432)              | None           | None                | None           |            |       |         |             |   |
| Address                       | None                                  |                    | Phone number   | None                | 261584753      |            |       | ✓       |             |   |
|                               |                                       |                    |                |                     |                |            |       |         |             |   |
| <                             |                                       |                    |                |                     |                |            |       |         |             | > |

Figure: Conference Room Settings

### Tones

- Welcome to conference this tone is played to the user after the user's joining the conference called by the selected conference room (handset pick-up).
- Notice on entering this tone is played to the conference participants after joining of the user that was not dialled during the conference calling or got out of the conference and is now trying to rejoin the conference room.
- Alone in conference this tone is played to the user that remains alone in the conference room (no other extension is even ringing).
- Alone with alerted this tone is played to the user that is the first or only to answer during ringing to the conference room users. As soon as another user answers the phone, the tone is disconnected.

### Assistant

- Visible in Assistant enable displaying of the particular conference room in the Assistant.
- Group with the Assistant display enabled, specify here the user group for which the conference room should be visible. To make it visible for all user groups, select (– – –).

### **Destination for addresses**

Use this parameter to define the routing destination if the address specified in the Conference subscribers block is used for conference call set-up. If the Default destination type is selected and the calling party is an address, you cannot call the specified addresses but can call the extensions and users that are dialled directly. If the calling party is a extension or user, you can call the addresses too (routing From port of the calling party is used).

- **Type** define the destination type for the address.
- **Id** define the specific destination of the selected type.

#### **Destination for addresses (messages)**

Set the destination for routing bulk SMS messages if sent to the address specified in the **Parties to conference**. The SMS can only be sent to the parties to the conference from the **Assistant** web application. A user may send an SMS on condition that the user is assigned the conference room rights in the Assistant and the conference room is visible in the Assistant.

- **Type** define the destination type for the address.
- **Id** define the specific destination of the selected type.

### **Parties to conference**

In this configuration section, you can specify users, extensions or just telephone numbers including properties for a conference room. For this purpose, seven columns with the following meanings are available:

- Destination type select a user, extension or address. The following columns are available or not depending on your selection.
- Destination define a extension or user.
- **Schema** enter the Number or URI scheme for the address.
- Prefix select the required prefix from the list of prefixes defined in the Global data – Global parameters menu for the address. Use this prefix for dialling the given conference subscriber.
- **Number/URI** enter a specific Number of URI for the address.
- Dials others set whether the selected user has the right to call a conference for the selected conference room.
- Is dialled set whether the selected user shall be dialled or not during conference set-up.
- Mute set only listening-in for the user. The other parties to the conference do not hear the user.

### Active users

This tab includes an on-line list of all active conference participants. The extension name (if available in the telephone directory), scheme (Number/URI), number type (national, internal, ...) and the number are defined here for each of them. You can mut e/unmute each user in the Mute column. Such setting is applicable until the next change or call end.

## **6.8 Active Conferences**

This menu displays all currently active conferences in the PBX. You cannot configure the parameters except for the Mute option, which helps you mute/unmute a conference participant immediately.

The active conference rooms and conferences are displayed to the left. The conference name always includes the name of user who called the conference. Select an active conference to display its participants.

| Conference room 1 (6/13/2013 7:47:56 AM) | Conference type:<br>Conference room:<br>Creation time: | Conference roor<br>conference roor<br>6/13/2013 7:47 | n<br>n 1<br>:56 AM |            |       |   |
|------------------------------------------|--------------------------------------------------------|------------------------------------------------------|--------------------|------------|-------|---|
|                                          | Extension                                              | Scheme                                               | Туре               | Number/URI | Muted |   |
|                                          | 103                                                    | Phone number                                         | Internal           | 103        |       | ^ |
|                                          | None                                                   | Phone number                                         | Unknown            | 734521945  |       |   |
|                                          | user 101                                               | Phone number                                         | Internal           | 101        |       |   |
|                                          | <                                                      |                                                      |                    |            |       | > |

Figure: List of Active Conferences

## 6.9 Progress Tones

### Introduction

**Progress** is a general name for all tones and announcements injected into the speech channel by the PBX. When a new database has been created, the PBX provides a set of default progress tones depending on the language packages installed. The basic set can be extended to include own (user recorded) files and tones, or external audio inputs (e.g. mp3 player) can be connected. The menu is logically divided into tabs.

| Progress list | Own files | Tones | Audio inputs | Language package files |  |
|---------------|-----------|-------|--------------|------------------------|--|
| 110010331131  |           |       |              |                        |  |

Figure: View of Progress Tones Menu Tabs

### **Progress List**

The progress tones represent the highest level of tone and message processing. They are ready-made tones and announcements that are played back to the user by the PBX. Each progress tone has to contain one source at least.

### **Progress list**

The Progress list tab displays all progress tones available in your PBX including those created by the user. The following functions can be used through the context menu:

- Add add a new progress tone.
- Rename rename a selected progress.
- Delete delete a selected progress.
- Delete all delete all progresses.
- Add default progresses update the default progress set preserving the changes made in other default and user progress tones.
- Restore default progresses restore the default set of progress tones without changing or deleting the user created progress tones.

### Information about progress

- Name the parameter shows the name of a selected progress tone and cannot be configured in this section.
- Number is the progress tone number to be used for user progress tone recording, playing and deleting services.
- Allow progress sharing enable sharing of a selected progress tone by multiple users with the aim to save the PBX internal sources (players) during increased traffic. Since the progress tone is played back from the current position in this mode, this function is mostly used for the progress tones that need not necessarily be played back from the beginning (e.g. Music on Hold).
- Language select the progress tone language version.
- Play play back a selected progress tone.
- **Stop** stop playing a selected progress tone.

### **Progress configuration**

- Action here choose one of the listed commands to define the meaning of the row.
  - Repeat set the count of repetitions from the last Repeat command, or from the beginning of the progress tone till this moment. Set the count of repetitions in the Repetitions column. If the parameter is set to 2, the sequence is played once and then repeated twice.
  - Repeat from beginning set the count of repetitions from the beginning of the progress tone till this moment. Set the count of repetitions in the Repetitions column. If the parameter is set to 2, the sequence is played once and then repeated twice.
  - Pause create delays between the progress tones. Do not define the delay in the Duration [ms] column until you have set the Play or Play progress row.
  - Play sound play a selected element for the period of time as set in the Duration [ms] column. If you set 0, the element will be played till the end.
  - Play sequence play other progress tones. For the progress to be played refer to the Progress columns. The other columns are unused.
  - Play parameter play the parameter selected in the Priority/Sequence/Parameter column,
  - Off use this option for the progress tones played within a notification of a new incoming call. Fill in the **Duration** column to set the tone off-time. If repetition is enabled, then the selected tone is replayed after re-connection. The **Queue Alert** is an example of this type of tone. To add this tone to your list, click on **Add default progresses**.
- PrioritySequence/Parameter the setting options depend on the Action value.
  - Priority define the priority of sources for the row set by the Play command. If a source is unavailable at the moment, another source with a lower priority is used.
  - Sequence define the progress (sequence) to be played if Action is set to Play sequence.
  - Parameter define the parameter to be played if Action is set to Play parameter.
- Package file/Parameter format set the progress source file or the parameter type.
- Progress define the progress tone to be played within the Play progress command.
- **Own file** define the source file as listed on the **Own files** tab to be played within the **Play** command.
- Tone define the source tone as listed on the Tones tab to be played within the Play command.
- Input (AUX in) define the source audio input as listed on the Audio inputs tab to be played within the Play command.
- Repetitions define the count of repetitions for the Repeat command. If you select 0, the progress tone is played all around. If you select 1, the sequence is played once.
- **Duration** define the duration for the **Play** or **Pause** commands.

To change the order of the progress rows use the arrows in the right-hand part of the menu. To add new rows to a certain position use the **Insert ahead selected** and **Insert behind selected** options. The **Add** selection adds a record after the last one.

### Language Pack Files

### Language pack file list

This section shows all available language package files that can be used as sources for progress tones. Save these files to your local PC disk if necessary using the context menu.

### **Related progress list**

This section gives a list of all the progress tones that use the above selected file. You can use all the context menu functions as available on the **Progress list** tab.

### **Other sections**

The **Information about progress** and **Progress configuration** sections are common for all tabs and their parameters. For the configuration options refer to the <u>Progress list</u> section.

### **Own Files**

### Own files

This section shows all the files uploaded by the user to the PBX that can be used as progress tone sources. **The voice message must have the following format: wav 8kHz, 8bit, mono, aLaw**. You can also use the service as described in the User Manual for recording. The context menu of this section provides the following functions:

- Add add a record. The record is then used as a progress tone source. It has no file after creation. It has to be uploaded via the Own files source section.
- Rename rename a selected record.
- **Delete** delete a selected record.
- Delete record, keep file delete a selected record while keeping its uploaded file in the PBX.
- Backup file to local disk download a file of a selected record to your local disk. First select the file to be saved in the NetStar data space and then enter the name and storage on your local disk.

### Own files sources

Within this section you can upload a file of your own assigning it to the created record in the **Own files list** section. The context menu of this section provides the following functions:

- **Add** upload a file with announcement for a selected record.
- Add record for existing file create a record for an existing file.
- **Delete** delete a file of a selected record.
- Delete record, keep file delete a selected record while keeping its uploaded file in the PBX.

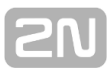

### **Related progress list**

This section displays a list of all the progress tones that use the above selected own file. You can use all the context menu functions as available on the **Progress list** tab.

### Other sections

The **Information about progress** and **Progress configuration** sections are common for all tabs and their parameters. For the configuration options refer to the <u>Progress list</u> subsection.

### Tones

### Tones

The **Tones** section displays all the tones of the PBX that can be used as progress tone sources. The context menu of this section provides the following functions:

- Add add a new tone.
- **Rename** rename a selected tone.
- **Delete** delete a selected tone.
- Delete all delete all tones.
- **Derive** create a copy of a selected tone.
- Add default tones complete the list of default tones while preserving any changes in the existing tones.
- Restore default tones complete the list of default tones restoring the default values of all the changed tones.

### **Tone configuration**

In this section you can configure a tone using a three-column table as follows:

- Language define the language version for each tone row. Thus, you can create different forms of a tone for different languages.
- Action set one of the following actions for each row:
  - 425Hz play a tone with the frequency of 425Hz. Set the tone duration in the Duration [ms]/Repetitions column.
  - Repeat repeat rows from the beginning to this row. Set the count of repetitions in the Duration [ms]/Repetitions column. If you select 0, the section is played back all around. If you select 1, the sequence is played just once.
  - Silent define the delays between the 425Hz function rows. When used on the first row, this function has no meaning.
  - Duration [ms]/Repeatitions enter the duration for the 425Hz, Silent and Through functions or the count of repetitions for the Repeat function.
- Through has the same function as Silent, yet you can hear the line sounds if any.

## 2N

### **Related progress list**

This section provides a list of all the progress tones that use the above selected tone. You can use all the context menu functions as available on the **Progress list** tab.

### **Other sections**

The **Information about progress** and **Progress configuration** sections are common for all tabs and their parameters. For the configuration options refer to the <u>Progress list</u> subsection.

### **Audio Inputs**

### Audio inputs

The **Audio Inputs** section displays all the audio inputs of the PBX that can be used as progress tone sources. The context menu of this section provides the following functions:

- Add add a new audio input.
- **Rename** rename a selected audio input.
- **Delete** delete a selected audio input.

### Audio input sources

In this section you can assign a virtual port of the Audio/IO/Relay board to a selected Audio input. For each port define the language to be used for the input.

### **Related progress list**

This section provides a list of all the progress tones that use the above selected audio input. You can use all the context menu functions as available on the **Progress list** tab

### Other sections

The **Information about progress** and **Progress configuration** sections are common for all tabs and their parameters. For the configuration options refer to the <u>Progress list</u> subsection.

## 6.10 Ring Tones

To set the ringing tones use the **Global data – Ring patterns** menu. Each ringing tone consists of a ring pattern and Cornet tune. Some terminals are unable to change the ring tune and use the ring pattern only. See a list of available ring patterns on the left. You can add, remove or rename the ring patterns using the context menu. During database creation, default progress tone patterns are created that can be edited or removed as necessary. To restore the default settings without removing the tones created by you, use the **Update** option. To restore the default settings and remove all the ring tones, use the **Default** option in the context menu. To create the ring tones, use the following parameters:

| !                                                        |       |         |        |           |            |            |          |
|----------------------------------------------------------|-------|---------|--------|-----------|------------|------------|----------|
| Comet Beep<br>Comet Berlin Phone<br>Comet Big Lighthouse | Name  | e       |        |           | Cornet Big | Lighthouse | , ld:18  |
| Cornet Big Trouble<br>Cornet Blompt                      | Repe  | at      |        |           | ✓          |            |          |
| Comet Blue Sky<br>Comet Buzzer<br>Comet Decent           | Come  | et tune |        |           | BIG_LIGHTH | IOUSE      | <b>~</b> |
| Comet Discrete<br>Comet Elephant<br>Comet Giranb         | BRIs  | signal  |        | Default 🔽 | 0          |            | *        |
| Comet Lighthouse<br>Comet Melody                         | Delay | /       |        |           |            |            |          |
| Cornet Moonwave<br>Cornet Mosquido<br>Cornet Nightingale |       | ON      |        | OFF       |            |            |          |
| Cornet On the fly<br>Cornet Trouble<br>Bing ALABM        |       | 400     | +      | 2000      | -          |            |          |
| Ring BACK<br>Ring BUSINESS                               |       | 0       | -<br>- | 800       | •          |            |          |
| Ring CONFERENCE<br>Ring ENTRY<br>Ring FAMILY             |       | 0       | -      | 800       | -          |            |          |
| Ring HOLD<br>Ring INTERCOM<br>Bing INTERNAL              |       |         |        |           |            |            |          |
| Ring MESSAGE<br>Ring PRIVAT                              |       |         |        |           |            |            |          |
| Ring VIP                                                 |       |         |        |           |            |            |          |
| L                                                        | 1     |         |        |           |            |            |          |

Figure: View of Ring Tone Configuration Menu

- Repeat make a tone pattern being played repeatedly. If this option is not checked, the tone pattern is used only once.
- **Cornet tune** assign a ring tone tune to a selected ring pattern in the StarPoint key telephones.
- **BRI signal** set the ring tone signalling for the ISDN terminals that support multi-tune ringing.
- Delay set the ring pattern using two columns and four rows. Set the ON and OFF columns for each row to be used. ON represents the ring current time and OFF represents the row resumption delay. Both the parameters are set in milliseconds.

## 6.11 AutoClip Parameters

### AutoClip Routing

**AutoClip routing** is used for routing of incoming calls and SMS messages in NetStar mainly through the carriers that do not transfer the PBX CLI. For example, an outgoing call via the GSM carrier identifies itself as a SIM card number assigned to a port, not as a calling user. For these cases, the information on outgoing calls and messages is saved into AutoClip routing tables, which help find the originally calling user and route the incoming call or SMS to this user. For more details on AutoClip routing refer to Subs. <u>7.7 AutoClip Routers</u>.

### **AutoClip Parameters**

You can save records on outgoing calls/messages including user defined parameters into the AutoClip table with the aid of AutoClip parameters. To define the AutoClip parameters, use the **Global data – AutoClip parameters** menu. The menu is divided into two parts. A list of available AutoClip parameter sets is on the left. Here add, remove or rename the sets using the context menu. On the right, you can configure the parameters of a selected AutoClip parameter set.

| Name                  |             | Default AutoClip Program |   |  |  |
|-----------------------|-------------|--------------------------|---|--|--|
| Number                |             | 1                        |   |  |  |
| Store                 |             | Both                     | ~ |  |  |
| Mark record as used   | i           | After alerting           | ~ |  |  |
| Action after record c | all use     | Restart timeout          | ~ |  |  |
| Action after record m | iessage use | Restart timeout          | ~ |  |  |
| Time [mins]           | Infinity    | 60                       | - |  |  |

Figure: View of AutoClip Parameter Setting Menu Used for Saving

- **Name** is the name of the AutoClip parameter set.
- Number is the number of the AutoClip parameter set. It has no function in the current firmware, but is ready for later use.
- Store:
  - Missed store only records on unanswered calls (including rejected) in the AutoClip router.
  - Answered store only records on answered calls (signalling connections) in the AutoClip router.
  - Both store records on all calls made (answered, missed, rejected) in the AutoClip router.
- Mark record as used:
  - After alerting a record is marked as used after the originally calling user extension starts ringing (Alerting message).
  - After active a record is marked as used after the originally calling user receives an incoming call (Active message).

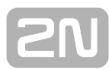

#### Action after record call/message use:

- None no action is done after use and the record may be reused for the next matching call(s)/message(s) (until its validity has expired).
- Restart timeout the record validity is restarted after use and the record may be reused for the next matching call(s)/message(s) (until its validity has expired).
- **Delete record** the record is deleted after use.
- **Time [mins]** set the validity period for each record of the AutoClip router. When it is checked, the given record has an unlimited validity.

## 6.12 Storage Manager

Find the **Storage Manager** in the **Global data** – **Storage manager** menu. This menu helps you define all storages necessary for the PBX operation and services. In addition to classical internal storages (such as DATA, NAND), you can map network disks and MMC cards, which make the usable space almost unlimited and provide access to such services as call recording, for example.

### **Logical Storages**

Logical storages represent the basic storing units for all PBX services and functions. You can add logical storages to the PBX from a pre-defined set but cannot create logic storages of your own. Logical storages themselves have no reserved data space. Hence, you have to map one physical storage at least to each logical storage, such as the internal memory, MMC card or network disk (CIFS – Common Internet File S.).

Right-hand button context menu actions:

- **Expand all** unfold the logical storage tree into a view of the physical storages.
- **Collapse all** fold the tree structure into a view of the logical storages.
- Add logic storage select and add a pre-defined logical storage.
- Add physical storage add a physical storage to the currently selected logical storage. You can only add physical storages as created in the Physical storages section.
- Remove remove the selected physical storage or logical storage including all of its physical storages.
- **Remove all** remove all logical and thus all physical storages from this section.
- Default reset the current structure of logical/physical storages to the default values. All the physical storages added are ignored and remain in the structure.

| Logical Storages                                   |                                       |                      |
|----------------------------------------------------|---------------------------------------|----------------------|
| Database backup                                    | Strategy                              | Linear V             |
|                                                    | Move evidence of files to storage     |                      |
| 🕀 📲 Locales                                        | Keep files removed from records       |                      |
| ⊞ <mark>M</mark> Progress<br>⊞ <b>M</b> System log | Delete empty directories              |                      |
| System trace                                       | Number of records                     | 10                   |
| Tftp                                               | Mapping                               |                      |
| server02                                           | State                                 | Operating            |
| 🗐 server01                                         | Read only                             |                      |
| MMC                                                | Shift files                           |                      |
| ⊡⊠ Voicemail                                       | Path                                  | voicemail            |
| server02                                           | Usage quota [B]                       | -1                   |
| MMC                                                | Usage [B]                             | -1                   |
|                                                    | Properties Quotas Files overview Evid | lence files overview |

Figure: Mapped Storage Setting Options

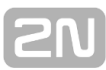

### **Properties**

- Strategy select how to choose physical storages for the given logical storage. A linear strategy is only available at present. The selection is active when you click on any of the logical storages. You can change priority of the physical storages by Drag&Drop function.
  - Linear data are stored in a sequence starting from the first physical storage. When the first storage is full, the next physical storage in the sequence is used.
- Move register of files to storage move a register of records and VoiceMail messages to a storage in a separate file instead of the PBX database. If, however, Shift files is selected too for the given physical storage, the register will remain in the PBX database. Files (records and VoiceMail messages) are always moved to a storage with the highest priority or the first available storage without the Shift files selection located above the storage from which the files are to be moved.

#### Ukázka záznamu externí evidence pro nahrávání hovorů

1;12;5;2;19;432044;2013/4/29\_08:03:31\_950139;"2013-04-29/vr\_130116962119498780.w

#### Ukázka záznamu externí evidence pro hlasovou poštu

1;1;4;2;22;44000;2013/4/29\_07:15:59\_753387;"2013-04-29/vm\_2013-04-29-09-15-59-7526 102\_103.alaw";22;-1;27;29;0;1;0;"103";

- Keep files removed from register delete the removed files from the register but keep them in the physical storage.
- Delete empty directories when the file validity expires, the respective directory will be automatically deleted too.
- Mapping the section is active when you click on any of the physical storages and includes the following parameters.
  - Status this parameter displays the current status of the selected physical storage within a specific logical storage, including whether the storage is available or full.
  - Read only this parameter disables file editing for the given physical storage. The files can be read only.
  - Shift files set the given physical storage as temporary. The files stored here are not archived but shifted to a storage with a higher priority. If this option is enabled, the Move register of files to storage parameter cannot be applied for the selected storage. For example, in the event of network storage failure, files are stored in the next storage in the sequence and the file register is stored in the PBX database. When the network storage becomes available again, the files and file registers are moved to it.

#### A Caution

- All database records created before version 4.1.x are deleted when the Shift files option is selected. If the Move register of files to storage parameter is disabled, files are deleted from the storage too.
- Path this p arameter defines the path to a directory within the logical storage mapped. This accelerates physical storage mapping as you just search the selected directory instead of the entire structure. Make sure that

the selected directory really exists in the specified location.

- Usable space the parameter specifies some space in the currently selected physical storage to be occupied by the given logical storage. It is because one physical storage may be used by multiple logical storages (by defining the used directory, e.g.), each of which may be assigned a different data space size. Set -1 to leave the space unlimited on this level.
- Used this non-editable parameter informs of the current occupation of the space reserved for the selected physical storage.

#### A Caution

Where a physical storage is used for multiple logical storages, create subdirectories and define the path on the Setting tab to apply the quotas necessary for the given physical storage.

#### Example:

Suppose network storage **server02** is used for both recording calls and VoiceMail. While setting quotas, create a call recording folder (**voicerec**) and VoiceMail folder (**voicemail**) in the network storage and define the paths for **voicerec** and **voiceMail** in the configuration tool (see the figure above).

#### Quotas

Table columns:

- Subject type this column displays the subject type to which the row relates. Choose User, Group, Virtual port, or Virtual port type.
- **Subject** defines a subject of the above selected type.
- Usage quota defines the usable space for the given subject within the logical storage data space (for all its physical storages).
- Item size defines the maximum file size for the given subject.
- **Number of items** defines the maximum count of files to be stored for the given subject within the logical storage data space.
- Item life [s] sets the time for which the file stored for the given subject shall be kept in the logical storage data space.
- Delete oldest achieving quota enables deletion of the oldest user files within the logical storage data space (when the file retaining time expires).

#### List of files

If you are on the logical storage level, you can see all files contained in the corresponding physical storages. If you select a physical storage, you can only see the files saved in the particular physical storage.

Right-hand button context menu actions:

- Re-read view you can refresh the current file list within the logical storage data space.
- **Remove** use this option to remove the selected file.
- **Rename** use this option to rename the selected file.
- Create directory use this option to create a directory within the data space of the currently used physical storage.
- **Import file** add a file from a PC to the currently used physical storage.
- **Export file** load a file from the logical storage data space into a PC.

Table columns:

- **Name** file name.
- Size file size.
- **Changed** last file revision date and time.
- Attributes additional information on the file to be used by the system.

### List of locked files

Right-hand button context menu actions:

- **Save** load a file from a storage to a PC.
- Listen play the selected file.
- **Remove** remove the selected file from the storage.
- **Remove all** delete all files from the selected storage.

Table columns:

- **Name** name of a locked file.
- **Created** file creation date/time.
- Validity file locking time, or file lifetime in the physical storage. The file will be deleted when this time expires.
- Size file size.
- **Subject type** subject type to which the file belongs.
- Subject file owner.
- Media type of the memory connected (MMC, USB, ...). The function has not been implemented yet.

### **Physical Storages**

Right-hand button context menu actions:

- **Add** add a row for your own physical storage mapping.
- **Rename** rename the selected physical storage.
- Remove remove the selected physical storage.
- Remove all remove all physical storages defined.
- Default reset the default physical storages for the PBX.

Table columns:

- **Name** name of the physical storage.
- Type basic type of the physical storage. Choose Built-in, Network, or Removable.
- Access point define the path to the storage.
  - Removable or built-in a set of pre-defined paths to specific parts of the internal data space or the MMC card slot.
  - Network define the path to the shared space of the network disk as for classical sharing (e.g. \\192.168.22.164/netstar\_storage).
- Usage quota define the total space to be used by a physical storage for all of its PBX functions. When the limit is exceeded, the physical storage will be put out of operation.
- Network type choose either Microsoft Windows or Nfs. Used for network connections only.
- Login set the login for connection to the shared space on the network disk. Used for network connections only.
- **Password** set the password for connection to the shared space on the network

disk. Used for network connections only.

Connection attempt in [s] – define the intervals in which the PBX attempts to get connected to the given storage shall be made. If you set -1, the storage function will not be checked.

| Name     | Туре      | Access point                     | Usage guota [B] | Network type      | Login          | Password | Connect attempt in [s] |
|----------|-----------|----------------------------------|-----------------|-------------------|----------------|----------|------------------------|
| ROOTFS   | Onboard   | Nand0 - rootfs partition         | -1              |                   |                |          | -1                     |
| DATA     | Onboard   | Nand0 - data partition           | 31457280        |                   |                |          | -1                     |
| тмр      | Onboard   | Tmpfs - temporary partition      | 8388608         |                   |                |          | -1                     |
| LOG      | Onboard   | Tmpfs - log partition            | 6291456         |                   |                |          | -1                     |
| ммс      | Removable | Mmc - slot 1                     | -1              |                   |                |          | -1                     |
| server02 | Network   | \\192.168.22.164\netstar_storage | -1              | Microsoft windows | tt-brigadnik01 |          | 10                     |
| server01 | Network   | \\192.168.22.239\nahravky        | -1              | Microsoft windows | tester         |          | 10                     |

### **Detected Storages**

Table columns:

- **Physical storage** name of the physical storage.
- **Type** type of the physical storage (Built-in, Network, Removable).
- Access point path to the storage as described in the Physical storages above.
- **Usage** amount of data saved in the physical storage.
- Free size current free space in the physical storage.
- **Total size** total amount of data space in the physical storage.
- **State** current state of the physical storage.
- **Root path** root directory of the physical storage.

| Physical storage | Туре    | Access point                     | Usage [B] | Free size [B] | Total size [B] | State | Root path      |
|------------------|---------|----------------------------------|-----------|---------------|----------------|-------|----------------|
| ROOTFS           | Onboard | Nand0 - rootfs partition         | -1        | 11427840      | 41943040       | Ok    | /opt/netstar/  |
| DATA             | Onboard | Nand0 - data partition           | 14667520  | 31318016      | 41943040       | Ok    | /data/netstar/ |
| тмр              | Onboard | Tmpfs - temporary partition      | 0         | 8388608       | 8388608        | Ok    | /tmp/          |
| LOG              | Onboard | Tmpfs - log partition            | 3000230   | 3301376       | 6291456        | Ok    | /var/log/      |
| server02         | Network | \\192.168.22.164\netstar_storage | -1        | 106951782400  | 150277685248   | Ok    |                |
| server01         | Network | \\192.168.22.239\nahravky        | -1        | 9171836928    | 16632438784    | Ok    |                |

## 6.13 Scheduled Tasks

This menu helps you schedule your database backup, PBX restart, UMTS board restart or KeepAlive sending for PBX operation information. Click **Add** in the context menu to add an event and select the event type, name and repetition mode in the subsequent window .

### Database backup

This option helps you schedule your database backup intervals easily, especially in the case of incidental data loss or configuration changes. The database is stored in the physical storage defined in the Storage manager in preset intervals. The storage can be a MMC card or a shared directory on a network disk. The database is stored with a timestamp designating the storing date/time and current firmware version for later use.

### LDAP synchronisation

This option sets synchronisation with the LDAP server specified in the **Network** – **Service settings** – **Directory service (LDAP)** menu. Synchronise with a selected LDAP server or all servers at one time.

### PBX restart

The deferred PBX restart is useful, for example, when it is impossible to restart the PBX immediately after firmware upgrade as it is used by the users.

### UMTS boards restart

Schedule the UMTS card restart via this option.

### **PBX KeepAlive**

The KeepAlive messages help monitor the PBX operation. The KeepAlive settings include the Event reporter, which helps send the KeepAlive messages. Refer to the **Network – Supervision services** menu for the Event reporter settings: set the **PBX keepalive** event type for the object created. **The Event reporter function is subject to licence.** 

The following options are available in the Scheduler menu:

- **Type** select the event to be scheduled.
- **Name** set the name of the event to be scheduled.
- **Schedule task** select a repetition frequency for the event to be scheduled.
  - **Not scheduled** the event is not scheduled in this mode.
  - **Daily** specify in how many days the event shall be repeated.
  - Weekly specify in how many weeks and on which days the event shall be repeated.
  - Monthly specify on which days or days of which weeks of the selected month(s) the event shall be repeated.
  - Once only select a date on which the event shall be executed.
- At time define the time at which the event shall be executed on the selected

day. You are advised to select a time value off the working hours (in which the PBX is heavily loaded with user calls) except for the KeepAlive messages.

|         |                   | Scheduler |    | × |
|---------|-------------------|-----------|----|---|
|         | Edit event to sch | eduling   |    |   |
| Туре    | Database backup   | ~         |    |   |
| Name    | Database backup   |           |    |   |
| Schedul | e task:           | In time:  |    |   |
| Daily   | ~                 | 01:10 🜩   |    |   |
| Daily s | chedule           |           |    |   |
| Each    | 1 🔶 day           |           |    |   |
|         |                   |           |    |   |
|         |                   |           |    |   |
|         |                   |           |    |   |
|         |                   |           |    |   |
|         |                   |           |    |   |
|         |                   |           |    |   |
|         |                   |           |    | _ |
|         |                   |           | ОК |   |

Figure: Daily Database BackUp Configuration Example

**Do action immediately** – make the selected action be executed immediately upon the button press.

## 6.14 Status Control Parameters

The **Global data – Status Control parameters** menu helps you define various states of the Status Control objects, which can be created in the **Routing – Routing objects** – **Status Control objects** menu. Figure 1 shows an overview of programmable parameters. Use the context menu under your right mouse button to add and remove items.

| State name | Message text | Called number                                                        | Tone after set                                                                               | State color                                                                                                    |
|------------|--------------|----------------------------------------------------------------------|----------------------------------------------------------------------------------------------|----------------------------------------------------------------------------------------------------|
|            | unready      | 804                                                                  | Set service                                                                                  | Maroon                                                                                                    |
|            | ready        | 801                                                                  | Set service                                                                                  | Green                                                                                                    |
|            | err          | 802                                                                  | Set service                                                                                  | Lime                                                                                                    |
|            | ok           | 803                                                                  | Set service                                                                                  | Yellow                                                                                                    |
|            | State name   | State name  Message text    unready  unready    ready  err    ok  ok | State name  Message text  Called number    unready  804    ready  801    err  802    ok  803 | State name  Message text  Called number  Tone after set    unready  804  Set service    ready  801  Set service    err  802  Set service    ok  803  Set service |

#### Figure: View of Status Control Parameters

Meaning of the columns:

- **State** define the Status Control object state: **Unready, Ready, OK** and **Error**.
- State name use this optional parameter to facilitate state identification in the case of a high number of states.
- Message text enter a text to be compared with the message text sent to the Status Control object. If a match is found, the appropriate state is selected for the Status Control object.
- Called number enter a number to be compared with the called number. If a match is found, the appropriate state is selected for the Status Control object.
- Tone after set set the tone to be played to the calling subscriber in the case of a Status Control object state change. If the tone is not set, the call is not answered in the Status Control object (the call does not pass to CONNECT), but the state change is made.
- State colour assign one of the preset colours to each state. When the Status Control object state changes, the colour of the respective Status Control object will change too in the Operator menu in the 2N<sup>®</sup> NetStar Assistant application. If one state is defined more times with different colours in the table, the colour of the first state in the sequence will be used for all identical states.

#### Note

You must be assigned the Operator administration rights in order to display the Operator menu in the 2N<sup>®</sup> NetStar Assistant. Refer to the Users – User rights menu for details.

Click on the column header to arrange the rows upwards/downwards according to the name or numerical value in the cell.

## 6.15 DTMF

Refer to the **Global parameters – DTMF** for DTMF profile settings. Select a profile for DTMF detection in this menu. Click **Default** in the context menu to add the default DTMF profiles.

## 6.16 Causes

Here is what you can find in this section:

- Cause Objects
  User Causes
  Cause Mapping Tables

21/

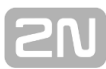

### **Cause Objects**

Use the **Cause Objects** menu to create sets of causes to be used for modifying bundle parameters. The menu is divided into two parts. You can add, remove and rename objects to the left and edit the selected objects to the right. The following options are available to the right:

- **Name** name of the selected cause object.
- Respond to specify the object's behaviour with respect to the causes entered:
  - Unspecified the object shall respond to all causes unspecified in the Cause.
  - Specified the object shall only respond to the causes specified in the Cause.
- Cause select one of the pre-defined causes. In addition to common causes, you can use specific PBX causes or user causes defined in the Global data Causes User causes menu. See below for some specific causes. The following options are available under the right-hand mouse button:
  - Add add a row.
  - **Remove** remove the selected row.
  - **Remove all** remove all rows all at once.
- Specific causes
  - Invalid licence the cause warns that the licence is invalid.
  - Low credit the cause warns that the virtual port credit has been exhausted.
  - Recording not ready the cause notifies a call recording error due to inaccessibility or unavailability of the storages mapped, for example.
```
SN
```

### **User Causes**

Use the **User Causes** menu to add user causes to be used within other objects if necessary (Cause objects or Cause mapping tables, e.g.). The following options are available under the right-hand mouse button:

- Add add a row.
- **Remove** remove the selected row.
- Remove all remove all rows all at once.

The table consists of two columns with the following meanings:

- **Assigned Id** the columns shows the Id that is automatically assigned to this user cause and used by the PBX.
- Desription of cause the column defines the user description of the cause, which replaces the Cause ID in other menus.

# **Cause Mapping Tables**

Use the **Cause Mapping Tables** to specify changes in selected causes. By assigning causes to different types of virtual ports you can present identical causes in a different way on the PBX interfaces. To assign a mapping table to a virtual port use the Basic tag for the particular virtual port. You can also specify in which direction the mapping table should be used. One and the same table can be used for different interfaces and both directions at the same time. Hence, an internal caue can be translated into a cause towards the ISDN, SIP or GSM interface and also in the opposite direction.

The menu has two sections. You can add, remove and rename mapping tables to the left. The right-hand section includes two parameters and the mapping table.

- **Name** name of the selected mapping table.
- Mask stack cause disable displaying of the original cause in the PBX trace for the whole mapping table. In that case, the trace displays Type: None.

| Name                | Мар | table | 1, ld:1   |       |           |      |     |          |           |       |                        |       |
|---------------------|-----|-------|-----------|-------|-----------|------|-----|----------|-----------|-------|------------------------|-------|
| Mask stack cause    |     |       |           |       |           |      |     |          |           |       |                        |       |
| Cause               | -   | Msk   | Q.850 Val | Valid | Q.850 Loc | Test | Set | GSM Type | GSM Value | Valid | SIP value              | Valid |
| CALL REJECT         |     |       | 21        | •     | 1         |      |     | 8        | 31        | •     | 486 Busy Here          |       |
| USER NOT RESPONDING |     |       | 19        | •     | 3         |      |     | 0        | 0         |       |                        |       |
| REC Error           |     |       | 0         |       | 0         |      |     | 0        | 0         |       | 405 Method Not Allowed |       |

### Mapping Table

The context menu helps you add, remove and remove all rows of the table. The table consists of twelve columns and an unlimited number of rows. The sequence of rows is irrelevant unless there are two rows with an identical cause and different settings. In that case, the earlier-added row is applied (the one higher in the configuration).

- Cause choose one of the pre-defined PBX causes. Here user causes are applied.
- Mask disable displaying of the original cause in the PBX trace for a selected mapping table row.
- Q.850 value enter the particular cause value according to Q.850 to be assigned to the cause in the given row.
- Valid enable translation for an ISDN stack.
- Q.850 location define the Location value to be used in DSS1 for specification of the network or user from which the cause is coming. For the acceptable values see the table below.

| Decimal value | Meaning                                 |
|---------------|-----------------------------------------|
| 0             | User                                    |
| 1             | Private network serving the local user  |
| 2             | Public network serving the local user   |
| 3             | Transit network                         |
| 4             | Public network serving the remote user  |
| 5             | Private network serving the remote user |
| 7             | International network                   |
| 10            | Network beyond interworking point       |

- Test this option relates to column Q.850 loc and is used in the inbound direction (Stack to CP). If it is not checked off, column Q.850 loc need not match and the row is recognised according to Q.850 val. If it is checked off, both the values have to match.
- Set this option relates to column Q.850 loc and is used in the outbound direction (CP to Stack). If it is not checked off, column Q.850 val is and column Q.850 loc is not included in the outgoing message. Otherwise, the message includes both the values.
- **GSM type** define the GSM message type.
- GSM value enter a GSM cause value to be assigned to the cause in the given row.
- Valid enable translation for a GSM stack.
- **SIP value** choose one of the available causes for the given row.
- Valid enable translation for a SIP stack.

# 6.17 Time Parameters

Here is what you can find in this section:

- Date and Time
  Time Conditions
  Holidays

# **Date and Time**

Use the **Date and Time** menu to find the current date and time of your PBX including the time zone. The figure below shows a basic view of the **Date and Time** menu. The date format is **year/month/day** and time is displayed in the **24-hour** format.

| Date      | 2014/4/8                                                      |
|-----------|---------------------------------------------------------------|
| Time      | 13:36:14                                                      |
| Time zone | (GMT) Greenwich Mean Time : Dublin, Edinburgh, Lisbon, London |
|           | GMT Daylight Time                                             |
|           |                                                               |

| Set date and time |  |
|-------------------|--|
|-------------------|--|

Figure: View of Date and Time Setting Menu

Push the **Set date and time** button to display a dialogue box as shown in the figure below. Select a calendar item or use the arrows in this window to change the date. Type the day/year values to set the date.

To set time, type the values or use the arrows. Standard 0–23 hour and 0–59 minute/second limitations are applied.

Choose a time zone from the list of time zones.

|              | Set date and time                                             | ×     |
|--------------|---------------------------------------------------------------|-------|
| Date<br>Time | <ul> <li>8. dubna 2014</li> <li>13 ★ : 36 ★ : 14 ★</li> </ul> |       |
| Time zone    | (GMT) Greenwich Mean Time : Dublin, Edinburgh, Lisbon, London | ¥     |
| ОК           | Get from computer                                             | ancel |

Figure: View of PBX Date and Time Setting Dialogue

# **Time Conditions**

To define the time conditions use the **Global Data – Time Parameters – Time Conditions** menu. The menu is divided into two parts. A list of available time conditions is to the left and can be created, removed or renamed here via the context menu. To the right you can compile the time conditions. A time condition can consist of several simpler rules that are added up. You can specify, add, remove or edit the selected time condition rules in the context menu.

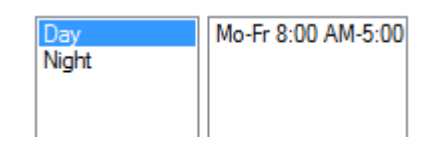

Figure: Basic View of Time Condition Menu

First select the time condition rule to be added or modified using the **Add** or **Edit** optio ns. A dialogue box as shown in the figure below is displayed for you to select the rules.

| 🔘 every day                                                                                                    | Interval negation               |
|----------------------------------------------------------------------------------------------------|---------------------------------|
| 🔿 on holiday                                                                                                    |                                 |
| Image: Image: |                                 |
| on Sunday                                                                                                    | <ul> <li>every month</li> </ul> |
| ✓ on Monday                                                                                                    | ) in months                     |
| ✓ on Tuesday                                                                                                    | from 1 🚖 to 12 🚖                |
| ✓ on Wednesday                                                                                                    |                                 |
| ✓ on Thursday                                                                                                    |                                 |
| ✓ on Friday                                                                                                    | O whole day                     |
| on Saturday                                                                                                    | at (time)                       |
| from 1 + to 31 +                                                                                                    | from 08:00 🔹 to 17:00 🚖         |
| begins                                                                                                    | ends                            |
| 8. 4.2014 v 00:00 🗘                                                                                                    | 8. 4. 2014 \vee 23:59 🜲         |

Figure: Part of Time Condition Editing Menu

With regard to a complexity of time conditions, the following time condition setting rules have been defined:

1. Parameters that optionally define the absolute time limits (i.e. beginning and end) have been introduced. The time interval has to obey the limitation if applicable regardless of any other settings (including **Interval negation**). To

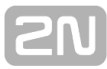

define the time limit, use the **From** and **To** checkboxes and **Date** and **Time** fields in the upper part of the time limit setting window.

- 2. The other fields except for **Interval negation** define a repeat rule for each part of the definition. An interval is valid for a selected time point if:
  - Holiday is not checked or the selected time point represents any of the defined holidays;
  - b. no weekday is checked or the selected time point represents a checked weekday; and simultaneously
  - c. no day is checked or the selected time point represents a day within the specified day range;
  - d. no month is checked or the selected time point represents a month within the specified month range;
  - e. no time is checked or the selected time point represents some time within the specified time range;
- If the Interval negation is checked, rule 2) is inverted. The limits described in item 1) are not affected.
- Below, the parameter criteria are specified:
- If defined, the From and To options have to contain valid day and time data. If you set the From and To parameters at the same time, then the From value may not be greater than the To value;
- If the holiday option is selected, no other options may be checked except for Interval negation;
- If the day option is selected, the From and To parameters must range between 1–31 (cum) and the From value may not be greater than the To value;
- If the month option is selected, the From and To parameters have to range between 1–12 (cum) and the From value may not be greater than the To value;
- If the time option is selected, the From Hour and To Hour parameters have to range between 0–23 (cum) and the From Minute and To Minute parameters have to be in the range of 0–59 (cum). The composed time parameter From (Hour + Minute) may not be greater than the composed time parameter To (Hour + Minute).

The time conditions can be used for call routing or user profile switching.

# **Holidays**

To define holidays and important days use the **Global Data – Time Parameters – Holidays** menu. The menu is divided into two parts. A list of available holidays is to the left and the setting options are to the right. To add a holiday, choose the **Add** optio n in the context menu. Then choose a day in the calendar to the right. You can define holidays for the current year or select a holiday that repeats periodically using the **Valid every year** item below the calendar. The holidays are not arranged alphabetically but according to their dates. You can also load the holiday list from a predefined file via the **Update from file** option. You can remove and rename holidays as necessary.

| Velikonocni pondeli<br>Svatek prace<br>Den osvobozeni                                                              | <                  | D                  | )ece                | mbe                 | er 20               | )14                 | >                   |
|----------------------------------------------------------------------------------------------------|--------------------|--------------------|---------------------|---------------------|---------------------|---------------------|---------------------|
| Den vzniku cs. statu<br>Upaleni Jana Husa                                                                          | Мо                 | Tu                 | We                  | Th                  | Fr                  | Sa                  | Su                  |
| Cyril a Metodej<br>Den boje za svobodu a demokracii<br>Den obnovy ceskeho statu<br>Stedry den<br>1. Svatek vanocni | 1<br>8<br>15<br>22 | 2<br>9<br>16<br>23 | 3<br>10<br>17<br>24 | 4<br>11<br>18<br>25 | 5<br>12<br>19<br>26 | 6<br>13<br>20<br>27 | 7<br>14<br>21<br>28 |
| 2. svatek vanocni                                                                                                  | 29<br>• Va         | 30<br>alid e       | 31<br>very y        | ear                 |                     |                     |                     |

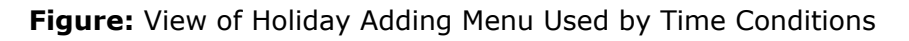

# 6.18 Assistant

Here is what you can find in this section:

- Administration Settings
   User Relations

2NI

# Administration Settings

# What is 2N<sup>®</sup> Assistant?

The **2N**<sup>®</sup> **Assistant** is a web application for user account supervision. The web server for this application can be run from a PBX or an external computer. The web server version has to be the same as that of the PBX firmware. In the **Assistant** menu you can find three submenus for an easy Assistant managing and active session monitoring.

### Administration Settings

The **Assistant – Administration settings** menu provides the following basic application settings:

- Confirm deleting enable confirmation of record removing from the call history. If this option is checked, the user is asked for confirmation before removing a record.
- Default language select the application language from a list. Currently, the list includes three languages Czech, English and Finnish.
- Image directory select one of the predefined image sets.
- **CSS style file name** set the CSS style to be used for the application.
- Maximum user session time [min] set the logout timeout for an inactive user.
- Hide progress tones hide the possibility to set progress tones in Assistant.

| Warning: New settings will not take effect until the web server is restarted. |             |   |  |  |  |  |
|-------------------------------------------------------------------------------|-------------|---|--|--|--|--|
| Confirm deleting                                                              | ✓           |   |  |  |  |  |
| Default language                                                              | English     | ~ |  |  |  |  |
| Image directory                                                               | standard    | * |  |  |  |  |
| CSS style filename                                                            | netstar.css | ~ |  |  |  |  |
| Maximum user session time [min]                                               | 10 🗘        |   |  |  |  |  |
| Hide progress tones                                                           |             |   |  |  |  |  |

Figure: View of Assistant Web Server Setting Menu

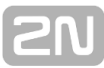

# **User Relations**

In the **Assistant – User relations** submenu you can find the list of all active sessions. There are three columns in the list with the following meanings:

- **Username** shows identification of each user session within the database.
- Session ID shows the user that corresponds to a specific session.
- Last access time shows the last user activity time in a specific session.

# 7. Routing

Here is what you can find in this chapter:

- <u>7.1 Routers</u>
   <u>7.2 External Routers</u>
- 7.3 Complex Routers
- 7.4 Switch Routers
- 7.5 Routing Objects
- 7.6 Identification Tables
  7.7 AutoClip Routers

# 7.1 Routers

### Router

The **router** is a set of rules used for incoming call routing via the PBX. The routers are defined in the **Routing – Routers** menu, which consists of two windows: the list of available switch routers to the left and the configurable router parameters to the right, The context menu in the left part of the menu provides the following options:

- Add open a router adding window and enter the router name and type. After creation, the router types are colour distinguished for convenience. Choose any of the following router types:
  - **Called number** add a router that routes calls according to the CPN.
  - **Calling number** add a router that routes calls according to the CLI.
  - Called number type add a router that routes calls according to the called number subtype (CPN subtype), i.e. Internal, Local, National, International or Unknown.
  - Calling number type add a router that routes calls according to the calling number subtype (CLI subtype), i.e. Internal, Local, National, International or Unknown.
  - Call type add a router that routes incoming calls according to the call type, i.e. voice, fax or data calls.
  - **Port** add a router that routes calls according to the incoming carrier.
  - Text add a router that routes incoming SMS messages according to the text.
- Delete delete a selected router. If the router is not empty (has some rows), you will be asked for confirmation. If you delete a router, all the associated data are deleted too.
- **Delete all** delete all of the created routers.
- Rename rename a selected router. If you fill in an already used name, you have to change it or abort renaming.
- Add router group add a new group of routers.
- Add router subgroup add a subgroup to the currently selected group of routers.
- Move to root level move the selected object to the highest level beyond all groups and subgroups created.
- Move group content move the group/subgroup content to another router group/subgroup.
- Default delete all the current routers and create new default routers according to the router list. These new routers are automatically filled with services, users and extensions.
- Default from file this option has a similar function as Default, but in this case you can choose a file of your own for creating new routers.
- **Update** update the currently used routers including settings.
- Update router fill a router with services, users or extensions. If the given records already exist in the router, they are ignored, if not, they are added to the router end.
- Update from file this option has a similar function as Update, but in this case you can choose a source file of your own. The existing routers are not deleted but completed with missing records.
- Export to file back up all routers including records in the .xml file format.
- **Export router to file** use this option to back up the currently selected router in the .xml file format.
- **Copy router** make a copy of the currently selected router. All you have to do

is enter a new name. The router copy contains the same data as the original router (including the default destination).

- Show objects routed to router open a side window to see the list of all objects to be routed to the selected router. This function helps you check the PBX routing settings.
- Expand all open the whole structure of groups and subgroups with routers easily.
- Collapse all close the whole structure of groups and subgroups with routers easily.

Moving records using the mouse, also called **drag & drop**, has been implemented in this menu for easier moving of existing routers, or router groups and subgroups.

# **Call Routing**

**Call routing** is executed similarly in all router types. First, the row that matches the incoming information (CPN/CLI, CPN/CLI subtype, call type, incoming carrier or SMS text) is found and then the rule specified therein is applied. In the case of prefix congruence the following columns are applied and in the case of absolute congruence of all criteria the higher row is preferred. To change the row priority use the arrows on the right-hand side of the screen. To insert rows with a certain priority use the **Insert ahead selected** and **Insert behind selected** options. The **Add** option is used for adding a record behind the currently last one (i.e. the lowest priority record). **Add copy of row** and **Add copy of row to a nother router** are also useful functions, with which you can add a selected row to a router of the same type or with the same column header. Some router types also enable to change the number or SMS text used for routing. The subsections below describe all available router types and their configurable parameters.

### By called number

This router is based on called number (CPN) routing. The router consists of twelve columns with the following meanings:

- Prefix set a part or the whole of the called number. When this prefix matches the incoming CPN, this row can be used for routing. In this column you can use all digits, characters \*, #, + and letters A, B, C, D, which can also be DTMF dialled. The question mark (?) can substitute any digit (or character), but not the whole number (or prefix). Therefore, to substitute all of the three-figure prefixes xyz, you have to use three question marks, i.e. ???. Generally, the \* character is used for services like the # character, which is also used for dialling end signalling.
- Digits after this column provides details on the called number length for a row (the prefix can be followed by a different count of digits). This number sets how many digits are to be awaited after the prefix before the call is routed to another destination according to the preset rule.
  - "**0**" no more digits are awaited.
  - ">0" the process waits for a given count of digits (characters).
  - "-" the dash indicates an unknown length of the called number. Dialling should be terminated by adding a # or by the timeout expiry.

In the case of an 'unknown length' of the called number, the call is routed immediately upon prefix recognition and the following digits are transmitted to the destination according to the rule (generally to another router or to the public network). Otherwise, the call is not routed until the whole number has been dialled (according to the preset prefix and count of expected digits, so the number need not be complete at all).

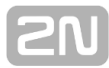

Therefore, remember to sort prefixes from the longest to the shortest ones while using the 'collision routing'.

The called number can also be changed in this router type. Having passed through the router, the call can be routed to another router of the same type where, however, it is routed according to the number modified by the preceding router. Use the following columns for CPN changing:

- Remove from beginning define the count of digits to be removed from the called number beginning.
- Add to beginning fill in the string to be added to the called number begin. Use this column only if the called number length is other than '-' (dash) in the Digits after column. Doing this use the following symbols:
  - Number means digits, letters A, B, C, D and characters \*, #, +.
  - , the comma means waiting for one second.
  - **p(X) X** represents the count of seconds of waiting. This instruction is equivalent to entering an X number of commas.
  - t determines whether the preset number will be dialled after connection to a voice channel (t used), or whether dialling will be delayed before connection (t unused).
- Remove from end define the count of digits to be removed from the called number end. Use this column only if the called number length is other than '-' (dash) in the **Digits after** column.
- Add to end fill in the string to be added to the called number end. Use this column only if the called number length is other than '-' (dash) in the Digits aftercolumn. Doing this use the following symbols:
  - Number means digits, letters A, B, C, D and characters \*, #, +.
  - , the comma means waiting for one second.
  - **p(X) X** represents the count of seconds of waiting. This instruction is equivalent to entering an X number of commas.
  - t determines whether the preset number will be dialled after connection to a voice channel (t used), or whether dialling will be delayed before connection (t unused).
- Scheme change the called number scheme to Number or URI. The default value of this column is Preserve.
- Subtype select the called number subtype as Internal, Local, National, International or Unknown. The default value of this column is Preserve.

### Examples

- The instruction t1p(5)3,,\*6 means that after the other party answers the call, you dial digit 1, wait for five seconds, dial digit 3, wait for two seconds and, finally, dial \* and digit 6.
- The instruction 1,2,,3p(3)456 means that digit 1 is dialled followed by a one-second delay, then digit 2 is dialled followed by a two-second delay, digit 3 is dialled followed by a three-second delay and, finally, digits 4, 5 and 6 are dialled.
- Destination type set the type of destination to which an incoming call should be routed. Choose an item from the list of available PBX routing objects. There are three options in the column that need more explanation:
  - Default route the incoming call directly to the next routing level (if any). It is generally used for sorting objects into sets. With the Default option, the incoming call is routed back to the superior set and the next set item is used.
  - **Disabled** terminate the incoming call routing immediately. The calling user will hear the congestion tone.
  - Origin return a modified number from the given router back to the

incoming port (through which it came to the PBX).

- **Destination** select a destination within the above-selected destination type.
- Tone define the tone to be played to the calling user after prefix dialling in the case of overlap sending. The tone is played after dialling end only in case the called number length has not been defined and a router is the next destination.
- Time condition set a time condition for each router row. The routing rule is valid only during the time condition validity period. Time conditions help you create sophisticated routing schemes according to time. You can route a call to different destinations for the same incoming conditions (except for time).
- Default destination if no match is found in the Prefix column, the call is routed as defined in this option (located below the routing rule table):
  - **Type** set the type of destination to which an incoming call is to be routed. Choose an item from the list of all available PBX routing objects.
  - **Id** select the destination of the above-selected destination type.

### By calling number

This router is based on routing according to the calling number (CLI). The router consists of twelve columns with the same meanings as the case is in the By called number router. The only difference lies in that the CPN prefix is used and no instructions for delayed dialling are included. **All completed changes affect the resultant CLI!** 

### By called number subtype

This router is based on routing according to the called number subtype (CPN subtype). The called party number subtype is the only parameter that comes into the router and cannot be changed there. The router consists of five columns with the following meanings:

- Subtype is a part of the identification to be used for call routing. You can set five subtypes:
  - Internal represents an internal phone number specified by the PBX administrator.
  - **Local** represents a private network phone number in the local format.
  - National represents a public network number in the national format with prefixes.
  - International represents a public network phone number in the international format with prefixes.
  - Unknown an unknown number format relating to none of the above mentioned subtypes.
- Destination type this column sets the type of destination to which an incoming is routed by this rule. Choose an item from the list of all available PBX routing objects. In this column you can find three options that need more explanation:
  - Default route the incoming call to the next routing level (if any). It is generally used for sorting objects into sets. With the Default option, the incoming call is routed back to the superior set and the next set item is used.
  - **Disabled** terminate the incoming call routing immediately. The calling user will hear the congestion tone.
  - **Origin** return a modified number from the given router back to the incoming port (through which it came to the PBX).
- **Destination** select a destination of the above-selected destination type.
- **Tone** define the tone to be played to the calling user after prefix dialling in case that a router is the next destination.

- Time condition set a time condition for each router row. The routing rule is valid only during the time condition validity period. Time conditions help you create sophisticated routing schemes according to time. You can route a call to different destinations for the same incoming conditions (except for time).
- Default destination if no match is found in the Prefix column, the call is routed as defined in this option (located below the routing rule table):
  - **Type** set the type of destination to which an incoming call is to be routed. Choose an item from the list of all available PBX routing objects.
  - **Id** select the destination of the above-selected destination type.

### By calling number subtype

This router is based on routing according to the calling number subtype (CLI subtype). The router consists of five columns with the same meanings as the case is with the By called number subtype. The only difference lies in that the CLI subtype is the only parameter coming into the router and cannot be changed there. The calling party number subtype changes made in this router are only used for routing and not for call identification.

### By call type

This router is based on routing according to the call type (voice, data, video, etc.). All the columns have the same meanings as the case is with the By called number subtype except for the first one. The first column defines the call type. When a preset call type is recognised, the call is routed to the preset destination.

### By port

This router is based on routing according to the incoming port (the call comes into the PBX through this port). All the columns have the same meanings as the case is with the By called number subtype except for the first one. The first column defines the port. When a preset port is recognised as the incoming port, the call is routed to the preset destination.

# Message Routing

The last router type is an SMS router, which routes SMS messages according to their texts. This router can also be created in the **Routing – Routers** menu and cannot be used for call routing. It consists of five columns with the following meanings:

- Prefix use this column to enter a text string to be recognised at the SMS beginning. After recognition, the SMS message is routed through the PBX according to the preset rule.
- Replace edit SMS messages. You can either replace the existing text with another one or insert instructions with the following meanings:
  - %c insert the sender number (CLI).
  - %I insert the receiver number (CPN).
  - %se erase the whole text of any length. If you leave the Replace column empty, it is translated as 'Don't change the incoming text'.
  - %sr(B,E) insert the original string omitting the first B number of characters and the last E number of characters.
  - %ss("STRING",X,N) find the X-th appearance of the STRING in the incoming SMS message. From this point on, you can leave N letters of the

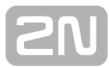

incoming text deleting all the others. By setting  $\mathbf{N}$  to zero, you insert the whole text (from the mentioned point to the message end).

- %sm(B,L) from the B-th character of the SMS message on, you can insert L characters of the original text. By setting L to zero, you insert the rest of the text.
- Destination type set the type of destination to which an incoming SMS message is routed by this rule. Choose one of the destinations used for SMS routing only. In this column you can find two options that need more explanation:
  - Default route the incoming SMS to the next routing level (if any). It is generally used for sorting objects into sets. With the Default option, the incoming SMS is routed back to the superior set and the next set item is used.
  - Disabled terminate the incoming SMS routing immediately. The SMS message will not be delivered!
- Destination Id this column sets a destination of the above-selected destination type.
- Time condition set a time condition for each router row. The routing rule is valid only during the time condition validity period. Time conditions help you create sophisticated routing schemes according to time. You can route a call to different destinations for the same incoming conditions (except for time).
- Default destination if no match is found with any of the preset strings, the SMS message is routed as defined in this option (located below the routing rule table):
  - Default type set the type of destination to which an incoming SMS message is to be routed. Choose only one of the destinations that can be used for SMS routing.
  - **Default Id** set a destination of the above-selected destination type.

# 7.2 External Routers

The **External router** can be used in the following two ways:

- For routing calls and SMS, where the External Routing Machine (ERM server) partially replaces or complements the internal routing mechanisms of the 2N<sup>®</sup> NetStar PBX. Based on a call/SMS routing request, a query is sent to the ERM server. If a matching record is found in the ERM database table, the ERM server returns a response specifying a parameter for further call or SMS routing in the External router.
- 2. For **assigning names**, where the ERM server is used as an external phone directory. Based on a CLIP-name assignment request, the PBX sends a query to the ERM server. If a matching record is found in the ERM phone directory, the ERM server returns the calling subscriber's name.

The DB connectors, used for setting the ERM server communication, are inseparable part of the external routers. Refer to **Network – DB connectors** for details.

The **Routing – External routers** menu consists of two windows: the list of created external routers is to the left and external router configuration to the right. The context menu displayed in the left part offers the following options:

- Add open a router adding window and enter the router name.
- Delete delete the selected router. This deletion automatically removes all database links to this object.
- Delete all delete all routers in the menu. You will be asked to confirm the action before deleting.
- Rename rename the selected router. If you enter an existing name, you will be warned and no change will be made.
- Add router group add a group of routers.
- Add router subgroup add a subgroup to the selected group of routers.
- Move to root level move the selected object to a higher level beyond all created groups and subgroups.
- Move group content move the group/subgroup content to another group/subgroup of routers.
- Copy router make a copy of the selected router. Enter a new name. The router copy contains identical records as the original one (including the default destination).
- Show objects routed to router activate a side window including listing of all objects that are routed to the selected router. This function helps you check the PBX routing settings.
- **Expand all** expand the whole router group/subgroup structure easily.
- **Collapse all** collapse the whole router group/subgroup structure easily.

### Routing

Call/SMS routing via the External router is similar to standard routing. The only difference is the use of a **Parameter**. If the parameter value returned by the ERM server matches the value in any of the External router rows, routing to the set destination is executed.

| 1 arameter | Destination type | Destination     | Time condition | - |
|------------|------------------|-----------------|----------------|---|
| 1          | Virtual port     | GSM 68 [1:13.1] | None           |   |
| 2          | Virtual port     | GSM 69 [1:13.2] | None           |   |
| 3          | Virtual port     | SIP Gateway     | None           |   |
| 4          | Bundle           | UMTS            | None           |   |
| 4          | Bundle           | UMTS            | None           |   |
| <          |                  |                 |                |   |
|            |                  |                 |                |   |
| Туре       | Virtual port     | ~               |                |   |

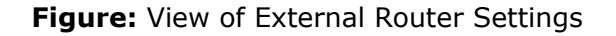

- DB connector select a DB connector to be used for communication with the ERM server. The External router cannot work without a DB connector assigned.
- Parameter set a string of characters to be compared with the string returned buy the ERM server. Alphanumeric characters can be used.
- Destination type set the type of destination to which the call shall be routed. All the PBX routing objects are available (if created) plus three options in which the destination is not obvious at first sight:
  - Default the call routing will jump to the next routing level if any. This option is primarily used for assigning objects to sets. Select this option to return the call from the router to the superior set and routing to the next item of the set follows.
  - Disabled terminate the call routing process. The calling subscriber gets the busy tone.
  - **Origin** return the modified number from the router to the original port.
- **Destination** select a destination of the above selected type.
- Time condition assign a time condition to each router row to make the row valid within the set time period only. Time conditions help you create rather sophisticated, time-dependent call routing schemes. Calls can thus be routed to different destinations at different times despite identical input conditions.
- Default destination if no match is found in the Parameter with the value returned by the ERM server, the call is routed according to the Default destination settings (below the routing rule table):
  - Type set the destination type. All the PBX routing objects are available (if created).
  - **Id** select a destination of the selected type.

### Names

The router rows are not applied in this mode and the call is routed directly to the External router default destination.

# 7.3 Complex Routers

The **Routing – Complex routers** menu provides a complex solution to routing calls via the PBX. **This object is subject to licence!** 

Functionally, the menu is divided into three sections:

- 1. Route when
- 2. Changes
- 3. Route to

The first section defines the parameters according to which a call/SMS is to be routed, the second section changes the call parameters and the third one selects the final call destination. Tick off one or more parameters in the **Route when** or **Changes** blocks

to make the settings of the first and second sections. Click All to select or remove all

the parameters. Use the 1 and 1 arrows to set the sequence of the parameters.

Additional sections:

- Hide sections hide the highlighted marking of the Route when, Changes and Route to sections.
- Show comments display the Comment column. This column allows you to enter a note to the row without affecting call/SMS routing.
- Name information sending add information on the name during call routing. This setting is used, for example, for SIP communication, where an item from the selected phone directory is entered into the Name field in the From and P-Asserted-Identity headers.
  - Find name in group phonebook select a phone directory for adding CLIP information.
  - Find name select whether the calling or called subscriber's phone directory shall be used.
  - Insert calling extension name add the calling extension name to the name information.

# Route When

Having created a router for each row added, specify the input parameters for call routing. The following options are available:

- Called scheme and type route the call according to the CPN scheme (phone number/URI) and type.
- **Called prefix** route the call according to the called number (CPN).
- Calling scheme and type route the call according to the CLI scheme (phone number/URI) and type.
- Calling prefix route the call according to the calling number (CLI).
- **Port type** route the call according to the original port type.
- **Port** route the call according to the original port.
- Group route the call according to the group to which the call initiating user is assigned.
- **User** route the call according to the call initiating user.
- **Extension type** route the call according to the call initiating extension type.
- **Extension** route the call according to the call initiating extension.
- **Call type** route the call according to the call type.
- **Text** route the SMS according to the SMS text.
- Facility scheme and type route the call according to the facility number

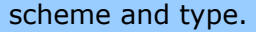

- Facility prefix route the call according to the facility number (used for call billing).
- Redirecting scheme and type route the call according to the redirecting number scheme and type.
- Redirecting prefix route the call according to the redirecting number (used for call billing).

While selecting the **Called p refix**, **Calling p refix**, **Text**, **Facility p refix** or **Redirecting p refix** parameters, you can either define the prefix/text to be used for

call/SMS routing in the row, or click to display an auxiliary window with extended settings. Select a value from a list of preset values to set the other parameters. The extended setting window is identical for the above mentioned parameters and includes the following options:

- **Format** set the prefix format: digits or text strings (see below).
- **Test** check the prefix format for a match with the input value.
  - **Input** enter a value to be compared with the **Format** value.
  - **Result** display the result of the Input Format comparison.
- Help buttons
  - Arbitrary number of chars insert a text string [?] in the prefix format.
  - Specific number of chars (X) insert a text string [X] in the prefix format, where X is the Settings for buttons value.
  - Clear prefix delete the Format content.

| Called                                                                                              | prefix ×    |
|----------------------------------------------------------------------------------------------------|-------------|
| Format [1]2<br>Test<br>Input 323<br>Result Match<br>Help buttons<br>[?] Libovolný počet znaků X = 1 | for buttons |
| [#] Určitý počet znaků (X)<br>OK                                                                    | Cancel      |

#### **Figure: Route When Setting Window**

| (i) Note |                                                                                                    |
|----------|----------------------------------------------------------------------------------------------------|
| •        | If there are more call routing parameters than one, you are recommended, for convenience, to reclick the selected parameters,     |
|          | combine all the <b>Route when</b> parameters into a single Change field                                                           |
|          | and just click Change to modify a routing rule. The window displays all the parameters included in the <b>Route when</b> section. |

| 1 | _ |    |   |
|---|---|----|---|
|   |   | Τn |   |
|   |   | 11 |   |
|   |   |    | - |

|                | Route when                  |
|----------------|-----------------------------|
| Common Calling | Called Facility Redirecting |
| Scheme         | None 🗸                      |
| Туре           | None v                      |
| Prefix         | [1]2                        |
|                |                             |
|                |                             |
|                |                             |
|                |                             |
|                |                             |
|                | Close                       |

#### Figure: Route When Setting Window

Advanced information – display the current settings of the **Route when** section instead of Change in the router row.

### Example

The prefix format is set in the **Route When Setting Window** figure in such a manner that the router row is applied to all CPNs with **2** in the second position. The prefix format defines that one arbitrary character must precede digit **2**. The count of characters following digit **2** is not defined.

### Changes

The **Changes** section specifies the call parameters that are to be modified before routing a call to the destination. The following options are available:

- **Called info format** change the called number (CPN).
- Called scheme and type change the CPN scheme (phone number/URI) and type (Internal, Local, ...).
- Facility info format change the facility number (used for call billing).
- Calling info format change the calling number (CLI).
- Calling scheme and type change the CLI scheme (phone number/URI) and type (Internal, Local, ...).
- Calling attributes change the CLI attributes (Numbering plan, Authentication and Presentation).
- **Text** change the text message contents.
- **Call type** change the call type (Voice, 3.1k Audio, ...).
- Control of FACILITY decide whether or not the facility settings on the Properties tab shall be applied to the given router row. Choose Disabled (ignore setting), Enabled or No change.

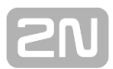

- Control of REDIRECTING decide whether or not the redirecting settings on the Properties tab shall be applied to the given router row. Choose Disabled (ignore setting), Enabled or No change.
- Next numbers permitted
- Tone when called match
- Terminate on progress decide whether or not the Terminate call when received PROGRESS\_IND port settings on the Progress Info tab shall be applied to the given router row. Choose Disabled (ignore port setting), Enabled (apply port setting) or No change for the Before alerting and When alerting parameters.
- **Facility scheme and type** change the facility number scheme and type.
- Redirecting prefix change the redirecting number (used for call billing).
- Redirecting scheme and type change the redirecting number scheme and type.
- Put first to queue set priority queue processing for a call. An incoming priority call is thus put on the first place of the active queue to a busy destination. Multiple priority calls are included in a 'priority' queue and processed one by one depending on their arrival time.
- Name change the name information during call routing. This setting is used for SIP communication, where the Name field is changed in the From and P-Asserted-Identity headers.
- Recording mark decide whether or not the recording settings on the Properties tab shall be applied to the given router row . Choose Disabled (ignore setting), Enabled or No change.

Like with **Route when**, some parameters have extended setting windows: **Called info** format, Facility info format, Calling info format, Text, Redirecting info format a nd **Name**. The other parameters are set by selecting a value from a list of preset values again, The extended **Changes** window provides the following options:

|               |                     |              | Calling i | nfo format |                |             | ×      |
|---------------|---------------------|--------------|-----------|------------|----------------|-------------|--------|
| Format        |                     |              |           |            |                |             |        |
| Test          |                     |              |           |            |                |             |        |
| Calling       | 101                 |              |           |            |                |             |        |
| Called        | 323                 |              |           |            | Pagettant call | ing         |        |
| Text          | 2369                |              |           | ~          |                | ing         |        |
| Facility      | 111                 |              |           |            |                |             |        |
| Redirecting   | 2369                |              |           |            |                |             |        |
| Name          | George Newman       |              |           |            |                |             |        |
| Help buttons  |                     |              |           |            |                |             |        |
|               |                     | Calling      | Called    | Text       | Facility       | Redirecting | Name   |
| Insert a who  | e                   | [C]          | [P]       | П          | [F]            | [R]         | [N]    |
| Insert a part |                     | [C#-#]       | [P#-#]    | [T#-#]     | [F#-#]         | [R#-#]      | [N#-#] |
| Remove X d    | hars from begining  | [C#-]        | [P#-]     | [T#-]      | [F#-]          | [R#-]       | [N#-]  |
| Remove X d    | hars from ending    | [C-!#]       | [P-!#]    | [T-!#]     | [F-!#]         | [R-!#]      | [N-!#] |
| From beginin  | g to X-th character | [C-#]        | [P-#]     | [T-#]      | [F-#]          | [R-#]       | [N-#]  |
| From X-th ch  | aracter to ending   | [C#-]        | [P#-]     | [T#-]      | [F#-]          | [R#-]       | [N#-]  |
| First X chara | cters               | [C-#]        | [P-#]     | [T-#]      | [F-#]          | [R-#]       | [N-#]  |
| Last X chara  | acters              | [C!#-]       | [P!#-]    | [T!#-]     | [F!#-]         | [R!#-]      | [N!#-] |
|               |                     | Settings for | buttons   |            |                |             |        |
|               |                     | <b>X</b> = 1 |           | ÷ Cle      | ear format     |             |        |
| ОК            |                     |              |           |            |                |             | Cancel |

**Figure: Changes Setting Window** 

- Format set the parameter changing format (of the CLI info in our case; see Changes Setting Window figure above).
- Test check whether the Format has changed as required by entering input values.
- Help buttons set the format of the parameter to be changed. Select an item (Calling, Called, ...) in the button table that shall affect the parameter to be changed (Calling info format in our case). Select a row to define which item characters are to be inserted in the parameter to be changed. Click the appropriate button to enter a string into the Format field, which modifies the parameter into the required format. The strings can be entered sequentially, the count of strings is unlimited. If the Test parameter includes specific values, check the resulting format of the parameter changed. Click

the defined format into configuration or click Clear format to delete the format.

- **Insert a whole** insert the whole item into the parameter to be changed.
- Insert a part insert a selected item part into the parameter to be changed. Click the button to display a window (see below) for you to specify the part to be inserted: starting from a certain character from the

beginning/end, or before/after a certain occurrence of the specified character.

|                              | Insert form       | at from - to | ×  |
|------------------------------|-------------------|--------------|----|
| Format [                     | 1-!1]             |              |    |
| Test                         |                   |              |    |
| Input                        | 323               |              |    |
| Output                       | 323               |              |    |
| Parameters<br>From 1<br>To 1 | char from beginin | g v<br>v     |    |
| ОК                           |                   | Cance        | el |

#### Figure: Format Inserting Window for Parameter to Be Changed

- Remove X chars from beginning remove the defined count of characters from the beginning and insert the rest of characters.
- Remove X chars from ending remove the defined count of characters from the end and insert the rest of characters.
- From beginning to X-th character insert all characters placed before the X-th character from the beginning.
- From X-th to ending insert all characters placed after the X-th character incl. to the end.
- **First X characters** insert the first X characters of the item.
- Last X characters insert the last X characters of the item.

#### Note

| Parameters and settings changes                                                  |                                             |  |  |  |  |
|----------------------------------------------------------------------------------|---------------------------------------------|--|--|--|--|
| Common Calling C                                                                 | Called Facility Redirecting Terminate on pr |  |  |  |  |
| <ul> <li>Scheme</li> <li>Type</li> <li>Number plan</li> <li>Screening</li> </ul> | No change V No change V No change V         |  |  |  |  |
| Presentation                                                                     | No change V                                 |  |  |  |  |
| ✓ Info format                                                                    | [C]                                         |  |  |  |  |
|                                                                                  |                                             |  |  |  |  |
|                                                                                  | Close                                       |  |  |  |  |

#### Figure: Parameter Changing Window

# Route To

The last complex router section helps you select the final destination for a call and set the router row time validity via the following options:

- Destination type set the type of destination to which the call shall be routed. All the PBX routing objects are available (if created) plus three options in which the destination is not obvious at first sight:
  - Default the call routing will jump to the next routing level if any. This option is primarily used for assigning objects to sets. Select this option to return the call from the router to the superior set and routing to the next item of the set follows.
  - Disabled terminate the call routing process. The calling subscriber gets the busy tone.
  - **Origin** return the modified number from the router to the original port.
- **Destination** select a destination of the above selected type.
- Time condition assign a time condition to each router row to make the row valid within the set time period only. Time conditions help you create rather sophisticated, time-dependent call routing schemes. Calls can thus be routed to different destinations at different times despite identical input conditions.
- Default destination if no match is found in any router row in the Route when , the call is routed according to the Default destination settings (below the routing rule table):
  - Type set the destination type. All the PBX routing objects are available (if created).
  - **Id** select a destination of the selected type.

# 7.4 Switch Routers

The **Switch router** helps you change call/SMS routing via **2N<sup>®</sup> NetStar** using a service called **Set switch router**. Dial or send an SMS to the service and choose a switch router and one of its predefined parameters to specify the call/SMS destination. **This object is subject to licence!** 

The **Routers – Switch routers** menu consists of two windows: the list of created switch routers is to the left and the configurable switch router parameters to the right, The context menu in the left part of the menu provides the following options:

- Add open a router adding window and enter the router name.
- Delete delete the selected router. This deletion automatically removes all database links to this object.
- Delete all delete all routers in the menu. You will be asked to confirm the action before deleting.
- Rename rename the selected router. If you enter an existing name, you will be warned and no change will be made.
- Add router group add a group of routers.
- Add router subgroup add a subgroup to the selected group of routers.
- Move to root level move the selected object to a higher level beyond all created groups and subgroups.
- Move group content move the group/subgroup content to another group/subgroup of routers.
- Copy router make a copy of the selected router. Enter a new name. The router copy contains identical records as the original one (including the default destination).
- Show objects routed to router activate a side window including listing of all objects that are routed to the selected router. This function helps you check the PBX routing settings.
- **Expand all** expand the whole router group/subgroup structure easily.
- **Collapse all** collapse the whole router group/subgroup structure easily.

# **Call Routing**

Call and SMS routing via the switch router is similar to standard routing. The only difference is the use of a **Parameter** as the routing input. Use the **Set switch router** service to select a switch router and its Parameter. Use the **Get switch router** service to identify the currently active row of the switch router. This service informs the calling subscriber of the set active row by playing the respective **Info tone**. You can configure the switch router via the **2N<sup>®</sup> NetStar Assistant** application too (refer to the **2N<sup>®</sup> NetStar Assistant** manual for details).

| ber<br>nents | Switch router, Id:1 | Assistant<br>Visible in Assistant<br>Group | ▼<br>None | ×             |                |  |
|--------------|---------------------|--------------------------------------------|-----------|---------------|----------------|--|
|              | Destination type    | Destination                                |           | Info tone     | Time condition |  |
| •            |                     | •                                          | •         | •             | •              |  |
|              | Virtual port        | SIP Gateway                                |           | SIP GW active | None           |  |

PRI bundle active

GSM port active

None

None

#### Figure: View of Switch Router Settings

- **Router number** enter the router identifier. The number is entered into the service during router selection.
- **Active row** display the active parameter of the switch router.

PBI

GSM 57 [1:13.1]

- Show comments display the Comment column. This column allows you to enter a note to a row without affecting call/SMS routing. The 2N<sup>®</sup> NetStar Assistant displays comments automatically at the switch router rows.
- Assistant use this block to set the switch router with respect to the 2N<sup>®</sup> NetStar Assistant.
  - Visible in Assistant enable switch router displaying in the application. If disabled, the selected switch router is not available in the application and cannot be worked with.
  - Group set a group/subgroup whose users can work with the switch router via the application. It holds true that if the given group/subgroup has more subgroups, the switch router is offered to the users of the set group/subgroup and not to the users of their subgroups.
- Parameter set a string of characters for router row identification during router setting by the service. Numeric characters can be entered only.
- Destination type set the type of destination to which the call shall be routed. All the PBX routing objects are available (if created) plus three options in which the destination is not obvious at first sight:
  - Default the call routing will jump to the next routing level if any. This option is primarily used for assigning objects to sets. Select this option to return the call from the router to the superior set and routing to the next item of the set follows.
  - **Disabled** terminate the call routing process. The calling subscriber gets the busy tone.
  - **Origin** return the modified number from the router to the original port.
- **Destination** select a destination of the above selected type.
- Info tone select a tone to be played to the user to identify the active row in the Get switch router service.

### 🔥 Caution

Name Router num Active row Show comr

Parameter

Bundle

Virtual port

2

3

- Make sure that the Info tone parameter is set to make the Get switch router service work properly.
- Time condition assign a time condition to each router row to make the row valid within the set time period only. Time conditions help you create rather sophisticated, time-dependent call routing schemes. Calls can thus be routed to different destinations at different times despite identical input conditions.

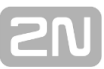

- Default destination if no match is found in the Parameter column, the call is routed according to the Default destination settings (below the routing rule table):
  - **Type** set the destination type. All the PBX routing objects are available (if created).
  - **Id** select a destination of the selected type.

# 7.5 Routing Objects

Here is what you can find in this section:

- Bundles
- ACD groups
- DISA/IVR Objects
- Contact Centres
- Ring Groups
- Ring Tables
- Modems
- Sets
- Audio Inputs and Outputs
- Binary Inputs and Outputs
- CallBack
- Status Control Objects

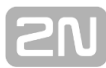

### **Bundles**

### **Bundle**

The **bundle** is a routing object that enables to route an incoming call to one (or all) of the objects specified in the bundle. Choosing an object within a bundle depends on the selected strategy. The fact that an routing object is busy need not necessarily lead to routing termination. The call can be routed to another routing object either upon a busy router recognition or after a timeout as preset. For bundle parameters and their usage see below.

### **Bundle Settings**

Bundles can be configured in the **Routing – Routing objects – Bundles** menu. A list of available bundles is displayed to the left. Add, delete or rename bundles using the context menu. You can also create predefined bundles with the Default option. The parameters of the selected bundle are shown to the right. The figure below shows a possible bundle configuration.

| lame                           | Group 1, Id:1  |   |                 |        |                  |           |
|--------------------------------|----------------|---|-----------------|--------|------------------|-----------|
| llocation strategy             | Cyclic         | ~ |                 |        |                  |           |
| ueue on bundle                 |                |   |                 |        |                  |           |
| ccess number                   | 1234           |   |                 |        |                  |           |
| Bundle conduct                 |                |   | Default alert t | ones   |                  |           |
| Cause object                   | None           | ~ | Normal          |        | None             | Ý         |
| Cause object for queue         | None           | ~ | Queued          |        | Called calling q | ueued 🗸 🗸 |
| Next row if is called busy     | ✓              |   | No-port exter   | sion   | None             |           |
| Next row if called reject      |                |   | No por exter    | aion   | None             | *         |
| Route to next row at no answer |                |   |                 |        |                  |           |
| No-answer timeout [s]          | 1 📥            |   | Default destir  | ation  |                  |           |
| Let ring the last call         |                |   | Туре            | DISA   |                  | ×         |
| Repeat destinations            |                |   | ld              | DISA_e | end              | Y         |
| Destination type               | Destination    |   | Disable         | loqout | <b>•</b>         |           |
| User                           | Well T28 (400) |   |                 |        |                  | ~         |
| User                           | Well T32 (432) |   |                 |        |                  |           |
|                                | Well T46 (460) |   |                 |        |                  |           |
| User                           |                |   |                 |        |                  | $\sim$    |
| User                           |                |   |                 |        |                  |           |

C Advanced

Figure: View of Bundle Configuration Menu – Basic

The above mentioned menu consists of the following parameters:

Allocation strategy – select the way of object choosing within a selected bundle. Choose Linear, Cyclic, All or By credit.

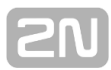

- Linear strategy an incoming call is always routed to the first bundle row. If this object is busy or unavailable, the call is routed to the next row or terminated (as preset).
- Cyclic strategy an incoming call is routed to the bundle row that comes immediately after the one used for the previous routing to this bundle. If this object is busy or unavailable, the call is routed to the next row or terminated (as preset).
- All an incoming call is routed to all objects at the same time. Basically, the strategy substitutes the ring group function. The main difference, however, is that stations and users can login to a bundle using a service.
- By credit this strategy is intended for credit-monitored bundles with virtual ports. An incoming call is routed to the virtual port of the bundle with the currently highest count of free minutes. If there are more rows with the same count of free minutes, the sequence of rows in the bundle is respected. If a row object is busy or unavailable, the call is routed to the next row, or terminated.
- Queue on bundle enable queuing of incoming calls into bundles. Depending on the strategy selected, the queue on the bundle is active either upon the first or the second passage through the bundle. With the All strategy, the queue is forced for all destinations. With the Linear and Cyclic strategies, the destinations are dialled according to the active strategy and the queue is disabled. The first attempt to call all the bundle destinations is followed by active queue routing to all the destinations that did not return causes 21 – Call Reject or 18 – No user responding and/or the cause defined in the Cause object for queue parameter.
- Access number enter the bundle number to be used for identification in the Bundle login and Bundle logout services.

### Bundle conduct

- Cause object select one of the cause objects as pre-defined in the Global data Causes Cause objects menu. These objects represent a set of causes to be responded to by the bundle. When one of the cause objects has been selected, the Respond to busy and Respond to reject options are disabled automatically.
- Cause object for queue route incoming calls with queue to all the bundle destinations except for those which returned the cause defined in the selected cause object.
- Respond to busy route an incoming call to the next row in case the object is busy. This increases the successful routing rate. Here cause 17 – User Busy – is relevant only.
- Respond to reject route an incoming call to the next row if rejected by the called user. Here cause 21 Call reject is relevant only.
- Route to next row at no answer proceed to the next bundle row in case the call is not answered within the timeout defined in the No answer timeout [s] or under causes 18 No user responding and 19 No answer from user.
- Let ring the last call if this option is checked off and Route to next row no answer is used, the incoming call is not routed to the Default destination after routing to the last unused object, but it rings at the last destination. The last unused object need not be the object from the last row of the bundle.
- Repeat destinations if this option is checked off and proceeding to the next row on busy is applied, the call is not routed to the default destination after the last bundle record, but routing starts from the first bundle record again. First means the First used within this incoming call. A timeout for repeating destinations and acceptable count of repetitions is defined in the Global parameters for convenience and deadlock protection. If a call is routed to a destination before the timeout expires, the destination pretends to be unavailable.

### Default alert tones

In this section select variable alert tones for specific situations.

- Normal set the alert tone to be used in all situations except for the two cases mentioned below.
- Queued set the alert tone to be used for routing to a extension with an active queue. The incoming call has to be queued, otherwise the normal alert tone is used.
- No-port extension set the alert tone to be used for routing to the user with a no-carrier extension (external extension). Such user has to be assigned an external extension and another internal (active) extension at least. Otherwise, you will hear another alert tone.

### Default destination

Here select the destination to be used whenever the call is rejected on the last bundle destination, the next row proceeding timeout expires, or the call cannot be delivered for any other reasons (all destinations are busy or logged out). Default destination routing depends on the **Bundle conduct** settings.

In addition to the above mentioned parameters, an object adding table is available. The table consists of two columns with the following meanings:

- Destination type select the type of the routing object to be used for incoming call and SMS routing. Define the extension, user, carrier, set, ring group, another bundle, ringing table and VoiceMail, or disable the selected line. Remember that a call is answered immediately when routed to the VoiceMail. Also keep in mind that if an SMS is routed to the bundle, the ringing table and ring group object rows are not applied!
- **Destination Id** set an object of the selected type.
- Disable logout disable user or station logout from a bundle using the Logout from bundle service. Any logout attempt is notified as an error.

#### Advanced settings

- Send CLIP this option serves as a quick CLIP identification table. The coming identification is changed into the set format. Use Send as to set two ID displaying modes: select Display to display the Number/URI as the CLIP, but store the original calling subscriber ID in the user call history. Select Force to change both the CLIP phone display and the user call history record. Select Scheme to choose Number/URI, and Type to set the number subtype (Unknown, Internal, Local, National or International).
- Force facility refers to the called number. It is used in DSS1 messages for communication with Ericsson exchanges for billing purposes. Again, set the Scheme (Number or URI), Subtype (Unknown, Internal, Local, National, International) and Number/URI (specific number or address).
- Force redirecting refers to the called number. It is used in DSS1 messages for communication with Nokia exchanges for billing purposes. Again, set the Scheme (Number or URI), Subtype (Unknown, Internal, Local, National, International) and Number/URI (specific number or address).
- **Assistant** set a bundle with respect to the Assistant user application.
  - Visible in Assistant display a bundle within the application. If it is not checked, the bundle is not available for use.
  - Group select a group or subgroup of users who are allowed to work with a selected bundle within the application. If the selected group (or subgroup) contains subgroups, the bundle is available only to the users who are assigned directly to the group (or subgroup) to which the bundle is assigned.
- Accounting group enable adding the selected group number to the accounting sentence for a selected object for later cost distribution purposes.

| Send CLIP            |              |   |
|----------------------|--------------|---|
| Send as              | Display 🗸    |   |
| Scheme               | Phone number | ~ |
| Туре                 | Unknown      | ~ |
| Number/URI           | 261301111    |   |
| Force facility       |              |   |
| Scheme               | Phone number | ~ |
| Туре                 | Unknown      | ~ |
| Number/URI           |              |   |
| Force redirecting    | ]            |   |
| Scheme               | Phone number | ~ |
| Туре                 | Unknown      | ~ |
| Number/URI           |              |   |
| Assistant            |              |   |
| Visible in Assistant |              |   |
| Group                | None         | ~ |
| Accounting group     |              |   |
| Enabled              |              |   |
| Accounting group     | 0            |   |

**Figure:** View of Bundle Configuration Menu – Advanced

### Service Login to Bundle

The **Station/User Login to bundle** services have been enhanced with the option to specify the bundle position to which the station/user will be assigned. If a '0' is selected for the bundle position or no selection has been made, the station/user is placed last in the bundle (as before). Selecting a '1' means the first position, '2' means the second, '3' the third, and so on. Refer to the example below for illustration.

### Example

Suppose you want to log in a station to the third position of bundle 151. Dial the service access number \*64 from the station and enter the four-digit user PIN (1111, e.g.) when requested so. Now you will be asked to dial the bundle number. Dial 151 and press \* for confirmation. Then dial the required bundle position for your station, i.e. 3, and press **#** for dialling end. The service has been completed successfully and your station is logged in as the third in the bundle.
# (i) Note

• Refer to the User Manual for details on the Login to bundle service.

# **ACD groups**

# **ACD Group**

The **ACD group** is a routing object that allows incoming calls to be routed to one or all active specified users. User selection for ACD group routing is determined by the strategy selected. If the ACD group user is busy or not responding, the call is routed to the next user as soon as the preceding user is detected busy or the preset timeout elapses depending on the setting. If all the ACD group users are busy, the call is put in a queue. Use the VIP list or the complex router (Put first to queue) to arrange the queue. The ACD group also allows you to log in/out users. **This object is subject to licence!** 

# ACD Group Settings

Use the **Routing – Routing objects – ACD groups** menu to configure the ACD groups. The list of created ACD groups is to the left. Use the context menu to add, remove and rename the ACD groups. Having selected an ACD group, display the group parameters to the right.

The ACD group settings include the following options:

- Allocation strategy select the call routing strategy for the ACD group users: Linear, Cyclic or All.
  - Linear strategy an incoming call is always routed to the first ACD group row. If this user is busy or unavailable, the call is routed to the next ACD group user.
  - Cyclic strategy an incoming call is routed to the user that comes immediately after the last-called user (the call must pass the active state). If this user is busy or unavailable, the call is routed to the next ACD group user.
  - All an incoming call is routed to all users at the same time.
- Access number set a numeric identifier for the ACD group, which is required for the ACD group log in/out services.

### ACD group conduct

The menu contains the following parameters:

- Wait for active operator allow the incoming call to remain in the active user queue for the time period defined in the Maximum queuing time parameter. The call will be terminated after this timeout. The Default destination will not be applied in this case. Having been rejected with the CALL REJECT cause by all the ACD group users, the call is put in the queue after the last rejection.
- Route to next row at no answer enable transition to the next user in case the call is not answered within the timeout defined in the No-answer timeout [s] or if causes 18 No user responding and 19 No answer from user occur.
- Redial interval set the interval for repeated call attempts to the ACD group users if the call was put in the queue due to busy users or rejection with USER BUSY.
- Maximum time in queue set a time period after which the queued call is routed to the Default destination or terminated if the Wait for active operator is ticked off.

# 2N

### **Default alert tones**

This menu helps you set playing of various alert tones in certain situations.

- **Normal** set the alert tone for all situations except for the following two.
- **Queued** set the alert tone for the users joining the queue.
- **No port extension** set the alert tone for call routing to a user with a no-port extension to which the call is routed with at least one internal extension.

#### **Default destination**

Here select the destination that will be used if none of the specified users is active or there is no user in the ACD group. It is also applied when the call is rejected (CALL REJECT) by all the ACD group users. The **Default destination** will not be applied of the **Wait for active operator** parameter is ticked off.

#### Licences

Display the state of the ACD group licence. The ACD group can be used for call routing via the PBX only if the licence is valid.

### Service login to ACD group

Add a user to the ACD group via the PBX configuration tool only. Set the following parameters for each user:

- Default a user can log in to all the ACD groups where this option is enabled for the user.
- Active informs that the given user is logged in to the ACD group and calls are routed to it. Change the setting either via the PBX configuration tool or a service. A call is not routed to an active user only if a state other than **Online** is selected.

Use the following services to log in/out a user:

- Log in to ACD group having dialled the service, you will be asked to enter the number of the ACD group to which you want to log in (confirm the dialling end with a #).
- Log out from ACD group having dialled the service, you will be asked to enter the number of the ACD group from which you want to log out (confirm the dialling end with a #).
- Log in to all ACD groups having dialled the service, you will be logged in to all the ACD groups where Default is selected for you.
- Log out from all ACD groups having dialled the service, you will be logged out from all the ACD groups where **Default** is selected for you.

### VIP

Use the VIP tab to arrange calls in the queue via the phone directories and process VIP calls preferentially. If the calling number is found in any of the specified phone directories, the call is put on a position that corresponds to the phone book level. After a timeout, the calling subscriber passes to a higher priority level. Refer to the example and figure below for details.

#### Example:

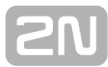

Suppose that calls are coming to an ACD group. As all the ACD group users are busy, the calls are queued as follows:

- The callers whose numbers are not included in any of the VIP lists are put in the end of the queue behind the VIP list users according to their call arrival times. After the **Transition timeout** (600 seconds), the caller passes to the level of the **VIP list C** caller. After another 300 seconds, the caller moves to the queue level of the caller from the **VIP list B** and so on.
- 2. The callers from the VIP list C precede the callers that are not included in any of the VIP lists and follow the VIP list B and A users. After the Transition timeout (300 seconds), the caller passes to the level of the VIP list B caller. After another 120 seconds, the caller moves to the queue level of the caller from the VIP list A. As there is no higher priority level, the calls are now processed depending on the time spent in the queue.
- 3. The callers from the VIP list B precede the callers that are not included in any of the VIP lists and the VIP list C users and follow the VIP list A users. After the Transition timeout (120 seconds), the caller passes to the level of the VIP list A caller. As there is no higher priority level, the calls are now processed depending on the time spent in the queue.

#### Note

• The VIP callers are entered into the General phone books of the PBX.

### **Advanced Settings**

- Send CLIP this option serves as a quick CLIP identification table. The coming identification is changed into the set format. Use Send as to set two ID displaying modes: select **Display** to display the **Number/URI** as the CLIP, but store the original calling subscriber ID in the user call history. Select Force to change both the CLIP phone display and the user call history record. Select Scheme to choose Number/URI, and Type to set the number subtype (Unknown, Internal, Local, National or International).
- Force facility refers to the called number. It is used in DSS1 messages for communication with Ericsson exchanges for billing purposes. Again, set the Scheme (Number or URI), Subtype (Unknown, Internal, Local, National, International) and Number/URI (specific number or address).
- Force redirecting refers to the called number. It is used in DSS1 messages for communication with Nokia exchanges for billing purposes. Again, set the Scheme (Number or URI), Subtype (Unknown, Internal, Local, National, International) and Number/URI (specific number or address).
- Assistant set up a ACD group with respect to the Assistant user application.
  - Visible in Assistant display a ACD group within the application. If it is not checked, the ACD group is not available for use.
  - Group select a group or subgroup of users who are allowed to work with a selected ACD group within the application. If the selected group (or subgroup) contains subgroups, the ACD group is available only to the users who are assigned directly to the group (or subgroup) to which the ACD group is assigned.
- Accounting group enable adding of the selected group number to the accounting sentence for a selected object for later cost distribution purposes.

# **DISA/IVR** Objects

### DISA

The **DISA** (Direct Inward System Access) routing object is used for automatic call acceptance by the PBX with a subsequent DTMF transfer option and playing of the selected tone. In conjunction with suitable routers, you can create the IVR structure. This routing object is particularly suitable for GSM and CO virtual ports where you have to answer incoming calls 'Manually' to give the calling user an opportunity to influence routing (these virtual ports do not support the dial-in option).

# **DISA Setting**

To configure the DISA routing object use the **Routing – Routing objects – DISA/IVR objects** menu. A list of available DISA objects is displayed to the left. Add, delete or rename the DISA objects using the context menu. Moreover, the following three options are available:

- Default add three basic DISA modes DISA\_DEN, DISA\_NOC, DISA\_ME.
- **Update** update the existing default DISA services.

Select one of the DISA objects to display its configuration to the right. **Strategy** of the DISA objects is the first parameter to be configured. Select a strategy to determine the behaviour of the whole DISA routing object: **Immediate** or **Alerting**. Each strategy is assigned different DIS object parameters.

#### Immediate strategy

This strategy represents a common DISA concept. When a call comes to the port, it is answered, the DTMF detector is connected and the selected progress tone is played to the calling user. The numbers to be dialled are searched in the preset router. If no digit is detected before the timeout expiry, the call is routed to the selected default destination. The DTMF detector is active only in the period between the call answer and the timeout end.

| Name DIS            | A Immediate, Id | :1       |
|---------------------|-----------------|----------|
| Strategy            |                 |          |
|                     | Immediate       | Alerting |
| Tone                | DISA I (Day)    | ~        |
| Destination after [ | DTMF dial       |          |
| DTMF                | •               |          |
| Timeout [s]         | 10              | <b>▲</b> |
| Туре                | Router          | ¥        |
| ld                  | Default         | ~        |
|                     |                 |          |
| Default destination | n               |          |
| Туре                | Extension       | *        |
| ld                  | 4383 SIP (4383) | ~        |
|                     |                 |          |

Figure: Example of DISA Object Configuration with Immediate Strategy

The menu consists of the following parameters:

- Tone choose a suitable progress tone from the list. Add progress tones and messages of your own in the menu in Subs. <u>6.9 Progress Tones</u> if desired.
- Destination after DTMF dial set a router to be used for call routing via the PBX after the DTMF dial.
  - DTMF set whether the DTMF detector should be allocated for the DISA. The count of DTMF detectors is determined by available hardware profile. If this option is disabled, the following three parameters are unavailable for configuration:
  - Timeout [s] set the DIS object waiting time for DTMF. If you set '0', the whole message will be played and the call will be routed to the Default destination. In this case, do not select the endless message in the Tone parameter.
  - **Type** set the router type for call routing.
  - Id select a router of the selected type.
- Default destination set the object to which the call will be routed if no DTMF dial is detected within the timeout.
  - **Type** set the destination type for call routing.
  - **Id** select a destination of the selected type.

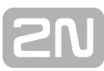

### Alerting strategy

This strategy represents a new DISA concept. When a call comes to the port, it is immediately routed to the preset **Alerting destination** and this destination is being alerted till the end of timeout. The timeout is set by the **Timeout** parameter. The call is not answered during the timeout and the calling user hears the alert tone from the network. After the timeout, the call is answered, but only towards the calling user, who is played the predefined progress tone. The Alerting destination is still being alerted. If the DTMF option is checked, the DTMF detector is connected after the timeout and remains active until the end of routing (answer, reject, etc.). The DTMF digits are transferred into the router selected in the **Destination after DTMF dial** option.

| ame           | DISA Alerting, Id:2  |
|---------------|----------------------|
| Strategy      |                      |
|               | Immediate   Alerting |
| Alerting dest | tination             |
| Туре          | Extension V          |
| ld            | 4366 SIP (4366) V    |
| Timeout [     | s] 10 🔶              |
| Tone          | DISA I (Day) 🗸       |
| Destination   | after DTMF dial      |
| DTMF          | $\checkmark$         |
| Туре          | Router v             |
| ld            | Default 🗸            |

Figure: Example of DISA Object Configuration with Alerting Strategy

The menu consists of the following parameters:

- Alerting destination set the alerting destination parameters.
  - **Type** set the destination type for call routing.
  - Id select a destination of the selected type.
  - Timeout [s] set the timeout after which the preset message is played. The '0' selection is not suitable for the **Alerting** strategy since the call would be answered immediately, which is undesirable in this strategy.
     Tope select a message from the list of active pregress topes of the PBX
- Tone select a message from the list of active progress tones of the PBX.
   Destination after DTMF dial set a router to be used for call routing via the
  - PBX after the DTMF dial.
    - DTMF set whether the DTMF detector shall be allocated for this DISA object.
    - **Type** set the router type for call routing.
    - **Id** select a router of the selected type.

**SN** 

# **Contact Centres**

## What Is a Contact Centre?

The **Contact centre** is a routing object working together with the **2N**<sup>®</sup> **Contact Centre Solution** external application. The main purpose of the application is to route incoming calls to **2N**<sup>®</sup> **NetStar** to one or all logged users (agents) of the Contact centre depending on the strategy selected. In case all the Contact centre agents are busy, the call is put in a queue. The **2N**<sup>®</sup> **Contact Centre Solution** also offers detailed call statistics.

The application communicates with  $2N^{\mbox{\ensuremath{\mathbb{R}}}}$  NetStar via the XML API interface and provides a user-friendly web interface.

### Configuration

The Contact centres are set automatically when the project is created in the **2N**<sup>®</sup> **Contact Centre Solution**. The NS Admin configuration tool allows you to set the following two parameters only:

- Default destination is applied only if the call is routed to the Contact centre project outside the working hours (as set in the external application) or if no responsible agent is logged in.
- Destination at connection loss when the 2N<sup>®</sup> NetStar 2N<sup>®</sup> Contact Centre Solution connection fails, the call is routed to the set destination.

#### 🔥 Caution

Use only the 2N<sup>®</sup> Contact Centre Solution application to add, rename and delete the contact centres (projects). Removing or renaming an object via the NS Admin configuration tool may result in a Contact centre failure or data loss.

# **Ring Groups**

### **Ring Group**

The **Ring group** is a routing object that is used for routing an incoming call or SMS message to more destinations at the same time. When the call is answered, the other destinations stop ringing and display the Missed call message. For more information refer to the **Unselected as missed** item in Subs. <u>6.1 Global Parameters</u>.

The ring groups are also used as user groups for taking over calls. The users who miss their calls due to absence may use the **Take over from group** and **Take over from my group** selections. For these purposes, the ring group has to contain extensions only!

# **Ring Group Setting**

To set the ring groups use the **Routing – Routing objects – Ring groups** menu. A list of available ring groups is displayed to the left. Add, delete or rename the ring groups using the context menu. Moreover, the following options are available:

- Default add default ring groups. Rings groups are added to any group or subgroup that contains a user.
- **Update** update the currently selected default ring group.
- Update all update the contents of all default ring groups at once.

If you choose one of the ring groups, you can set its parameters on the right-hand side of the menu.

The menu consists of the following parameters:

- Number is used as a ring group identification for taking over calls. If this number is not filled in, the ring group cannot be used for the Take over from group and Take over from my group services. Use the Default alert tones to select specific alert tones for specific situations.
- Default alert tones in this section you can set different alert tones for specific situations.
  - Normal set the alert tone that is used in all situations except for the two cases mentioned below.
  - Queued set the alert tone to be used for routing to a extension with an active queue. The incoming call has to be queued, otherwise the normal alert tone is used.
  - No-port extension set the alert tone for routing to a no-port extension user (external extension). An external extension and one internal extension (active) at least have to be assigned to the user. Otherwise you will hear the alert tone.

In addition to the above-mentioned parameters, an object adding table is available. The table consists of two columns with the following meanings:

Destination type – select the type of the routing object to be used for incoming call routing. Define the extension, user, virtual port, set, ring group, bundle, ringing table and such objects as DISA, VoiceMail and service, or disable the

selected line. Remember that a call is answered immediately when routed to the DISA (Immediate), VoiceMail and service and thus it makes no sense to add other objects to the ring group!

Destination – select an object of the selected type.

| Name                | Ring group 1, lo   | d:1    |   |
|---------------------|--------------------|--------|---|
| Number              | 2                  | *<br>* |   |
| Default alert tones |                    |        |   |
| Normal              | None               | ~      |   |
| Queued              | None               | ~      |   |
| No-port extension   | Aftemoon           | *      |   |
| Destination type    | Destination        |        | - |
| User                | Novy Josef (1003)  |        | ^ |
| User                | Rubas Marek (1001) | )      |   |
|                     |                    |        | > |

Figure: View of Ring Group Configuration Menu – Basic

#### Advanced settings

- Send CLIP this option serves as a quick CLIP identification table. The coming identification is changed into the set format. Use Send as to set two ID displaying modes: select Display to display the Number/URI as the CLIP, but store the original calling subscriber ID in the user call history. Select Force to change both the CLIP phone display and the user call history record. Select Scheme to choose Number/URI, and Type to set the number subtype (Unknown, Internal, Local, National or International).
- Force facility refers to the called number. It is used in DSS1 messages for communication with Ericsson exchanges for billing purposes. Again, set the Scheme (Number or URI), Subtype (Unknown, Internal, Local, National, International) and Number/URI (specific number or address).
- Force forwarding refers to the called number. It is used in DSS1 messages for communication with Nokia exchanges for billing purposes. Again, set the Scheme (Number or URI), Subtype (Unknown, Internal, Local, National, International) and Number/URI (specific number or address).
- Assistant set the selected ring group with respect to the Assistant user application.
  - Visible in Assistant display a ring group within the application. If it is not checked, the ring group is not available for use.
  - Group set a group of users to be able to work with the selected ring group within the application. Assign ring groups to so-called root groups only (never to subgroups). The assigned ring group is available to all the root group and subgroup users.
- Accounting group enable adding the required group number into the accouting sentence for a selected object for later cost distribution purposes.

| Send CLIP            |              |        |
|----------------------|--------------|--------|
| Send as              | Display 🗸    |        |
| Scheme               | Phone number | ~      |
| Туре                 | Unknown      | ~      |
| Number/URI           | 7744982424   |        |
| Force facility       |              |        |
| Scheme               | Phone number | $\sim$ |
| Туре                 | Unknown      | ~      |
| Number/URI           |              |        |
| Force redirecting    | ]            |        |
| Scheme               | Phone number | ~      |
| Туре                 | Unknown      | $\vee$ |
| Number/URI           |              |        |
| Assistant            |              |        |
| Visible in Assistant |              |        |
| Group                | SIP Group    | ~      |
| Accounting group     |              |        |
| Enabled              | <b>▼</b>     |        |
| Accounting group     | 2318         |        |

Figure: View of Ring Group Configuration Menu – Advanced

# **Ring Tables**

# **Ring Table**

The **Ring table** is a routing object used for sequential routing of incoming calls to multiple objects, thus combining the advantages of a bundle and a ring group. The incoming call routing obeys predefined rules, which are always searched from the beginning. If an incoming call is answered by the destination to which it has been routed, the ring table routing process is terminated.

# **Ring Table Setting**

To set a ring table use the **Routing – Routing objects – Ring tables** menu. A list of available ring tables is displayed to the left. Add, delete or rename the ring tables using the context menu. The configuration menu of a selected ring table is displayed to the right, providing the following parameters:

- **Default alert tones** define specific alert tones for specific situations.
  - Normal set the alert tone to be used in all situations except for the two cases mentioned below.
  - Queued set the alert tone to be used for extension routing if one of the following commands is used.
    - Route with queue the selected alert tone is used regardless of the Queue setting at the final destination.
    - Route the selected alert tone is used only if the Queue parameter is enabled at the final destination.
  - No-port extension set the alert tone to be used for routing to a no-port extension user (external extension). Such user has to be assigned an external extension and one internal (active) extension at least. Otherwise, you will hear the alert tone.

| Default alert tones | R                    | ung i   | ad 1, 10.1    |   |
|---------------------|----------------------|---------|---------------|---|
| Normal              | 1                    | Day     |               | ~ |
| Queued              | \$                   | Set CF  | ECNA          | ~ |
| No-port extension   | :                    | Service | e CFU         | ~ |
| Command             | Destination type/Tim | e D     | estination Id |   |
| Route               | Acd group            | 1       |               | ^ |
| an - 1<br>≪         | 150                  |         | •             | > |

Basic Advanced

Figure: View of Ring Table Configuration Menu – Basic

The most important part of the ring table setup is the table located in the bottom part

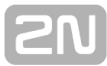

of the menu. Use this table to define the call routing rules. For this purpose, you can combine a few commands, which can be divided into three logical groups according to function.

- Routing these commands determine the object to which an incoming call will be routed:
  - Route route an incoming call to the object defined in the remaining table columns. First select an object type and then an object of the selected type. Choose the extension, user, carrier, set, ring group, bundle, another ring table, AutoClip router and also such objects as DISA, VoiceMail and service. Remember that a call is answered immediately when routed to the DISA (Immediate), VoiceMail and service and it makes no sense to add other objects to the ring group!
  - Route with queue route an incoming call to the object defined in the remaining table columns. If the object is busy, the incoming call is queued regardless of the Queue setting for the object.
- End of routing these commands terminate call routing to the object to which the call was routed using the Route or Route with queue commands.
  - Do not route terminate routing to an object. Be sure to terminate call routing only to the object to which the call has been routed to by the ring table. For example, you cannot terminate routing to a user extension if you have routed the call to a user.
  - **Do not route all** terminate all active routing settings in the ring table.
- Waiting these commands are used for setting the time intervals between the routing commands and routing termination commands. To specify the time period, use the second column of the table.
  - Wait set the timeout for proceeding to the next row of the table. The timeout is not applied if the previous command has routed the incoming call to a busy destination and the call has been rejected or queued. In this case, the routing proceeds immediately to the next row. If 0 is used, the PBX waits for an indefinite period of time and the next row is only used in the event of busy destination or call rejection.
  - Wait always set the timeout for proceeding to the next row of the table. The incoming call is not routed to the next row before the timeout expiry. If 0 is used, the PBX does not wait and immediately proceeds to the next row (such row has no sense).
  - Wait with queue set the timeout for proceeding to the next row of the table. The timeout is not used if the previous command has routed the incoming call to a busy destination and the call has been rejected (not queued). In this case, the routing proceeds immediately to the next row. If, however, the call has been queued, the routing waits for a preset timeout or busy object answer (whatever comes first) before proceeding to the next row. If '0' is used, the PBX waits for an indefinite period of time and the next row is only used in the event of busy destination or call rejection.

The last command cannot be included in any of the above-mentioned groups.

**None** – has the same function as an empty row (= no function).

# 2N

#### Advanced settings

- Send CLIP this option serves as a quick CLIP identification table. The coming identification is changed into the set format. Use Send as to set two ID displaying modes: select Display to display the Number/URI as the CLIP, but store the original calling subscriber ID in the user call history. Select Force to change both the CLIP phone display and the user call history record. Select Scheme to choose Number/URI, and Type to set the number subtype (Unknown, Internal, Local, National or International).
- Force facility refers to the called number. It is used in DSS1 messages for communication with Ericsson exchanges for billing purposes. Again, set the Scheme (Number or URI), Subtype (Unknown, Internal, Local, National, International) and Number/URI (specific number or address).
- Force forwarding refers to the called number. It is used in DSS1 messages for communication with Nokia exchanges for billing purposes. Again, set the Scheme (Number or URI), Subtype (Unknown, Internal, Local, National, International) and Number/URI (specific number or address).
- Accounting group enable adding the required group number into the accounting sentence for a selected object for later cost distribution purposes.

|                   | Display 🗸    |              |  |
|-------------------|--------------|--------------|--|
| Scheme            | Phone number | ~            |  |
| Туре              | National     | ~            |  |
| Number/URI        | 777982485    |              |  |
| Force facility    |              |              |  |
| Scheme            | Phone number | $\sim$       |  |
| Туре              | Unknown      | $\checkmark$ |  |
| Number/URI        |              |              |  |
| Force redirecting |              |              |  |
| Scheme            | Phone number | ~            |  |
| Туре              | Unknown      | $\sim$       |  |
| Number/URI        |              |              |  |
| Accounting group  |              |              |  |
| Enabled           | ✓            |              |  |
| Accounting group  | 1515 😩       |              |  |

#### Figure: View of Ring Table Configuration Menu – Advanced

**SN** 

# Modems

### **Modem Connection**

**Modem** connection is used for remote PBX access where no TCP/IP connection is available. A modem also provides remote access to the database and enables to receive current system traces via the TraceView application. Modem access, however, is considerably limited by a low data rate and thus is not recommended for the Localisation where the TCP/IP access can be used. The current NetStar PBX firmware version supports the **ISDN modem with protocol X.75**. The figure below shows an example of modem configuration for remote access to the PBX.

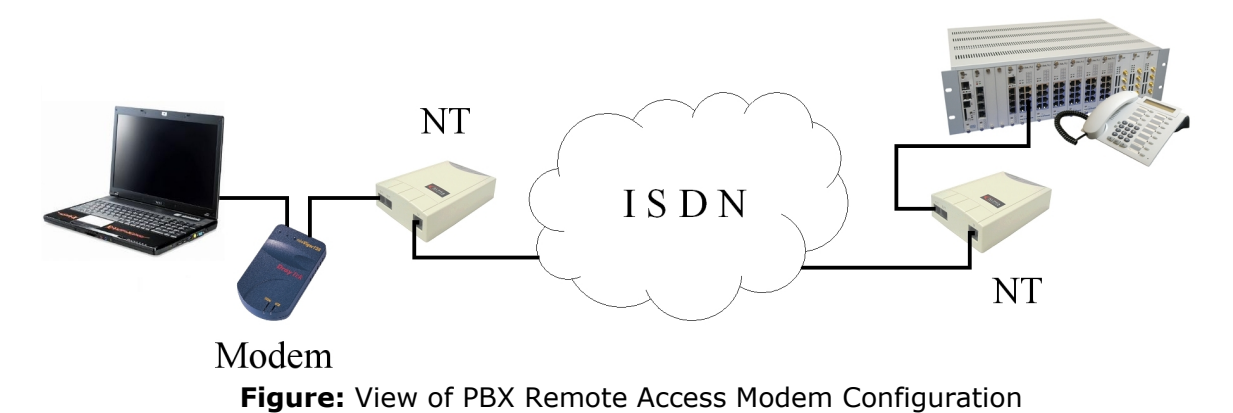

### **Connection Setting**

To enable modem connection, select the required modem (if unavailable, it is probably not installed in the PC) in the **Connection parameters** (see the figure below) and the number to be dialled for PBX communication setup. This number must then be routed to the routing object created in the **Routing – Routing objects – Modems** menu.

| Connection parame                   | eters 'Pepa'                                       | <b>X</b>      |
|-------------------------------------|----------------------------------------------------|---------------|
| Connection name                     | 10.0.27.20 - 47                                    |               |
| Modes                               | Both                                               |               |
| Download trace                      | Always all 👻                                       |               |
| 👿 Use database (d                   | hoice only for experts)                            |               |
| Parameters                          |                                                    |               |
| Device                              | Agere Systems HDA Modem                            | -             |
| Phone number                        | 339                                                | Configure     |
|                                     |                                                    |               |
| - If unsuccessful to                | aqaiq                                              |               |
| Enabled                             | Timeout between attemp 10                          | Seconds       |
| Connect as                          |                                                    |               |
| User                                | Admin                                              |               |
| Password                            |                                                    |               |
| Show passwo                         | rds                                                |               |
| Waming!! Saving<br>against unauthor | password may be dangerous. Protect<br>ised access! | your computer |
| ОК                                  |                                                    | Cancel        |

Figure: Remote Access Modem Connection Settings

### **Modem Setting**

- Trace send enabled enable trace sending for the TraceView application via a modem. If this option is not checked, the application is connected but no system information is sent to the remote user. In this mode you can view the database only.
- Peer authorisation required enable a login dialogue request for modem connection. If this option is not checked, the connection is established without requiring the login and password settings. This option is used for connections via the NSAdmin configuration tool and the TraceView application.

# Sets

### Set

The **Set** is a routing object that is used for an easy object sequencing. For example, sequencing of routes with the aid of default destinations is not flexible enough, being obligatory for all incoming calls. Connecting into various parts of the string may be very tying. Sets enable you to create different sequences for different situations as necessary. In addition to routers, you can add AutoClip routers, ring groups, bundles, ring tables and other sets to the sets. Furthermore, you can add extensions, users, virtual ports, modems, DISA functions and services. Remember to include the DISA and services at the end of the structure to avoid any premature chain termination.

Having joined a set, a call is always automatically routed to the first object. To route the call back to the original set, set a row or default destination in the **Default** option. This option is used as a signal for return to the set and proceeding to the next object (row) of the set. That is why routing to an extension mostly terminates the process. You cannot set the **Default** destination in the event of unsuccessful routing and the call has no opportunity to return to the set.

| Destination type | Destination | • | Restart | Time condition |   |
|------------------|-------------|---|---------|----------------|---|
| Router           | Authorize   |   |         | None           | ^ |
| Router           | Default     |   | ✓       | None           | - |
| Router           | Internal    |   |         | Day            | ¥ |
| <                |             |   |         |                | > |

Name

Set 1. ld:1

Figure: View Set Configuration Menu

## Set Setting

To configure a set use the Routing - Routing objects - Sets menu. A list of available sets is displayed to the left. Add, delete and rename the sets using the context menu. The configuration of the selected set is displayed on the right-hand side of the menu. Unlike the other routing objects, the sets have no configuration parameters in the menu. The menu contains only an adding table for the objects to which incoming calls are to be routed. The table consists of four columns with the following meanings:

- Destination type select the type of object to be used for incoming call routing. Choose the routers, AutoClip routers, ring groups, bundles, ring tables, other sets, extensions, users, carriers, modems, DISAs and services. Remember that the process will be terminated when you select an object that has no opportunity to return to the set. You are recommended to add such objects to the end of the structure. Use the **Default** option to return to the higher level set (if you are using a set in a set).
- **Destination** select an object of the selected type.
- **Restart** this option relates to the called party number (CPN). If this number has been changed since it arrived in the PBX and there is a **True** setting somewhere in the set, then the original, unchanged number is being searched for

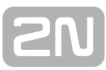

in the routers from this object on. Again, if the CPN is changed again in or behind the object and the **False** parameter is set for the subsequent objects somewhere in the set, the call is routed according to this changed number until an object with the **True** selection is found.

Time condition – use the time conditions to change a set in time. You can define a different time condition for each row. The rows are then valid in the time of the preset time condition validity only.

# Audio Inputs and Outputs

## What is Audio I/O?

The **Audio I/O** ports are routing objects that cooperate with the audio ports of the Audio/IO/Relay board. Sounds enter the PBX or are played back through these inputs. The inputs can be used as a source of external progress tones and the outputs as a broadcast, for example.

# Audio Ports

The Audio/IO/Relay board can be equipped with two or four stereo jack ports with the diameter of 3.5 mm, which represents four or eight ports (each stereo port is used as two mono ports). No port can be used as an input and output at the same time. Define the attenuation value for each port ranging from -70 to 70 dB.

The audio ports cannot be used as standard PBX virtual ports and should be assigned to a specific routing object of the Audio I/O type. Each audio port can be assigned to multiple Audio I/O routing objects.

# Audio I/O Setting

The menu for the Audio I/O routing objects is divided into two parts. You can add, delete or rename the routing objects on the left and define a selected object on the right using the following parameters.

- Name display the name of a selected routing object only. It cannot be directly configured here.
- Audio I/O assign a selected Audio/IO/Relay board source to an object.
- Cancelled by incoming call is a radio function option (has not been implemented yet). If a call comes during radio playing, the radio function is terminated and the terminal starts ringing. If this option is not checked, the incoming call is rejected with the user busy cause (or queued).
- Turn on tone to caller enable playing of the below-defined tone to the calling user. The calling user should always hear the tone. It means that you cannot play a tone to the assigned source only but you can disable tone playing for both directions.
- Turn on tone to Audio I/O enable playing of the below-defined tone to a selected Audio/IO/Relay board source.
- Tone define the tone to be played to the calling party or/and to the selected Audio/IO/Relay source.
- Turn off tone after a time limit enable the tone time limit. If the time parameter is switched off, the whole tone is always played back. After the tone has been played, the calling user is connected to the assigned source for broadcasting.
- **Tone time [ms]** define the tone playing time. It may be shorter or longer. After this period, the calling user is connected to the assigned source for broadcasting.

| Name                            | AUX 67, Id:2    |          |
|---------------------------------|-----------------|----------|
| Audio I/O                       | AUX 67 [1:14.1] | ~        |
| Cancel by incoming call         |                 |          |
| Tum on tone to caller           |                 | ~        |
| Tum on tone into Audio I/O      |                 | ~        |
| Tone                            | Gong            | ×        |
| Tum off tone after a time limit |                 | ~        |
| Tone time [ms]                  | 6000            | <b>•</b> |
|                                 |                 |          |

Figure: View of Audio I/O Configuration Menu

### Example 1 – Broadcast

To use the audio port for broadcasting set the selected port onto **Output** in the Boards menu and then assign it to the selected Audio I/O routing object. The broadcast function is activated by an incoming call to this routing object. To play an announcement (e.g. We are beginning ... 5, 4, 3, 2, 1, on air...), select the message in the **Tone** parameter. When a call comes to the routing object, the selected message is played in the selected direction (calling or both) first and then the calling user is connected to the assigned source for broadcasting.

#### Example 2 – External Music on Hold source

To use an Audio/IO/Relay board source as an external Music on Hold (or other progress tone) source, configure it as **Input**. You do not even need the Audio I/O routing object for this purpose. Add a new input to the **Audio inputs** tab in left-hand upper part of the **Global data – Progress tones** menu and then assign Localisation and the Audio/IO/Relay board port to it in the right-hand upper part of the menu. Subsequently, use the **Progress list** tab to select this Audio input as a Music on Hold input. Now assign the progress tone to a selected user group on the **Properties – Basic** tab in the **Hold tone** parameter. The selected group of users will thus get music played to the port from an mp3 player or another source instead of the Music on Hold.

# **Binary Inputs and Outputs**

# What Is Binary I/O?

The **Binary I/O** ports are routing objects cooperating with the binary ports on the Audio/IO/Relay board. Each port consists of a relay and a detector. Thus, the ports can be used both for relay switching and relay state detection. The port has only a weak current source and is not intended for switching door locks and similar equipment. If completed with an appropriate external source, however, the port can be used for this purpose too.

# **Binary Ports**

The Audio/IO/Relay board can have four or eight binary ports. Each of them can be used in the Output (switch), Input (detector) or bi-directional mode (switch and detector). The function of each port also depends on the jumper hardware setting. For available modes refer to the Hardware Manual, Subs. <u>Audio Inputs and Outputs</u>. The setting contains a non-programmable **Pulse filtering [ms]** parameter, which is set to a fixed value of 100ms. This means that changes on the input are detected every 100ms even if they came more frequently. The parameter helps protect the PBX against overload.

The binary ports cannot be used as standard PBX virtual ports and should be assigned to a specific routing object of the Binary I/O type. Each binary port can be assigned to multiple Binary I/O routing objects.

# **Binary I/O Routing Object**

The Binary I/O routing object can be set as a switch or a detector. The following parameters are common for both the modes.

- Name display the name of the selected object only. It cannot be directly configured here.
- **Binary I/O** assign an Audio/IO/Relay board source to a selected object.
- Direction define whether the selected routing object controls the binary port switch or detector.

### **Switch Setup**

- Switch status this parameter displays the current status of the switch/relay (Active, Inactive, Unknown). With the **Unknown** option, the assigned binary port is probably configured as an input or the port or board is unavailable.
- Do not pick up this parameter helps execute the actions specified below without the call being answered (the call remains in the alerting mode). Thanks to this, for example, the relay can be activated and the call can be routed by the PBX at the same time.
- Tone set the announcement to be played to the calling user whenever a call comes to this routing object.
- Action at pick up define the action to be executed upon pick up of a call or upon SMS coming to this routing object.
  - None the relay does not respond.
  - **Connect** the relay is activated unless activated before.
  - **Disconnect** the relay is deactivated unless deactivated before.
  - Connect pulse the relay is activated for the time defined in the Pulse width [ms] parameter and then re-deactivated. If activated earlier, it is only deactivated at the end of the pulse.
  - Disconnect pulse the relay is deactivated for the time defined in the Pulse width [ms] parameter and then re-activated. If deactivated earlier, it is only activated at the end of the pulse.
- Action at hang up define the action to be executed upon hang up of a call coming to this routing object.
  - **None** the relay does not respond to the hang up.
  - **Connect** the relay is activated unless activated before.
  - **Disconnect** the relay is deactivated unless deactivated before.
  - Connect pulse the relay is activated for the time defined in the Pulse width [ms] parameter and then re-deactivated. If activated earlier, it is only deactivated at the end of the pulse.
  - Disconnect pulse the relay is deactivated for the time defined in the Pulse width [ms] parameter and then re-activated. If deactivated earlier, it is only activated at the end of the pulse.
- Action after timeout/tone define the action to be executed after the Timeout expiry or after Playing whole tone.
  - None the routing object does not respond to the timeout expiry or the end of the played tone.
  - Hang up after the timeout expiry or playing the whole tone, the call is hung up in the routing object with cause no. 16 – normal call clearing.
  - Call destination after the time expiry or playing the whole tone, the call is routed as configured in the Destination option.
  - Play whole tone enable playing of the whole tone independently of the preset time limit.
  - Destination define the next routing destination after the time limit or playing the whole tone.
- Connect by time conditions enable the relay activation according to the selected time conditions. The relay is activated whenever one time condition at least is valid. If this option is not checked, the preset time conditions are not used.

| BIO 77, Id:2     |                                                                                                    |                            |
|------------------|----------------------------------------------------------------------------------------------------|----------------------------|
| None             | ~                                                                                                    |                            |
|                  |                                                                                                    |                            |
| O Detector (in)  |                                                                                                    |                            |
|                  |                                                                                                    |                            |
| Unknown          |                                                                                                    | Connect by time conditions |
|                  | ✓                                                                                                    | Time condition             |
| Binary I/O ON    | $\sim$                                                                                                    | Day                        |
|                  |                                                                                                    |                            |
| Connect          | ~                                                                                                    |                            |
| 10               | *                                                                                                    |                            |
|                  |                                                                                                    |                            |
| Disconnect       | ~                                                                                                    |                            |
| 10               | *                                                                                                    |                            |
|                  |                                                                                                    |                            |
| Call destination | ~                                                                                                    |                            |
| 5000             | -                                                                                                    |                            |
|                  |                                                                                                    |                            |
|                  |                                                                                                    |                            |
| Extension        | ~                                                                                                    |                            |
| SIP1 SIP (400)   | ~                                                                                                    |                            |
|                  | BIO 77, Id:2   None   O Detector (in)   Unknown   Binary I/O ON   Connect   10   Disconnect   10   Call destination   5000   Extension | BIO //, Id:2               |

Figure: View of Binary I/O – Switch Configuration Menu

### Example

#### Switch activation/deactivation by incoming SMS

To activate the switch, route the incoming SMS using the text router to the particular binary object of the switch type where the **Action at pick up** parameter is set to **Connect**. The other actions are ignored. To deactivate the switch, route the SMS with a different text through the text router to a different binary object than that used for activation. This binary object, however, is assigned to one and the same binary source. But the **Action at pick up** parameter is set to **Disconnect** this time.

### **Detector Setup**

- Detector status display the current status of the detector (Active, Inactive, Unknown). With the Unknown option, the assigned binary port is probably configured as an output or the port or board is unavailable
- Tone connected set the tone to be played to the calling user when the detector gets in the active state upon pick up. The playing mode depends on the Timeout and Play whole tone parameters.
- Tone disconnected set the tone to be played to the calling user whenever the detector gets in the inactive state upon pick up. The playing mode depends on the Timeout and Play whole tone parameters.
- Event tone enable set the tone if Send events is enabled. The tone is played upon user calling to the detector if event sending is in the **Stopped** state. The playing mode depends on the **Timeout** and **Play whole tone** parameters.
- Timeout set the call duration. After the time limit, the call is hung up (unless the following option is checked).
- Play whole tone enable playing the whole tone independently of the preset time limit.
- **Send events** enable SMS sending for predefined events.
- Send as user define a user as an SMS sender. Be sure to select the SMS routing parameters for the SMS sender.
- Destination for events define the destination for sending the detector status messages. Select a user, extension or number. SMS messages to users and extensions are routed directly but those routed to an address use the From port of user routing as set in the Send as user parameter.

| Name                    | DET 168                           |                               |
|-------------------------|-----------------------------------|-------------------------------|
| Binary I/O              | BIO 168 [1:10.9]                  |                               |
| Direction               |                                   |                               |
| Switch (out)            | <ul> <li>Detector (in)</li> </ul> |                               |
| Parameters              |                                   | Messages for events           |
| Detector status         | Unknown                           | Sending events Enabled Enable |
| Tone connected          | Bio on                            | State detector active         |
| Tone disconnected       | Bio off                           | Text Detector 168 active      |
| Event tone enable       | Bio Events Enable                 | Stop sending after sent       |
| Timeout                 | 0 *                               | State detector inactive       |
| Play whole tone         |                                   | Text Detector 168 inactive    |
| Sends events            |                                   | Stop sending after sent       |
| Send as user            | Rubas Marek 💌                     |                               |
| Destinations for events |                                   | Detector unavailable          |
| Туре                    | Address                           | Text Detector 168 unavailable |
| Id                      | ····                              | Stop sending after sent       |
| Scheme                  | Phone number                      |                               |
| Туре                    | Unknown                           |                               |
| Number/URI              | 777982494                         | Text Detector 168 ready       |
|                         |                                   | Stop sending after sent       |

Figure: View of Binary I/O – Detector Configuration Menu

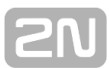

#### Messages for events

- Sending events display the current state of event sending. If such sending is enabled, the messages can be sent and the Enable button is inactive. If the sending is stopped, the messages are not sent and the Enable button is ready for use.
- Active detector state enable a message about the active state of the detector. Within this section you can define the message text to be sent. Optionally, you can stop sending after this message by selecting the Stop sending when message was sent option.
- Inactive detector state enable a message about the inactive state of the detector. Within this section you can also define the message text to be sent. Optionally, you can stop sending after this message by selecting the Stop sending when message was sent option.
- Detector unavailable enable a message about an unavailable detector. Within this section you can also define the message text to be sent. Optionally, you can stop sending after this message by selecting the Stop sending when message was sent option.
- Detector ready enable a message about a ready detector. Within this section you can also define the message text to be sent. Optionally, you can stop sending after this message by selecting the Stop sending when message was sent option.

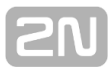

# CallBack

### What Is CallBack?

**CallBack** is a function used for external PBX extensions. With the CallBack you can easily reduce costs of external extensions. The extension with the CallBack enabled only alerts the PBX or sends an SMS in the appropriate form and the PBX calls back to this extension. After answering the call, the external extension can dial through the PBX as in the case of a direct call. So you do not need an expensive fixed payment tariff for all external extensions but only for your PBX SIM cards. **This function is subject to licence.** 

## CallBack Setting

Find the CallBack configuration menu in the **Routing – Routing objects** menu. The menu is divided into two parts. The left side is used for management and the right side for configuring the selected object. The context menu on the left consists of the following options:

- Add add a new object for CallBack.
- **Delete** delete a selected object.
- Rename rename a selected object.
- Default delete all current objects of this menu and create two default CallBack objects – one for calls and one for SMS messages.
- Update add the default CallBack objects preserving the current ones. If default objects have already been created, their parameters are set to default values.

On the right-hand side of the menu you can find the following parameters:

### Ring CallBack

- **Name** display the name of the selected object.
- CallBack delay [s] define the delay between the CallBack recognition and execution.
- Ring destination this destination is used in the case of successful CallBack immediately after call answering by the external extension.
- Ring detection time [s] define the ringing time for incoming calls from a extension with the CallBack. If this timeout expires (the calling user does not hang up), the call is routed to Destination after timeout and behaves as a normal call and the CallBack function is not used.
- Destination after timeout this destination is used after the Ring detection timeout for another call routing. In the case of SMS CallBack, this destination is not used.

| Name               |             | Ring CallBack, Id:1 |          |
|--------------------|-------------|---------------------|----------|
| Callback           | lback       | Ring Callback       |          |
| CallBack delay [s  | l           | 10                  | <b>*</b> |
| Destination for r  | ing         |                     |          |
| Туре               | DISA        |                     | ~        |
| ld                 | Disa_x3     |                     |          |
| Ring detection tim | ie [s]      | 5                   | -        |
| Destination afte   | r timeout   |                     |          |
| Туре               | Extension   |                     | ~        |
| ld                 | 4392 SIP (4 | 392)                | ~        |

Figure: View of CallBack Configuration Menu for Calls

#### SMS CallBack

- **Name** display the name of the selected object.
- CallBack delay [s] set the delay between receiving of the CallBack requesting SMS and request execution.
- **Delay in SMS content** omit the delay in the SMS to be sent.
- Alerting destination use the destination for routing the calls specified in the SMS.

#### SMS format

An incoming SMS for the CallBack function has to be routed to the text router for CallBack object routing. The SMS text depends on the **Delay in SMS content** setting: if **Yes** is selected, the SMS to the CallBack function will be as follows:

Called number, Delay, Calling number

If the **Delay in SMS content** is set to **No**, the SMS message will be:

- Called number, Calling number
- **Called number** this parameter is mandatory. Calls are routed according to the **Alerting destination** settings.
- Delay this parameter is optional and has the same function as CallBack delay , yet a higher priority.
- Calling number this parameter is optional and identifies the calling party if necessary. If absent, the SMS sender is used as the calling party.

| Name            |         | SMS CallBack, Id:2 |   |  |  |  |  |
|-----------------|---------|--------------------|---|--|--|--|--|
| Callback        |         |                    |   |  |  |  |  |
| SMS C           | allback | Ring Callback      |   |  |  |  |  |
| CallBack delay  | [s]     | 10                 |   |  |  |  |  |
| Delay in SMS co | ontent  | Yes                | ~ |  |  |  |  |
| Destination for | ring    |                    |   |  |  |  |  |
| Туре            | Router  |                    | ~ |  |  |  |  |
| ld              | Default |                    | ~ |  |  |  |  |

Figure: View of CallBack Configuration Menu for SMS

### Example 1 – Initiated by call

The external extension with an enabled and licensed CallBack function dials a PBX SIM card number. The call is routed to the CallBack object. When hearing the alert tone, the calling user can wait for the end of the **Ring detection timeout**. In that case, the CallBack function is not activated and the call is automatically routed according to the **Destination after timeout**. When the calling user hangs up before the timeout expiry, the **CallBack** and **CallBack delay** are activated. After the **CallBack delay** expi ry, a CallBack to the external extension is established. The external extension user answers the call and can go on dialling through the PBX according to the **Alerting destination**.

#### Example 2 – Initiated by SMS

The external extension with an enabled and licensed CallBack function sends an SMS message to a PBX SIM card. The SMS is routed to the CallBack object. The SMS text may be **800123456,30**, for example. The PBX waits for a timeout (30s) and after that establishes a CallBack to the external extension. The external extension user answers the call and the PBX sets up a call to the called party 800123456 using the **Alerting destination** parameter.

# **Status Control Objects**

The **Status Control object** is a routing object used for keeping the defined state (information) based on received information, which, for this purpose, means the called number or SMS. The state of the given Status Control object is determined by the called number or SMS. Create the Status Control objects in the **Routing – Routing objects – Status Control objects** menu. The Status Control parameters, which are inseparable part of the Status Control objects, help you define the Status Control object states. Refer to the **Global data – Status Control parameters** menu for the Status Control parameter settings. **This object is subject to licence!** 

You can be notified of a status change of the selected Status Control object via the Event reporter too if configured so (Error, Ok).

| Name                      |       | STO, Id:1 |              |
|---------------------------|-------|-----------|--------------|
| Actual state              |       | Unready   | $\checkmark$ |
| Previous state            |       | Error     | $\sim$       |
| Default state             |       | Ready     | ~            |
| Default state timeout [s] |       | 20        |              |
| Assistant                 |       |           |              |
| Visible in Assistant      | ✓     |           |              |
| Group                     | SIP G | ~         |              |
| Licences                  |       |           |              |

Figure: View of Status Control Routing Object Settings

- **Name** display the selected routing object name. This item cannot be directly configured.
- Actual state get information on the current state of the Status Control object.
- Previous state get information on the previous state of the Status Control object. This item is for information only and cannot be edited.
- Default state define the state to which the Status Control object will pass after the preset timeout. This option is available only if the Default state timeout is non-zero.
- **Default state timeout** set the time period after which the default state is set automatically. '0' means that the automatic state change function is disabled.
- Assistant use this block to set the bundle with respect to the 2N<sup>®</sup> NetStar Assistant.
- **Visible in Assistant** enable bundle displaying in the application. If disabled, the bundle is not available in the application and cannot be worked with.
  - **Group** set a group/subgroup whose users can work with the bundle via

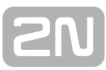

the application. It holds true that if the given group/subgroup has more subgroups, the bundle is offered to the users of the set group/subgroup and not to the users of their subgroups.

Licences – display the Status Control object licence state. The Status Control objects can be used for call routing only if the licence is valid.

# 7.6 Identification Tables

# What Is an Identification Table?

The **Identification tables** are used for changing the calling extension numbers. To create and modify them use the **Routing – Identification tables** menu. To view an identification table, assign it to a virtual port or a virtual port type. The setup menu consists of two windows. A list of available identification tables is to the left. To configure a selected identification table, use the right-hand window. The context menu on the left side of the menu consists of the following options:

- Add add an identification table.
- Delete delete a selected identification table. If you delete an identification table, all the associate settings are removed from the database (e.g. assignment to a carrier).
- **Rename** rename an existing identification table.
- Default delete all current identification tables and create default identification tables. These tables have already been filled with corresponding objects (extensions, users, etc.).
- Update update a selected identification table according to the selected type. Select the type via a dialogue box. Earlier identification table records are not deleted.
- Update all add default identification tables and preserve all already existing ones.

| Destination type                                      | •                                                                | Destination       | Scheme      | Туре     | CPN prefix | Scheme       | Туре    | Number/URI | Replace from end | Add to beginning | Time | 1 |
|-------------------------------------------------------|------------------------------------------------------------------|-------------------|-------------|----------|------------|--------------|---------|------------|------------------|------------------|------|---|
| User                                                  |                                                                  | Novy Josef (1003) | Phone numbe | National |            | Phone number | Unknown | 261301000  | 3                |                  | No ^ | ↓ |
| User                                                  |                                                                  | Rubas Marek (100  | Phone numbe | National |            | Phone number | Unknown | 261301000  | 3                |                  | No   |   |
| <                                                     |                                                                  |                   |             |          |            |              |         |            |                  |                  | >    | l |
| Advanced     IDisable FACILITY     Disable FORWARDING |                                                                  |                   |             |          |            |              |         |            |                  |                  |      |   |
| Number plan                                           | Aan ISDN v Screening Verfied and passed v Presentation Allowed v |                   |             |          |            |              |         |            |                  |                  |      |   |

Figure: View of Identification Table Configuration Menu

## Example

Suppose extension 1234 assigned to user Rubas Marek is calling through the virtual port with the assigned identification table from Figure 1. To change the extension identification proceed as follows:

- First create number 261 301 000 of the National subtype.
- Then, change the last three digits according to the original extension number 234 as shown in row 1 to get number 261 301 234.
- Finally, set the ISDN numbering plan, Screening and Presentation, which are transmitted via DSS1 signalling. Also, disable the Facility and Redirecting parameters independently of the previous routing.

# **Identification Table Setting**

In the right-hand part of the menu, set the parameters of the identification table as selected on the left. The configuration window can be logically divided into four parts: **Calling party determination**, **New identification determination**, **Advanced settings** and **Default destination**. The table rows are arranged according to priorities. To change a row priority use the arrows on the right-hand side of the screen. To add rows with a certain priority use the **Insert ahead selected** and **Insert behind selected** options. The **Add** option is used for adding a record behind the currently last one (i.e. the lowest priority record).

# Calling party determination

**Calling party determination** is performed at the beginning of each identification table row. Here define the object to which the below-selected identification rule will be assigned. For this purpose, use the following parameters:

- Destination type select a type of the calling party for the rule: Every, Extension, Extension type, User, Group, Virtual port or Virtual port type.
- Destination define a calling party of the selected type (e.g. a extension).
- Scheme specify if the calling party identification should be presented as a Number, URI or non-specified (Every).
- Type define the calling party number subtype before identification changing. Choose one of the Unknown, Internal, Local, National, International and Every options. Use Every if you are not sure which number subtype is used. Use Subtype only if the Scheme parameter is set to Number.
- **CPN prefix** ensure that one and the same extension can identify itself differently depending on the called number.

## New identification determination

**New identification determination** is executed in the second part of each row. For convenience, this part can has a yellow background. The identification rule sets a completely new calling party identification using five columns with the following meanings:

- Scheme define whether the calling party shall identify itself by a number or URI or use the previous identification after passing through this row.
- Type if the Scheme column is set to Number, choose Unknown, Internal, Local, National or International as the new CPN subtype.

#### \land Caution

- The use of the set type depends on the Keep number type settings on the Basic tab for each port or port type.
- Number set a number to be used for creating the new CPN identification within this row.
- Replace from end define the count of new CLI digits (as set in Number) to be replaced by the original CLI digits. If the CLI is not transmitted, the resultant CLI is as set in the Number parameter.
- Add to beginning add selected digits to the beginning of the new CLI.

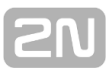

### Time condition

You can set a time condition in the last identification table column to define the validity time for each row. If the time condition is valid, the particular identification table row can be applied. If not, the row is ignored. This helps identify users and/or virtual ports differently for different parts of the day, week or month. You can assign the time conditions created in the <u>Time Conditions</u> subsection.

### **Advanced settings**

You can define advanced parameters for each identification table row – **Numbering plan**, **Screening** and **Presentation** – to be transmitted via DSS1 signalling. In addition, you can disable the advanced **Facility** and **Forwarding** functions, which are used in some networks.

- **Numbering plan** set the used numbering plan for each table row.
- **Screening** set the screening information for each table row.
- **Presentation** set the CLI presentation restrictions for each table row.
- **Disable facility** disable **Facility** for a selected identification table row.
- Disable forwarding disable Forwarding for a selected identification table row.

### **Default identification**

The lower menu is called **Default** and helps you set identification parameters for all the calling parties that have not been found in the table. The functions of these parameters are the same as those of the yellow-highlighted parameters as described earlier.

**Consider forward ed user** – use this option to enable the use of the identification table for a changed CLI in the event of call forwarding. Refer to the example below for more details.

## Example

Suppose a call is coming to user B from user A. User B's calls are forwarded outside the PBX via the port to which the identification table with the **Consider forwarded user** p arameter enabled is assigned. The identification table has records for both user A and user B, and, in this case, the record assigned to user B is used. If the above mentioned parameter were disabled, the record assigned to user A would be used.

# 7.7 AutoClip Routers

# AutoClip Router

The **AutoClip routers** are used for automatic routing of incoming calls and SMS messages in case a match is found in the assigned AutoClip router. Records are added to the AutoClip routers while outgoing calls or SMS messages are passing through the carriers to which the AutoClip routers are assigned. All you need to add a record on an SMS is to send it. A record on an outgoing call can be added only if the call has been rejected or unanswered by the called party. For easier comprehension and use, examples are provided at the end of this chapter.

# AutoClip Router Use

To set the AutoClip routers use the **Routing – AutoClip routers** menu. The menu is divided into two parts. A list of available AutoClip routers is displayed to the left. Add, delete or rename the AutoClip routers using the context menu. Moreover, there is an **Update** option, which enables you to add the default Autoclip router. Having selected a router, you can see its record listing (the last 100 records) and also set some of its parameters in the right-hand side of the menu.

You can assign the AutoClip routers virtual ports or virtual port types on the **Basic** tab. Assign the AutoClip router to calls and SMS messages separately. However, one and the same AutoClip router may be assigned in either case. Each AutoClip router record (row) has a flag, identifying an outgoing call or an SMS message. Each record is stored with a set of parameters. Some of the parameters depend on the call (CPN, CLI) and some on the AutoClip parameters assigned to the calling user or to the incoming virtual port. To set the above-mentioned AutoClip parameters use the **Global data** – **AutoClip parameters** menu. Remember to assign the parameters to calls and SMS separately (using the same parameter sets again). To assign the parameters to outgoing calls use the **Properties** option of the **Routing** tab on the user or group level. To assign the parameters to outgoing SMS messages use the Messages tab on the user or group level.

#### Note

If these AutoClip parameter sets are not assigned to a user (or group), the user records cannot be added to the AutoClip router!

### AutoClip router setting

You can set four parameters for a selected AutoClip router:

- Strategy define the way of handling records from multiple users calling one number. This strategy refers both to record storing and subsequent record retrieving. Choose one of the following three strategies:
  - All save all records to the database. If an incoming call matches more AutoClip router records, all the matching users are alerted at the same time.
  - Sequentially alert all the matching users sequentially (starting from the latest record) if an incoming call matches more AutoClip router records. The next record is used for the next matching incoming call only if the
previous record was marked as used and not deleted, the timeout validity was restarted or no action was made after the record use.

- Last one add the latest record to the matching user (deleting the earlier ones) if calls are made or SMS sent by multiple users and routed through the carrier to which the Last one AutoClip router is assigned. If an incoming call matches more AutoClip router records (e.g. after a router strategy change), the user matching the newest record is only alerted.
- Check port define whether or not to check the used ports. If this option is enabled, it is checked whether the incoming call came to the PBX through the same port as had been used for the outgoing call making the record. If not, the AutoClip router record will not be used.
- Default destination set the default destination to be used for incoming call routing in case no AutoClip router record match is found.
- Destination for address define the destination to be used for incoming call routing in case there is no user but only the CLI information in the Final destination column.

## AutoClip record table

The AutoClip router table consists of eleven columns with the following meanings:

- Validity display the validity time for each record. Set the time limits in the AutoClip parameter set.
- Last change with define whether the record was created/changed with a call/SMS.
- **Scheme** select the CPN scheme for each record: **Number** or **URI**.
- Number/URI this column shows the called party number (CPN). This number is necessary for finding a match with the calling subscriber. Therefore, make sure that the CPN is saved in the appropriate format. Always consider specific network properties and incoming normalising if applicable.
- **Time [mins]** this parameter shows the validity time for each record.
- Action after call use define whether the record validity will be restarted or the record will be deleted after being used by a call.
- Action after message use define whether the record validity will be restarted or the record will be deleted after being used by an SMS.
- Record is used the parameter defines whether the record will be marked as used after passing alerting (upon alert message signalling), or after passing the active state (i.e. after being answered).
- Virtual port this column shows the port used for routing of the outgoing call that created this AutoClip router record. It is used if the Check port option is selected.
- Final destination this column shows the calling party that created this AutoClip router record. The name is displayed for a PBX user and the CLI is displayed for an external user. Any incoming call or SMS is then routed to such user.

| Name                 | A                | CR GSM, Id:1 |                |             |                       |                          |                |                 |                   |   |
|----------------------|------------------|--------------|----------------|-------------|-----------------------|--------------------------|----------------|-----------------|-------------------|---|
| Strategy             | A                | JI           | Ý              | 1           |                       |                          |                |                 |                   |   |
| Check port           |                  |              |                | ]           |                       |                          |                |                 |                   |   |
| Validity             | Last change with | Scheme       | Number/URI     | Time [mins] | Action after call use | Action after message use | Record is used | Virtual port    | Final destination |   |
| Infinity             | Call             | Phone number | 734521945      |             | Restart timeout       | Delete record            | After active   | GSM 86 [1:13.1] | User 'user 104'   | 1 |
| 7/15/2013 1:54:40 PM | 1 Call           | Phone number | 225271276      | 60          | Delete record         | Restart timeout          | After alerting | GSM 86 [1:13.1] | User 'user 103'   |   |
| <                    |                  |              | - Final dectir | nation      |                       |                          |                |                 |                   |   |
| Deradic descination  |                  |              | Type           | Default     |                       | ~                        |                |                 |                   |   |
| Type Def             | ault             |              |                |             |                       | *                        |                |                 |                   |   |
| Type Def             | ault             | Ý            | i)pc           |             |                       |                          |                |                 |                   |   |

Figure: View of AutoClip Router Configuration and Call Records

#### Example 1

Suppose user **A** is calling to the public network via a GSM port to which an AutoClip router is assigned. The called user **B** does not answer the call. A new call record is added to the above-mentioned AutoClip router containing the CPN, record validity time, calling user, information on the carrier used for such call establishment and other parameters. Having found a missed call, user **B** cannot identify the calling user because the CLI is represented by your PBX SIM card number. User **B** tries to call back to that number and the call is coming to your PBX carrier that was used for the outgoing call earlier. The CLI of this incoming call matches the CLI stored in the AutoClip router. If this record is still valid, the incoming call is routed directly to user **A**.

#### Example 2

This example relates to calls that are not established by a PBX user but pass through the PBX from one port to another. In this case, the AutoClip parameters have to be assigned to the incoming port. The record added to the AutoClip router includes the CLI in the **Final destination** column instead of the user name. If an incoming call matches a table record, it is routed to the stored number as defined in the **Destination for address** option.

# 8. Users

Here is what you can find in this chapter:

- 8.1 Users & Groups
- 8.2 User Rights
  8.3 Extension Types
  8.4 Extensions
- 8.5 Phone Directories

**2**NI

# 8.1 Users & Groups

## **User Creation**

Use the **Users – Users & Groups** menu for user setting and group and extension management. A list of available groups, subgroups, users and extensions is displayed to the left.

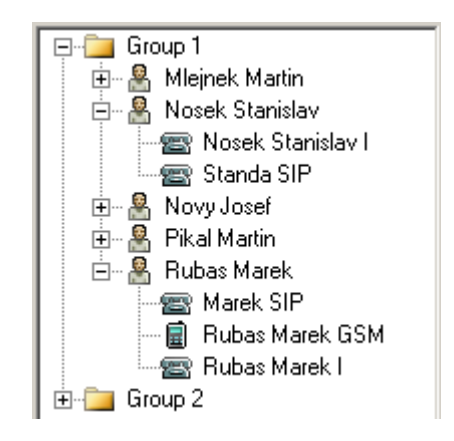

Figure: PBX User Structure from Groups to Extensions

In the context menu you can find the following options:

- **Add user** add a user to a selected basic group/subgroup.
- Add extension add a new extension to a selected user.
- Copy extension create an extension for the user with the same settings as the currently selected extension has. All the user has to do is enter a new name for the extension.
- Create by wizard initiate the automatic extension-creating wizard. With it you can import the extension list or create an extension according to preset numbers and ranges.
- Add group add a basic user group. You cannot add subgroups and users unless one basic group has been created at least (the options are unavailable).
- Add subgroup add a subgroup to a selected basic group/subgroup. The subgroups can be nested on several levels.
- Move to root level move the selected object to the highest level beyond all groups and subgroups created.
- Move group content move the content of a selected group to another group.
- Set default parameters set the default parameters for a new group (as in Set parameters to Default IN in the port type section of the <u>Virtual Port Options</u> menu).
- Delete delete the existing basic groups, subgroups or users. It is unavailable if the basic group or subgroup contains any nested object (subgroup or user). To delete such items, delete or transfer all the objects nested therein.
- **Rename** rename a selected existing basic group, subgroup or user.
- Move to move users to another basic group/subgroup.
- Find (F3) initiate a searching dialogue within this menu using the preset rules. Items are searched for on all levels from groups to extensions.
- Find next (F5) use this option to enable repeated searching of the string that has been entered using the Find (F3) function.
- **Expand all** open the whole structure of groups and subgroups with users and

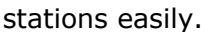

 Collapse all – close the whole structure of groups and subgroups with users and stations easily.

Moving records using the mouse (**drag & drop**) has been implemented in this menu for easier moving of existing extensions, users, groups and subgroups.

While creating the basic groups or subgroups you are requested to set the group or subgroup name only. For user creation, however, a dialogue is displayed for you to define more parameters and even assign extensions to such user as shown in figure below.

| Name                                                                                                    |        |       | Rubas Marek |             |                                                                |            |  |
|----------------------------------------------------------------------------------------------------|--------|-------|-------------|-------------|----------------------------------------------------------------|------------|--|
| User internal number                                                                                                    |        | •     | 5001        |             |                                                                |            |  |
|                                                                                                    |        |       | nihae       |             |                                                                |            |  |
| Login                                                                                                    |        | •     | IUDOS       |             |                                                                |            |  |
| Login type                                                                                                    |        |       | Vice Admin  | ~           |                                                                |            |  |
| User's stations                                                                                                    |        |       |             |             |                                                                |            |  |
|                                                                                                    |        |       |             |             |                                                                |            |  |
| Station type                                                                                                    | Create | Title | e*          | Number/URI* | Prefix                                                         | Resend SMS |  |
| Station type<br>Extension                                                                                                    | Create | Title | e*          | Number/URI* | Prefix<br>None                                                 | Resend SMS |  |
| Station type<br>Extension<br>Extension II                                                                                          | Create | Title | e*          | Number/URI* | Prefix<br>None<br>None                                         | Resend SMS |  |
| Station type<br>Extension<br>Extension II<br>SIP extension                                                                         | Create | Title | e*          | Number/URI* | Prefix<br>None<br>None<br>None                                 | Resend SMS |  |
| Station type<br>Extension<br>Extension II<br>SIP extension<br>GSM Mobility Extension                                               | Create | Title | e*          | Number/URI* | Prefix<br>None<br>None<br>None<br>None                         | Resend SMS |  |
| Station type<br>Extension<br>Extension II<br>SIP extension<br>GSM Mobility Extension<br>PSTN Mobility Extension                    | Create | Title | 5*          | Number/URI* | Prefix<br>None<br>None<br>None<br>None<br>None                 | Resend SMS |  |
| Station type<br>Extension<br>Extension II<br>SIP extension<br>GSM Mobility Extension<br>PSTN Mobility Extension                    | Create | Title | e*          | Number/URI* | Prefix<br>None<br>None<br>None<br>None<br>None                 | Resend SMS |  |
| Station type<br>Extension<br>Extension II<br>SIP extension<br>GSM Mobility Extension<br>PSTN Mobility Extension<br>Email extension | Create | Title | 5°          | Number/URI* | Prefix<br>None<br>None<br>None<br>None<br>None<br>None<br>None | Resend SMS |  |

Figure: View of User Creating Dialogue

The following part of this chapter describes the **Users and Groups** menu tabs:

## Basic

In case a group of users is selected, two programmable parameters are displayed to the right with the following meanings:

- Save messages here enable message saving into the PBX memory. If message saving is disabled for a group, messages are not displayed on the group's Cornet ports.
- Maximum number of messages define the maximum count of messages to be saved in the PBX for a user. Whenever this limit is achieved, the messages are deleted as necessary (starting from the oldest ones).
- If a user is selected, the tab includes the following additional parameters:
- **PIN** fill in the Personal Identification Number (PIN). This number should contain four digits and is used for access to protected PBX services (e.g. Private call). The default value is 1111.

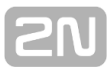

- Internal number this number is primarily used for user identification within the PBX and represents the necessary condition for SMS messages routing.
- E-mail address set the user electronic mail address for external applications (PC operator and Application server) to get the user contacts from the exchange server, for example.
- Alias this parameter is used by the PC operator and Application server external applications. Alias in the PBX corresponds to the user name in the Active Directory. Alias and e-mail are used in the exchange server for checking user identifications and user profiles may subsequently be switched according to the calendar events. For detailed information refer to the Application server manual.
- Status select one of the pre-defined statuses to be used for user status identification by co-operating applications. The pre-defined statuses correspond to the standard statuses applied in instant messaging applications.
- Presence string fill in the text to be displayed to the user calling to one of your extensions.
- Active profile define the current active profile of the user. You can also select an item from the list of available profiles.
- Automatic profile switching enable automatic profile switching according to time conditions as defined on the <u>Time Conditions</u> tab.

If you select an extension, you will see more options. Refer to Subs. <u>8.4 Extensions</u> for all the options.

## **Properties**

The **Properties** tab consists of a lot of subtabs, which are described in a separate chapter for convenience. This tab is exceptional because almost all of its parameters follow the fall-down hierarchy. For the structure and all the parameters refer to S. <u>9.</u> Setting Properties.

## **Profiles**

User **profiles** facilitate user setting handling by changing multiple parameters in one step. Each user can use up to eight profiles (or nine if we include the no-profile setup), which feature an unlimited count of different parameters. To create a profile, use this configuration tool, a key phone or the Assistant user web application. In the context menu of this tab you can find the following options:

- Add add new user profiles. This option is disabled once the eighth profile has been created. A profile number is assigned to each profile automatically. This number is always greater by one than the current largest profile number assigned to this user. Moreover, the dialogue helps create profiles according to the existing user profiles. The profiles are copied including all respective settings.
- **Delete** remove a selected profile from the database.
- Rename rename a selected profile.

The user profile configuration is divided into the three tabs:

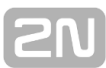

#### Basic

- Name shows only the name of the selected user profile. It has an informative character only and cannot be changed here. To change it, use the **Rename** option in the context menu as described above.
- **Number** enter a profile identifier to be used primarily for **Profile activation**. If you do not fill in this field, you will not be able to use this service.
- Bundle assign a selected profile to one of the available PBX bundles. Upon activation of a profile to which a bundle has been assigned, the user is automatically added to this bundle. Upon deactivation, the user is automatically removed from this bundle.
- Presence string type the text to be displayed to the user calling to one of your extensions. This setting has a higher priority than the same setting on the no-profile user level. It means that if this profile is active, this text will be displayed independently of other settings.
- Status select one of the pre-defined statuses to be used for user status identification by co-operating applications if the given profile is active. The pre-defined statuses correspond to the standard statuses applied in instant messaging applications.

#### VoiceMail

This tab is similar to the VoiceMail tab on the user level. However, this tab does not support all parameters. It is only used for more precise settings of the user profile. The parameters of this tab have a higher priority. You can set the following:

- Progress set the progress tone to be played to the calling user in the case of call forwarding to VoiceMail.
- CFNA (Forwarding at no answer) set forwarding to VoiceMail in case the incoming call is not answered before the timeout end. Specify the timeout in the Forwarding subtab in the Properties tab for the respective user. The default value is 30 seconds.
- CFU (Forwarding unconditional) set the unconditional forwarding to VoiceMail. It means that all incoming calls will be forwarded directly to the VoiceMail if this profile is active (unless there is a hierarchical exception).
- CFEC (Forwarding on error cause or busy) set forwarding to VoiceMail in the case of busy user or another error cause detection (e.g. call rejection).

#### **Properties**

The **Properties** tab consists of a lot of subtabs, which are described in a separate chapter for convenience. This tab is exceptional because almost all of its parameters follow the fall-down hierarchy. For the structure and all the parameters refer to Chapter <u>Setting Properties</u>.

## **Profiles & Time Conditions**

In the **Profiles & Time conditions** tab assign time conditions to the user profiles created in the **Users – Users & Groups – Profiles** menu. The context menu of this tab has two options only:

Add – add a new row to the table. Doing this choose one of the given time conditions for this row. You can assign one time condition just once to one user.

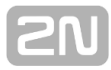

After all the available time conditions have been used, the **Add** option becomes unavailable until you create another time condition.

• **Remove** – remove the table rows.

One profile may only be assigned to one time condition within the time condition validity period. However, different time conditions can be assigned to one user profile. To make the user profiles switch according to the preset time condition rules, check the **Automatic profile switching** option in the **Users – Users & Groups** menu of the **Basic** tab.

## **Phone Directories**

The **Phone directories** tab is located in the **Users – Users & Groups** menu.

- If you select one of the user groups to the left, you will see a list of phone directories assigned to this user group. In the context menu you can use the following options:
  - Add add a phone book to a selected user group. Choose one of the items of the list of all available phone directories.
  - **Delete** remove a selected phone book from a user group.

You can make use of the benefits of the hierarchical structure while assigning phone directories as described in the <u>Setting Properties</u> subsection. The phone directories assigned on the group level are also available to the users of these groups and subgroups.

- If you select one of the users to the left, you will see the phone book assigned to the user to the right. The count of the phone book records is limited by the Maximum user tel. nums. on the Basic subtab of the Properties tab. The default value is 1000 records. The context menu contains the following options:
  - Add add a row to the user phone book. This option becomes unavailable when you reach the maximum count of the phone book records.
  - **Delete** remove a selected row from a user phone book.
  - **Delete all** remove all rows from a user phone book at once.
  - **Export** export the current user phone book in the **xml** or **csv** format.
  - **Import** import the user phone book in the **xml** or **csv** format.
  - The user phone book consists of twelve columns with the following meanings:
  - **Name** shows the name of the user who appertains to this record. This name is shown on the calling/called user's display.
  - Nickname shows the nickname of each record. It is primarily used for easier searching of the phone book.
  - Scheme set the user identification scheme. Choose either Number or URI.
  - Prefix set the access prefix defined in the Global data Global parameters menu. This prefix automatically precedes the user number in dialling from a phone directory.
  - Number fill in the user Number or URI according to the Scheme column.
  - Ring pattern choose a specific ring tone for each user phone book record. If the PBX accepts an incoming call with a CPN matching this record, your extension will use this ring tone.

The remaining six columns are used for forwarding incoming calls to a specific destination. The call forwarding settings in the phone directories have the highest priority of all within the PBX.

## VoiceMail

The **VoiceMail** tab is used for configuring the user VoiceMail and is available in the **Users – Users & Groups** menu. The tab occurs in two forms depending on the level to be configured.

## **VoiceMail for Groups**

If you select one of the user groups on this tab, you can change only some parameters. The settings on this level have a lower priority than those on the subgroup or user level.

- **Progress** choose a VoiceMail progress tone from a list.
- Message set the message text to inform the user of a new VoiceMail message. In addition to a static text, you can use dynamic strings with the following meanings:
  - %u called user name;
  - %n calling user name;
  - %c calling user number;
  - %d VoiceMail creation date and time.
- Save to user enable/disable saving messages at the user regardless of the user settings, or respecting the user settings. The selection is intended for displaying messages on Cornets and in 2N<sup>®</sup> NetStar Assistant.
- SIP extensions enable/disable resending messages to user SIP stations regardless of the user settings, or respecting the user settings (According to stations).
- Email extensions enable/disable resending messages to user email stations regardless of the user settings, or respecting the user settings (According to stations).
- Mobility Extensions enable/disable resending messages to user external stations regardless of the user settings, or respecting the user settings (According to stations).

## VoiceMail for Users

If you select one of the users, you can set more parameters than on the group level. The meanings of the parameters are as follows:

Enabled – enable VoiceMail function for a selected user. It is subject to licence and after saving the setup you have to check whether the Licensed option is ticked off. If not, then you do not have enough licences for this function.

#### Forwarding

- CFNA Call Forwarding at No Answer set forwarding to VoiceMail in case the incoming call is not answered within the preset period the time. To specify the time limit, use the Forwarding subtab in the Properties tab for the respective user. The default value is 30 seconds.
- CFU Call Forwarding Unconditional set unconditional forwarding to VoiceMail. It means that all incoming calls will be forwarded directly to the VoiceMail if this profile is active (unless there is a hierarchical exception).
- CFEC Call Forwarding on Error Cause set forwarding to VoiceMail in the case of busy user or another error cause detection (e.g. call rejection).

#### Welcome note

- **Welcome note** choose a VoiceMail progress tone from a list.
- Set welcome note enable/disable recording of a VoiceMail progress tone via the VoiceMail Record welcome note (\*35) service.

#### Messages

- **Maximum record length [s]** set the maximum voice message recording time. After this time limit, the incoming call will be cleared automatically.
- **Do not store** enable/disable saving of VoiceMail to the PBX. Voice messages are only resent to the corresponding e-mail (according to the setting).
- Maximum record term [s] set the maximum voice message storing time in the PBX. After this time limit, the voice message will be removed the moment another message is saved.
- Delete oldest at no space remove the oldest voice messages in order to get more space for new voice messages.
- Maximum record count set the maximum count of voice messages to be stored in the PBX.

#### Notification

- Message set the message text to inform the user of a new VoiceMail message
   In addition to a static text, you can use dynamic strings with the following meanings:
  - %u called user name;
  - %n calling user name;
  - %c calling user number;
  - %d VoiceMail creation date and time.
- Save to User enable/disable saving messages at the user regardless of the user settings, or respecting the user settings. The selection is intended for displaying messages on Cornets and in 2N<sup>®</sup> NetStar Assistant.
- SIP extensions enable/disable resending messages to user SIP stations regardless of the user settings, or respecting the user settings (According to stations).
- Email extensions enable/disable resending messages to user email stations regardless of the user settings, or respecting the user settings (According to stations).
- Mobility Extensions enable/disable resending messages to user external stations regardless of the user settings, or respecting the user settings (According to stations).
- Send unless voice record had meen left enable message sending even if the calling subscriber hangs up before recording starts. Remember to enable Send to user mail to make this function work.

#### **Box parameters**

- CallBack destination set the destination to which the VoiceMail CallBack is routed in case the record creating user is not known but the PBX has the CLIP.
- Default CallBack extension

## **Files**

The **Files** tab is located on the group and user levels and used for viewing files with calls recorded via these objects. Refer to the Files section in Subs. <u>3.10 Virtual Port</u> Options for details on the overview table columns and/or context menu options.

## Assistant

The **Assistant** tab can only be used on the user level. The default Assistant settings are available in the **Global data – Assistant – Administration setting** menu. To change a user setting, create an individual user setting using the following parameters:

- **Application main page** define the Assistant home page for a selected user.
- Default language define the Assistant default language for a selected user.
- Image directory define the set of images to be used by the Assistant for a selected user.
- **CSS style filename** define the Assistant's appearance for a selected user.

## **Free Minutes/SMS**

The **Free minutes/SMS** tab helps you set free minutes and SMS for a selected user. The set free minutes and SMS are only subtracted from the user account on the ports via which the calls go out of the PBX and which are assigned call billing via port (**Basic** tab for the given port). All the **Default OUT** ports are such ports by default.

## Select tariff rate

Click the **Set free minutes/SMS** button to display a dialogue and select one of the tariff rates as defined in the **Accounting and tariff rates** menu. In addition, you can assign here a setting to the selected user tariff rate as defined earlier for any other user or virtual port. To change the tariff rate if necessary, use the **Used tariff rate** opt ion. If you do so, you will lose all data saved on free minutes with the given tariff rate via this user. To cancel the user tariff rate, push the **Cancel free minutes/SMS** butto n.

#### Free minutes/SMS settings

Once a tariff rate is selected, the tariff rate credit rows are displayed in this section. Click on a row to display a setting dialogue for the count of free minutes, SMS messages and other credit parameters for the given user. See the figure below for the dialogue.

| Free minut                                                       | es/SMS settings             | ×        |
|------------------------------------------------------------------|-----------------------------|----------|
| Free minutes                                                     |                             |          |
| Next month                                                       | 500 (-1=unlimited)          |          |
| This month                                                       | 100 (-1=unlimited)          |          |
| Free SMS                                                         |                             |          |
| Next month                                                       | 100 (-1=unlimited)          |          |
| This month                                                       | 0 (-1=unlimited)            |          |
| Account                                                          |                             |          |
| Frequence                                                        | Monthly                     | ¥        |
| Day of account                                                   | 1                           |          |
| Mode                                                             | Don't transfer free minutes | <b>v</b> |
| Transfer                                                         |                             |          |
| Max. count of transferred<br>minutes to next month               | -1 (-1=unlimited)           |          |
| Max. count of transferred SMSs<br>to next month                  | -1 (-1=unlimited)           |          |
| Max. value of credit (count of<br>minutes) for enabling new call | -1 (-1=no limit)            |          |
|                                                                  | OK Cancel                   |          |

The table includes columns with the following meanings:

- **Credit name** the credit name as defined during tariff rate creation.
- Free minutes for month display the count of free minutes per month for the given user. This count is credited to the given user at the beginning of the accounting period. If the free minute count changes within a month, the port credit is not increased until the beginning of the next accounting period unless provided otherwise in the setting dialogue.
- Free minutes for this month display the current count of free minutes to be used in this month. The value includes free minutes transferred from the previous accouting period if any.
- Spent minutes display the current count of minutes spent in the accounting period.
- Free SMS for month display the count of free SMS messages per month for the given user. This count is credited to the given user at the beginning of the accounting period. If the free SMS count changes within a month, the port credit is not increased until the beginning of the next accounting period unless provided otherwise in the setting dialogue.
- Free SMS for this month display the current count of SMS messages to be used in this month. The value includes free SMS transferred from the previous

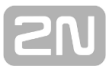

accouting period if any.

- **Spent SMS** display the current count of SMS sent in the accounting period.
- Day of account set the day in the month on which a new accounting period shall start. On this date, the free minute and SMS counts are increased according to the selected transfer mode. The mimimum values are set in the Free minutes for month a Free SMS for month columns. Setting 0 means Never (Manually) and setting 32 means Every day.
- Mode select the method of transfer of old free minutes into the next accounting period.
  - **Do not transfer** no free minutes and/or SMS are transferred.
  - First use new old free minutes and SMS are transferred but new ones are used first. Unused units older than one month are not transferred.
  - First use transferred old free minutes and SMS are transferred and new ones are not used until these old units have been exhausted. Unused units older than one month are not transferred.

## 8.2 User Rights

## Logins

A list of all users and logins is displayed on the left-hand side of the **Users – Users rights** menu. The list is divided into sections according to user groups and subgroups. The user name is on the left and the respective login name, if any, on the right. You can use the following context menu options here:

- Create login create a login for a selected user. This option is active only if the user has not been assigned any login. You can choose one of the types specified below.
- Change login change the login type. The option cannot be used for Admin login. Each login is also assigned a type that defines the respective right assignment level. Choose one of the following options:
  - Vice Admin is a login with all rights except for Delegate logins and Manage own group.
  - Super is a login with the same rights as the Admin login.
  - Vice Super is a login with the same rights as the Vice Admin login.
  - Manager is a login designed for the manager of all user logins in a group. Hence, the Delegate logins and Manage own group rights are assigned to the manager.
  - Vice Manager is a login to be used by the Manage own group user.
  - User create a general user login.
- Change password change the password of a selected login.
- **Remove login** delete a selected login. The Admin login cannot be deleted.
- Generate missing logins automatically create logins for all the users who have not been assigned one. Such logins are of the user type, have no password and their names are respective user names (without spaces and diacritic marks, with small letters).

| User      | Login                   |
|-----------|-------------------------|
| Admin —   |                         |
| Admin     | Admin                   |
| Skupina — |                         |
| SIP1      | 400                     |
| SIP2      | Change login            |
| Radek     | Change password         |
| 101       | Remove login            |
| 102       | Generate missing logins |
| 103       |                         |

Figure: View of Logins According to Groups

## Basic

After selecting a user, a list of all the users of the respective group including logins and rights is displayed on the right-hand side of the **Basic** tab. This view is useful for setting similar rights in the user group. The table of rights is divided into sections with the following meanings.

- Basic
  - **Disable** disable a login for a period of time without deleting it.
  - Must change password set automatic advice of a password change upon access to the Assistant application.
- Tab directly
  - **Read** enable reading of the database via the configuration tool.
  - Write enable writing into the database via the configuration tool.
- Database
  - Write save completed changes into the database.
- Trace
  - See display the **Trace** tab in the tool.
  - **Enable** enable trace downloading from the PBX.
- Statistics
  - See view statistic data through the Statistics tab in the tool.

## Assistant

After selecting a user, a list of all the users in the respective group including logins and rights is displayed on the right-hand side of the **Assistant** tab. This view is useful for setting similar rights in the user group. The table of rights is divided into sections with the following meanings:

- User management view and change the settings of other users.
- Telephone directory management view and change the directories of other users.
- **Call history management** view the call history of other users.
- Telephone management view and change the telephone settings of other users.
- Extension management view and change the extension settings of other users.
- Global configuration management view and change the global configuration settings.
- **Operator management** view and manage the operator settings.
- Alarm management view and change the alarm settings.
- **SMS management** view and manage the SMS messages of other users.
- **Conference room management** view and manage the conference rooms.
- Hotel view view and manage alarm clocks and emergency alarms in a hotel structure.
- **Recorded calls** view and manage recorded calls of the user.
- ACD groups / Bundles view and manage the ACD groups and bundles.

# 8.3 Extension Types

## **Extension Type Creation**

This tab gets displayed whenever you click on the **Users – Extension Types** menu. Use the extension types for easier setting of groups of extension. A list of available extension types is displayed to the left and you can set a selected extension type to the right. On the left, you can use the context menu with the following options:

- Add add an extension type.
- Delete delete a selected extension type.
- Rename rename a selected extension type.
- Copy extension type create an extension type with the same settings as the currently selected extension type has.

## **Extension Type Properties**

The **Properties** tab consists of a number of subtabs, which are described in a separate chapter for convenience. This tab is exceptional because almost all of its parameters follow the fall-down hierarchy. For the structure and all the parameters refer to S. <u>9.</u> <u>Setting Properties</u>.

# 8.4 Extensions

## **Extension Creation**

Click the **Users** – **Extensions** menu to display this tab. A list of available extensions is to the left and settings for the selected extension to the right. The context menu to the left includes the following options:

Add – add an extension. After clicking this option you will see a dialogue box as shown in Figure 1. First define the extension name. If you choose an already existing name, the extension will not be created and you will be warned. Assign each extension to a specific user in this dialogue box too. Furthermore, fill in the extension number and, if you are creating an external extension, fill in the Routing number too (for call routing within other networks) and, if applicable, check the Resend SMS option to resend all incoming SMS messages to the external extension.

|            | Extension                     | ×  |
|------------|-------------------------------|----|
| Name       | Jan Bouchal                   |    |
| User       | Jan Bouchal                   | ~  |
| Class      | External (Mobility extension) | *  |
| Scheme     | Phone number                  | ~  |
| Prefix     | None                          | ~  |
| Number/URI | 884226475                     |    |
| Resend SMS |                               |    |
| ОК         | Canc                          | el |

Figure: Extension Creating Dialogue

- **Delete** delete an extension.
- Rename rename an extension. If you fill in an already existing name, you will be warned.
- Copy extension create an extension for the selected user with the same settings as the currently selected extension has. All the user has to do is enter a new extension name.
- Find search extensive corporate databases for an extension by its name or number. The name or number to be searched need not be complete (may be a part of the string only).
- Find next enable repeated searching of the string that has been entered in the Find function. This option is unavailable until you fill in the string to be searched by the Find function.

## **Basic Settings**

If you select an extension on the right-hand side of the screen, three tabs will get displayed to the right: **Basic**, **Properties** and **Profiles**. The **Basic** tab contains the following parameters:

- **Object** display the object type.
- **Name** display the name of the selected station.
- Station type define the station type. The following options are available:
  - **Normal** a normal internal station.
  - **SIP** a SIP station. It should be assigned to a terminal on the SIP Proxy.
  - **E-mail** an e-mail station. Not intended for calling.
  - External a Mobility Extension station.
- Scheme define the station identification scheme. Choose either a telephone number or URI.
- Prefix choose one of the prefixes defined in the Global parameters menu. This prefix partly substitutes the number subtype and facilitates CallBacks.
- Number/URI define the station identification. Enter a number, e-mail address, or URI. The function of the parameter depends on the Station type setting. When an external station is identified, the originally dialled number is changed and the call is routed with this number via the defined destination.
- User display the name of the current user. Use this option to assign an extension to another user too.
- Type assign an extension to a specific extension type. It can facilitate setting of the common parameters for a group of extensions (e.g. outgoing routing via a GSM bundle for all external extensions).
- Ring group select the ring group in which you may take over calls from the members of the group without being a member of the group (default dial \*#).
- Active activate/deactivate a selected extension. A deactivated extension becomes unreachable for other extensions (incoming calls are rejected) but is able to establish outgoing calls.
- Do not ring at call to user route a call to this extension in case it is routed to the user. If it is checked, only the calls routed directly to this extension alert the extension.
- Resend SMS enable/disable SMS resending. If this option is checked, all the SMS messages delivered to the user are resent to this external extension.
- Enable CallBack object enable the CallBack function for a selected extension. The function is subject to licence and so make sure that the Licensed option has been selected after data saving. If not, check your licence in the Global data – Licences menu.

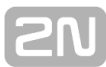

#### Others

- Virtual port this parameter shows the port to which the extension is currently assigned. The parameter has an informative character only and cannot be changed in this menu.
- Protocol this parameter defines the communication protocol to be used by the virtual port to which the extension is currently assigned. The parameter has an informative character only and cannot be changed in this menu.
- Terminal this option provides a correct identification of the calling user. It is used only for the extensions that are assigned to the ISDN, SIP or Cornet ports. In other cases, you can connect one terminal only to each physical port and so the terminal identification matches the extension number.
  - You can connect two terminals to the Cornet port Master and Slave but the PBX can only connect one digital telephone to the physical port and so you are recommended to keep the Master setting.
  - You can connect a bus with up to eight terminals to the ISDN BRI port. Each terminal has its own identification (Multi Subscriber Number, MSN). Assign the MSN numbers to the terminals created on the **Stack** tab for the BRI port. Use the **Terminal** option to assign a selected extension to one of the available terminals.
  - The SIP terminals identify themselves with their SIP URI. Define the terminals on the SIP proxy level. Use the Terminal option to assign a selected extension to one of the available terminals.
- Active this option means that the station on the given port is the main station. Its outgoing calls are identified as this station. Incoming calls are routed to secondary stations too.
- **Goto virtual port** click the button to move to the current virtual port settings.

## **Required licences**

This section displays the licence requirements and statuses for the CallBack, Mobility Extension and Call recording services. The fact that a licence is required yet absent or insufficient in the PBX is signalled by a red text. The fact that a licence is required and present and valid in the PBX is signalled by a blue text.

| Name                                                                                                    |                                                    | Jan Bouchal, Id:221                                                  |  |
|----------------------------------------------------------------------------------------------------|----------------------------------------------------|----------------------------------------------------------------------|--|
| Class                                                                                                    |                                                    | External (Mobility extension)                                        |  |
| Scheme                                                                                                    | Phone number                                       | er                                                                   |  |
| Prefix                                                                                                    | None                                               |                                                                      |  |
| Number/URI                                                                                                    | 884226475                                          |                                                                      |  |
| User                                                                                                    |                                                    | Jan Bouchal                                                          |  |
| Туре                                                                                                    |                                                    | Default                                                              |  |
| Ring group                                                                                                    |                                                    | None                                                                 |  |
|                                                                                                    |                                                    |                                                                      |  |
| Activo                                                                                                    |                                                    | <b>J</b>                                                             |  |
| Active<br>Do not ring at call to us                                                                                                    | ar                                                 |                                                                      |  |
| Active<br>Do not ring at call to us<br>Resend SMS                                                                                                    | ser                                                | ▼<br>□<br>▼                                                          |  |
| Active<br>Do not ring at call to us<br>Resend SMS<br>Enable CallBack object                                                                                                    | ser<br>t                                           | <b>&gt;</b><br><b>&gt;</b><br><b>&gt;</b>                            |  |
| Active<br>Do not ring at call to us<br>Resend SMS<br>Enable CallBack objec                                                                                                    | ser<br>t                                           |                                                                      |  |
| Active<br>Do not ring at call to us<br>Resend SMS<br>Enable CallBack objec<br>Virtual port                                                                                                    | ser<br>t                                           | <ul> <li>✓</li> <li>✓</li> <li>✓</li> <li>None</li> </ul>            |  |
| Active<br>Do not ring at call to us<br>Resend SMS<br>Enable CallBack object<br>Virtual port<br>Protocol                                                                                                    | ser<br>t                                           | <ul> <li>✓</li> <li>✓</li> <li>✓</li> <li>✓</li> <li>None</li> </ul> |  |
| Active<br>Do not ring at call to us<br>Resend SMS<br>Enable CallBack objec<br>Virtual port<br>Protocol<br>Terminal                                                                                                    | ser<br>t                                           | ✓<br>✓<br>✓<br>None                                                  |  |
| Active<br>Do not ring at call to us<br>Resend SMS<br>Enable CallBack object<br>Virtual port<br>Protocol<br>Terminal<br>Active                                                                                                    | ser<br>t                                           | ✓<br>✓<br>✓<br>✓<br>None                                             |  |
| Active<br>Do not ring at call to us<br>Resend SMS<br>Enable CallBack object<br>Virtual port<br>Protocol<br>Terminal<br>Active<br>Goto virt. port                                                                                  | ser<br>t                                           | <ul> <li>✓</li> <li>✓</li> <li>✓</li> <li>✓</li> </ul>               |  |
| Active<br>Do not ring at call to us<br>Resend SMS<br>Enable CallBack object<br>Virtual port<br>Protocol<br>Terminal<br>Active<br>Goto virt. port                                                                                  | ser<br>t                                           | ✓<br>✓<br>✓<br>None                                                  |  |
| Active<br>Do not ring at call to us<br>Resend SMS<br>Enable CallBack object<br>Virtual port<br>Protocol<br>Terminal<br>Active<br>Goto virt. port<br>Licences needed<br>Object CallBack:                                           | ser<br>t<br>Not needed                             | ✓<br>✓<br>✓<br>None                                                  |  |
| Active<br>Do not ring at call to us<br>Resend SMS<br>Enable CallBack object<br>Virtual port<br>Protocol<br>Terminal<br>Active<br>Goto virt. port<br>Licences needed<br>Object CallBack:<br>Mobility extension:                    | ser<br>t<br>Not needed<br>Not needed               | ✓         ✓         ✓         ✓                                      |  |
| Active<br>Do not ring at call to us<br>Resend SMS<br>Enable CallBack object<br>Virtual port<br>Protocol<br>Terminal<br>Active<br>Goto virt. port<br>Licences needed<br>Object CallBack:<br>Mobility extension:<br>Call recording: | ser<br>t<br>Not needed<br>Not needed<br>Not needed | ✓         ✓         ✓         ✓         ✓                            |  |
| Active<br>Do not ring at call to us<br>Resend SMS<br>Enable CallBack object<br>Virtual port<br>Protocol<br>Terminal<br>Active<br>Goto virt. port<br>Licences needed<br>Object CallBack:<br>Mobility extension:<br>Call recording: | ser<br>t<br>Not needed<br>Not needed<br>Not needed | ✓         ✓         ✓         ✓                                      |  |

Figure: View of Extension Options

## **Extension Properties**

The Properties tab consists of a lot of subtabs, which are described in a separate chapter for convenience. This tab is exceptional because almost all of its parameters follow the hierarchical structure. For the structure and all the parameters refer to S. <u>9.</u> <u>Setting Properties</u>.

## **Profiles**

In this tab define the properties of an extension within a selected user profile. The extension profile is the highest priority setting. You cannot create new profiles but can edit the existing ones. A list of the profiles created on the user level is displayed to the left. When you select one of these profiles, you will see two new tabs – **Basic** and **Properties**. Find the following parameters in the **Basic** tab of the extension profile:

- Active activate an extension within a selected user profile. If it is not checked off, all calls coming to this extension are rejected. The extension can establish outgoing calls.
- Do not ring at call to user enable call routing to an extension within call routing to an extension user when the user profile is active. If it is checked off, only the calls routed directly to this extension alert the extension.

The Properties tab consists of a lot of subtabs, which are described in a separate chapter for convenience. This tab is exceptional because almost all of its parameters follow the fall-down hierarchy. For the structure and all the parameters refer to S. <u>9.</u> <u>Setting Properties</u>. **Remember that the extension profile level setting has the highest priority!** 

# **8.5 Phone Directories**

Here is what you can find in this section:

- User Phone Directories
- Group Phone Directories
- Group Phone Directories (Generated)
- Common Phone Directories
- SIP Phone Directories

**User Phone Directories** 

Having been created, each user is automatically assigned a private phone directory (phone book). A list of user phone directories is displayed to the left of of the **Phone directories** – **User phone directories** menu. The phone directory has a limited capacity of records. The default value is 1000 records per user. This limit can be changed using the Maximum user tel. nums parameter on the **Basic** tab in the user settings. To edit the records use the **Users – Users & Groups** menu on the **Phone directory** tab.

In the context menu on the right-hand side of the menu you can use the following options:

- Add add a row to a selected phone directory.
- **Delete** remove a selected row from a selected phone directory.
- **Delete all** remove all rows from a selected phone directory.
- Find (F3) search a selected phone directory for a record. Enter complete initial words respecting the lower and upper cases.
- Find next (F5) enable repeated searching of the string that has been entered in the Find (F3) function.
- **Export** export the current phone directory into an **xml** or **csv** file.
- Import import a phone directory saved in the xml or csv format.

The phone directory table in this menu consists of records divided into six columns with the following meanings:

- **Nickname** set the name to be used for easier phone directory searching.
- **Name** set the name of the extension for which the record has been created. This name will be displayed on your phone.
- Scheme define whether the entered string represents the Number or URI.
- Prefix set the access prefix defined in the Global data Global parameters menu. This prefix automatically precedes the user number in dialling from a phone directory.
- **Number/URI** define the phone number (or URI) to be entered in the format corresponding to the selected subtype.
- Ring pattern assign different ring patterns to each record of the phone directory. The ring tone will be used if the calling party number of the incoming call matches the phone directory record. If this ring pattern is not set, the default pattern for the final destination will be used.

The last six columns of this tab are used for call forwarding settings for each contact. One pair of columns is intended for each forwarding type. In the first column of each pair set the destination type for forwarding and in the other set a destination of the selected type. **This forwarding mode has a higher priority than the mode selected on the Forwarding and Forwarding-exceptions tabs!** 

## **Group Phone Directories**

For each group of users, a group phone directory is created automatically and filled with the user telephone numbers. You cannot add or remove records manually in this directory. You can just edit appropriate parameters in the **Scheme**, **Subtype**, **Ring pattern** and call forwarding columns. For the group phone directory refer to the **Phone directories – Group phone directories** menu.

In the context menu to the right you can use the following options:

- Add add a row to a selected phone directory.
- **Delete** remove a selected row from a selected phone directory.
- **Delete all** remove all rows of a selected phone directory.
- Find (F3) search a selected phone directory for a record. Enter complete initial words with respect to Lower/Upper Case.
- Find next (F5) enable repeated searching of the string that has been entered in the Find (F3) function.
- **Export** export the current phone directory into an **xml** or **csv** file.

The phone directory table records are divided into six columns with the following meanings:

- **Nickname** set the name to be used for easier phone directory searching.
- Name set the name of the extension for which the record has been created. The name will be displayed on your phone.
- Scheme define whether the entered string represents the Number or URI.
- Prefix set the access prefix defined in the Global data Global parameters menu. This prefix automatically precedes the user number in dialling from a phone directory.
- **Number/URI** define the phone number (or URI) to be entered in a format corresponding to the selected subtype.
- Ring pattern assign different ring patterns to each record of the phone directory. The ring tone will be used if the calling party number of the incoming call matches the phone directory record. If this ring pattern is not set, the default pattern for the final destination will be used.

The last six columns of this tab are used for call forwarding settings for each contact. One pair of columns is intended for each forwarding type. In the first column of each pair set the destination type for forwarding and in the other set a destination of the selected type. **This forwarding mode has a higher priority than the mode selected in the Forwarding and Forwarding-exceptions tabs!** 

## **Group Phone Directories (Generated)**

For each group of users, a dedicated phone directory is generated and filled with the users or extensions as defined in the **Generate phone directories from users** param eter in the **Global Data – Global parameters** menu. Every change in the name, number, scheme or subtype is automatically made in the generated phone directory too. For group phone directories refer to the **Users – Phone directories – Group phone directories (Generated)** menu.

In the context menu to the right you can use the following options:

- Find (F3) search a selected phone directory for a record. Enter complete initial words respecting the lower and upper cases.
- Find next (F5) enable repeated searching of the string that has been entered in the Find (F3) function.
- **Export** export the current phone directory into the **xml** or **csv** file.

The phone directory table recorda are divided into twelve columns with the following meanings:

- Nickname set the name to be used for easier phone directory searching.
- **Name** set the name of the extension for which the record has been created. This name will be displayed on your phone.
- **Scheme** define whether the entered string represents the **Number** or **URI**.
- Prefix set the access prefix defined in the Global data Global parameters menu. This prefix automatically precedes the user number in dialling from a phone directory.
- **Number/URI** define the phone number (or URI) to be entered in a format corresponding to the selected subtype.

# 2N

## **Common Phone Directories**

To create common phone directories use the **Phone directories** – **Common phone directories** menu. You can create an 'unlimited' number of phone directories and assign them to selected groups of users.

The context menu to the right offers the following options:

- Add add a row to a selected phone directory.
- Delete remove a selected row from a selected phone directory.
- **Delete all** remove all rows of a selected phone directory.
- Find (F3) search a selected phone directory for a record. Enter complete initial words respecting the Lower/Upper Case.
- Find next (F5) enable repeated searching of the string that has been entered in the Find (F3) function.
- **Export** export current phone directory into the **xml** or **csv** file.
- **Import** import phone directory from the **xml** or **csv** file.

The phone directory table records are divided into six columns with the following meanings:

- **Nickname** set the name to be used for easier phone directory searching.
- **Name** set the name of the extension for which the record has been created. This name will be displayed on your phone.
- **Scheme** define whether the entered string represents the **Number** or **URI**.
- Prefix set the access prefix defined in the Global data Global parameters menu. This prefix automatically precedes the user number in dialling from a phone directory.
- **Number/URI** define the phone number (or URI) to be entered in a format corresponding to the selected subtype.
- Ring pattern assign different ring patterns to each record of the phone directory. The ring tone will be used if the calling party number of the incoming call matches the phone directory record. If this ring pattern is not set, the default pattern for the final destination will be used.

The last six columns of this tab are used for call forwarding setting for each contact. One pair of columns is intended for each forwarding type. In the first column of each pair set the destination type for forwarding and in the other set a destination of the selected type. **This forwarding mode has a higher priority than the mode selected in the Forwarding and Forwarding-exceptions tabs!** 

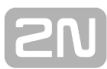

## **SIP Phone Directories**

Find the SIP phone directories in the **Users – Phone directories – SIP phone directories** menu. You can define one general phone directory source for the whole PBX and distribute it to the SIP extensions.

#### Phone directory source

Here define the phone directory source. On the basis of the source, a phone directory is generated for the SIP extensions and stored in the TFTP storage for the SIP terminals. The following options are available:

- **Disabled** no directory is generated.
- **Group** the directory is generated from the directories assigned to the selected group.
- **User** the directory is generated from the directories of the selected user.
- **Extension** the directory is generated from the directories of the selected extension.
- Each own the directory is generated from the directories of the user whose SIP extension sent the directory downloading request.
- Having received the gs\_phonebook.xml downloading request, 2N<sup>®</sup> NetStar generates the file in the GrandStream telephone format from the selected source and sends it.
- Having received the tftpPhoneBook.xml downloading request, 2N<sup>®</sup> NetStar generates the file in the 2N<sup>®</sup> StarPoint IP T2x telephone format from the selected source and sends it.
- 3. Having received a downloading request for another file, **2N<sup>®</sup> NetStar** searches the TFTP storage and sends the file if available.

# 9. Setting Properties

Here is what you can find in this chapter:

9.1 Setting Properties

# 9.1 Setting Properties

## **Fall-Down Hierarchy**

All the **Properties** parameters are used according to a fall-down hierarchy of the PBX. It means that setting a parameter on one level you cannot be sure that it will be used. Each level of this fall-down hierarchy has a preset priority. The following figure defines all the fall-down hierarchy levels. The higher the level, the higher the priority.

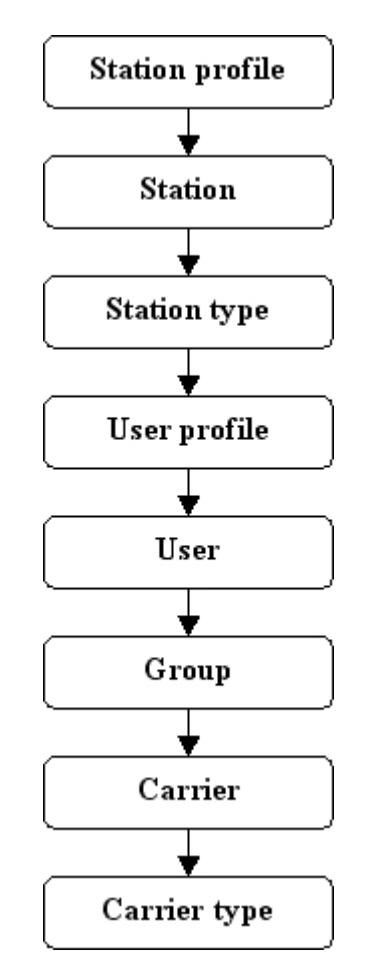

Figure: View of PBX Fall-Down Hierarchy. Higher Levels Have Higher Priorities

It implies from the figure above that the parameters set on the extension profile level have the highest priority and the parameters set on the virtual port type level have the lowest priority. If a parameter is set to the **Default** value on a level, a different setting on a lower level is searched for this parameter. If a parameter is not set on any level (Default is set on all levels), the PBX uses the value preset by the source code.

## **Properties**

The **Properties** tab is situated in the menus of all routing objects as mentioned above (Figure 1). By default, the properties are not set on all levels as they are unnecessary for normal PBX operation. To set a parameter for an object, simply push the **Create properties** button. To cancel a parameter, click the **Reset default properties** button. The **Properties** tab consists of fourteen subtabs, which are logically divided according to functions. Some are only used on certain levels because they have no sense on others. The text below explains all the parameters available in the subtabs.

## Basic

The parameters of this subtab are mostly divided into sections according to their functions:

• No answer timeout [s] – set the maximum time of alerting the called phone. After the timeout, the call establishing process is terminated with the 'User not responding' cause and the calling user hears the congestion tone. The default value is 180s. The maximum value is 1 hour.

#### Holdoff parameters

- Call hold enable holding of a call. The default value of this parameter is YES (Hold enabled).
- Hold tone set the tone to be played to the user during call holding by the other party. The default tone is the **Music on Hold** progress tone.
- Maximum hold level define the maximum count of held calls per extension. Reclick the call holding button to get connected to the first held subscriber, push it once again to get connected to the second held subscriber, and so on. If a held subscriber hangs up, the released position can be used for another hold.

#### **Transfer parameters**

- ICT enabled (Implicit Call Transfer) enable call transfer via a connected terminal (phone). You can use one of the following options:
  - Blind transfer (with hang-up) the call is not answered by the other party before transfer. E.g. user A calls to user B. User B answers the call and users A and B are talking with each other. User B holds the call. User A hears the Music on Hold and user B establishes a new connection to user C. User C does not answer the call and user B terminates the call. User A is transferred to user C and hears the alert tone instead of the Music on Hold. When user C answers the call, users A and C can talk to each other.
- Transfer without hang-up the call is answered by the other party before transfer. E.g. user A calls to user B. User B answers the call and users A and B are talking to each other. User B holds the call. User A hears the Music on Hold and user B establishes a new connection to user C. User C answers the call and user B terminates the call. User A is connected to user C and they can talk to each other.
- Transfer return timeout [ms] define the timeout for return from the blind transfer. After this timeout (if not answered), the call returns to the extension that transferred it. The default value of this parameter is 20s.

#### Queue parameters

The queue parameters are only available on the group and user levels. The **Station polling timeout** is the only parameter on the station level.

- Queue enable call queuing. It means that if an incoming call is routed to a busy extension with a queue, the call is not terminated, the calling user hears the alert tone and can wait for connection. After the current call is terminated, the phone of the called user is alerted again with your call from the queue. If the queue is disabled, the incoming call on a busy extension is terminated with the 'User busy' cause. The default value of this parameter is NO (queue disabled).
- User busy when station busy select whether or not an incoming call shall make the user busy. The option is enabled by default, which means that the user cannot use two own stations at the same time or call from one own station to another.
- Queue depth set the maximum count of calls to be queued. All excessive calls will be rejected as if the queue had been disabled (User busy). If you set this parameter to zero, the count of queued calls will be unlimited. The default value of this parameter is zero (unlimited).
- Queue timeout [ms] define the delay between the end of the previous call and the beginning of the next queued call alerting. The default value 0 s (alerting starts without delay).
- Maximum time in queue [s] define the period of time for which the calling subscriber may stand in the queue. When this time elapses, the incoming call is terminated.
- Repeated attempt timeout for stations [s] set the time interval for the PBX to re-try to route a call to the selected station. The selection is designed primarily for external stations, which may be occupied by a call that is not made via the PBX. The busy status is identified the moment the PBX tries to make a call and the network sends the busy tone (cause 17 User busy is only respected). Call routing is terminated temporarily, but, with an active queue, it is necessary to know when the given station is free and ready to answer. In these cases, the other user stations are not called repeatedly. The parameter is also useful for internal ports with multiple logged-in stations. While one station is speaking on one port, the other cannot be used and is attempted repeatedly until it gets free or the calling subscriber hangs up. In this case, the other user stations are alerted too since the busy cause from the virtual port does not mean a busy user.
- Next call compile a caution on an incoming queued call. The default value of this parameter is NO (caution disabled).
- Next call tone set the progress tone to be played to the user during an active call if there is a call in the queue for the user. The progress tones with the Off option can only be used for this function. The Queue Alert tone is a good example. If you do not have this progress tone in your list, click on Add default progresses.

#### Identification parameters

All identification parameters are available on all hierarchical levels of the PBX except for the **Outgoing hold CLIP** parameter, which is active on the group and user levels only.

Incoming hold CLIP – forward the called party number to the called user in the case of call transfer made by the extension where this parameter is being

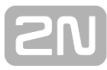

enabled. It means that, if **YES** is selected, the transferred call will be identified by the CLI of the transferred user (**A**) instead of that of the user who transferred it (**B**). The default value of this parameter is **NO**.

- Outgoing hold CLIP display the original calling party number in the case of call transfer. It means that, if YES is selected, you will see the calling party number of the transferred user (A) instead of that of the user who transferred the call (B). The default value of this parameter is NO.
- Use Replace in identification table replace a part of the preset identification (as specified in the identification table) with your own calling extension identification. The default value of this parameter is YES (replacement enabled).
- CLIR restrict the calling line identification. Use a service or a pre-programmed 2N<sup>®</sup> StarPoint phone button to change the station settings. The parameter is set to NO by default.
- Language select the language to be used by the 2N<sup>®</sup> StarPoint terminals. Choose one of the languages listed. The default value corresponds to the preset Localisation of the PBX.
- Max phone directory item count set the maximum count of records in a user private phone directory. This parameter is available on the user level only! The default value of this parameter is 10 records.

## Routing

- To port route an outgoing call through the selected port. Outgoing means the outward direction from the PBX.
- **From port** the section includes two types of call routing.
  - **Normal** define routing of the calls that arrive in the PBX via the port.
  - For services and calls on hold set the routing destination for calls on hold or services without a destination of its own. This helps you easily create a complete routing system for PBX external stations.
  - AutoClip parameters for calls choose an AutoClip parameter set for storing of AutoClip router records. This option can be used on the user profile, user and group levels only.
- No port set routing for extensions not assigned to a virtual port. It is primarily used for the external, email and virtual port extensions that are used for special routing cases. This setting is available on the virtual port and virtual port type levels only.

For more information on call and SMS routing refer to Subs. 7.1 Routers.

## **Message routing**

The **Message routing** tab is available on all hierarchical levels. Its structure is similar to that of the Call routing tab but includes several additional parameters.

- **To port** set routing rules for the messages that go out of the PBX through the port.
- From port set routing rules for the messages that come into the PBX through the port.
- AutoClip parameters for messages assign a set of AutoClip parameters as defined in the Global data – AutoClip parameters menu. All records on outgoing SMS messages are stored in the AutoClip router including these parameters.
- No port set routing rules for the extensions that are not assigned to any port. Such extensions include, in particular, PBX external or virtual port extensions used for special routing cases.
- For call routing via the PBX refer to Subs. <u>7.1 Routers</u>.

Parameters of unsuccessful sending

- Repeat at fail enable repeating of a failed SMS sending attempt. An attempt may fail due to a GSM network rejection or bad signal quality. This option does not refer to SMS delivery failures due to switch-off or temporary unavailability of a remote GSM extension.
- Number of repeated attempts set the maximum count of sending attempts at an SMS sending failure due to network rejection or temporary signal unavailability. The default value is 4000.
- **Time for message repeat [s]** set the interval between successive SMS sending attempts. The default value is 180 s.

#### ME

The **ME** subtab is used for setting parameters for external extensions. They mostly include parameters for call holding using an external extension. Mobile phones are not equipped with a standard PBX call holding key and that is why this function has to be replaced with a sequence of DTMF symbols. This tab contains the following parameters:

- Transfer enable call holding from an external extension. This function is subject to licence and hierarchy. If you define this parameter on the user level, you need as many licences as many extensions the user has (the external extension is not included because it needs licence for use).
- Pattern time interval [ms] set the time interval between individual characters of the FLASH and DISCONNECT patterns. This time interval is important for a correct recognition of the pattern. If the delay between the pattern characters is longer than the preset time value, the pattern will not be recognised.
- FLASH pattern set the sequence of the FLASH pattern characters used for call holding. Re-enter the FLASH pattern to reconnect a held call or switch between two calls (one active and one on hold).
- DISCONNECT pattern set the sequence of the DISCONNECT pattern characters. When you have one active call and one call on hold, use this pattern to terminate the active call and reconnect the call on hold.
- Do not end outgoing call select that an outgoing call from the PBX to an external station shall not be terminated after the calling user hangs up. Instead, the user gets the busy tone from the PBX and can, using the DISCONNECT PATTERN, return to the dialtone and dial the required station through the PBX. The selection is disabled by default.
- Do not end incoming call select that an incoming call from an external station to the PBX shall not be terminated after the calling user hangs up or the DISA fails. Instead, the user gets the busy tone from the PBX and can, using the DISCONNECT PATTERN, return to the dialtone and dial the required station through the PBX. The selection is disabled by default.

## Forwarding

The whole tab is available on the group and user levels only.

This **Forwarding** subtab is used for call forwarding setups. The unconditional call forwarding (CFU) has the highest priority. The other two forwarding types have the same priority and each is used in a different situation. The call forwarding settings on this tab can be changed for a selected group of users in the **Forwarding exceptions** t ab, which has a higher priority. Furthermore, it holds true that if extension **A** forwards its calls to extension **B**, then extension **B** can call to extension **A** without being forwarded. This function is called **Boss-secretary**. The following parameters are available in the **Forwarding** subtab:

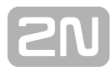

- CFNA Call Forwarding at No Answer set call forwarding in case the called user fails to answer within a timeout.
- **CFNA timeout [ms]** set the timeout for CFNA forwarding. After the timeout expiry, the call is forwarded to the preset destination.
- CFU Call Forwarding Unconditional set call forwarding of all incoming calls (highest priority). Each incoming call is forwarded to the preset destination regardless of other settings of this subtab.
- CFEC Call Forwarding on Error Cause or Busy set call forwarding in the case of routing on a busy extension or routing ending up with an error cause.
- Cause object select one of the cause objects as pre-defined in the Global data Causes Cause objects menu. Basically, a cause object is a set of error causes, which are subsequently respected in the CFEC forwarding mode. You can disable the cause objects or use the default settings of any of the lower levels (Default).

#### Forwarding – exceptions

The whole tab is available on the group and user levels only.

The **Forwarding – exceptions** subtab is used for specifying exceptions from the forwarding rules set in the **Forwarding** subtab. The exceptions are also applied when no forwarding rule has been set in the **Forwarding** subtab. This tab is also called a Black/White list. Use the phone directory to fill the list with addresses.

A field is available here for each type of forwarding (CFU, CFNA and CFEC), where you can add a limited number of exceptions. Each row represents one exception and is divided into two parts. In the first part, the calling party is defined for which this exception will be valid, and in the other part, a new call routing rule is determined. Setting the calling party, select a extension, user, ring group, virtual port, virtual port type and extension type. Setting the rule, choose any of the destinations available in the **Forwarding** subtab, or select one of the following three options:

- Disabled disable call forwarding as defined in the Forwarding subtab for a selected calling user (users) and allow this user (users) to call the selected destination.
- Enabled route a forwarded call to the destination preset in the CFW (Forwarding enabled) field. If this field is not filled in, the call is routed as with the Disabled option.
- Rejected terminate a forwarded call with the CALL REJECT cause. The calling user hears the congestion tone.

#### Tones

Use the **Tones** tab to define the basic tones of the PBX to be played to the calling user. The menu is divided into three parts. The first part, **Dial**, helps you set various dial tones, the second part, **Alert**, helps you set various alert tones and the third part, **Congestion**, helps you set various congestion tones. To add a row defining which tone would be used for which situation use the context menu. A list of situations (states) related to specific types of tones is displayed in the **Type** column. A list of available progress tones is displayed in the **Tone** column. It holds true for the dial tones that a higher row has a higher priority. It is because there may be more valid conditions than one in the dial tones. To change the priority easily use the **Insert ahead selected** an d **Insert behind selected** options. The **Add** option is used for adding a record behind the currently last one (i.e. the lowest priority record).

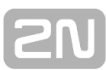

## **Ring patterns**

In the **Ring patterns** tab assign the ring tones according to the calling party. Add more parameter rows to the table using the context menu. The meanings of the columns are as follows:

- Destination type choose one of the listed objects. When this object is recognised, the extension rings according to the Pattern column. Choose one of the CLIP, extension, extension type, user, group, virtual port and virtual port type options.
- Destination set an object of the type selected in the Type column. If CLIP is selected, fill in CLI (Calling Party Number).
- Scheme this column is active only if the CLIP option has been selected in the Type column. It defines whether the incoming CLI (Calling Party Number) scheme is Number or URI. If this column fails to match the incoming scheme, this row will not be used.
- **Pattern** select a the ring pattern from the list of available PBX patterns.

Again, it holds true that a row situated higher in the configuration has a higher priority. To change the priority of the rows, use the two arrow buttons on the right. To add a row with a certain priority easily use the **Insert ahead selected** and **Insert behind selected** options. The **Add** option is used for adding a record behind the currently last one (i.e. the lowest priority record).

## Softphone

The **Softphone** subtab is used for setting parameters of the **2N**<sup>®</sup> **StarPoint** key phones. These settings are not created automatically (except for the Default IN virtual ports), but on all levels of the fall-down hierarchy using the **Create Softphone extension** button. To delete a setting, use the **Remove Softphone extension** button . The **Softphone** tab has two subtabs: **Keypad** and **Parameters**. The **Parameters** su btab is used exclusively for setting **2N**<sup>®</sup> **OptiSet**, **2N**<sup>®</sup> **StarPoint** or **2N**<sup>®</sup> **OpenStage** key phone parameters. The **Keypad** tab helps you set the type of the terminal connected. The key phones are detected automatically on the extension level only. The other subtab settings relate to **2N**<sup>®</sup> **OptiSet**, **2N**<sup>®</sup> **StarPoint** or **2N**<sup>®</sup> **OpenStage** key phones again.

- **Terminal** choose an item from a list of available terminals:
  - ANALOGUE indicates any analogue terminal.
  - ECONOMY indicates a 2N<sup>®</sup> StarPoint key phone Economy type.
  - ADVANCED indicates a 2N<sup>®</sup> StarPoint key phone Advanced type.
  - ENTRY indicates a 2N<sup>®</sup> StarPoint key phone Entry type.
  - BASIC indicates a 2N<sup>®</sup> StarPoint key phone Basic type.
  - STANDARD indicates a 2N<sup>®</sup> StarPoint key phone Standard type.
  - **ISDN** indicates any ISDN terminal.
  - **GSM** indicates any GSM terminal.
  - **VoIP** indicates any VoIP terminal.
  - **Optiset Advance** indicates a **2N<sup>®</sup> Optiset** key phone **Advanced** type.
  - Optiset Standard indicates a 2N<sup>®</sup> Optiset key phone Standard type.
  - Optiset Entry indicates a 2N<sup>®</sup> Optiset key phone Entry type.
  - **OpenStage 10** indicates a **2N<sup>®</sup> OpenStage** type 10 key phone.
  - **OpenStage 15** indicates a **2N<sup>®</sup> OpenStage** type 15 key phone.

- OpenStage 20 indicates a 2N<sup>®</sup> OpenStage type 20 key phone.
- OpenStage 30 indicates a 2N<sup>®</sup> OpenStage type 30 key phone.
- OpenStage 40 indicates a 2N<sup>®</sup> OpenStage type 40 key phone.
- 2N StarPoint IP T20 indicates a 2N<sup>®</sup> StarPoint IP type T20 IP phone.
- **2N StarPoint IP T22** indicates a **2N<sup>®</sup> StarPoint IP** type T22 IP phone.
- 2N StarPoint IP T26 indicates a 2N<sup>®</sup> StarPoint IP type T26 IP phone.
- 2N StarPoint IP T28 indicates a 2N<sup>®</sup> StarPoint IP type T28 IP phone.
- **2N StarPoint IP T32** indicates a **2N<sup>®</sup> StarPoint IP** type T32 IP phone.
- 2N StarPoint IP T38 indicates a 2N<sup>®</sup> StarPoint IP type T38 IP phone.
- Well VP-2009 indicates a Well VP-2009 IP phone.
- Well VP530 indicates a Well VP530 IP phone.
- Well YV2 indicates a Well YV2 IP phone.
- Well YV3 indicates a Well YV3 IP phone.
- Yealink T46G indicates a Yealink T46G IP phone.
- Helios IP 1 (3, 6) indicates a 2N<sup>®</sup> Helios IP intercom with one, three or six buttons and with the keyboard or display.
- Extenders
  - Having chosen one of the 2N<sup>®</sup> StarPoint key phones, you can connect extenders with further programmable keys. You can connect up to four extenders with sixteen keys (extender type S16) or up to two extenders with ninety keys (extender type S90).
  - One eighteen-button extender (type S18) can only be connected to the 2N

     <sup>®</sup> OpenStage phones (OpenStage 15, OpenStage 30 and OpenStage 40).
  - Up to two 38-button extenders (IP key module) can be connected to the 2N<sup>®</sup> StarPoint IP type T26 and T28 phones.
  - 8/16-button extenders or an Infopanel can be connected to the selected 2N
     <sup>®</sup> Helios IP intercom.
- Restart IP terminal restart the selected IP terminal. The function is available for the 2N<sup>®</sup> StarPoint IP T2x terminals only. Make sure that the terminal type is correctly completed in the Virtual ports – SIP – Stack – Terminals menu.

With the **Entry**, **Economy**, **Basic**, **Standard** and **Advanced** terminals, you can set the following parameters:

#### Key setting

To program the phone keys display a dialogue box by clicking on the selected key. Select the key function and legend in the window and choose any of the following functions:

- Auto answer set the timeout after which the incoming call is answered automatically.
- CLIR restrict the calling user identification. The shining button LED indicates that the CLIR function is active.
- **DEFAULT** clear all the key functions on the given fall-down level.
- DO NOT DISTURB activate the DO NOT DISTURB mode, in which the extension is inaccessible for incoming calls and the calling user gets the busy tone. Outgoing calls from the extension are not limited in this mode.
- ESC push the Escape key to reject incoming calls, return to a superior level or clear a character in an item.
- FLASH push the Flash key to hold calls. If a call is on hold, you can dial another user or service number. Re-push the key to switch between two calls
(one active and the other on hold).

- STATE click the State button to set speed dialling for the selected number and monitor the state of the selected virtual port, user or extension at the same. The user state displays all user extensions. The state is indicated by a LED at the button:
- INTERCOM push the Intercom key to interconnect two 2N<sup>®</sup> StarPoint key phones. All you have to do is enter the CPN in the dialogue box. After you push the key, the connection is established automatically. The called user needs a HandsFree key phone for this function.
  - **Quit** the LED is off if all the user extensions are at relax (the selected extension or virtual port is at relax).
  - Hook off the LED is on if one of the user extensions at least is off-hook (the selected extension or virtual port is off-hook).
  - Is alerted the LED is flashing if one of the user extensions at least is ringing (the selected extension or virtual port is ringing).
- **PHONE DIRECTORY** display the phone directory. This key has the same function as the right arrow.
- MUTE push the Mute key to temporarily deactivate your key phone microphone. Push the key again to re-activate it.
- **REDIAL** push the **Redial** key to dial the last-dialled number.
- HANDSFREE push the HandsFree button to switch a call from the HandPhone to the HandsFree mode and back for the StarPoint key phones only. The HandsFree mode uses a microphone and loudspeaker placed on the terminal body.
- MISSED CALLS enter the Missed calls menu.
- **DIALLED CALLS** enter the **Dialled calls** menu.
- **ANSWERED CALLS** enter the **Received calls** menu.
- NO FUNCTION this option has no function and ignores any fall down from lower-priority levels.
- NEW MESSAGES enter the Received messages menu.
- **PROFILES** enter the **Profiles** menu for profile activation/deactivation.
- ACTIVATE PROFILE activate or deactivate a selected profile directly. The option is not available until the user profile has been created.
- CALL SLOT use the button as a slot for another call on the selected extension. The count of the call slots is limited by the Maximum hold level parameter on the Properties – Basic tab. Push this button during a call to hold the call, the held subscriber hears the dialling tone and can route the call to another extension. If the Queue parameter is enabled on the Properties – Basic tab, the speech slots are occupied with incoming calls. You can thus switch between the calls: the inactive call is on hold and the caller hears the call holding tone.
- CALL RECORDING click the button to start call recording and reclick the button to stop. Refer to the <u>Recording</u> subtab for call recording settings.

#### Parameter setting

The **Parameters** subtab offers the following parameters:

- **Key volume** set the loudness of the key pushed in the handset or HandsFree. The parameter may range from 0 to 15.
- Ring volume set the loudness of the ring tone. The parameter may range from 0 to 8.
- HandsFree volume set the HandsFree loudness. The parameter may range from 0 to 15.
- Headset volume set the loudness of the headset. The parameter may range from 0 to 15.
- **Display contrast** set the display contrast. The parameter may range from 0 to

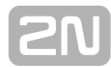

7.

- Time format set the time format. Choose either a twenty-four-hour or twelve-hour format.
- Call list type set the displaying of call records in one of the following formats: Name and time, Number and time, Name list or Number list.
- Call list type set the call list displaying in one of the following formats: Name and time, Number and time, Name list or Number list.
- Phone list type set the phone directory displaying in one of the following formats: Name list or Name and number.
- Message list type set the displaying of received messages in one of the following formats: Name and time, Number and time, Name list or Number list.
- Default tune set the ring tune for the StarPoint key phone. The key phone uses a predefined ring pattern, but this pattern is played with the tune defined in this parameter. The default tune is Cornet Elephant.
- Hang up timeout set the hang-up timeout after which the opposite party terminates the call. Having received disconnect, the Cornet port hangs up after the timeout regardless of whether the call is HandsFree or uses a handset. When used with applications and HandsFree, this timeout should be considerably reduced to approximately 5s.
- Message ring tone define the ring tone for the caution on a received message.
- Intercom ring tone define the ring tone for the caution on an incoming intercom call.
- Information type at relax set the format of information to be displayed on the second line of the key phone at rest. Choose any of the following options:
  - Name shows the extension name.
  - **Number** shows the extension number.
  - Profile shows the active profile name.
  - Name and profile shows the extension and active profile names.
  - Number and profile shows the extension number and active profile name.
  - **Name and number** shows the extension name and number.
- Information type at incoming call set the format of information to be displayed on the first line of the key phone at the time of incoming call ringing. Choose one of the following options:
  - **CLIP** shows the calling party number (CLI) only.
  - CLIP and CPN shows the calling party number (CLI) and originally called party number (original CPN).
  - CLIP and CPN list shows the calling party number (CLI) and originally called party number (original CPN). In both cases, the numbers are compared with the phone directories. If a match is found, the name is added to the number.
- Waiting for next key set the cursor rate for proceeding from one position to another while typing a text on a 2N<sup>®</sup> StarPoint key phone. Choose one of the seven levels, starting from 'extremely fast' to 'extremely slow'.
- Transfer incoming call with speed dial enable switching to speed dialling during ringing. If this parameter is disabled, the incoming call is rejected upon the speed dial button press.
- Phonebook edit enabled enable/disable phone directory editing via a key phone.

#### AoC

The whole tab is available on the group and user levels only.

The **AoC** subtab helps you define the warranted count of call records to be displayed on the key phone. Set the count of **Missed**, **Received** and **Dialled** calls separately. The default count of records is twenty. This limit applies to PBXs with a high number of users (carried calls) only. If a PBX has a capacity to store more records, all of them are displayed at any time.

#### A Caution

The 2N<sup>®</sup> NetStar Assistant web application can display up to 20 records of each type, i.e. the total of 60 records.

#### SMS at no answer

Use the **SMS at no answer** subtab to set parameters for the **SMS at no answer** funct ion. An **SMS at no answer** is a message that is sent automatically to the called user if the following conditions are satisfied:

- 1. The called party rejects or does not answer the incoming call.
- 2. The SMS at no answer is activated on one of the levels of the fall-down hierarchy for the calling or called user.

The SMS at no answer is sent through the destination defined here. Usually is this destination defined as bundle of virtual GSM ports. Type the SMS text to be sent to the called users in the SMS subtab. You can also add information on the calling number (string %c) and the calling extension name (%n) to the SMS body.

#### Note

If you use a text string %n in the SMS text, select a phone directory for the port via which the SMS is to be sent in order to complete the name. Refer to the Send information on name in the <u>3.10 Virtual Port Options</u> subsection.

SMS setting:

- Send SMS at no answer send this SMS as an SMS at no answer to the called extension. This setting has a higher priority than that for an external extension.
- Send SMS at no answer of external extension send this SMS as an SMS at no answer to the called external extension. This setting has a lower priority than the general one mentioned above.

Moreover, you can define the sending timeout. If you set this timeout to 20 s, the outgoing call has to alert the called extension for more than 20 s so that the SMS can be sent after the call end. **The timeout is the fourth condition for SMS at no answer sending**.

Examples of SMS at no answer sending:

 User A calls to an external GSM phone via a GSM port of the PBX. The SMS at no answer has been enabled and the timeout is 20s. The GSM phone begins to ring, but the called user does not answer the call. After the timeout (20s), user A hangs up (or the call is rejected by the other party). Then the SMS set in the upper configuration row is sent to the selected destination. If the Origin type is selected for the destination, the SMS will be sent via the same GSM port that was used for the call. 2. User A calls to an external GSM extension of user B. The SMS at no answer is disabled for User A while enabled with no timeout for user B. After no answer or call rejection by the external GSM extension, an SMS at no answer is sent containing the text as defined in the bottom row of the configuration of user B. When the SMS at no answer is enabled for user A too, an SMS at no answer is sent containing the text from the upper row of the configuration of user A.

#### Services

The **Services** subtab helps you create individual service settings, thus replacing the global ones. You can modify such parameters as progress tones, timers and routers, or activate the PIN request in the service settings. To disable individual settings click the **Remove individual setting** button.

#### **User reservation**

The **User reservation** service helps you reserve the user that is not accessible at the moment (is busy or does not answer). When the function is enabled both for the called and calling users, the PBX starts monitoring the called user's activity. As soon as the user becomes available, the User reservation service makes a CallBack to the user-reserving subscriber and automatically connects the two users.

#### Note

• The service is only available for internal PBX calls.

#### Note

• The service is enabled by default.

The **User reservation** tab is divided into three sections: **Reservation made by other users** enables/disables a user to be reserved by the other users and **Reservation made by this user** and **Settings for service** help the calling user set the reservation parameters.

- Reservation made by other users
  - Others can make reservation on this user enable/disable the called user to be reserved.
  - Maximum time of reservation set the maximum reservation time. Reservation will be cancelled after this timeout.
- Reservation made by this user set the reservation parameters for the calling user or enable reservation in the following situations:
  - Enabled when busy enable/disable reservation if the called user is busy.
  - Enabled when no answer enable/disable reservation if the called user does not answer within a timeout.
  - Enabled when queue enable/disable reservation if the user's queuing time expires.
- Settings for service enable the caller to change the service parameters contrary to the global settings.
  - Reserve when busy set the tone to be played to the calling user if the called user is busy and enabled reservation.
  - Reserve when no answer set the tone to be played to the calling user if the called user does not answer and is enabled reservation.
  - **Reserve when queue** set the tone to be played to the calling user if the

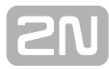

queuing time expires and the called user is enabled reservation.

- Reservation confirmation set the tone to be played to the calling user when the called user reservation has been successful (upon entering the reservation code).
- **Dialling error** set the tone to be played to the calling user after the third attempt to enter an invalid reservation code.
- Incoming call tone set the tone to be played to the calling user after receiving the User reservation call. After that, the reserved user is dialled automatically.
- Reservation code set a numeric code to be entered by the calling user for user reservation confirmation.
- Create settings / Delete individual settings create/delete individual service settings for the given level.

#### Recording

The whole tab is available on the user, group, virtual port and virtual port type levels only.

You can set the call recording parameters in this tab. Find the tab in the Properties on the user, group, virtual port and virtual port type levels.

- **Recording** specify the recording mode for the level.
  - **Default** settings from other hierarchical levels are used.
  - **Disabled** disable call recording regardless of lower level settings.
  - Upon request enable call recording activation/deactivation during the call. The parameters Pattern length, ON pattern and OFF pattern are used.
  - Turn on at alerting call recording is activated by ringing detection and deactivated by the call end.
  - Turn on at connect call recording is activated by the call connection and deactivated by the call end.
- Recording direction define which calls are to be recorded from the viewpoint of the PBX (not the user or group).
  - All all the object calls are to be recorded.
  - Incoming only all incoming calls to the PBX are recorded only. These calls are outgoing calls when viewed by the user/group (the user/group calls the PBX).
  - Outgoing only all outgoing calls from the PBX are recorded only. These calls are incoming calls when viewed by the user/group (the user/group phone ringing ).
  - Marked only the outgoing calls from the PBX are only recorded that have the **Recording mark** option enabled in the C omplex router.
  - Marked only and incoming the outgoing calls from the PBX that have the **Recording mark** option enabled in the C omplex router plus all incoming calls to the PBX are recorded.
- Pattern length [ms] set the time for which the recording ON/OFF pattern characters are to be awaited. If a character comes after the timeout, it is identified as invalid (the pattern is not recognised).
- ON pattern define the recording ON pattern during the call. The parameter is applied by PBX extensions only if the Upon request recording mode is active. The default pattern is 1\*.
- OFF pattern define the recording OFF pattern during the call. The parameter is applied by PBX extensions only if the Upon request recording mode is active. The default pattern is 3#.
- Hang up at unsuccessful recording use the parameter to enable call termination in case call recording fails (due to an unavailable storage, invalid licence, etc.).

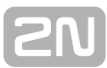

- The following parameters relate to the saved files with call records. If they are inactive, create new properties of the object used. Thus, you add a row to the Call recording logical storage.
- Item lifespan [s] set the storing time for a file with a call record. When the time expires, the items are deleted sequentially. The item lifespan is automatically set to 10 years if this option is not selected.
- Maximum count of items set the count of records in a storage for an object. After the limit is reached, no more calls are recorded unless deleting of oldest files is enabled.
- Available space for all items define some space in a storage to be reserved for records of the given object. When the space is full, no more calls are recorded unless deleting of oldest files is enabled.
- Delete oldest after reaching limit enable deleting of the oldest record files if necessary.

#### A Caution

 2N TELEKOMUNIKACE a.s. shall not be held liable for any recording errors due to unavailable network disks and/or exceeding of the maximum storage capacity.

#### Customer

The **Customer** subtab provides parameters for functions that have been implemented for a specific customer and so their meanings will be explained marginally only. This subtab is divided into three sections. Define the supported method of the CPN sending for call billing purposes in the first section. Set the called party identification to be transmitted via a DSS1 message in the remaining parts.

- Forwarding number is used in DSS1 messages for communication with Nokia exchanges for billing purposes. Set the Scheme (Number or URI), Subtype (Unknown, Internal, Local, National, International) and Number/URI (specific number or address).
- Facility is used in DSS1 messages for communication with Ericsson exchanges for billing purposes. Set the Scheme (Number or URI), Subtype (Unknown, Internal, Local, National, International) and Number/URI (specific number or address).
- Enabled enable/disable sending of the Facility or Redirecting number in signalling for the given level.
- Enabled when forwarding enable/disable sending of the Facility or Redirecting number in signalling for the given level in the case of call forwarding . If this option is enabled for a user with call forwarding enable to a destination off 2N<sup>®</sup> NetStar, enter the user number into the Facility or Redirecting number parameter.

The number for call billing is sent using this information element. Make sure that the parameter is set for the virtual port too. Choose **Yes, No**, or **Default**.

In addition to DSS1, the parameter is also used in SIP signalling, where it sets the **Diversion** header.

# **10. Billing and Tariffs**

Here is what you can find in this chapter:

10.1 Billing and Tariffs

## **10.1 Billing and Tariffs**

The **Billing and Tariffs** menu describes tariffs offered by network providers. The tariffs are then used for deducting free minutes and SMS messages for virtual ports. In future, the menu should facilitate accounting and least cost routing.

## Provider

Add a provider in the left menu column. The item is just a group including all call billing rules.

Context menu options:

- Add add a provider.
- Rename rename the selected provider.
- Delete remove the selected provider.
- Default reset the pre-defined provider.

## **Credit List**

You can enter any number of credits for each provider and describe each credit with a different set of properties.

Context menu options:

- Add add a credit.
- **Rename** rename the selected credit.
- **Delete** remove the selected credit.

| Vodafone tarif | Name                | Vo                 | dafone tarif            |                 |                                     |                                   |
|----------------|---------------------|--------------------|-------------------------|-----------------|-------------------------------------|-----------------------------------|
|                | Credit list         | Destinations/time  | Tariff settings         |                 |                                     |                                   |
|                | Own network<br>PSTN | All the time       | Name                    | All th          | e time                              |                                   |
|                |                     |                    | Time condition          | None            |                                     | ~                                 |
|                |                     |                    | Max. call length [sec]  | 0               |                                     | \$                                |
|                |                     |                    |                         | (0=unlin        | nited)                              |                                   |
|                |                     | Tariff description |                         |                 |                                     |                                   |
|                |                     | Note               | Min. charged time [sec] | Charge to [sec] | Validity N[sec]/0-unlimited, N x 10 | Tariffication impulse time [sec 1 |
|                |                     | ۲                  | 60                      | 1               | 0                                   | 0 0                               |
|                |                     |                    |                         |                 |                                     |                                   |
|                |                     | List of prefix     |                         |                 |                                     |                                   |
|                |                     | 774                |                         |                 |                                     | ^                                 |
|                |                     | 775                |                         |                 |                                     |                                   |
|                |                     | 776                | _                       |                 |                                     |                                   |
|                |                     | <                  |                         |                 |                                     | ×<br>>                            |

## **Destinations/Time Conditions**

You can add a destination and time condition to each credit in this section. Destination means the target network to be dialled.

Context menu options:

- Add add a destination.
- **Rename** rename the selected destination.
- Delete remove the selected destination.

**Tariff setting** – set or change the time condition for the selected destination.

## **Tariff Description**

Context menu options:

- **Add** add a row to the destination describing table.
- Delete remove the selected description table row.

Column description:

- **Note** for information only.
- Minimum charged time [s] set the minimum call cost. If a call is answered, these seconds are charged to the calling subscriber regardless of the duration of the call. Typically, this value is set to 60 s.
- Charge to [s] set the call billing interval after the Minimum charged time elapses.
- Valid to [s] set the end of the interval to which a row applies. For example, if you set 360 s, the row will be used for the first 6 minutes only and then the next row will be applied. If you set 0, the row is valid without limitation.
- Tariffication pulse time [s] set the tariff pulse sending frequency for the DDS1-supporting devices. Tariff pulses are not sent by default (value 0).

The arrows next to the window are used for modifying the row sequence.

### **Prefix List**

Here you can manage the prefixes that relate to the selected destination and credit. If one of these prefixes is dialled via a specific virtual port and the time condition is met, the rules for this credit are used for billing.

Context menu options:

- Add add a row to the prefix table. Matching prefixes are highlighted.
- **Delete** remove the selected prefix table row.

Column description:

Prefix – display the prefixes that are assigned to the selected credit destination.
 If \* is included, the rule applies to all prefixes.

# **11. Configuration Examples**

Here is what you can find in this chapter:

- <u>11.1 Other Useful Information</u>
   <u>11.2 Mobility Extension Configuration</u>
- 11.3 2N® NetStar Installation Guide

# **11.1 Other Useful Information**

## **COM Port and Communication Program Setting**

The basic equipment of the Miscrosoft Windows OS, HyperTerminal, is used for connection. The whole setting of this application is shown in the figure below.

### **Console setting**

| 8             | PuTTY Configuration                                                                                                    | ×                                              |
|---------------|----------------------------------------------------------------------------------------------------|------------------------------------------------|
| Category:<br> | Options controlling I         Select a serial line         Serial line to connect to         Configure the serial line         Speed (baud)         Data bits         Stop bits         Parity         Flow control | ocal serial lines COM1  115200  8  1 None None |
| About         | Or                                                                                                    | pen <u>C</u> ancel                             |

Figure: View of HyperTerminal Application Settings

#### **Console structure**

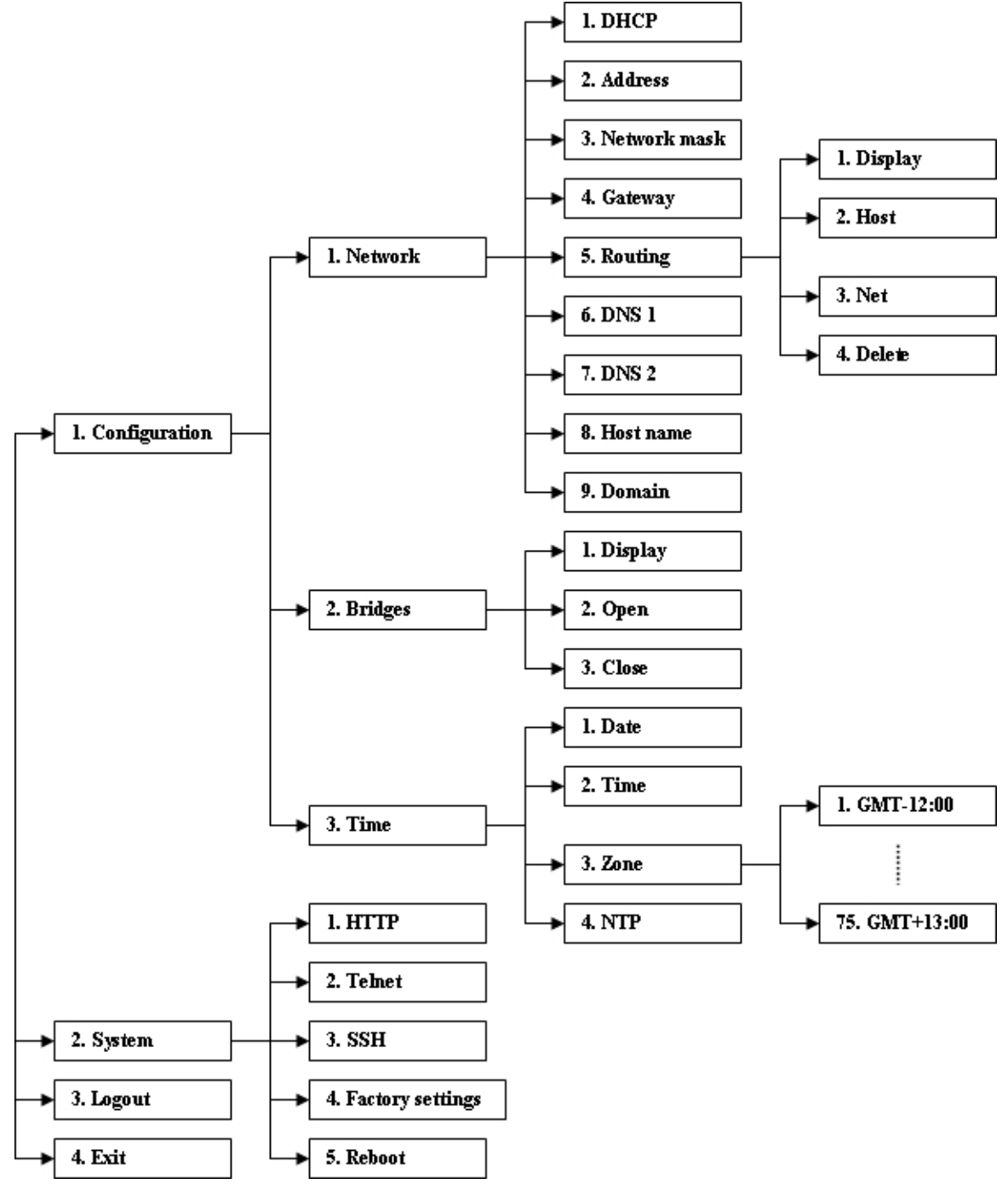

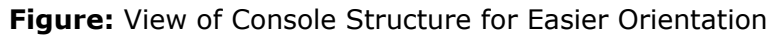

# 2N

# **11.2 Mobility Extension Configuration**

## **Mobility Extension**

The **Mobility Extension** is an extension feature of the **2N**<sup>®</sup> **Netstar** PBX, which enables external extensions to make use of the features that are not normally available as well as practically all PBX services. The Mobility Extension is associated with the existence of external extensions. Before starting creating external extensions and configuring their routing rules, make sure that you have a valid licence and if so, for how many extensions the licence is valid. Verify this in the licence tables in the lower right-hand part of the **Global data – Licences** menu. In the row called **Mobility Extension user** you can see the count of licences owned (third column) as well as the count of licences required by the PBX (last column). The last column shows not only the external extensions created but also the Transfer parameter on the Properties tab on the extension and user levels. If you set this parameter to Yes, only one licence will be required for the extension, and the count of licences required for the user will be the same as the count of the user extensions (external extensions are counted only once).

## **External Extension Creation**

**In principle, an external extension can be created in three ways.** First, you can create an external GSM/ PSTN extension while adding a user as shown in **Figure 1**. A conventional GSM extension (cellular phone) is configured in the GSM part and a normal fixed line of a public network subscriber is configured in the PSTN part. In the case of GSM external extensions, the GSM text is automatically added to the end of the name, and in the case of PSTN external extensions, the PSTN text is added. To forward SMS messages delivered to the user's cellular phone of an external extension, check the Resend SMS option. For the SMS routing configuration see below.

|                         |        |       |              | User        |    |        |            | × |
|-------------------------|--------|-------|--------------|-------------|----|--------|------------|---|
| Creation of us          | ser    |       |              |             |    |        |            |   |
| Name                    |        |       | Rubas Marek  |             | ]• |        |            |   |
| User internal number    |        | ✓     | 5601         |             | •  |        |            |   |
| Login                   |        | ✓     | rubas        |             | •  |        |            |   |
| Login type              |        |       | User         | ~           |    |        |            |   |
| User's stations         |        |       |              |             |    |        | 2 1010     |   |
| Station type            | Create | Title | •            | Number/URI* |    | Prefix | Resend SMS |   |
| Extension               |        | _     |              |             |    | None   |            |   |
| Extension II            |        |       |              |             |    | None   |            |   |
| SIP extension           |        |       |              |             |    | None   |            |   |
| GSM Mobility Extension  |        | Rub   | as Marek GSM | 774468953   |    | None   |            |   |
| PSTN Mobility Extension |        |       |              |             |    | None   |            |   |
| Email extension         |        |       |              |             |    | None   |            |   |
| <                       |        |       |              |             |    |        |            | ~ |
|                         |        |       |              |             |    |        | OK Cance   |   |

Figure 1: Creating External Extension by Adding a User

The second way to create an external extension is to create an external extension and then assign it to a specific user (an external extension may not exist without its user). This can be done in the Users – Extensions – External menu. In the context menu, add an extension, enter the name and number, assign the extension to a user and, if necessary, enable the Resend SMS option. Finally, click OK for confirmation. See Figure 2 below.

|            | Extension                     | × |
|------------|-------------------------------|---|
| Name       | Jan Bouchal                   |   |
| User       | Jan Bouchal                   | ~ |
| Class      | External (Mobility extension) | ~ |
| Scheme     | Phone number                  | ~ |
| Prefix     | None                          | ~ |
| Number/URI | 774498653                     |   |
| Resend SMS | •                             |   |
| ОК         | Cance                         | ł |

Figure 2: Additional Adding of External Extension to User

The third and last way is to add an external extension over the given user. In the **Users – Users & Groups** menu select the user, display the context menu and click **Add extension**. Complete the extension name and number and enable the Resend SMS option if necessary. See Figure 2 above again.

Having added an external extension and saving the configuration, check the external extension for a valid licence on the **Basic** tab in the **Required licences** section on the extension level. Refer to the **Global data – Licences** menu for the total count of the Mobility Extension user licences.

## **Routing Incoming Calls with Mobility Extension**

#### What is necessary:

- 1. an external extension
- 2. From port routing
- 3. DISA direct inward dialling
- 4. permitted transmission for putting a call on hold

Routing of incoming calls from external extensions is associated with the recognition of these calls immediately after arrival at one of the **2N**<sup>®</sup> **NetStar** ports. This recognition is based on CLIP (caller identification) compliance with its subtype. Further routing is then governed by the settings of the recognised external extension (**Routing** tab in the extension properties, see **Figure 3**). The **From port** item helps route the incoming calls. It consists of **Normal** and **Services and held**. The first item sets the destination for the initial routing of an incoming call. The other is used for holding of a call or dialling a service with no destination defined. For easier understanding, **Annex 1** show s a flow chart of processing of an incoming call from an external extension.

| To port                 |              |                                       |
|-------------------------|--------------|---------------------------------------|
| Destination type        | Default      | · · · · · · · · · · · · · · · · · · · |
| ld                      | None         | · · · · · · · · · · · · · · · · · · · |
| From port               |              |                                       |
| Normal                  |              |                                       |
| Destination type        | DISA         | ¥                                     |
| ld                      | Disa_x1      | ~                                     |
| For services and calls  | s after hold |                                       |
| Destination type        | Router       | ~                                     |
| ld                      | Default      | *                                     |
| AutoClip parameters for | calls        |                                       |
|                         | Default      | *                                     |
| No port                 |              |                                       |
| Destination type        | Bundle       | ×                                     |
| ld                      | GSM SMS      |                                       |

Figure 3: View of External Extension Routing Tab

As shown in Fig. 3, incoming calls from an external extension are routed to the DISA dial-in. See **Figure 4** for specific DISA settings. With this configuration, the incoming call is routed to the Default router. Then a 10-second dialling timeout follows, which is detected by the DTMF detector (to include it, check the DTMF option in the lower part). If the 10-second timeout expires without dialling detection, the call is routed to the Operator extension.

| Name     | Disa_x1, ld:1        |
|----------|----------------------|
| Strategy | ,                    |
|          | Immediate            |
| Tone     | DISA I (Day) 🗸       |
| Destinat | tion after DTMF dial |
| DTM      | F                    |
| Timeo    | out [s] 10           |
| Туре     | Router 🗸             |
| ld       | Default 🗸            |
|          |                      |
| Default  | destination          |
| Туре     | Extension 🗸          |
| ld       | Operator (2525) 🗸 🗸  |
|          |                      |

Figure 4: View of DISA Configuration for Mobility Extension

The Default router usually gives the user a much broader scope of operation than the above-mentioned Internal router because it is one level higher in the hierarchical structure. It allows the user to call internal extensions, use the services and also call public networks. Restriction of calling international numbers can be achieved, for example, by including an authorisation router.

To distinguish the rights of different external extensions, just create multiple DISA dial-ins and routers and assign different routers to groups with identical rights in the DISA to specify the calling user rights.

After the call has been made, it is possible to put it on hold any time. In order to access this function it is necessary to permit it at one of the hierarchical levels. Such permission is made in the ME tab in the Properties (**Figure 5**). **Flash pattern** is used for putting a call on hold and switching between active calls. **Disconnect pattern** help s terminate one of two active calls and return to the other one. The **Pattern time interval** specifies the possible delay between the entering of the characters of one pattern (time between pressing 7 and pressing \*). If the delay is longer than the set value, the entered pattern will be evaluated as invalid.

| Tra   | ansfer      |                  |         |   | Yes   |               | ~         |
|-------|-------------|------------------|---------|---|-------|---------------|-----------|
| Pa    | ttem time i | nterval [ms]     | Default |   | 5000  |               | •<br>•    |
| Fla   | sh pattern  |                  |         |   | 7*    |               |           |
| Dis   | connect p   | attem            |         |   | 9#    |               |           |
| Do    | n't end out | tgoing call      |         |   | Defa  | ult           | ~         |
| Do    | n't end inc | omming call      |         |   | Defa  | ult           | ~         |
|       |             |                  |         |   |       |               |           |
| Basic | Routing     | Messages routing | ME      | ٦ | Fones | Ring patterns | SoftPhone |

Figure 5: Common ME Tab Configuration with Enabled Transmission of Dialling of External Extension

# What Is Necessary for Routing Outgoing Calls with Mobility Extension

- 1. an external extension;
- 2. No port routing;
- 3. From port routing;
- 4. a bundle of ports;
- 5. permitted transmission for holding a call.

Routing of outgoing calls to an external extension mainly depends on the configuration of this extension and on the way it is called. In principle, an external extension can be called in two ways. The first is to call a number, which is then routed to the respective external extension. The second way is to call a user of this extension. In such case, it is necessary to uncheck the **Do not ring when calling a user** option on the **Basic** tab at the extension as shown in **Figure 6**.

| Object                                                                       |              | Extension                     |     |
|------------------------------------------------------------------------------|--------------|-------------------------------|-----|
| Name                                                                         |              | Jan Bouchal, Id:221           |     |
| Class                                                                        |              | External (Mobility extension) | ¥   |
| Scheme                                                                       | Phone number |                               | ~   |
| Prefix                                                                       | None         |                               | ~   |
| Number/URI                                                                   | 884226475    |                               |     |
| User                                                                         |              | Jan Bouchal                   | ¥   |
| Туре                                                                         |              | Default                       | - v |
| Ring group                                                                   |              | None                          | ~   |
| Active<br>Do not ring at call to use<br>Resend SMS<br>Enable CallBack object | r            | ▼<br>□<br>▼                   |     |

Figure 6: Part of Configuration of External Extension with Number Used for Routing

The port via which the call is to be made determines the setup of the **Without port** ro uting on the **Routing** tab in the extension properties (or, as the case may be, the type of the extension when using mass configuration by the fall-down structure). **Figure 3** s hows a suitable routing solution for an outgoing call of an external extension. The inclusion of a bundle of GSM ports in the Without port routing reduces the probability of call rejection at the respective external extension when one GSM port is busy at the moment.

One of the possible settings of the bundle is shown in **Figure 7**. The selected cyclic allocation strategy means that at the first attempt to call one of the external extensions with this bundle set in the **Without port** routing, the call is routed to the first row of the bundle, i.e. to port GSM 1. At the second call attempt it is routed to port GSM 2, subsequently to port GSM 3, and then to port GSM 1 again. In case the specific port is busy at the moment of routing, the next row is automatically used. To ensure this, check the **Next row if caller busy** option. In case all the ports are busy, the call can be routed to the Default destination, which is a back-up solution.

**By credit** is another suitable bundle strategy for this case. This strategy is intended for credit-monitored bundles with virtual ports. An incoming call is routed to the virtual port of the bundle with the currently highest count of free minutes. If there are more rows with the same count of free minutes, the sequence of rows in the bundle is respected. If a row object is busy or unavailable, the call is routed to the next row or terminated.

| Name                           | GSM + UMTS, Id:1 |        |                   |              |           |   |
|--------------------------------|------------------|--------|-------------------|--------------|-----------|---|
| Allocation strategy            | Cyclic           | ~      |                   |              |           |   |
| Queue on bundle                |                  |        |                   |              |           |   |
| Access number                  |                  |        |                   |              |           |   |
| Bundle conduct                 |                  |        | Default alert ton | es           |           |   |
| Cause object                   | None             | $\sim$ | Normal            |              | None      | ~ |
| Cause object for queue         | None             | ~      | Queued            |              | None      | ~ |
| Next row if is called busy     | ✓                |        | No-port extensio  | n            | None      | ~ |
| Next row if called reject      |                  |        |                   |              |           |   |
| Route to next row at no answer |                  |        |                   |              |           |   |
| No-answer timeout [s]          | 1                |        | Default destinati | ion          |           |   |
| Let ring the last call         |                  |        | Туре              | Virtual port |           | ~ |
| Repeat destinations            |                  |        | ld                | ISDN PRI 2   | 2 [1:5.1] | ~ |

| Destination type | Destination    | Di | isable loqout |   | 1 |
|------------------|----------------|----|---------------|---|---|
| Virtual port     | GSM 47 [1:6.3] |    |               | ^ | t |
| Virtual port     | GSM 48 [1:6.4] |    |               | ~ |   |
| <                |                |    |               | > |   |

Figure 7: Typical Configuration of GSM Port Bundle for Outgoing Routing to External Extension

### What Is necessary for SMS at No Answer

- 1. an external extension;
- 2. SMS at no answer setting in Properties.

These SMS messages are used for information on missed calls. To send them, configure the **SMS at no answer** item on the **Properties** tab on one of the hierarchical levels correctly. A typical configuration is shown in **Figure 8**. Here you can see that the configuration is divided into two parts. The first part represents configuration for the SMS sent by the PBX to the counterparty when the call initiated by an internal or external extension of the PBX with these settings is not answered or is rejected. The second configuration part is used for notification on a missed/rejected call of the external extension from the PBX, which was initiated over the GSM network.

You can enable/disable the SMS and set the **Minimum alerting time** after which the SMS shall be sent if the call is not answered by the counterparty. Both the SMS configuration parts can be active at the same time as shown in Fig. 8. The SMS at no answer in the incoming direction (first part of configuration) has the priority in sending. The SMS is sent via the selected destination, typically a GSM port or a GSM port bundle. If you set **Origin** as the destination type, the SMS will be sent directly via the port (GSM) via which the unsuccessful call attempt was made.

The possibility to use the strings %n and %c for caller identification is very useful: %c provides the caller's number (CLIP) and %n includes the name specified in the respective phone book.

| Send SMS at no an           | swer                                                  |          |
|-----------------------------|-------------------------------------------------------|----------|
| Enable                      | Yes                                                   | ~        |
| Minimum alerting tim        | e [s] Default 🗌 15                                    | -        |
| Text                        | From %n - %c you have missed a call *** Name of compa | ny ***   |
| Destination                 |                                                       |          |
| Тур                         | Bundle                                                | ~        |
| ld                          | GSM SMS                                               | ~        |
| Send SMS at no an<br>Enable | swer of external extension<br>Default                 | ¥        |
| Minimum alerting tim        | e [s] Default 15                                      | <b>•</b> |
| Text                        | From %n - %c you have missed a call *** Name of compa | ny ***   |
| Destination                 |                                                       |          |
| Тур                         | Origin                                                | ~        |
| ld                          | Neze                                                  |          |
|                             | None                                                  | ~        |

Figure 8: Typical Settings for Sending SMS at No Answer

# What Is Necessary for Routing Outgoing SMS to External Extension

- 1. an external extension;
- 2. No Port message routing

Routing of outgoing SMS in **2N<sup>®</sup> Netstar** is governed by the message routing settings on the **Properties** tab on one of the hierarchical levels (typically Group, User or Extension). This tab, together with the typical settings, is shown in **Figure 9**. The part of configuration marked as **No port** is used for SMS routing or forwarding to an external extension. Here a specific port is set via which the SMS is sent to the routing number of the external extension, but it is also possible to set a bundle of ports.

| estination type        | Default        |   |
|------------------------|----------------|---|
| ł                      | None           |   |
| rom port               |                |   |
| Normal                 |                |   |
| Destination type       | Router         | ~ |
| ld                     | Default        | ¥ |
| For services and calls | after hold     |   |
| Destination type       | Virtual port   | ~ |
| ld                     | GSM 48 [1:6.4] | ~ |
| utoClip parameters for | calls          |   |
|                        | Default        | ~ |

Figure 9: View of Typical Settings for Message Routing to External Extension

To make SMS sending to an external extension work properly, check the Resend SMS option in the configuration. The flow chart for SMS sending to an external extension is included in **Annex 3**. The procedure of forwarding of SMS received by the external extension user is shown in **Annex 4**.

## Appendix

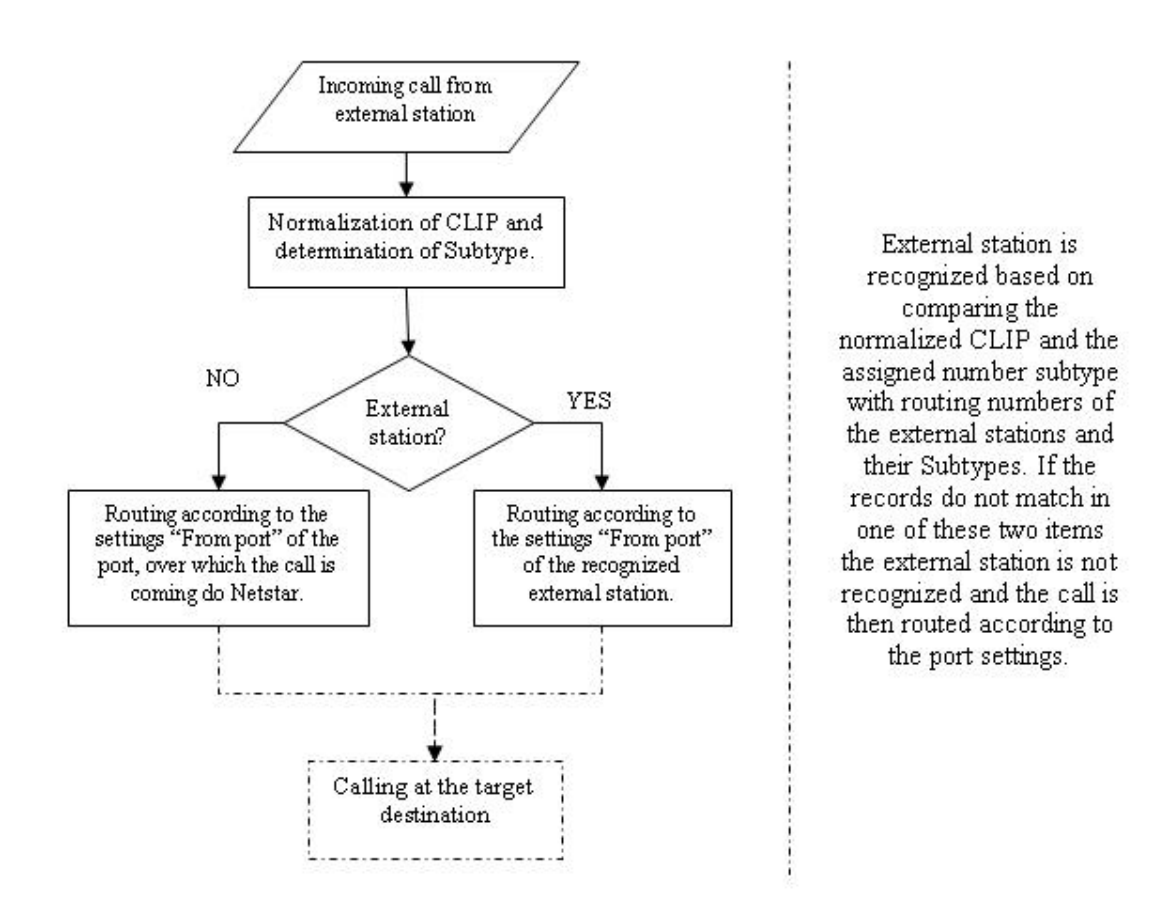

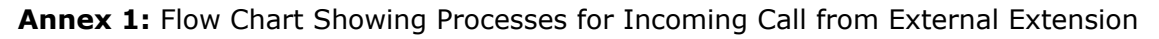

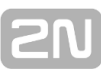

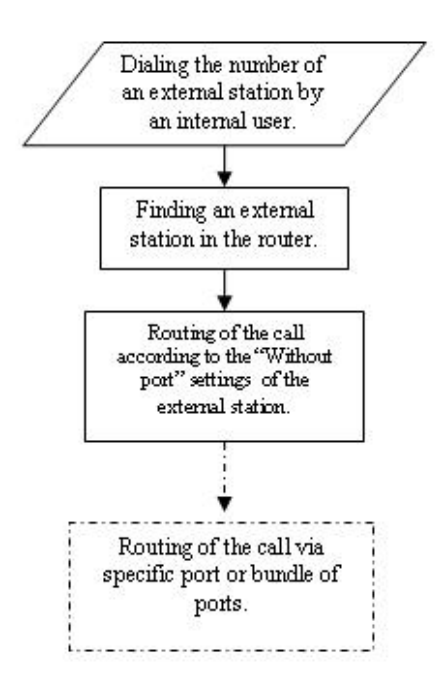

Annex 2: Flow Chart Showing Processes for Outgoing Call to External Extension

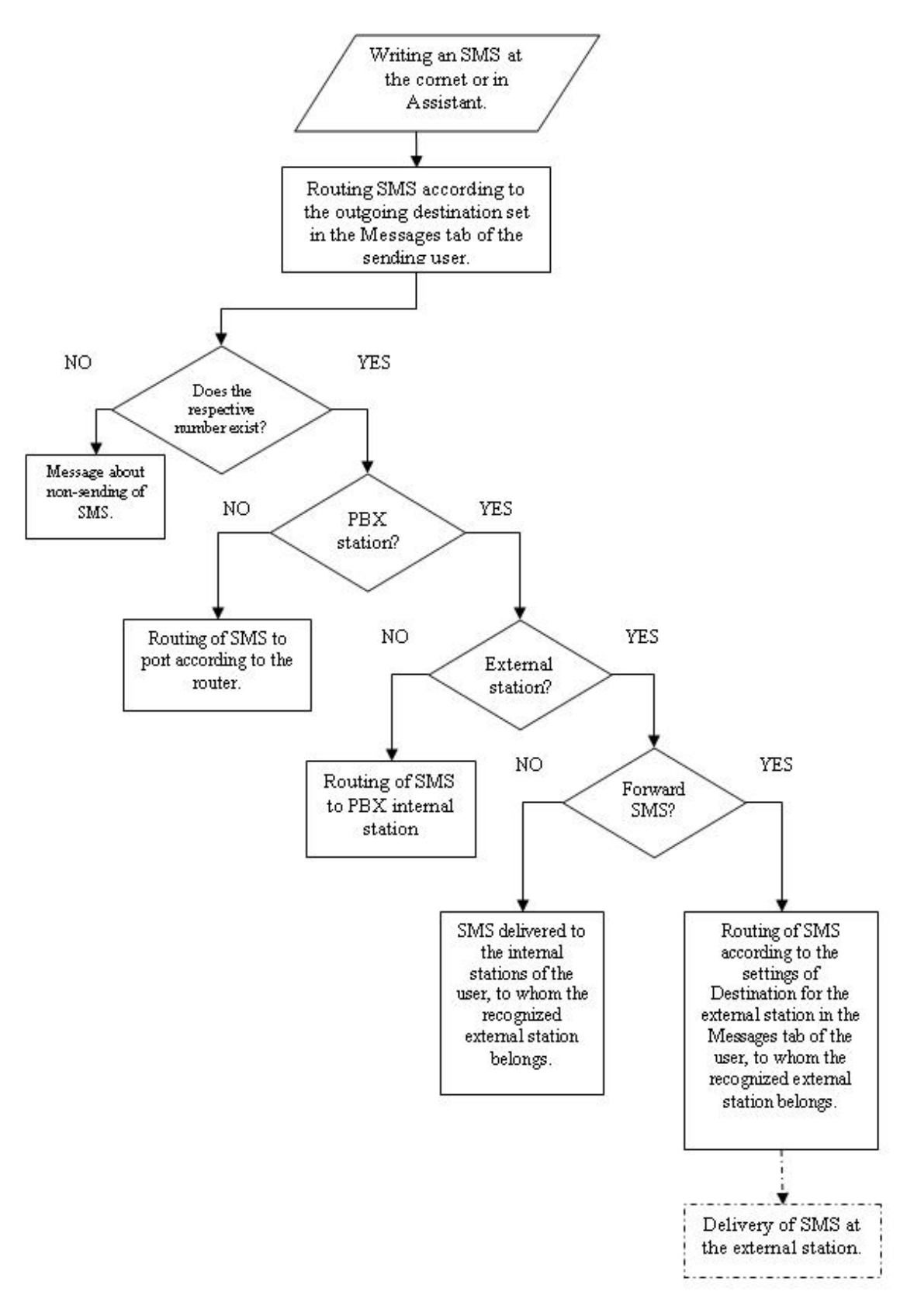

Annex 3: Flow Chart Showing Processes for Sending SMS to External Extension

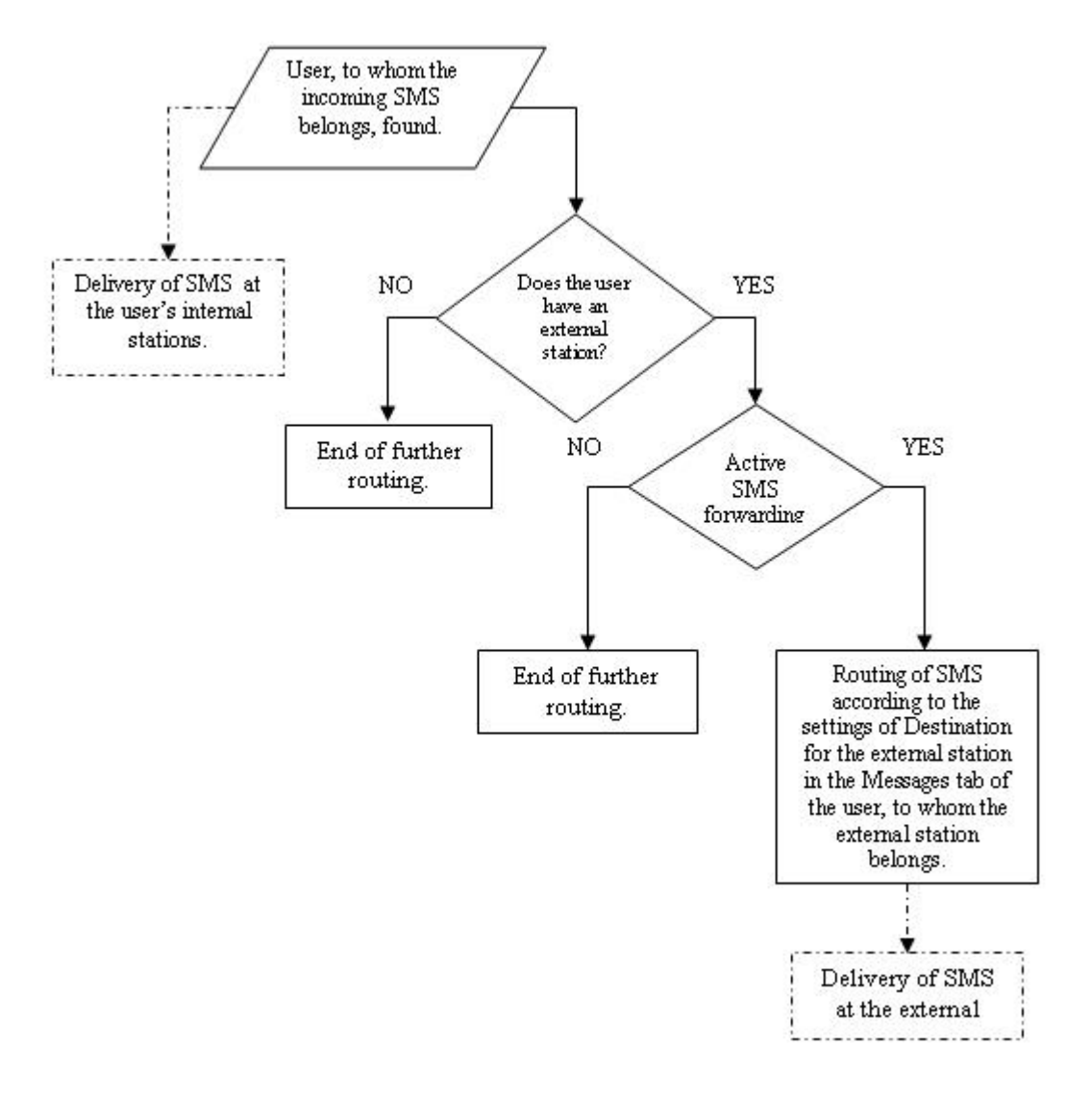

Annex4: Flow Chart Showing Processes for Forwarding SMS to External Extension

## **11.3 2N® NetStar Installation Guide**

## **Setting IP Address and Time**

### **IP** address

- Connect to **2N<sup>®</sup> NetStar** with HyperTerminal tool
  - Rate: 115200
  - Flow control: None
- You can also use Putty
  - Rate: 115200
  - Serial line: set the COM interface number you are using for connection between your PC and 2N<sup>®</sup> NetStar

| 8                                                                                                    | PuTTY Configuration                                                                                                    |
|----------------------------------------------------------------------------------------------------|----------------------------------------------------------------------------------------------------|
| Category:<br>Session<br>Logging<br>Terminal<br>Keyboard<br>Bell<br>Features<br>Window<br>Appearance<br>Behaviour<br>Translation<br>Selection<br>Colours<br>Connection<br>Data<br>Proxy<br>Telnet<br>Rlogin<br>SSH<br>Serial | Basic options for your PuTTY session         Specify the destination you want to connect to         Secial line       Speed         COM12       115200         Connection type:       Rlogin       SSH         Raw       Telnet       Rlogin       SSH         Load, save or delete a stored session       Saved Sessions         Default Settings       Load         Default Settings       Delete         Close window on exit:       Only on clean exit |
| About                                                                                                    | <u>O</u> pen <u>C</u> ancel                                                                                                    |

Once you are connected, press <ENTER> to get the login screen. The default login information is **Admin** and **2n**. If there is a # character and no login request on the screen, type **NsCon** and push Enter for confirmation. The login request should get displayed.

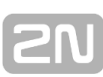

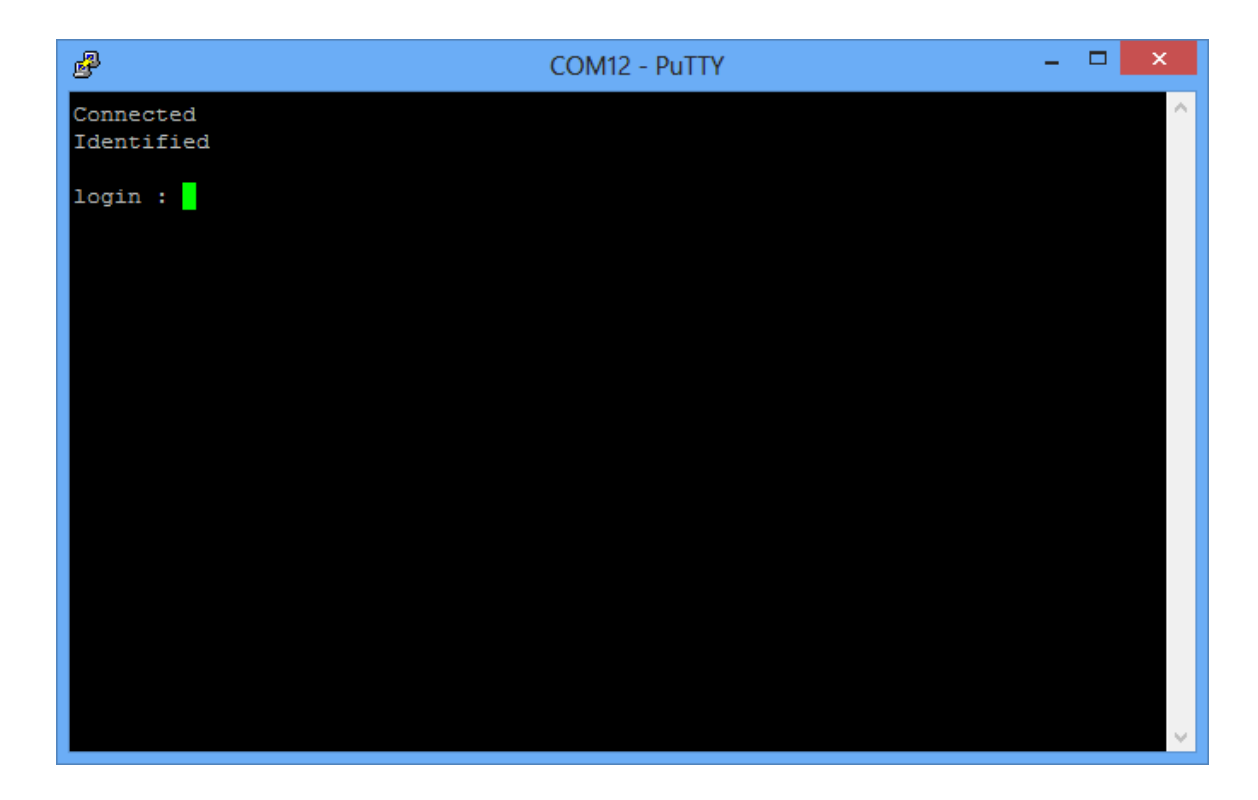

Having inserted correct login information, you will get the initial configuration screen.

| Ne               | ts  | star 2.6.2.57.26-                         | rel                  | Main Menu                                                                               |
|------------------|-----|-------------------------------------------|----------------------|-----------------------------------------------------------------------------------------|
|                  |     |                                           |                      |                                                                                         |
| 1<br>2<br>3<br>4 |     | Configuration<br>System<br>Logout<br>Exit | [ menu ]<br>[ menu ] | General configuration<br>System service management<br>Close the session<br>Exit console |
| Er<br>>          | ite | er an option numb                         | er                   |                                                                                         |

By pressing the proper digits you will get to the configuration menus. Press 1 and 1 for IP configuration.

| Ne      | tstar 2.6.2.57  | .26-1 | rel Network Con          | fig | gura | tion Menu                    | netstar |
|---------|-----------------|-------|--------------------------|-----|------|------------------------------|---------|
|         |                 |       |                          |     |      |                              |         |
|         | MAC             | [     | 00:50:c2:9b:f8:a8        | ]   |      | Hardware address             |         |
| 1       | - Dhcp          | [     | off                      | ]   |      | Use DHCP on startup          |         |
| 2       | - Address       | [     | 192.168.15.250           | ]   |      | Internet address             |         |
| 3       | - Network Mask  | : [   | 255.255.255.0            | ]   |      | Internet subnet mask         |         |
| 4       | - Gateway       | [     |                          | ]   |      | Internet default gateway     |         |
| 5       | - Routing       | [     | menu                     | ]   |      | IP routing table configurati | on      |
| 6       | - Dns1          | [     |                          | ]   |      | Name server 1                |         |
| 7       | - Dns2          | [     |                          | ]   |      | Name server 2                |         |
| 8       | - Host name     | [     | netstar                  | ]   |      | Host name                    |         |
| 9       | - Domain        | [     |                          | ]   |      | Domain name                  |         |
| En<br>> | ter an option : | numbe | er, <esc> previous</esc> | mer | enu  |                              |         |

The IP configuration screen gets displayed. Press options 2 to 4 for IP setting. To escape from the menu or cancel the current operation, use the <ESC> key. Having completed all settings, push <ESC> twice to get to the default menu.

#### Time

When you are in the initial screen for time configuration, press 1 and 3. You will get into the **Time setting** menu. For correct configuration, push 3 to set the time zone and then enter the number according to your location. Then you can modify time and date using options 1 and 2.

You can also use the NTP server available in the LAN. Press option 4 to set the IP address or domain name of the NTP server (one DNS at least has to be set in the IP settings).

| Netstar 2.6.2.57.26-rel                                                                         | Time Configuration Menu netsta                           |
|-------------------------------------------------------------------------------------------------|----------------------------------------------------------|
| Option Valu                                                                                     |                                                          |
| 1 - Date [ 2010/0<br>2 - Time [ 11:35<br>3 - Zone [ (GMT+03:00) Ku<br>[ Arab Stand<br>4 - Ntp [ | 02/27 ]<br>5:47 ]<br>uwait, Riyadh ]<br>dard Time ]<br>] |
| Enter an option number, <es<br>&gt;</es<br>                                                     | SC> previous menu                                        |

## Connection of Configuration Tool to 2N<sup>®</sup> NetStar

Start the **2N<sup>®</sup> NetStar** configuration tool. If there is no connection to **2N<sup>®</sup> NetStar**, create a new one.

Create a new group for the customer by choosing the Folder icon and the **On the same level** option and name the new group. In our case it is called **Test**.

| <i>d</i>          |
|-------------------|
| Admin Trace Help  |
|                   |
| Login to PBX      |
| 🛃 🍐 · 🍓 🖛 🎁 🖉     |
| On the same level |
| To group          |
|                   |
| Insert name       |
| Name Test         |
| OK Cancel         |
|                   |

Once a new group is created, right click on it and go to the Create PBX – To group

|             |                         |   | Netstar Adn       | nin |
|-------------|-------------------------|---|-------------------|-----|
| Admin Trace | e Help                  |   |                   |     |
|             |                         |   |                   |     |
|             | PRY                     |   |                   |     |
|             | ı • 🏜 • 🚧 🛥 💼           | 6 | 1 🚰               |     |
| Test        | Connect to PBX          |   |                   |     |
|             | Import PBX structure    |   |                   |     |
|             | Export PBX structure    |   |                   |     |
|             | Import database (FORCE) |   |                   |     |
|             | Export database         |   |                   |     |
|             | Create group            | • |                   |     |
|             | Create PBX              | • | On the same level |     |
|             | Create connection       |   | To group          |     |
|             | Properties              |   |                   |     |
|             | Delete                  |   |                   |     |
|             | Auto login              |   |                   |     |
|             | Cancel auto login       |   |                   |     |
|             | Show versions           |   |                   |     |

and create a new PBX called **Test**.

|                                                                                     | PBX parameters                                                                                                    |  |  |  |  |  |
|-------------------------------------------------------------------------------------|----------------------------------------------------------------------------------------------------|--|--|--|--|--|
| Name<br>Folder<br>( Autosa<br>Autosave d<br>Delete auto                             | Test       ocuments\2N TELEKOMUNIKACE\Netstar\Tools\Pbx16        ove (for off-line mode only)        database after     168     hours       osave items older 31                                                                                                    |  |  |  |  |  |
| Autosy<br>If active, 'L<br>'Display ch<br>identifier m<br>Otherwise,<br>dialogue is | Autosynchronisation (for off-line mode only)     If active, 'Loading from PBX' is performed if the off-line database is empty.     'Display changes' is performed if the database has been synchronised, the     identifier matches and 'Database from Autosave' has not been selected.     Otherwise, the synchronisation type dialogue is invoked. If inactive, the     dialogue is invoked in all cases. |  |  |  |  |  |
| ОК                                                                                  | Cancel                                                                                                    |  |  |  |  |  |

Click **OK** to open the IP setting screen. Set any name you want. In our case we use **Local IP** to mark that the local IP will be used. Fill in the IP address into the IP address field that you set for  $2N^{(R)}$  **NetStar** in the first step.

|                                     | Connection parameters 'Test'                                        |
|-------------------------------------|---------------------------------------------------------------------|
| Connection name                     | Local IP                                                            |
| Modes                               | Both 🗸                                                              |
| Download trace                      | Only new 🗸                                                          |
| ✓ Use database (                    | choice only for experts)                                            |
| Parameters                          |                                                                     |
| Device                              | TCP/IP (internet) V                                                 |
| IP address                          | 192.168.15.250                                                      |
| IP port                             | 6992 🗢                                                              |
| If unsuccessful tr                  | y again<br>Timeout between attemp0 ♀ Seconds                        |
| Connect as                          |                                                                     |
| Deerwood                            |                                                                     |
| Show password                       | ords                                                                |
| Waming!! Saving<br>against unauthor | g password may be dangerous. Protect your computer<br>rised access! |
| ОК                                  | Cancel                                                              |

Having completed all the steps above, create the connection to  $2N^{\textcircled{R}}$  **NetStar**. Just double click on the option with the On-line text at the end of the line. Before connection you will be asked to enter your user name and password.

| Admin Trace Help                                                                                                    | r     | Netstar         | Admin                                                                    | istrator 4.                                                                                       | 3.0.3.8_TE                                                            | ST-tst Feb                            | o 27 2014                           | 13:48:4       | 1 | - | 2 |
|----------------------------------------------------------------------------------------------------|-------|-----------------|--------------------------------------------------------------------------|---------------------------------------------------------------------------------------------------|-----------------------------------------------------------------------|---------------------------------------|-------------------------------------|---------------|---|---|---|
| Cogin to PBX   Image: Connection course     Connection type     Connection type   Connection type Connection type Connection type <p< td=""><td>Admin</td><td>Trace</td><td>Help</td><td></td><td></td><td></td><td></td><td></td><td></td><td></td><td></td></p<>                                                                                                    | Admin | Trace           | Help                                                                     |                                                                                                   |                                                                       |                                       |                                     |               |   |   |   |
| Login to PBX         Image: Image: I |       | ×               |                                                                          |                                                                                                   |                                                                       |                                       |                                     |               |   |   |   |
| Test Connecting to 'Test - Local IP' (10.0.25.128:6392) Connecting to 'Test - Local IP' (10.0.25.128:6392) Connecting to 'Test - Local IP' (10.0.25.128:6392) Last error Disconnected Opponent's version None Note: Vin Proceeding Byte: Login X Initial User Issword Secu Save password OK Cancel Try again Cancel                                                                                                    | Log   | in to l         | PBX                                                                      |                                                                                                   |                                                                       |                                       |                                     |               |   |   |   |
| Connection course Connection type TCP/IP (Internet), address 10.0.25.128.6992) Connection type TCP/IP (Internet), address 10.0.25.128.6992 Last error Disconnected Opponent's version Nore Next to in Proceeding Byte Login Var admini Var admini Var admini Var admini Coan Var admini Coan Connel                                                                                                    |       | 1 📩             | - 114                                                                    | . 🐜 🖢                                                                                             | -                                                                     | പ് പ                                  |                                     |               |   |   |   |
| Connecting to 'Test - Local IP' (10.0.25.128:6992)<br>Connection type TCP/IP (Internet), address 10.0.25.128:6992<br>Last error Disconnected<br>Opponent's version None<br>Next truin Proceeding<br>Byte Login ×<br>Initial<br>Initial<br>Otan Password<br>Save password<br>OK Cancel                                                                                                    |       |                 |                                                                          | 1.50                                                                                              |                                                                       | 0 🕅                                   |                                     |               |   |   |   |
| Connecting to 'Test - Local IP' (10.0.25.128:6992)         Connection type       TCP/IP (Internet). address 10.0.25.128:6992         Last error       Disconnected         Opponent's version       None         Next two in       Proceeding         Byte       Login         Initial       User         Initial       OK         Cancel       OK         Try again       Cancel                                                                                                    |       | j lest<br>⊡⊡ģ T |                                                                          |                                                                                                   | Conne                                                                 | ction cou                             | rse                                 |               | × |   |   |
| Try again Cancel                                                                                                    |       | - M             | Connec<br>Last en<br>Oppon<br>Next In<br>Byte<br>Initial<br>Chan<br>Secu | ecting to 'Te<br>ction type<br>ror<br>ent's version<br>vin<br>User<br>Password<br>Save pass<br>OK | est - Local<br>TCP/IP (Ini<br>Disconne<br>None<br>Proceedinc<br>admin | IP' (10.0.2!<br>emet). addres<br>cted | 5. <b>128:6992</b><br>ss 10.0.25.12 | 2)<br>28:6992 |   |   |   |
|                                                                                                    |       |                 | Try                                                                      | again                                                                                             |                                                                       |                                       |                                     | Cancel        |   |   |   |

## **Configuration Wizard**

The aim of the configuration wizard is to provide you with an easy basic installation. The ISDN BRI parameters are specified during configuration (click **Next** not to use ISDN BRI).

|     | Hardware installation wizard                                                                                                    | × |
|-----|----------------------------------------------------------------------------------------------------|---|
| 21) | Welcome to the configuration wizard of the 2N NetStar PBX. This wizard will guide you through detection and hardware configuration. It will help you configure your new PBX for the first start-up. |   |
|     | BRI configuration<br>TE with MPT<br>NT with MPT<br>TE with PTP<br>NT with PTP                                                                                                    |   |
|     |                                                                                                    |   |
|     | Next > Finish                                                                                                    | 1 |

Then the hardware is activated. When the activation is completed, you will get the screen shown below. Please note that hardware activation can take more than 5 minutes depending on the hardware configuration used.

When the hardware detection is finished, click  $\ensuremath{\textbf{Next}}$  to continue.

|    | Hardware installation wizard                          | × |
|----|-------------------------------------------------------|---|
| SN | Automatic hardware configuration                      |   |
|    | Hardware settings created. Push Next to finish setup. |   |
|    |                                                       |   |
|    |                                                       |   |
|    |                                                       |   |
|    |                                                       |   |
|    |                                                       |   |
|    |                                                       |   |
|    | Next > Finish                                         |   |

After the hardware is activated, the wizard will guide you through the basic gateway configuration settings like localisation, where you have to choose the country where **2N** <sup>®</sup> **NetStar** will be installed,

|    |                        | Initialization wizard                                        |
|----|------------------------|--------------------------------------------------------------|
|    | Please fill all prefix | xes, later will be used for localisation of calling numbers. |
| 21 | Localisation           |                                                              |
|    | Destination            | Czech Republic V                                             |
|    | Advanced               |                                                              |
|    |                        |                                                              |
|    |                        |                                                              |
|    |                        |                                                              |
|    |                        |                                                              |
|    |                        |                                                              |
|    |                        |                                                              |
|    |                        |                                                              |
|    |                        |                                                              |
|    |                        |                                                              |
|    |                        |                                                              |
|    |                        |                                                              |
|    |                        | Next > Finish                                                |
|    |                        |                                                              |

time zone settings

|     | Initialization wizard                                                                                                    |
|-----|----------------------------------------------------------------------------------------------------|
|     | These part of the wizard set all time parametrs.                                                                                                    |
| 2N) | These part of the wizard set all time parametrs.  Time settings Date 8. dubna 2014  Time 17  31  27  Time zone  (GMT) Greenwich Mean Time : Dublin, Edinburgh, Lisbon, London  Synchronise time with network time server  Get from PC |
|     | < Previous Next > Finish                                                                                                    |

and purpose of the  $2N^{\textcircled{R}}$  **NetStar**. Here choose the GSM GW option.

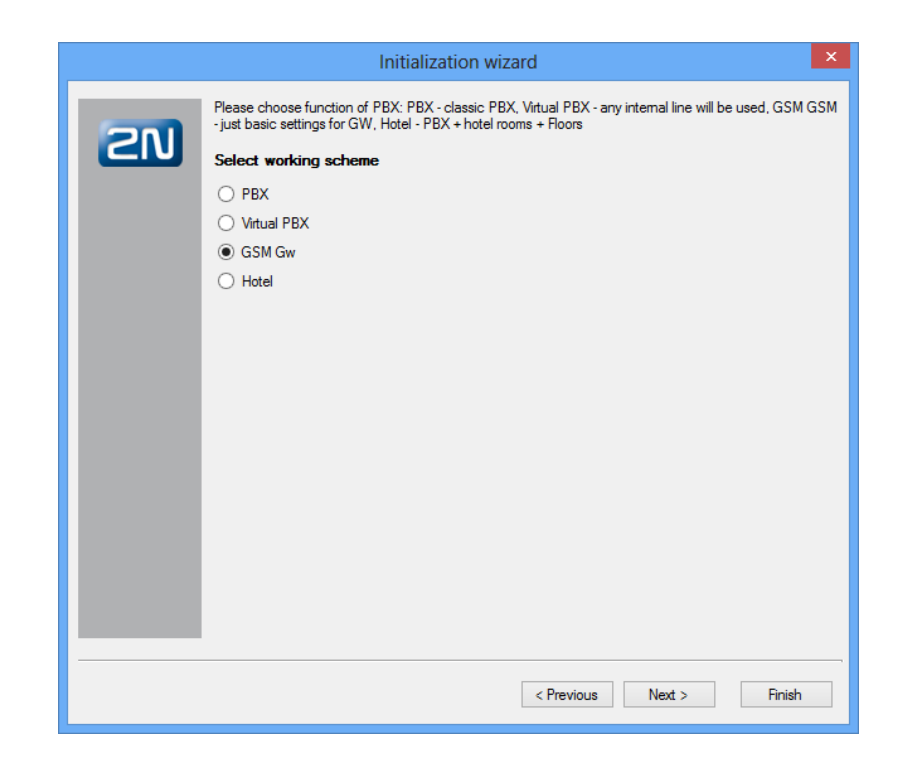

When asked for SMTP settings, choose **Next**.

|    | Initialization wizard    | × |
|----|--------------------------|---|
| ZN | SMTP settings            |   |
|    | Create account           |   |
|    | Server                   |   |
|    |                          |   |
|    |                          |   |
|    |                          |   |
|    |                          |   |
|    |                          |   |
|    |                          |   |
|    |                          |   |
|    |                          |   |
|    | 1                        |   |
|    | < Previous Next > Finish |   |

The last screen will ask you for **Router** settings. Here choose the preferred LCR structure. In our case it will be Default routers. Then click **Next**.

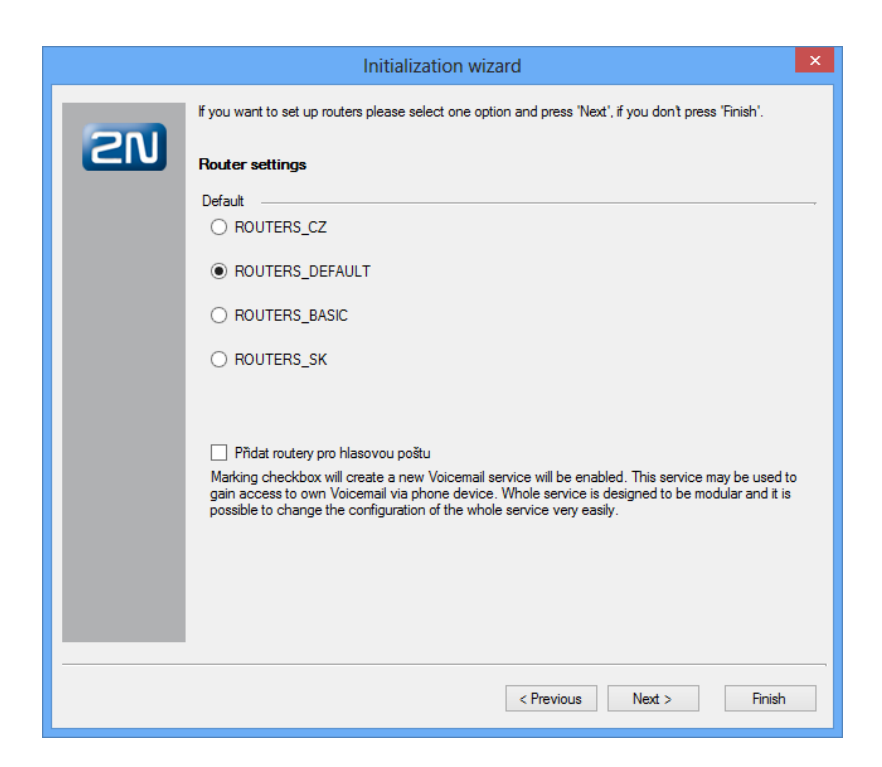

When you get to the final overview, click **Finish** to get to the configuration interface.

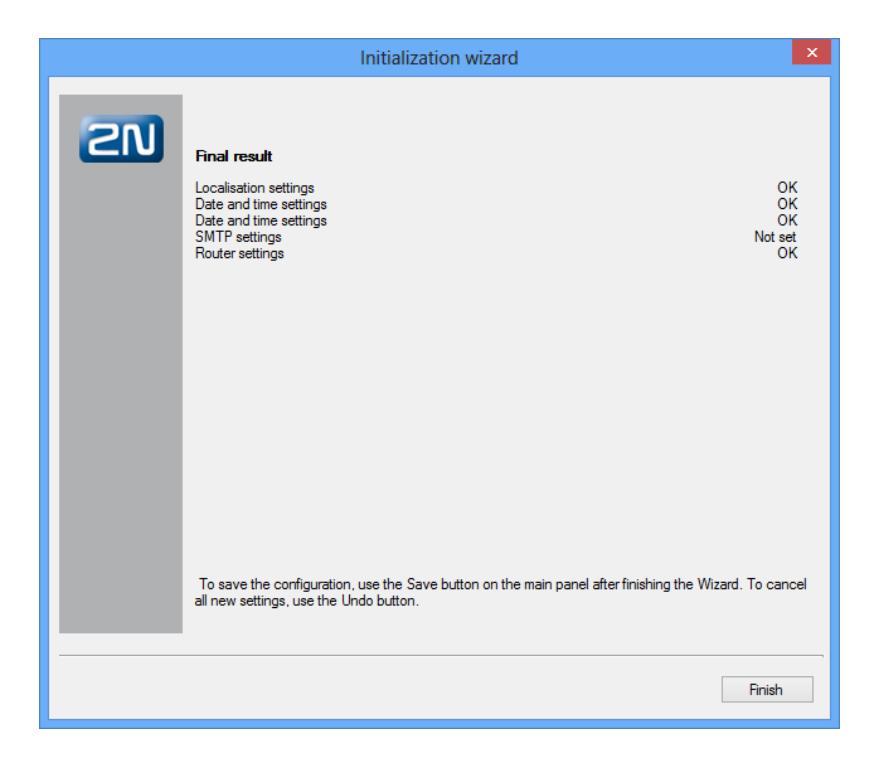

To apply the configuration created by the wizard scrip, save the changes to  $2N^{\mbox{\ensuremath{\mathbb{R}}}}$ **NetStar** using the saving icon.
# **Interface Configuration**

# **PRI ISDN**

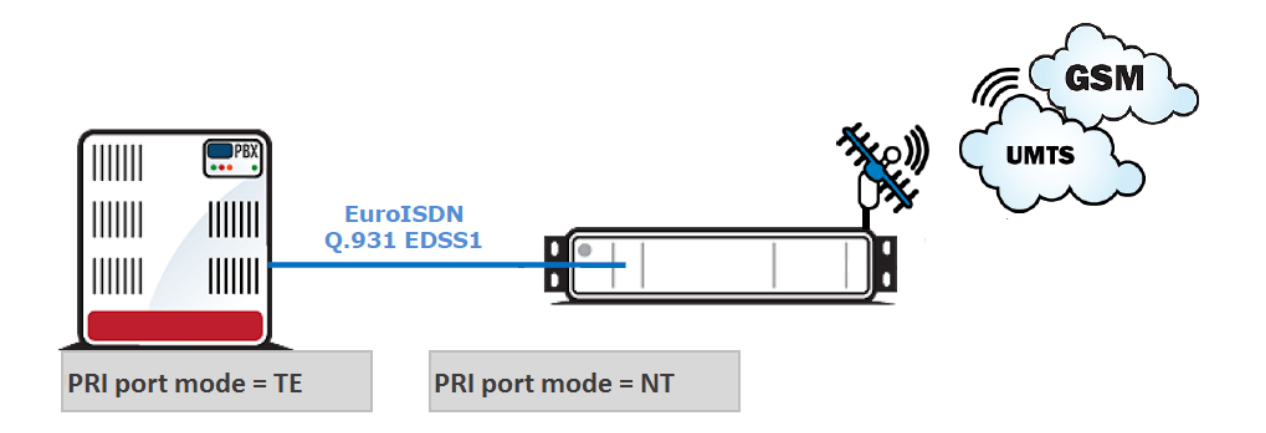

The most important aspect of PRI interface configuring is the configuration of the PRI line between  $2N^{\textcircled{0}}$  **NetStar** and the PBX systems. The first information we need is the PRI interface configuration in the PBX. In case you are not sure about the PBX PRI port configuration, contact a person responsible for the PBX maintenance without delay. In our case, the PBX was connected to the PSTN and so the PRI port is configured as TE. For correct interconnection,  $2N^{\textcircled{0}}$  **NetStar** has to be configured as NT. To do so you have to:

- Set PRI card jumpers switch 2N<sup>®</sup> NetStar into the service mode. When the light goes off on the PRI card, remove the card from the rack and check the jumper configuration. For a correct jumper placing use the sticker on the PRI port.
- Set correct communication protocol in the 2N<sup>®</sup> NetStar configuration tool. Go to the Boards menu in Hardware and choose the port to be configured. Set the Virtual port and Stack tabs for this port. When you are in the Stack menu, set the interface mode to NT.

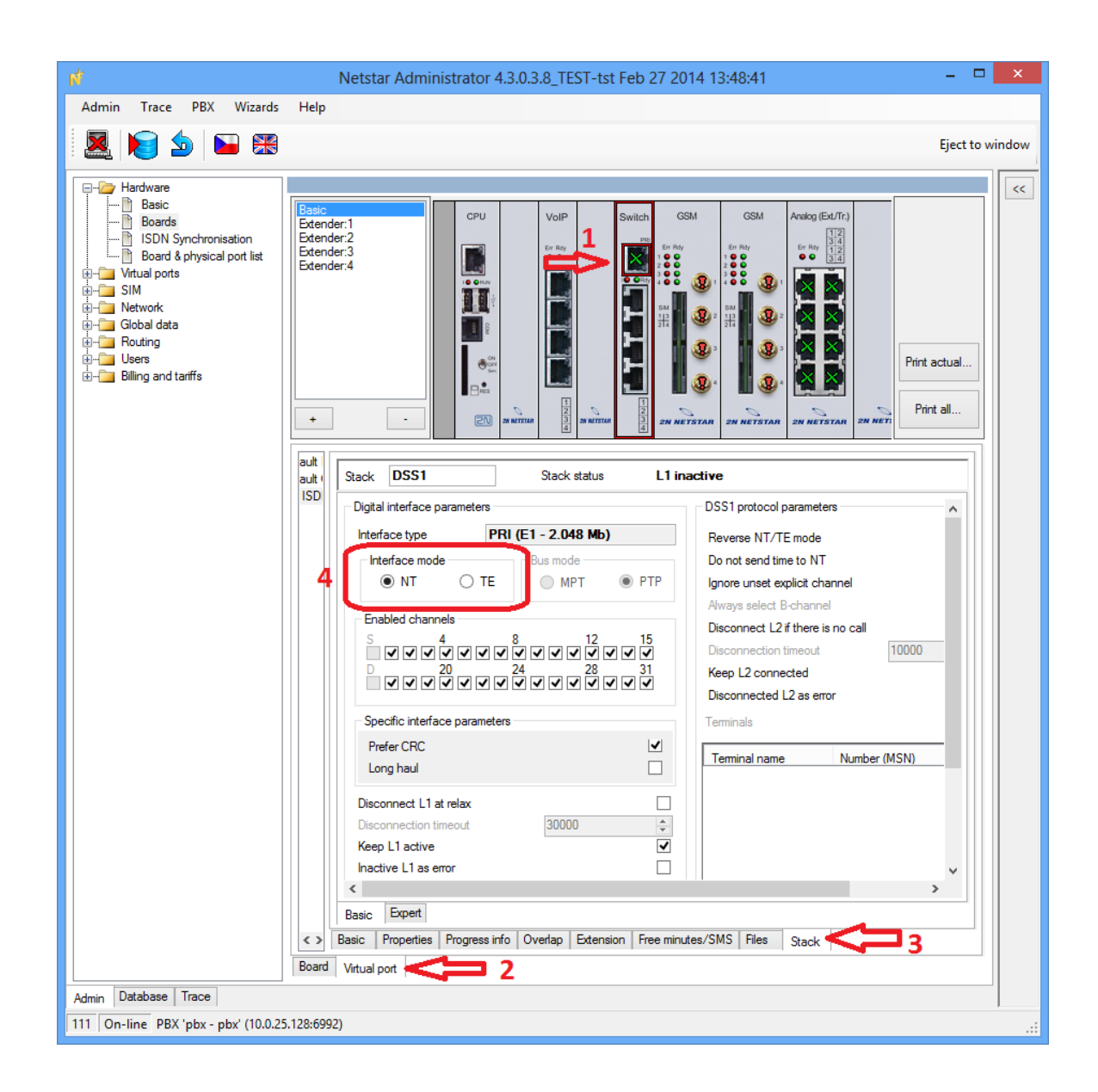

To apply your new configuration, save the changes to  $2N^{\otimes}$  **NetStar** using the saving icon (or Ctrl+S). To configure the interface into the TE mode, take the same steps and set the jumpers and interface mode to TE.

## **BRI ISDN**

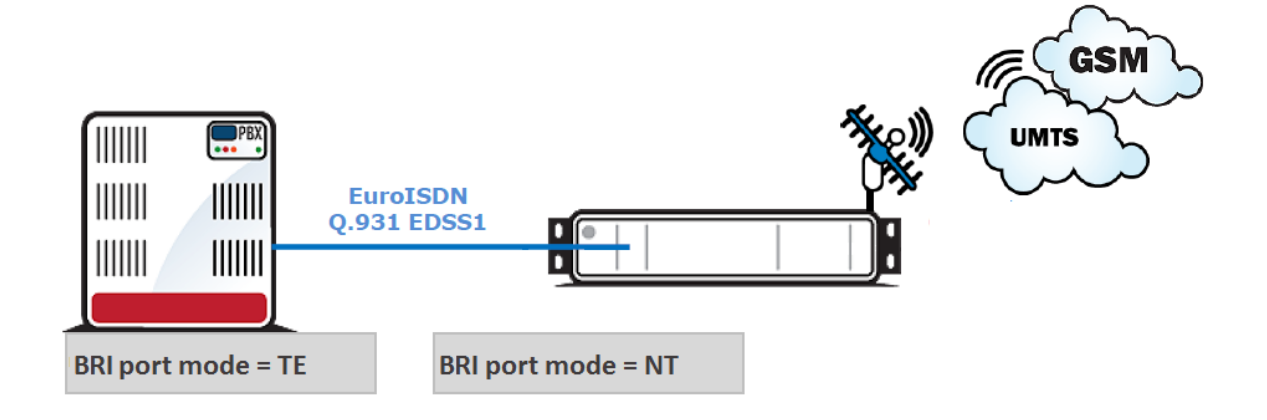

The most impotant aspect of BRI interface configuring is the configuration of the BRI line between **2N<sup>®</sup> NetStar** and the PBX systems. The first information we need is the BRI interface configuration in the PBX. In case you are not sure about the PBX BRI port configuration, contact a person responsible for the PBX maintenance without delay. In our case, the PBX was connected to the PSTN and so the BRI port is configured as TE and Point-to-Point. For correct interconnection, **2N<sup>®</sup> NetStar** has to be configured as NT and also PTP. To do so you have to:

- Set BRI card jumpers switch 2N<sup>®</sup> NetStar into the service mode. When the light goes off on the BRI card, remove the card from the rack and check the jumper configuration. For a correct jumper placing use the sticker on the BRI port.
- Set correct communication protocol in the 2N<sup>®</sup> NetStar configuration tool. Go to the Boards menu in Hardware and choose the port to be configured. Set the Virtual port and Stack tabs for this port. When you are in the Stack menu, set the interface mode to NT and mode to PTP.

| Admin Taree PK Wards Help                                                                                                    |                                                                                                    |                                                                                          |
|----------------------------------------------------------------------------------------------------|----------------------------------------------------------------------------------------------------|------------------------------------------------------------------------------------------|
| Image: Solution of the solution of the solution | Admin Trace PBX Wizards Help                                                                                                    |                                                                                          |
| Herdener       Basic       Bissic       Bissic                                                                                                    |                                                                                                    | Eject to window                                                                          |
| Admin     Database     Trace       30     On-line     Ustrading/bit view of the second second s                                             | Hericare       Formation         Based Sphysical on lat       Based Sphysical on lat         Weinsbord       Based Sphysical on lat         Based Sphysical on lat       Based Sphysical on lat         Based Sphysical on lat       Based Sphysical on lat | BX state<br>PBX is active<br>PBX is no<br>tate FROR LICENCE EXP<br>IRED, check hardware. |

To apply your new configuration, save the changes to  $2N^{\textcircled{R}}$  **NetStar** using the saving icon (or Ctrl+S). To configure the interface into the TE mode, take the same steps and set the jumpers and interface mode to TE.

# **LCR Creation**

The final configuration step is to create the LCR rules and configure the interfaces to work properly according to these rules.

Our task is to enable all outgoing calls to be passed to GSM and all incoming calls to be played the DISA welcome note or passed to the PBX IVR.

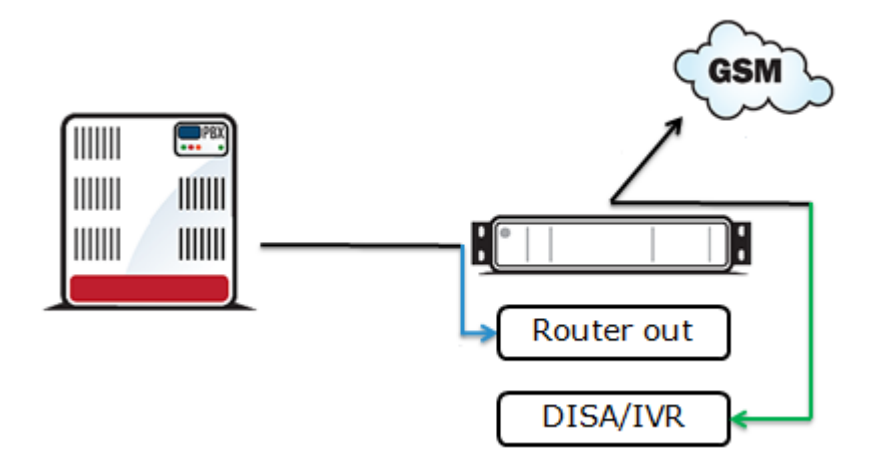

# **Outbound calls**

We need to take three steps for outbound calls:

- 1. Create a GSM bundle responsible for a correct and well-balanced use of all GSM modules.
- 2. Create a router responsible for routing calls to the GSM bundle.
- 3. Assign this router to a virtual port connected to the PBX.

#### Create GSM bundle

Go to Routing – Routing objects – Bundles, click on the right mouse button and choose Default to create the default set of bundles. One of them is called GSM and filled with all GSM ports.

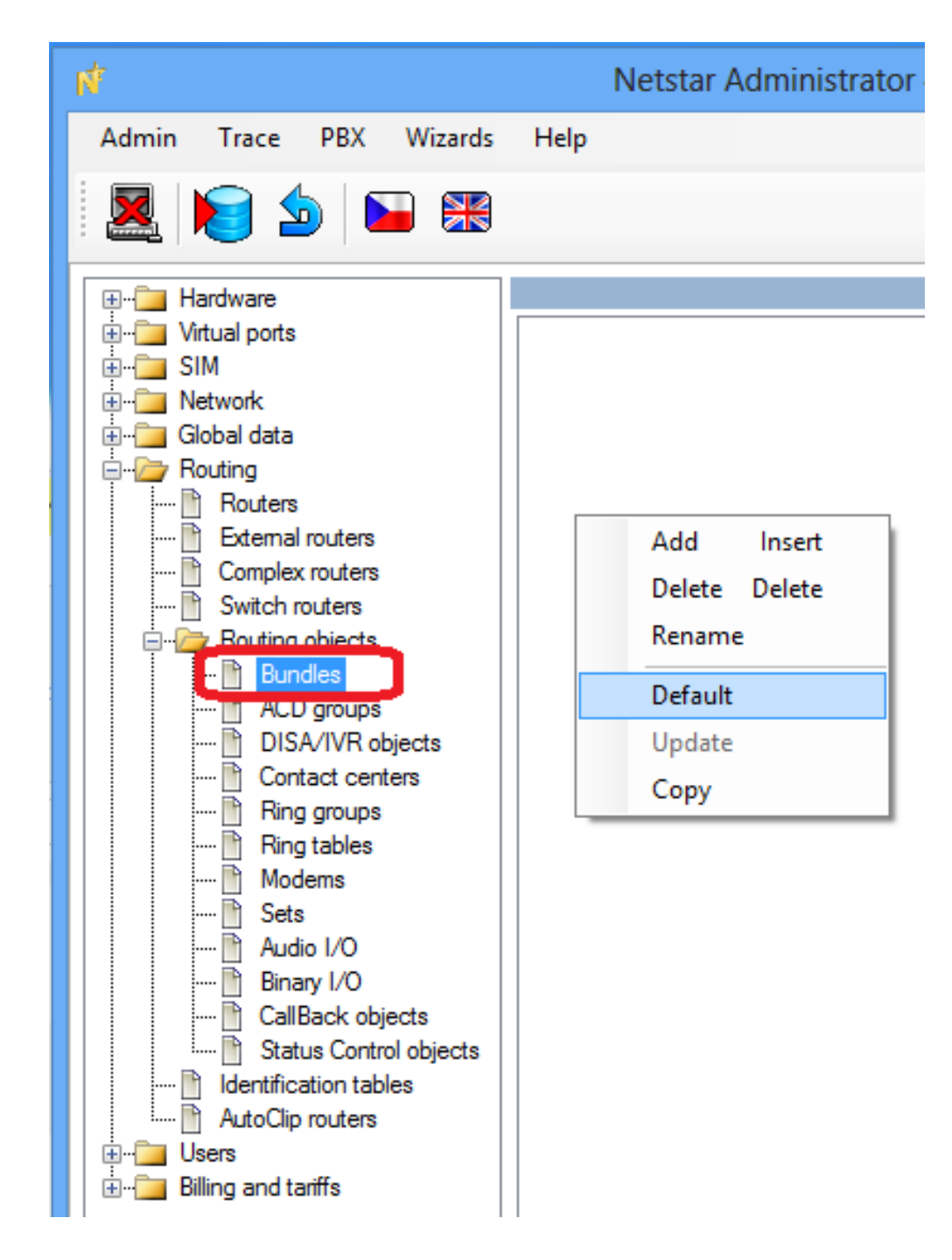

- Make sure that the count of the GSM ports in the GSM bundle matches the count of ports available in 2N<sup>®</sup> NetStar.
- Configure the bundle set the allocation strategy to **Cyclic**.

| RI<br>0  | Name                           | GSM      |
|----------|--------------------------------|----------|
| SM<br>RI | Allocation strategy            | Cyclic 🔹 |
|          | Access number                  |          |
|          | Bundle conduct                 |          |
|          | Next row if is called busy     |          |
|          | Next row if called reject      |          |
|          | Route to next row at no answer |          |
|          | No-answer timeout [s]          | 1        |
|          | Let ring the last call         |          |

#### **Create router**

• Go to **Routing – Routers**, click on the right mouse button and choose **Add**.

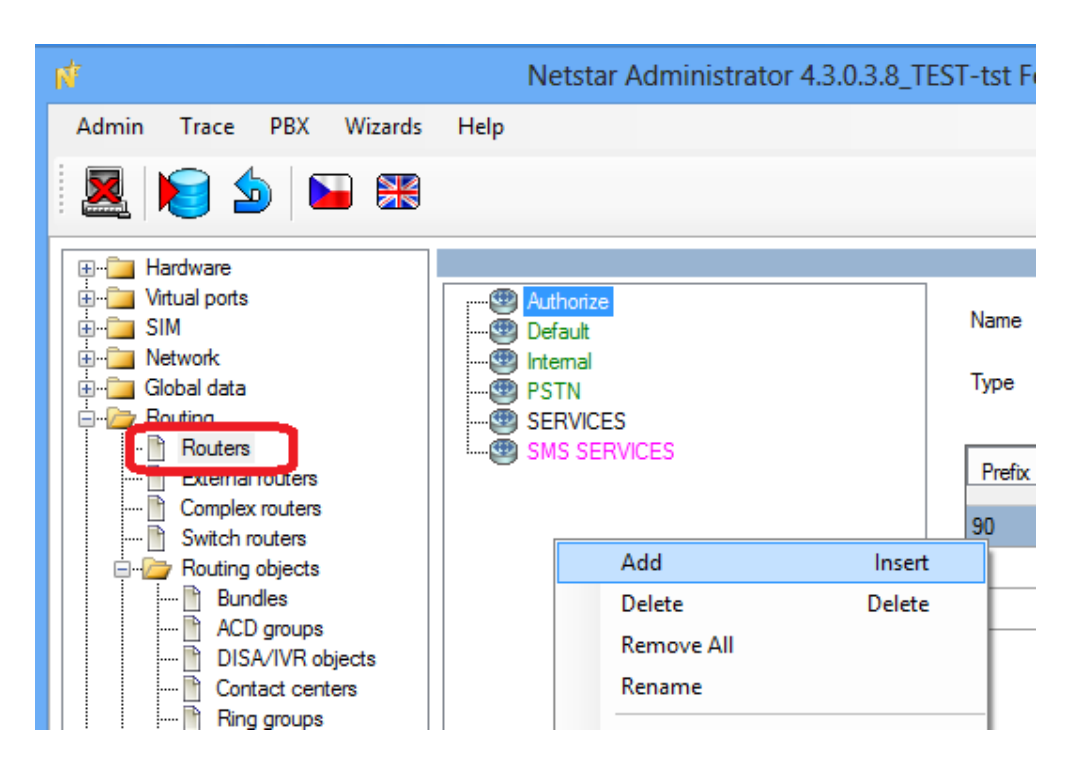

• Fill in the router name and keep the **Called number** type selection.

|      | Router            |
|------|-------------------|
| Name | Router out        |
| Туре | Called number 🗸 🗸 |
|      | OK Cancel         |

Add 2 rows as shown in the figure below (click on the right mouse button and choose Add).

| Name                    |              | Router out     |                  |             |                  |             |        |
|-------------------------|--------------|----------------|------------------|-------------|------------------|-------------|--------|
| Туре                    |              | Called number  | -                |             |                  |             |        |
| Prefix                  | Digits after | Remove from be | Add to beginning | Remove from | Destination type | Destination | Tone   |
| ?                       | 9            | 0              |                  | 0           | Bundle           | GSM         | None ^ |
| ?                       | 8            | 0              |                  | 0           | Bundle           | GSM         | None   |
|                         |              |                |                  |             |                  |             | Ŧ      |
| <ul> <li>III</li> </ul> |              |                |                  |             |                  |             | 4      |
| Type Di                 | sabled       | <b>•</b> ]     |                  |             |                  |             |        |
|                         | urie         |                |                  |             |                  |             |        |

#### Assign router to PRI/BRI port

- Go to the **Hardware Boards** and choose a port connected to the PBX.
- On the bottom side of the configuration tool choose the Virtual port tab, then Properties and finally Routing.
- On the **Routing** tab set **From port**, Type to Router and Id to your router.

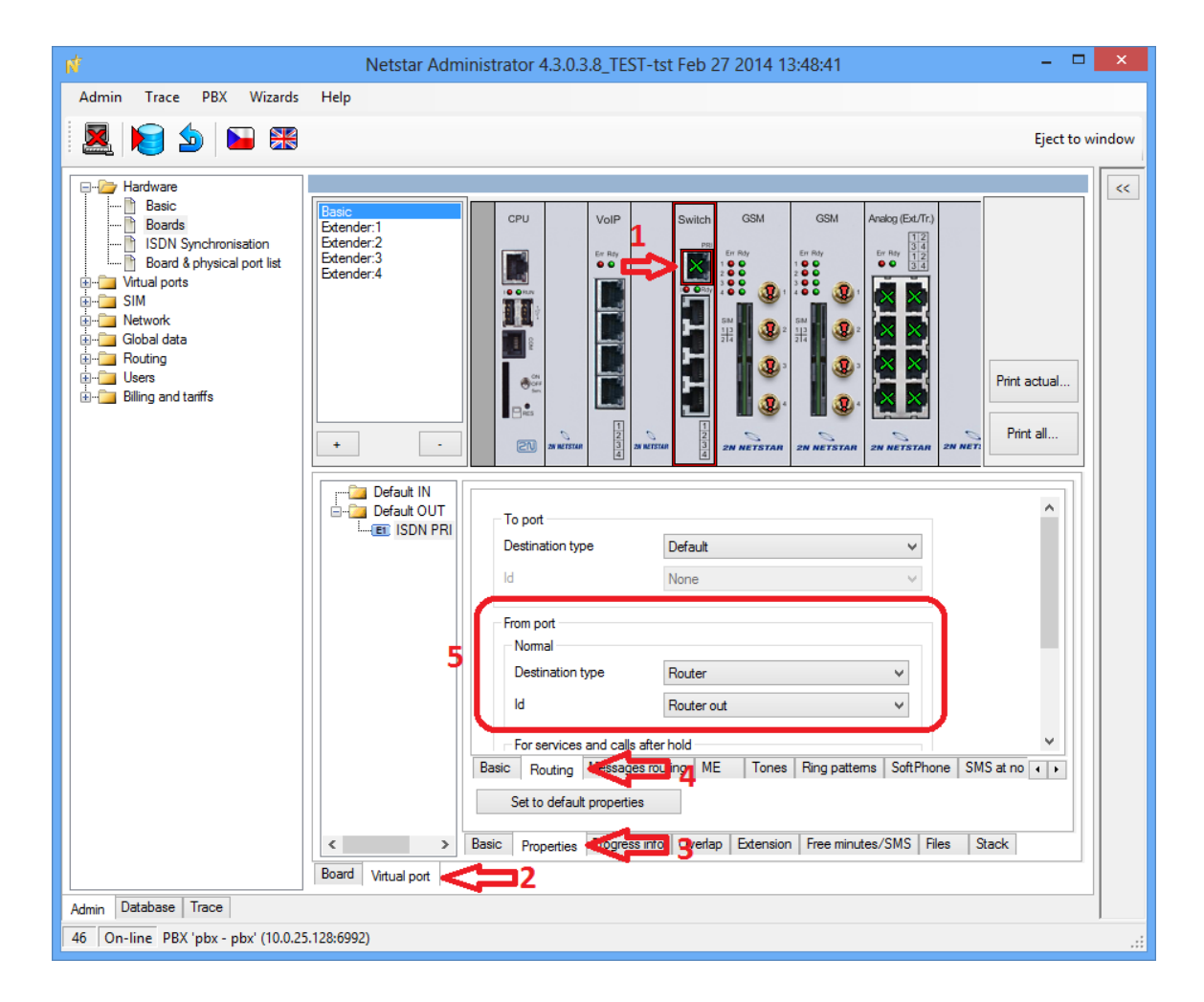

Save your new configuration to **2N<sup>®</sup> NetStar** using the icon.

# Now $2N^{\otimes}$ NetStar is properly configured to pass calls from the PBX to GSM or PSTN through a bundle of GSM ports.

## Inbound calls

We need to take two steps for inbound calls:

- 1. Create an incoming router responsible for routing calls into the connected PBX and assign the router to the virtual port through which  $2N^{\textcircled{R}}$  NetStar is connected to the PSTN (GSM ports).
- 2. Set the DISA function for processing incoming calls.

#### **Create router**

Go to **Routing – Routers**, click on the right mouse button and choose **Add**.

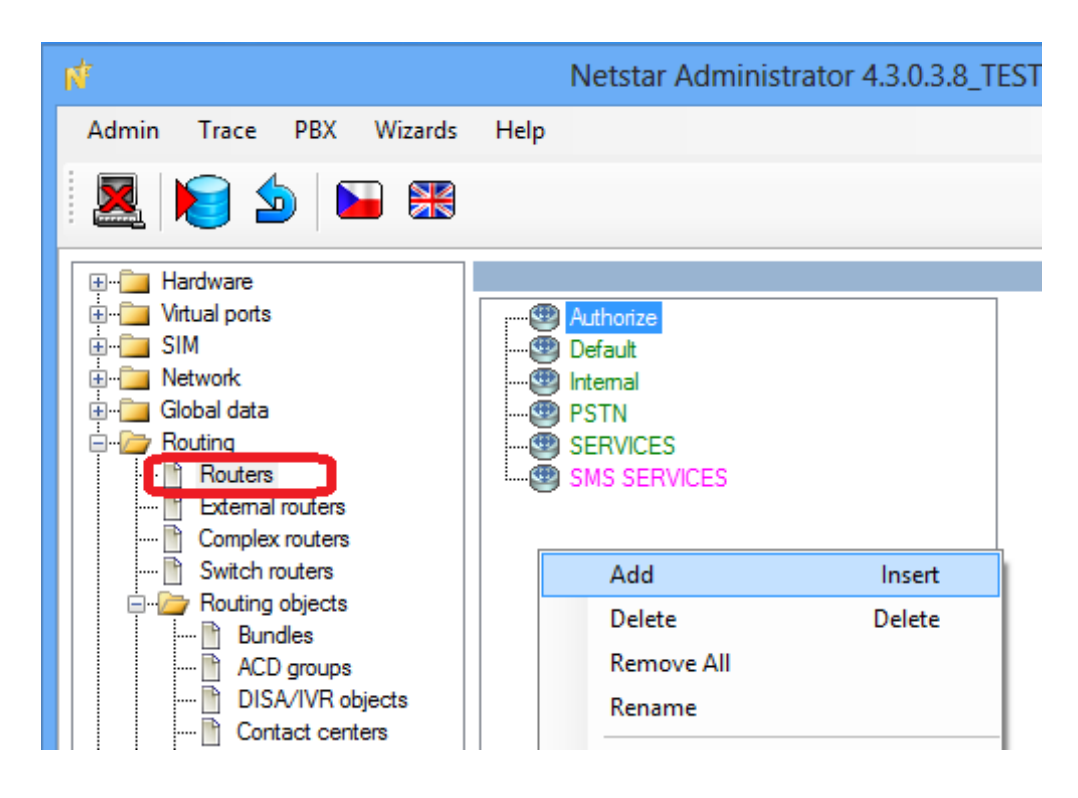

- Fill in the router name and keep the **Called number** type selection.
- Suppose that the PBX PRI port cannot be re-programmed. In this case you have to send a call request in the same format as the PSTN. Suppose the company number is 020123xxx. When DISA passes the digits to your router, you have to take into account that the user can dial the number as a full PSTN number (first line) or as a short extension number (second line). In the latter case, you have to add 020123 to make the PBX receive the number as from the PSTN. In both the cases, the call will pass to the PRI interface that is connected to the PBX.

| Name   |              | Router in      |                  |               |                  |                    |        |
|--------|--------------|----------------|------------------|---------------|------------------|--------------------|--------|
| Туре   |              | Called number  | *                |               |                  |                    |        |
| Prefix | Digits after | Remove from be | Add to beginning | Remove from ( | Destination type | Destination        | Tone   |
| 020123 | 3            | 0              |                  | 0             | Virtual port     | ISDN PRI 2 [1:5.1] | None ^ |
| ?      | 2            | 0              | 020123           | 0             | Virtual port     | ISDN PRI 2 [1:5.1] | None   |
| ٠ III  |              |                |                  |               |                  |                    | +<br>+ |
| Туре   | Disabled     | •              |                  |               |                  |                    |        |
| ld     | None         | *              |                  |               |                  |                    |        |

# Configure DISA for incoming calls

Go to Routing – Routing objects – DISA, click on the right mouse button and choose Add.

| N.                                                                                                    | Netstar Administrator 4.3                                          |
|----------------------------------------------------------------------------------------------------|--------------------------------------------------------------------|
| Admin Trace PBX Wizards                                                                                                    | Help                                                               |
| 8 🕰 🔊 🆢                                                                                                    |                                                                    |
| Hardware  Hardware  Hardwa | Add Insert<br>Delete Delete<br>Rename<br>Default<br>Update<br>Copy |

• Name your new DISA and set it as shown in the figure below.

| ie | Name           | Welcome      |
|----|----------------|--------------|
|    | Tone           | DISA I (Day) |
|    | Strategy       | Immediate    |
|    | DTMF           |              |
|    | Timeout [s]    | 30           |
|    | Destination    |              |
|    | Туре           | Router       |
|    | ld             | Router in 💌  |
|    | Default destin | ation        |
|    | Туре           | Default      |
|    | Id             | None         |

# Assign DISA for all GSM channels

- Go to Virtual ports Default OUT Properties Routing.
- On the **Routing** tab set **From port**, Type to DISA and Id to your new DISA.

| 😑 🗁 Virtual ports    | 🕀  Default IN      | 1                        |                      |                                     |        |
|----------------------|--------------------|--------------------------|----------------------|-------------------------------------|--------|
| 🗎 All                | 🖃 🔄 Default OUT    | To port                  |                      |                                     |        |
| 🖹 BRI/PRI            | ISDN PRI 2 [1:5.]  |                          |                      |                                     |        |
| Cornet               | GSM GSM 45 [1:6.1] | Destination type         | Default              | ~                                   |        |
| 🖹 ASL                | GSM GSM 46 [1:6.2] | ld                       | None                 | ~                                   |        |
| CO                   | GSM GSM 47 [1:6.3] |                          | Hono                 |                                     |        |
| GSM/UMTS             | GSM GSM 48 [1:6.4] |                          |                      |                                     |        |
| 🖹 SIP                | GSM GSM 11 [1:7.1] | From port                |                      |                                     |        |
| SMTP                 | GSM GSM 12 [1:7.2] | Normal                   |                      |                                     |        |
| Software             | GSM GSM 13 [1:7.3] | Destination type         | DISA                 | v 4                                 |        |
| 💾 SMPP               | GSM GSM 14 [1:7.4] |                          |                      |                                     |        |
| ····· 🖹 Dialer       | CO: ASL 53 [1:8.5] | ld                       | Welcome              | ×                                   |        |
| ⊞ SIM                | CO: ASL 54 [1:8.6] |                          |                      |                                     |        |
| Network              | CO ASL 55 [1:8.7]  | For services and calls   | after hold           |                                     |        |
| 🗄 🛄 Global data      | CO ASL 56 [1:8.8]  | Destination type         | Default              | ~                                   |        |
| Houting              | SIP NS120-5092     |                          | 20.00                |                                     |        |
|                      | SIP NS124-5091     | ld                       | None                 | ~                                   |        |
| H Billing and tanffs |                    |                          |                      |                                     |        |
|                      |                    | AutoClip parameters for  | calls                |                                     |        |
|                      |                    |                          | Default              | ~                                   |        |
|                      |                    |                          | Dordan               | · ·                                 |        |
|                      |                    |                          |                      |                                     |        |
|                      |                    |                          | 2                    |                                     |        |
|                      |                    | Basic Routing            | struting ME Tones Ri | ng patterns   SoftPhone   SMS at no | ar + + |
|                      |                    |                          |                      |                                     |        |
|                      |                    | Set to default propertie | es                   |                                     |        |
|                      | < >                | Basic Properties         | Strifter Files       |                                     |        |

Save your new configuration to **2N<sup>®</sup> NetStar** using the icon.

Now  $2N^{\mbox{(R)}}$  NetStar is properly configured to answer incoming calls from GSM, play DISA to them and pass dialled numbers to the PBX.

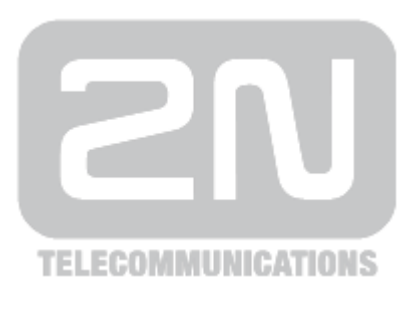

### 2N TELEKOMUNIKACE a.s.

Modřanská 621, 143 01 Prague 4, Czech Republic Phone: +420 261 301 500, Fax: +420 261 301 599 E-mail: <u>sales@2n.cz</u> Web: <u>www.2n.cz</u>

xxx